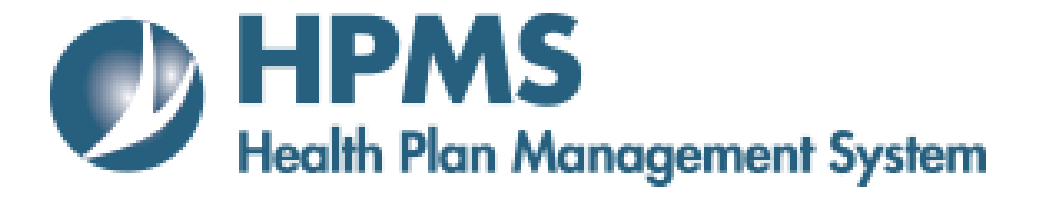

# PACE Quality Monitoring Integrated User Guide

Version: 4/2/2018

Centers for Medicare & Medicaid Services

# TABLE OF CONTENTS

| Intr       | troduction                                                              | 3  |
|------------|-------------------------------------------------------------------------|----|
| <i>I</i> . | Getting Started                                                         | 4  |
|            | CMS User IDs                                                            | 4  |
| II.        | PACE Quality Monitoring                                                 | 5  |
|            | PACE Start Page                                                         | 5  |
| III.       | I. Data Entry                                                           | 6  |
|            | Selection Criteria                                                      | 6  |
|            | PACE Quality Indicator Selection                                        | 7  |
|            | PACE Quality Indicator: No Data to Report                               | 8  |
|            | PACE Quality Indicator: Appeals                                         | 11 |
|            | PACE Quality Indicator: Emergency room visits                           | 13 |
|            | PACE Quality Indicator: Enrollment Data                                 | 16 |
|            | PACE Quality Indicator: Denials (of Prospective Enrollees)              | 18 |
|            | PACE Quality Indicator: Falls Without Injury                            | 21 |
|            | PACE Quality Indicator: Grievances                                      | 24 |
|            | PACE Quality Indicator: Immunizations – Influenza (Oct. thru Mar. 20XX) | 27 |
|            | PACE Quality Indicator: Immunizations - Pneumococcal                    | 29 |
|            | PACE Quality Indicator: Medication Administration Errors                | 31 |
|            | PACE Quality Indicator: Abuse                                           | 34 |
|            | PACE Quality Indicator: Adverse Drug Reaciton                           |    |
|            | PACE Quality Indicator: Adverse Outcome                                 | 42 |
|            | PACE Quality Indicator: Burns 2 <sup>nd</sup> Degree or Higher          | 46 |
|            | PACE Quality Indicator: Elopement                                       | 50 |
|            | PACE Quality Indicator: Equimpment-Related Occurences                   | 54 |
|            | PACE Quality Indicator: Falls With Injury                               | 58 |
|            | PACE Quality Indicator: Fires/Other Disasters                           | 62 |
|            | PACE Quality Indicator: Foodborne Outbreak                              | 66 |
|            | PACE Quality Indicator: Infectious Disease Outbreak                     | 69 |
|            | PACE Quality Indicator: Media-Related Event                             | 72 |
|            | PACE Quality Indicator: Medication-Related Occurences                   | 75 |
|            | PACE Quality Indicator: Motor Vehicle Accidents                         |    |
|            | Pace Quality Indicator: Pressure Injury                                 | 82 |
|            | PACE Quality Indicator: Restraint Use                                   |    |

|            | PACE Quality Indicator: Suicide Attempt/Suicide            | 90 |
|------------|------------------------------------------------------------|----|
|            | PACE Quality Indicator: Unexpected Deaths                  | 94 |
| IV.        | Upload Data                                                |    |
|            | Selection Criteria                                         |    |
|            | Upload Data                                                |    |
|            | File Uploaded Successfully                                 |    |
|            | Upload File Validation Error                               |    |
| <i>V</i> . | Request Extension                                          |    |
|            | Selection Criteria                                         |    |
|            | Request Extension                                          |    |
|            | CMS Approval                                               |    |
| VI.        | PACE Reports                                               |    |
|            | PACE Comparative Data Report – Quality Indicator Section 1 |    |
|            | PACE Comparative Data Report – Quality Indicator Section 2 |    |
|            | PACE Site Data Report                                      |    |
|            | PACE Status Report                                         |    |
| App        | pendix I: HPMS Contact Information                         |    |

## INTRODUCTION

In order to comply with the PACE regulation, §460.140, §460.200(b)(1), §460.200 (c), and §460.202, all PACE Organizations must meet external quality assessment and reporting requirements as specified by the Centers for Medicare & Medicaid Services (CMS) and the State Administering Agency (SAA).

The PACE quality data elements are reported to CMS using the Health Plan Management System (HPMS), an information system and data exchange mechanism for Medicare managed care organizations (MCOs), including PACE Organizations.

#### **HPMS PACE Organization Monitoring Functionality**

The HPMS PACE Quality Monitoring module enables PACE organizations to enter certain data required by CMS and the SAA to monitor the performance of their organization. The PACE Quality Monitoring module allows one or more PACE organization representatives to enter and edit data for each H Number. (The H Number is the internal CMS identification number for the managed care contract, and is identified in the executed PACE program agreement.) An H Number may be associated with one or more sites, and the PACE Quality Monitoring module requires data to be entered at each site.

PACE data submitted through the PACE Quality Monitoring module must be provided exclusively from a PACE site, not the parent organization. If the PACE organization has more than one site of care/treatment, each site must be identified separately. PACE organizations are required to report their information quarterly.

This manual will provide PACE organization users with guidance on entering data, printing reports, and navigating the various screens and functions in the module.

# I. GETTING STARTED

## CMS USER IDS

Users must have a CMS-issued User ID and password with HPMS access in order to log into the system. Users must also associate their User ID with the specific Medicare Advantage (MA) contract numbers they work with in the HPMS.

To obtain a new CMS User ID, users must complete a CMS User ID request form as required. Users may access the following web site for detailed access instructions, including forms.

https://www.cms.gov/Research-Statistics-Data-and-Systems/Computer-Data-and-Systems/HPMS/UserIDProcess.html

Direct all further questions related to HPMS user access to <u>HPMS\_access@cms.hhs.gov</u>.

# **II. PACE QUALITY MONITORING**

### PACE START PAGE

Below is the HPMS Home Page. This is the first page to display after the user logs into the HPMS.

Select **Monitoring** from the top navigation bar, then select *PACE Quality Monitoring* in the fly-out menu (Table II-1) to advance to the **PACE Quality Monitoring Start Page** (Table II-2).

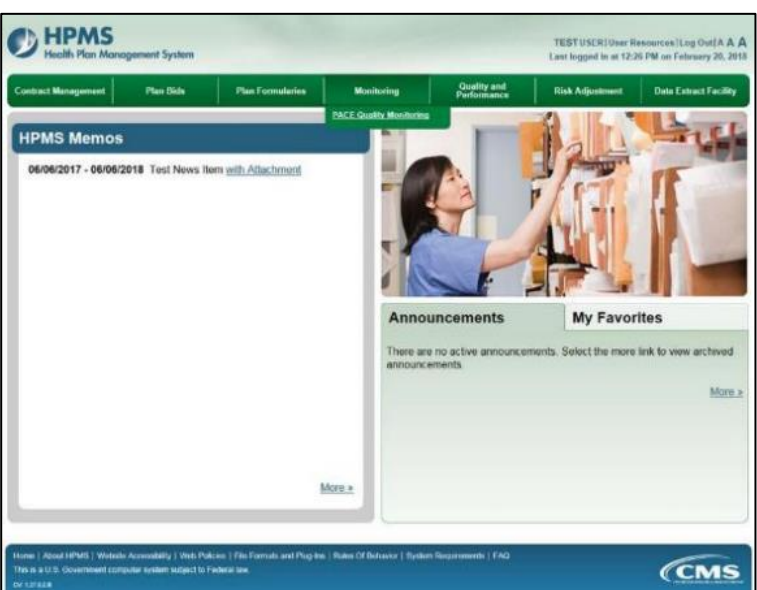

Table II-1

The PACE Quality Monitoring Start Page contains the links that enable users to enter and upload data, view reports, request a reporting-period extension, and either log off the HPMS or return to the HPMS Home Page.

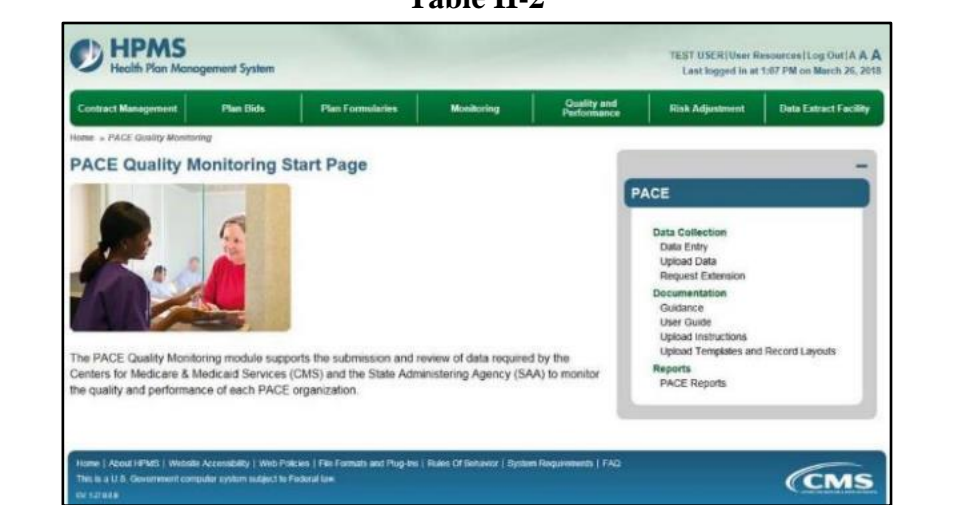

Table II-2

# III. DATA ENTRY

To enter data (manual option – not upload option) for a PACE site, select the **Data Entry** link in the right menu on the **PACE Start Page** (Table III-1). The user will advance to the **Data Entry** – **Selection Criteria** screen (Table III-2).

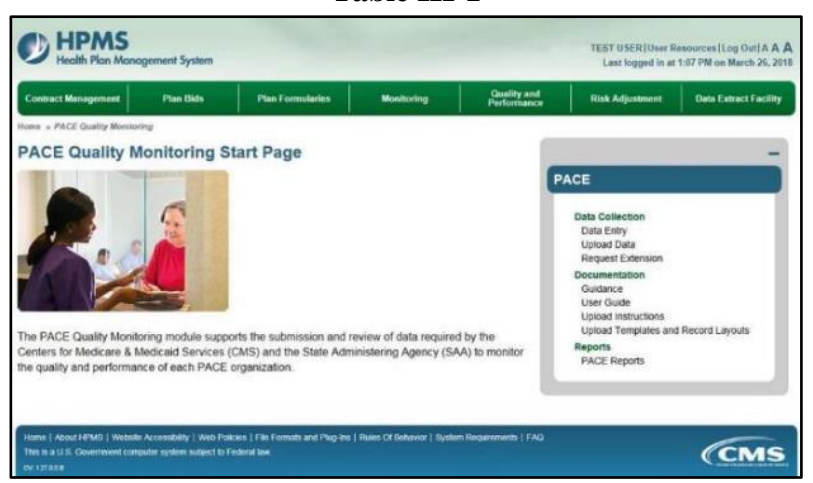

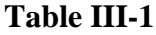

## **SELECTION CRITERIA**

Select the organization's H number from the **Data Entry** – **Selection Criteria** screen (Table III-2). After the H number has been selected, the site names attached to the H number will display. Select the site name for which to enter data. After the user selects a site, the Collection Period picklist will autopopulate. Select a data-collection quarter.

Generally, only the current data collection quarter will display, but previous periods may display in some cases.

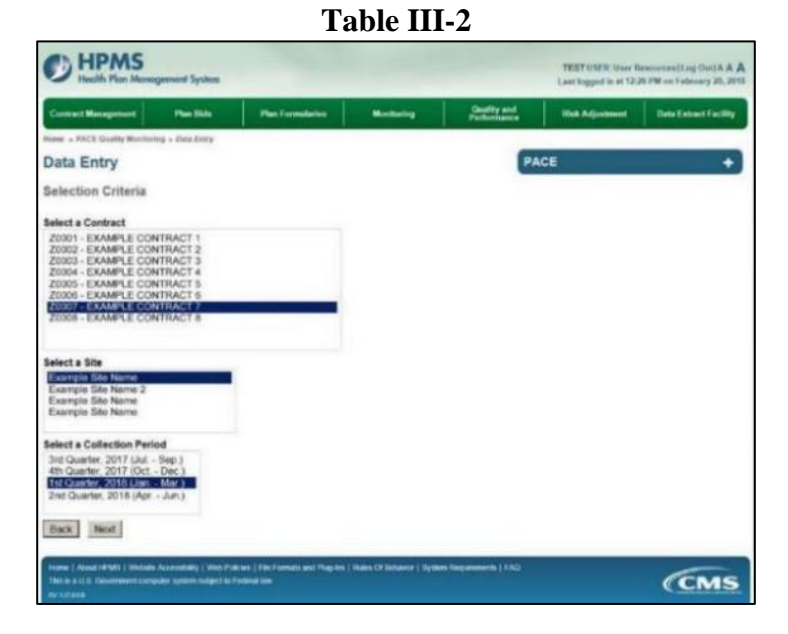

## PACE QUALITY INDICATOR SELECTION

The **Data Entry** – **Quality Indicator Selection** screen (Table III-3) enables the user to specify the quality indicator for which to enter data. Select the PACE Quality Indicator using the radio buttons to the left of the quality indicator, and select **Edit Quality Indicator**.

Note that the status of each quality indicator displays. The valid statuses are: Not Started, No Data to Report, and Data Submitted. Select Back to return to the Data Entry – Selection Criteria screen.

| Continuest N                                   | Veragement Plan Bids                                                                              | Plan I consultation         | Wortbring | Quality and<br>Performance | Rink Adjustment | Data Estrect Facilit |
|------------------------------------------------|---------------------------------------------------------------------------------------------------|-----------------------------|-----------|----------------------------|-----------------|----------------------|
| ne - Par                                       | CE Carality Monitoring - Cara Entry                                                               | 1. Several Diversion of the |           | 1 32 001 300               |                 | Lower-to-storesto    |
| ata E                                          | intry                                                                                             |                             |           | PA                         | CE              |                      |
| uality                                         | Indicator Selection                                                                               |                             |           |                            |                 |                      |
| ontract I<br>ontract I<br>te Name<br>ata Colle | Number: 20001<br>Name: EXAMPLE CONTRACT<br>e: Example Site Name<br>ection Period: 2nd Querter, 20 | 1<br>18 (Apr Jun.)          |           |                            |                 |                      |
| Select                                         | PACE                                                                                              | Quality Indicator           |           | Status                     |                 |                      |
| 0                                              | Appeals                                                                                           |                             | Not 5     | Started                    |                 |                      |
| e.                                             | Emergency Room Visits                                                                             |                             | Not 5     | behasi                     |                 |                      |
| e                                              | Enroliment Data                                                                                   |                             | Not 9     | started                    |                 |                      |
| 0                                              | Denials (of Prospective Enrolli                                                                   | 896)                        | Not 9     | bartad                     |                 |                      |
| 0                                              | Fails Without Injury                                                                              |                             | Not 5     | Started                    |                 |                      |
| C.                                             | First Degree Burn                                                                                 |                             | Not S     | started                    |                 |                      |
| 0                                              | Grievances                                                                                        |                             | Not 5     | Started                    |                 |                      |
| n                                              | Immunizations - Influenza (Oc                                                                     | t. thru Mar. 2018)          | Not 5     | started                    |                 |                      |
| c                                              | Immunizations - Pneumococca                                                                       | l i                         | Not S     | started                    |                 |                      |
| 0                                              | Medication Administration Errors                                                                  |                             | Not 5     | started                    |                 |                      |
| 0                                              | Abuse                                                                                             |                             | Not 5     | started                    |                 |                      |
| c.                                             | Adverse Drug Reaction                                                                             |                             | Not 5     | bartad                     |                 |                      |
| e .                                            | Adverse Outcome                                                                                   |                             | Not 5     | betred                     |                 |                      |
| 0                                              | Burns 2nd Degree or Higher                                                                        |                             | Not S     | started                    |                 |                      |
| ¢                                              | Elopement                                                                                         |                             | Not 5     | Started                    |                 |                      |
| ¢.                                             | Equipment-Related Occurrence                                                                      | 85                          | Not 5     | Started                    |                 |                      |
| 0                                              | Fails With injury                                                                                 |                             | Not 5     | started                    |                 |                      |
| 0                                              | Fires/Other Disasters                                                                             |                             | Not 5     | started                    |                 |                      |
| C.                                             | Foodborne Outbreak                                                                                |                             | Not 9     | started                    |                 |                      |
| e                                              | Infectious Disease Outbreak                                                                       |                             | Not 5     | Stanled                    |                 |                      |
| 0                                              | Media-Related Livent                                                                              |                             | Not 5     | started                    |                 |                      |
| 0                                              | Medication-Related Occurrence                                                                     | es                          | Not 5     | Starled                    |                 |                      |
| 0                                              | Motor Vehicle Accidents                                                                           |                             | Not 5     | Stanted                    |                 |                      |
| 0                                              | Pressure Injury                                                                                   |                             | Not 5     | betred                     |                 |                      |
| C                                              | Restraint Use                                                                                     |                             | Not 5     | Stanted                    |                 |                      |
| 0                                              | Suicide Altempt/Suicide                                                                           |                             | Not 5     | Started                    |                 |                      |
| 9                                              | Unexpected Deeths                                                                                 |                             | Not 5     | behet                      |                 |                      |
| Back                                           | Edit Quality Indicator                                                                            |                             |           |                            |                 |                      |

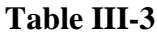

## PACE QUALITY INDICATOR: NO DATA TO REPORT

A "No Data to Report" function is available for each quality indicator. Use this function when there is no data for a quality indicator.

For example, to submit "No Data to Report" for Appeals, select **Appeals** on the **Data Entry – Quality Indicator Selection** screen.

**Table III-4** 

On the **Data Entry** – **Appeals** screen (Table III-4), select **No Data to Report**.

| Contract Management                                                                                | Plan Bids                                     | Plan Formularies   | Monitoring | Quality and<br>Performance | Risk Adjustment | Data Extract Facility |
|----------------------------------------------------------------------------------------------------|-----------------------------------------------|--------------------|------------|----------------------------|-----------------|-----------------------|
| Home - PACE Quality Monitor                                                                        | ring + Duta Entry + App                       | reals              |            |                            |                 |                       |
| Data Entry                                                                                         |                                               |                    |            | PA                         | CE              | +                     |
| Appeals                                                                                            |                                               |                    |            |                            |                 |                       |
| Contract Number: 2000<br>Contract Name: EXAMP<br>Site Name: Example Sit<br>Data Collection Period: | PLE CONTRACT 1<br>e Name<br>1st Quarter, 2018 | (Jan Mar.)         |            |                            |                 |                       |
| There are currently no A                                                                           | ppeals for this Con                           | tract/Site/Period. |            |                            |                 |                       |
| Dark Add Edd                                                                                       | Delate   Me                                   | Date To Deport     |            |                            |                 |                       |

Review the confirmation data on the **Data Entry** – **Appeals** – **No Data to Report** screen (Table III-5). Select **Back** to make a correction, or select **Submit** to return to the **Data Entry** – **Quality Indicator Selection** screen.

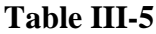

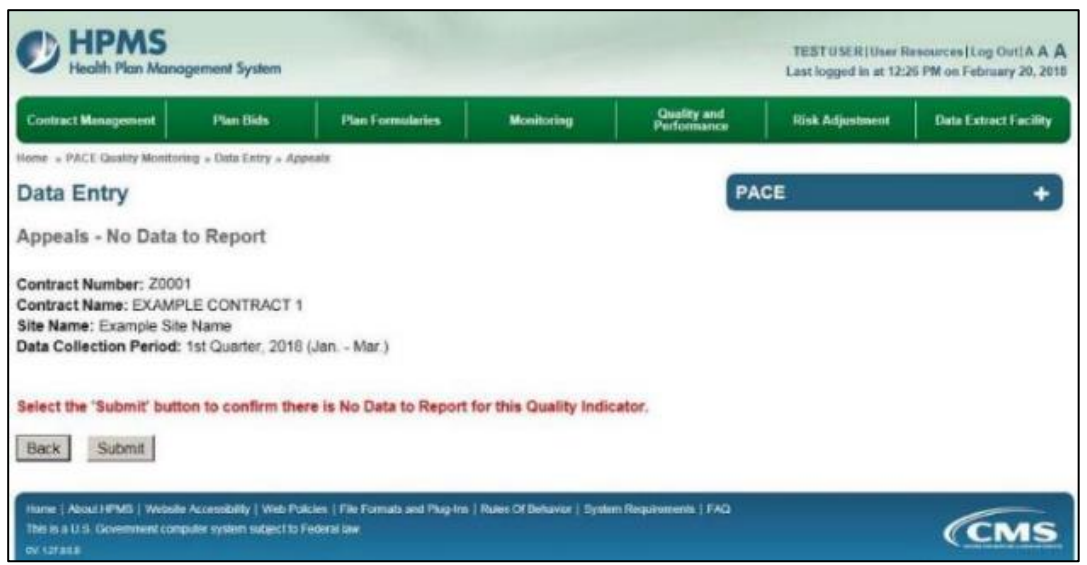

The updated status of the quality indicator "No Data to Report" will display (Table III-6).

| ntrac                 | Management                                                              | Flas 1904                                  | Plan Formularies | Nonitariag   | Genity and<br>Partnerserve | Rick Adjustment | Data Extract Facili |  |
|-----------------------|-------------------------------------------------------------------------|--------------------------------------------|------------------|--------------|----------------------------|-----------------|---------------------|--|
| e . P                 | ACE Gashty Weather                                                      | ng = Daw Svey                              |                  |              | A CONTRACTOR               |                 |                     |  |
| ta                    | Entry                                                                   |                                            |                  |              | 6                          | PACE            |                     |  |
|                       |                                                                         |                                            |                  |              |                            |                 | 19                  |  |
| ality                 | / Indicator Si                                                          | election                                   |                  |              |                            |                 |                     |  |
| ntrac<br>Nan<br>ta Co | t Number: 2000<br>t Name: EXAMP<br>ne: Example Site<br>flection Period: | LE CONTRACT 1<br>Name<br>2nd Quarter, 2018 | (Apr Jun.)       |              |                            |                 |                     |  |
| elect                 |                                                                         | PACE Quell                                 | ly Indicator     | Sta          | tue                        |                 |                     |  |
| rt:                   | Appeals                                                                 |                                            |                  | No Data to F | toport                     |                 |                     |  |
| e.                    | Emergency Ro                                                            | om Visits                                  |                  | Not Started  |                            |                 |                     |  |
| c                     | Enrollment Dat                                                          | a                                          |                  | Not Started  |                            |                 |                     |  |
| e.                    | Denials (of Pro                                                         | spective Enrollees                         | 1                | Not Started  |                            |                 |                     |  |
| 0                     | Falls Without In                                                        | njury                                      |                  | Not Started  |                            |                 |                     |  |
| 0                     | First Degree B                                                          | um                                         |                  | Not Started  |                            |                 |                     |  |
| 0                     | Grievances                                                              |                                            |                  | Not Started  |                            |                 |                     |  |
| c                     | Immunizations                                                           | - Influenza (Oct. In                       | ru Mar. 2018)    | Not Started  |                            |                 |                     |  |
| e                     | Immunizations                                                           | - Pneumococcal                             |                  | Not Started  |                            |                 |                     |  |
| 0                     | Medication Adl                                                          | ministration Errors                        |                  | Not Started  |                            |                 |                     |  |
| e.                    | Abuse                                                                   |                                            |                  | Not Started  |                            |                 |                     |  |
| ċ.                    | Adverse Drug                                                            | Reaction                                   |                  | Not Started  |                            |                 |                     |  |
| 0                     | Adverse Outco                                                           | mo                                         |                  | Not Started  |                            |                 |                     |  |
| σ.                    | Burns 2nd Deg                                                           | ree or Higher                              |                  | Not Started  |                            |                 |                     |  |
| c                     | Elopement                                                               |                                            |                  | Not Started  |                            |                 |                     |  |
| с.                    | Equipment Re                                                            | aled Occurrences                           |                  | Not Started  |                            |                 |                     |  |
| C.                    | Falls With Injur                                                        | У                                          |                  | Not Started  |                            |                 |                     |  |
| Π.                    | Fires/Other Dis                                                         | sesters.                                   |                  | Not Started  |                            |                 |                     |  |
| c                     | Foodborne Ou                                                            | tbreak                                     |                  | Not Started  |                            |                 |                     |  |
| Ċ.                    | Infectious Dise                                                         | ase Outbreak                               |                  | Not Started  |                            |                 |                     |  |
| e                     | Media Related                                                           | Event                                      |                  | Not Started  |                            |                 |                     |  |
| 0                     | Medication-Re                                                           | lated Occurrences                          |                  | Not Started  |                            |                 |                     |  |
| 5                     | Motor Vehicle                                                           | Accidents                                  |                  | Not Started  |                            |                 |                     |  |
| C                     | Pressure Injury                                                         |                                            |                  | Not Started  |                            |                 |                     |  |
| 0                     | Restraint Use                                                           |                                            |                  | Not Started  |                            |                 |                     |  |
| 2                     | Suicide Attemp                                                          | rvSuicide                                  |                  | Not Started  |                            |                 |                     |  |
| 0                     | Unexpected D                                                            | 88715                                      |                  | Not Started  |                            |                 |                     |  |
| Back                  | Edit Quality                                                            | Indicator                                  |                  |              |                            |                 |                     |  |

Table III-6

A "Data To Report" function is provided to reverse a "No Data to Report" entry.

On the **Data Entry – Quality Indicator Selection** screen, select the quality indicator for which the user wishes to reverse the "No Data to Report."

For example, select **Appeals**, and select **Edit Quality Indicator** to advance to the **Data Entry** – **Appeals** (Table III-7) screen. Then select **Data To Report**.

| Contract Management                                                                                | Plan Bids                                             | Plan Formularies        | Monitoring | Quality and<br>Performance | Risk Adjustment | Data Extract Facility |
|----------------------------------------------------------------------------------------------------|-------------------------------------------------------|-------------------------|------------|----------------------------|-----------------|-----------------------|
| Home . PACE Quality Monitor                                                                        | ing = Data Entry = App                                | peule                   |            | -                          |                 |                       |
| Data Entry                                                                                         |                                                       |                         |            | PA                         | CE              | +                     |
| Appeals                                                                                            |                                                       |                         |            |                            |                 |                       |
| Contract Number: 2000<br>Contract Name: EXAMI<br>Site Name: Example Sit<br>Data Collection Period: | 01<br>PLE CONTRACT 1<br>e Name<br>: 2nd Quarter, 2010 | 8 (Apr Jun.)            |            |                            |                 |                       |
| The Appeals Quality Indi                                                                           | cator is currently m                                  | arked as No Data to Rep | port.      |                            |                 |                       |
|                                                                                                    | line l                                                |                         |            |                            |                 |                       |

Table III-7

On the **Data Entry** – **Appeals** – **Data to Report** confirmation screen (Table III-8), review the information. Select **Back** to make a correction, or select **Submit** to be returned to the **Data Entry** – **Quality Indicator Selection** screen.

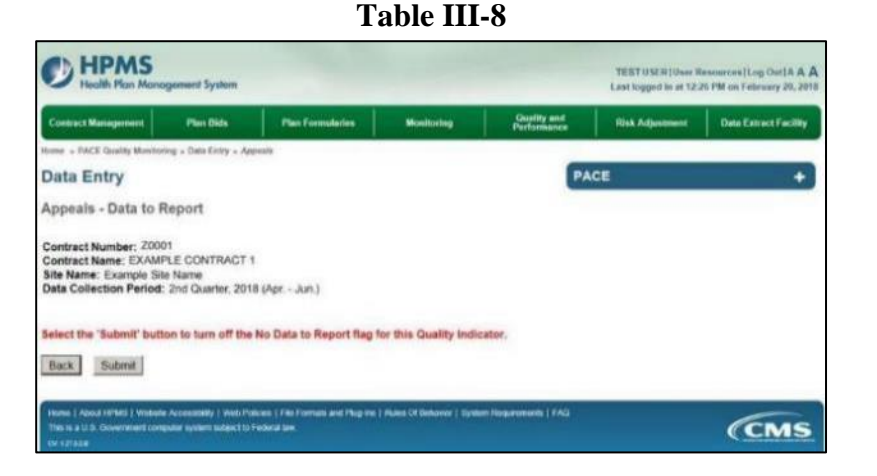

On the **Data Entry – Quality Indicator Selection** screen (Table III-9), the status of the quality indictor will change from "No Data to Report" to "Not Started." After the status has changed to "Not Started," the user can enter data for this quality indicator.

| Contract                                            | Aragement                                                        | Plan Bids                                         | Plan Formaturies  | Manharing   | Guality and                | Rak Adjustment | Data Estrect Facility |  |  |
|-----------------------------------------------------|------------------------------------------------------------------|---------------------------------------------------|-------------------|-------------|----------------------------|----------------|-----------------------|--|--|
| iono - BAI                                          | To Casality Manufact                                             | ing - Carp Entry                                  |                   |             |                            | A STREET       |                       |  |  |
| Date F                                              | -                                                                |                                                   |                   |             | 6                          |                |                       |  |  |
| Data E                                              | nuy                                                              |                                                   |                   |             |                            | WE .           |                       |  |  |
| Quality                                             | Indicator Se                                                     | election                                          |                   |             |                            |                |                       |  |  |
| Contract I<br>Contract I<br>Site Name<br>Data Colle | Number: 2000<br>Name: EXAMP<br>I: Example Site<br>action Period: | t<br>LE CONTRACT 1<br>3 Name<br>2nd Quarter, 2018 | (Apr Jun.)        |             |                            |                |                       |  |  |
| Select                                              |                                                                  | PACE 0                                            | luality Indicator |             | Status                     |                |                       |  |  |
| ¢                                                   | Appeals                                                          |                                                   |                   | Not 5       | Started                    |                |                       |  |  |
| e                                                   | Emergency R                                                      | toom Visits                                       |                   | Not 5       | Started                    |                |                       |  |  |
| 0                                                   | Enrolment Da                                                     | ata                                               |                   | Not 5       | Started                    |                |                       |  |  |
| c                                                   | Denials (of Po                                                   | ospective Enrollee                                | s)                | Not 5       | Starled                    |                |                       |  |  |
| 8                                                   | Fails Without                                                    | sultary                                           |                   | Not 5       | Started                    |                |                       |  |  |
| 0                                                   | Gnevances                                                        |                                                   |                   | Not 5       | Starled                    |                |                       |  |  |
| 0                                                   | Immunizations                                                    | s - Influenza (Oct.                               | thru Mar. 2018)   | Not 5       | started                    |                |                       |  |  |
|                                                     | Medication Ac                                                    | s - Pheumococcal<br>dministration Error           |                   | Not 5       | Started                    |                |                       |  |  |
|                                                     |                                                                  |                                                   |                   |             |                            |                |                       |  |  |
| e                                                   | Abuse                                                            |                                                   |                   | Not 5       | Started                    |                |                       |  |  |
| e .                                                 | Adverse Drug                                                     | Reaction                                          |                   | Not 5       | Started                    |                |                       |  |  |
| e                                                   | Adverse Outo                                                     | ome                                               |                   | Not 5       |                            |                |                       |  |  |
| e .                                                 | Burns 2nd De                                                     | igree or Higher                                   |                   | Not 5       | Started                    |                |                       |  |  |
| 0                                                   | Elopement                                                        |                                                   |                   | Not Started |                            |                |                       |  |  |
| 8                                                   | Equipment-Re                                                     | elated Occurrence:                                | 5                 | Not Started |                            |                |                       |  |  |
| 2                                                   | Fais with inju                                                   | iny .                                             |                   | Not Started |                            |                |                       |  |  |
|                                                     | Enotherine Or                                                    | tadara a                                          |                   | Not Started |                            |                |                       |  |  |
| - 2 -                                               | Infectious Day                                                   | earte Cuthroak                                    |                   | Not Started |                            |                |                       |  |  |
|                                                     | Mertia Relater                                                   | d Event                                           |                   | Aura P      | Not Started<br>Not Started |                |                       |  |  |
| 6                                                   | Medication Re                                                    | elated Occurrence                                 |                   | Not 5       | Not Started                |                |                       |  |  |
| c                                                   | Motor Vehicle                                                    | Accidents                                         | 20                | Not 5       | Started                    |                |                       |  |  |
| e                                                   | Pressure Injur                                                   | a v                                               |                   | Not 5       | Started                    |                |                       |  |  |
| e .                                                 | Restraint Use                                                    |                                                   |                   | Not 5       | Started                    |                |                       |  |  |
| .e.                                                 | Suicide Attem                                                    | pt/Suicide                                        |                   | Not 5       | Started                    |                |                       |  |  |
| e                                                   | Unexpected D                                                     | Joath                                             |                   | Not 5       | Starled                    |                |                       |  |  |
| Back                                                | Edit Quality                                                     | Indicator                                         |                   |             |                            |                |                       |  |  |

Table III-9

If records have been reported for a quality indicator, the user must delete ALL before the user can indicate **No Data To Report**.

\*Note that "No Data to Report" is not an option for the quality indicators Enrollment Data, Immunizations – Pneumococcal, and Immunization – Influenza. Zeros should be entered for these quality indicators if there is no data to report.

## PACE QUALITY INDICATOR: APPEALS

The HPMS Pace Quality Reporting Module provides functionality for the reporting of Appeals data. Please refer to the PACE Quality Monitoring and Reporting Guidance for operational guidance on reporting Appeals.

#### Data Reporting Requirements:

- 1. Source
- 2. Appeal Type
- 3. Resolution

On the **Data Entry – Quality Indicator Selection** screen (Table III-3), select the **Appeals** Quality Indicator, and select **Edit Quality Indicator**.

On the **Data Entry** – **Appeals** screen (Table III-10), select **Add** to advance to the **Data Entry** – **Appeals** – **Add** screen (Table III-11). Note that the **Edit** and **Delete** buttons are disabled on the **Data Entry** – **Appeals** screen if there are no records available to edit or delete. To report no data for the collection period, see the **PACE Quality Indicator: No Data To Report** section of the manual.

| Contract Management                                                                            | Plan Bids                                              | Plan Formulaties    | Monitoring | Quality and<br>Performance | Risk Adjustment | Data Extract Facility |
|------------------------------------------------------------------------------------------------|--------------------------------------------------------|---------------------|------------|----------------------------|-----------------|-----------------------|
| Home - PACE Quality Monito                                                                     | aring + Data Entry + Ap                                | peaks               |            |                            |                 |                       |
| Data Entry                                                                                     |                                                        |                     |            | PA                         | CE              | +                     |
| Appeals                                                                                        |                                                        |                     |            |                            |                 |                       |
| Contract Number: Z00<br>Contract Name: EXAM<br>Site Name: Example Si<br>Data Collection Period | 01<br>PLE CONTRACT 1<br>le Name<br>I: 2nd Quarter, 201 | 8 (Apr Jun.)        |            |                            |                 |                       |
| There are currently no A                                                                       | Appeals for this Cor                                   | ntract/Site/Period. |            |                            |                 |                       |
| Back Add Edit                                                                                  | Delete N                                               | Data To Report      |            |                            |                 |                       |

Table III-10

Select data from all dropdowns (Table III-11).

|                          | Plan Bids               | Plan Formularies | Monitoring | Quality and<br>Performance | Risk Adjustment | Data Extract Facilit |
|--------------------------|-------------------------|------------------|------------|----------------------------|-----------------|----------------------|
| me + PACE Quality Monito | ering + Data Entry + Ap | opeala           |            |                            |                 | 1                    |
| ata Entry                |                         |                  |            | PA                         | CE              | +                    |
| ppeals - Add             |                         |                  |            |                            |                 |                      |
| Source:                  | 2                       |                  |            |                            |                 |                      |
| Appeal Type:             |                         | 2                |            |                            |                 |                      |
|                          | 10                      |                  |            |                            |                 |                      |
| Resolution:              |                         |                  |            |                            |                 |                      |

Table III-11

PACE Quality Monitoring User Guide

Select **Next** to advance to the **Data Entry** – **Appeals** – **Verify** screen (Table III-12). Review information. Select **Back** to make corrections, or **Submit**.

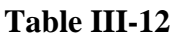

| Contract Management                                                      | Plan Bids                                      | Plan Formularies | Monitoring | Quality and<br>Performance | Risk Adjustment | Data Extract Facility |
|--------------------------------------------------------------------------|------------------------------------------------|------------------|------------|----------------------------|-----------------|-----------------------|
| ome PACE Quality Monitor                                                 | ring = Data Entry = Ap                         | peals            |            |                            |                 |                       |
| Data Entry                                                               |                                                |                  |            | PA                         | CE              | +                     |
| Appeals - Verify                                                         |                                                |                  |            |                            |                 |                       |
| Contract Name: EXAMI<br>Ite Name: Example Sit<br>Data Collection Period: | PLE CONTRACT 1<br>e Name<br>2 2nd Quarter, 201 | 8 (Apr Jun.)     |            |                            |                 |                       |
| Source: Can                                                              | egiver                                         |                  |            |                            |                 |                       |
| Resolution: App                                                          | roved                                          |                  |            |                            |                 |                       |
| Back Submit                                                              |                                                |                  |            |                            |                 |                       |

A **Control Number** generates for each **Appeals** record (Table III-13). To edit a record, select the radio button next to the appropriate control number, and select **Edit**. To delete a record, select the radio button next to the appropriate control number, and select **Delete**. Select **Back** to return to the **Data Entry – Quality Indicator Selection** screen.

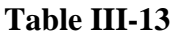

| Contract Management                                                | Plan Bid                                      | • P           | an Formularies          | Monitoring | Performance | Risk Adjustment | Data Extract Facility |
|--------------------------------------------------------------------|-----------------------------------------------|---------------|-------------------------|------------|-------------|-----------------|-----------------------|
| Iome PACE Quality Mon                                              | itoring = Data Entr                           | y = Appeals   |                         |            | _           |                 |                       |
| Data Entry                                                         |                                               |               |                         |            | PA          | CE              | +                     |
| Appeals                                                            |                                               |               |                         |            |             |                 |                       |
| lite Name: Example<br>Data Collection Perio<br>Select Control # So | Site Name<br>od: 2nd Quarte<br>urce of Appeal | r, 2018 (Apr. | - Jun.)<br>e Resolution |            |             |                 |                       |
| c 664 Ca                                                           | regiver                                       | Glasses       | Approved                |            |             |                 |                       |
| Back Add E                                                         | dit Delete                                    | No Data       | In Report               |            |             |                 |                       |
| DOCH HOU L                                                         | UN DOIOID                                     | lan ruder     | io nopon                |            |             |                 |                       |

# PACE QUALITY INDICATOR: EMERGENCY ROOM VISITS

The HPMS Pace Quality Reporting Module provides functionality for the reporting of Emergency Room and Urgent Care Center Visit data. Please refer to PACE Quality Monitoring and Reporting Guidance for operational guidance on reporting Emergency Room Visits.

#### Data Reporting Requirements:

- 1. ER/Urgent Care Center Visit Date
- 2. Primary Admitting Diagnosis (ICD-10 Codes)
- 3. Discharge Diagnosis (ICD-10 Codes)
- 4. Admission to Hospital
- 5. Participant Living Situation
- 6. Participant Outcomes (User Ctrl + Right Mouse Select to mark multiple selections)
- 7. Has the Participant had repeat ER Visits?

On the **Data Entry - Quality Indicator Selection** screen (III-3), select **Emergency Room Visits** Quality Indicator and then select **Edit Quality Indicator**.

On the **Data Entry – Emergency Room Visits** screen (Table III-14), select **Add** to advance to the **Data Entry – Emergency Room Visits – Add** screen (Table III-15). Note that the **Edit** and **Delete** buttons are disabled on the **Data Entry – Emergency Room Visits** screen if there are no records available to edit or delete. To report no data for the collection period, see the **PACE Quality Indicator: No Data To Report** section of the manual.

| Contract Management                                                                             | Plan Bids                                       | Plan Formularies             | Monitoring | Quality and<br>Performance | Risk Adjustment | Date Extract Facility |
|-------------------------------------------------------------------------------------------------|-------------------------------------------------|------------------------------|------------|----------------------------|-----------------|-----------------------|
| iome » PACE Quality Monito                                                                      | ring = Data Entry = Em                          | ergency Room Visits          |            | -                          |                 |                       |
| Data Entry                                                                                      |                                                 |                              |            | PA                         | CE              | 0                     |
| Emergency Room                                                                                  | Visits                                          |                              |            |                            |                 |                       |
| Contract Number: 200<br>Contract Name: EXAM<br>Site Name: Example Sil<br>Data Collection Period | PLE CONTRACT 1<br>le Name<br>: 2nd Quarter, 201 | 8 (Apr Jun.)                 |            |                            |                 |                       |
| There are currently no E                                                                        | mergency Room V                                 | isits for this Contract/Site | /Period.   |                            |                 |                       |
| Back Add Edit                                                                                   | Delete N                                        | Data To Report               |            |                            |                 |                       |

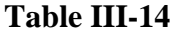

Enter data in all fields, picklists, and dropdowns. To add a **Primary Admitting Diagnosis** or **Discharge Diagnosis**, enter an ICD-10 code in the Primary Admitting Diagnosis or Discharge Diagnosis field, then select **Add a Diagnosis**. To search for an ICD-10 code, select the **Code Lookup** link (Table III-16).

#### Table III-15

| HPMS<br>Health Plan Management System                                                                                                    |                                                                                                    |                                                                                               |                            | TEST USER (User II<br>Lest logged in at | encourceal Log DuttA A J<br>9 ST AN on Narch 26, 201 |
|----------------------------------------------------------------------------------------------------|----------------------------------------------------------------------------------------------------|-----------------------------------------------------------------------------------------------|----------------------------|-----------------------------------------|------------------------------------------------------|
| Contract Management Plan Eids                                                                                                    | Plan Formulation                                                                                                    | Monitoring                                                                                    | Guality and<br>Performance | Risk Adjustment                         | Outa Exhaut Feuility                                 |
| Ions + FACE Quality Monitoring + Data Entry + Energy                                                                                                    | ncy Room Walts                                                                                                    |                                                                                               |                            |                                         |                                                      |
| Data Entry                                                                                                    |                                                                                                    |                                                                                               | PA                         | CE                                      | +                                                    |
| Emergency Room Visits - Add                                                                                                    |                                                                                                    |                                                                                               |                            |                                         |                                                      |
| Contract Number: 20001<br>Contract Name: EXAMPLE CONTRACT 1<br>Site Name: Example Site Name<br>Data Collection Period: 2nd Quarter, 2018                                                                                                    | (Apr Jun.)                                                                                                    |                                                                                               |                            |                                         |                                                      |
| ER Visit Date:                                                                                                    | 12                                                                                                    |                                                                                               |                            |                                         |                                                      |
| Primary Admitting Diagnosis:<br>Enter an ICD-10 Code: Code Lookap                                                                                                    |                                                                                                    |                                                                                               |                            |                                         |                                                      |
| Discharge Diagnosis:                                                                                                    |                                                                                                    |                                                                                               |                            | Assigned Diag                           | mosis                                                |
| Enter an ICD-10 Code, then select 'Add a Disgroote.'                                                                                                    |                                                                                                    | Add                                                                                           | a Diagnosis >>             |                                         |                                                      |
| Code Lookap                                                                                                    |                                                                                                    | << He                                                                                         | trove a Diagnosis          |                                         |                                                      |
|                                                                                                    |                                                                                                    |                                                                                               | intre e Diagnesis          |                                         |                                                      |
|                                                                                                    |                                                                                                    |                                                                                               | < Remove All               |                                         |                                                      |
| Admission to Hospital?                                                                                                    |                                                                                                    | 2                                                                                             |                            |                                         |                                                      |
| Participent Living Situation:                                                                                                    |                                                                                                    |                                                                                               | 1                          |                                         |                                                      |
| Participant Outcomes:                                                                                                    | Discharged to a high<br>Discharged to Home<br>DME(medical equipt<br>Hospital Admission<br>Medication changes<br>Normey degrooses of<br>Reasonsament by M<br>Referral for Specialit<br>Referral for Specialit | interventions<br>ment) provided<br>interventions<br>tember(s) of IDT<br>ow-up<br>st follow-up |                            |                                         |                                                      |
| Has this Participant had repeat ER Visits?                                                                                                    | ⊂ Yes ⊂ No                                                                                                    |                                                                                               |                            |                                         |                                                      |
| Back Next                                                                                                    |                                                                                                    |                                                                                               |                            |                                         |                                                      |
| Iote: All data entry fields are required.<br>CD-10 Guidance:<br>ICD Code is 3-8 characters in length<br>Position 1 is alpha<br>Position 2 is numeric<br>Position 3 is alpha or numeric (not case see<br>Position 3-8 are alpha or numeric /not case | isitive)                                                                                                    |                                                                                               |                            |                                         |                                                      |
| Hanne I Albani HiFMAR   Websith Accerdinate   Web Policies<br>This is a U.S. Conversion computer system adjust to Policies<br>on strated                                                                                                    | File Forman and Plug Inc.<br># Inc                                                                                                    | ) Ruce Of Renaux ( System                                                                     | Recurrentes ( PAD          |                                         | (CMS                                                 |

#### Table III-16

| HPMS<br>Health Plan Management System                                                                                                    | Print Criek<br>Print Cate                                                                                                    |
|----------------------------------------------------------------------------------------------------|----------------------------------------------------------------------------------------------------|
| ICD-10 Code Lookup                                                                                                    |                                                                                                    |
|                                                                                                    |                                                                                                    |
| Note: To search for a specific ICD-10 code and its des<br>appropriate field on the Data Entry page.                                                                                           | cription, enter a keyword(s) below and select 'Search' Select the code link in the search results to populate the code in the malacia, shoulder                                                                    |
| Note: To search for a specific ICD-10 code and its des<br>appropriate field on the Data Entry page.<br>Enter a keyword(s) or an ICD-10 code(s): [chondro                                      | cription, enter a keyword(s) below and select 'Search' Select the code link in the search results to populate the code in the malacia, shoulder Search                                                             |
| Note: To search for a specific ICD-10 code and its des<br>appropriate field on the Data Entry page.<br>Enter a keyword(s) or an ICD-10 code(s); [chondro<br>ICD-10 Code                       | cription, enter a keyword(s) below and select 'Search ' Select the code link in the search results to populate the code in the malacia, shoulder Search Description                                                |
| Note: To search for a specific ICD-10 code and its der<br>appropriate field on the Data Entry page.<br>Enter a keyword(s) or an ICD-10 code(s): [chondro<br>ICD-10 Code<br>M94-21<br>M94-211  | cription, enter a keyword(s) below and select 'Search' Select the code link in the search results to populate the code in the<br>makeca, shoulder Search  Chendromalacia, shoulder  Chendromalacia, right shoulder |
| Note: To search for a specific ICD-10 code and its des<br>appropriate field on the Data Entry page.<br>Enter a keyword(s) or an ICD-10 code(s): [chondro<br>ICD-10 Code<br>M94.211<br>M94.212 | cription, enter a keyword(s) below and select 'Search' Select the code link in the search results to populate the code in the<br>malacia, shoulder Search                                                          |

PACE Quality Monitoring User Guide

Select Next to advance to the Data Entry – Emergency Room Visits – Verify screen (11-17). Review information. Select Back to make corrections, or Submit.

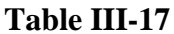

| Contract Management                                                                                             | Plan Bids                           | Plan Formularies         | Monitoring        | Quality and<br>Performance | Risk Adjustment | Data Extract Facility |
|----------------------------------------------------------------------------------------------------|-------------------------------------|--------------------------|-------------------|----------------------------|-----------------|-----------------------|
| ome + PACE Quality Monitoring +                                                                                 | Data Entry = Emo                    | rgancy Room Visios       |                   |                            |                 |                       |
| Data Entry                                                                                                    |                                     |                          |                   | PA                         | CE              | +                     |
| Emergency Room Vis                                                                                              | its - Verify                        |                          |                   |                            |                 |                       |
| Contract Number: 20001<br>Contract Name: EXAMPLE (<br>Site Name: Example Site Na<br>Data Collection Period: 2nd | CONTRACT 1<br>me<br>I Quarter, 2018 | (Apr Jun.)               |                   |                            |                 |                       |
| ER Visi                                                                                                    | it Date: 2/1/20                     | 018                      |                   |                            |                 |                       |
| Admitting Diag                                                                                                  | gnosis: d45.3                       |                          |                   |                            |                 |                       |
| Discharge Diag                                                                                                  | pnosis: • d45                       | 5.4                      |                   |                            |                 |                       |
| Admission to Ho                                                                                                 | spital? Yes -                       | Admitted                 |                   |                            |                 |                       |
| Participant Living Site                                                                                         | uation: Supp                        | ortive Housing - Alone w | ith Staff on Duty |                            |                 |                       |
| Participant Out                                                                                                 | tcome: . Dis                        | charged to Home          |                   |                            |                 |                       |
| Has this Participant had<br>ER                                                                                  | repeat No<br>Visits?                |                          |                   |                            |                 |                       |
| Back Submit                                                                                                    |                                     |                          |                   |                            |                 |                       |

A **Control Number** generates for each **Emergency Room Visits** record (Table III-18). To edit a record, select the radio button next to the appropriate control number, and select **Edit**. To delete a record, select the radio button next to the appropriate control number, and select **Delete**. Select **Back** to return to the **Data Entry – Quality Indicator Selection** screen.

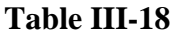

| Contrac                    | t Manager                                   | nent                         | Plan Bids Plan                                                                         | Formularies                              | Monitoring                                 | Quality and Risk Performance                                                     | Adjustment Dat                                   | Extract Facility           |
|----------------------------|---------------------------------------------|------------------------------|----------------------------------------------------------------------------------------|------------------------------------------|--------------------------------------------|----------------------------------------------------------------------------------|--------------------------------------------------|----------------------------|
| ome + P                    | ACE Qualit                                  | y Monitoring »               | Data Entry + Emergency Roo                                                             | im Visita                                |                                            |                                                                                  |                                                  |                            |
| ata                        | Entry                                       |                              |                                                                                        |                                          |                                            | PACE                                                                             |                                                  | +                          |
| merg                       | ency F                                      | loom Visi                    | ts                                                                                     |                                          |                                            |                                                                                  |                                                  |                            |
| te Nata Co                 | me: Exar                                    | nple Site Nat<br>Period: 2nd | oon TRACT 1<br>me<br>Quarter, 2018 (Apr Ju                                             | .n.)                                     |                                            |                                                                                  |                                                  |                            |
| ite Nar<br>ata Co<br>elect | me: Exar<br>ollection<br>Control            | ER Visit<br>Date             | Quarter, 2018 (Apr Ju<br>Primary Admitting<br>Diagnosis                                | n.)<br>Discharge<br>Diagnosis            | Admission to<br>Hospital                   | Participant Living Situation                                                     | Participant<br>Outcomes                          | Repeat ER<br>Visits?       |
| ite Nai<br>ata Cc<br>elect | me: Exar<br>blection<br>Control<br>#<br>878 | ER Visit<br>Date<br>2/1/2018 | Don Inc. 1 1<br>me<br>Quarter, 2018 (Apr Ja<br>Primary Admitting<br>Diagnosis<br>d45.3 | n.)<br>Discharge<br>Diagnosis<br>e d45.4 | Admission to<br>Hospital<br>Yes - Admitted | Participant Living Situation<br>Supportive Housing - Alone<br>with Staff on Duty | Participant<br>Outcomes<br>Discharged to<br>Home | Repeat EF<br>Visits?<br>No |

## PACE QUALITY INDICATOR: ENROLLMENT DATA

The HPMS Pace Quality Reporting Module provides functionality for the reporting of Enrollment data. Please enter participants only once under the correct category. Medicare is for Medicare-Only eligible participants, Dual Eligible is for both Medicare and Medicaid eligible, etc.

#### Data Reporting Requirements:

- 1. Total Census
- 2. Total New Enrollments
- 3. Total Disenrollments
- 4. Total Deaths

On the **Data Entry - Quality Indicator Selection** screen (Table III-3), select the **Enrollment Data** Quality Indicator and select **Edit Quality Indicator.** 

Enter data on the **Data Entry – Data Enrollment** screen (Table III-19).

|                                                                                                    | Plan Birth                                                             | Plan Formulation                                 | Montoning | Quality and | Rink Adjustment | at Data Extract Facili |
|----------------------------------------------------------------------------------------------------|------------------------------------------------------------------------|--------------------------------------------------|-----------|-------------|-----------------|------------------------|
| a - BACE Control Merchant                                                                                       | en a Data Data - Con                                                   | A Design of the local data                       |           | renomence   |                 |                        |
| ta Entry                                                                                                    | d                                                                      |                                                  |           | 6           | ACE             |                        |
| ita citry                                                                                                    |                                                                        |                                                  |           |             |                 |                        |
| rollment Data                                                                                                   |                                                                        |                                                  |           |             |                 |                        |
| ntract Number; 200<br>ntract Name: EXAM<br>Name: Example Sit<br>a Collection Period:<br>Census data is definer  | 01<br>PLE CONTRACT<br>le Name<br>: 2nd Querter, 20<br>Les the number o | 1<br>118 (Apr Jun.)<br>Codients currently receiv | ána care  |             |                 |                        |
| Enrolment is defined a                                                                                          | as New Enrollmen                                                       | B.                                               | ing care  |             |                 |                        |
| ंग                                                                                                    | otal Census                                                            |                                                  |           |             |                 |                        |
| Total                                                                                                    | ;                                                                      |                                                  |           |             |                 |                        |
| Totel                                                                                                    | New Enrollments                                                        |                                                  |           |             |                 |                        |
| Medicare                                                                                                    | :                                                                      |                                                  |           |             |                 |                        |
| Dual Eligible                                                                                                   |                                                                        |                                                  |           |             |                 |                        |
| Medicald                                                                                                    |                                                                        |                                                  |           |             |                 |                        |
| Private Pav                                                                                                    |                                                                        |                                                  |           |             |                 |                        |
| Total                                                                                                    | Disenrollmente                                                         |                                                  |           |             |                 |                        |
| Medicare                                                                                                    | :                                                                      |                                                  |           |             |                 |                        |
| Dual Eligible                                                                                                   |                                                                        |                                                  |           |             |                 |                        |
| Medicald                                                                                                    |                                                                        |                                                  |           |             |                 |                        |
| medicald                                                                                                    |                                                                        |                                                  |           |             |                 |                        |
| Private Pay                                                                                                    |                                                                        | 1                                                |           |             |                 |                        |
|                                                                                                    | fotal Deaths                                                           |                                                  |           |             |                 |                        |
| Total                                                                                                    | :                                                                      |                                                  |           |             |                 |                        |
| ick Next                                                                                                    |                                                                        |                                                  |           |             |                 |                        |
| the second second second second second second second second second second second second second second second se |                                                                        |                                                  |           |             |                 |                        |

#### Table III-19

Select Next to advance to the Data Entry – Enrollment Data – Verify screen (Table III-20). Review information. Select Back to make corrections, or Submit.

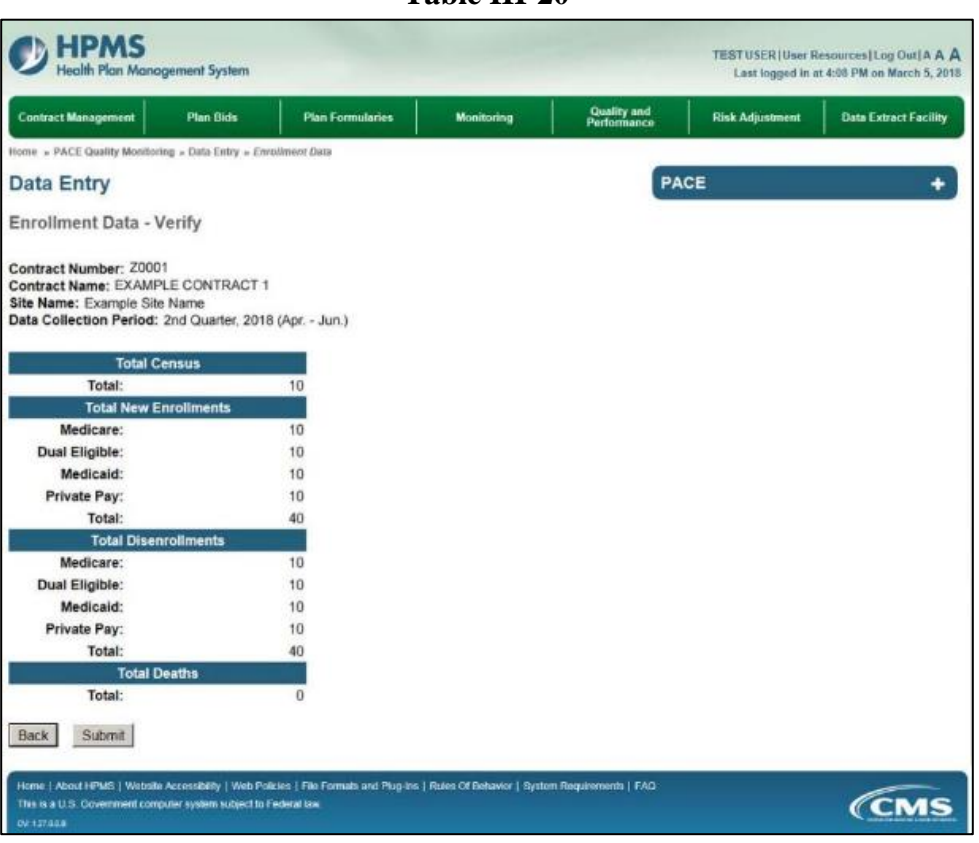

Table III-20

The user will enter the number of individuals enrolled in the PACE program at the end of each quarter.

# PACE QUALITY INDICATOR: DENIALS (OF PROSPECTIVE ENROLLEES)

The HPMS Pace Quality Reporting Module provides functionality for the reporting of Denials (of Prospective Enrollees) data. Please refer to PACE Quality Monitoring and Reporting Guidance for operational guidance on reporting Denials (of Prospective Enrollees) data.

#### Data Reporting Requirements:

- 1. Is this Person?
- 2. Date of Denial Occurance
- 3. Denial Reason

On the **Data Entry - Quality Indicator Selection** screen (III-3), select **Denials (of Prospective Enrollees)** Quality Indicator and then select **Edit Quality Indicator**.

On the **Data Entry – Denials (of Prospective Enrollees)** screen (Table III-21), select **Add** to advance to the **Data Entry – Denials (of Prospective Enrollees)** – **Add** screen (Table III-22). Note that the **Edit** and **Delete** buttons are disabled on the **Data Entry – Denials (of Prospective Enrollees)** screen if there are no records available to edit or delete. To report no data for the collection period, see the **PACE Quality Indicator: No Data To Report** section of the manual.

| Contract Management                                                                                | Plan Bids                                             | Plan Formularies                 | Monitoring          | Quality and<br>Performance | Risk Adjustment | Data Extract Facility |
|----------------------------------------------------------------------------------------------------|-------------------------------------------------------|----------------------------------|---------------------|----------------------------|-----------------|-----------------------|
| Home + PACE Quality Monitor                                                                        | ring = Oata Entry = Den                               | rials (of Prospective Enrollees) |                     | PA                         | CE              | +                     |
| Denials (of Prospe                                                                                 | ctive Enrollee                                        | s)                               |                     |                            |                 |                       |
| Contract Number: Z000<br>Contract Name: EXAMS<br>Site Name: Example Sit<br>Data Collection Period: | 01<br>PLE CONTRACT 1<br>e Name<br>: 2nd Quarter, 2018 | 3 (Apr Jun.)                     |                     |                            |                 |                       |
| There are currently no D                                                                           | enials (of Prospect                                   | tive Enrollees) for this Co      | ntract/Site/Period. |                            |                 |                       |
| and a second second                                                                                | I Description                                         |                                  |                     |                            |                 |                       |

Table III-21

Enter data in all fields, picklists, and dropdowns.

Table III-22

|                                                         | in Deds                             | Plan Formularies           | Monitoring                                    | Quality and<br>Performance | Risk Adjustment         | Data Extract Facility |
|---------------------------------------------------------|-------------------------------------|----------------------------|-----------------------------------------------|----------------------------|-------------------------|-----------------------|
| me » PACE Quality Monitoring » Dat                      | ita Entry » Denisits                | (of Prospective Enrollees) |                                               |                            | ·                       |                       |
| ata Entry                                               |                                     |                            |                                               | PA                         | CE                      |                       |
| enials (of Prospective                                  | Enrollees)                          | - Add                      |                                               |                            |                         |                       |
| te Name: Example Site Nan<br>ata Collection Period: 2nd | me<br>Quarter, 2018<br>this Person? | (Apr Jun.)                 |                                               | 3                          |                         |                       |
| Date of Denial                                          | Occurrence:                         | 10                         |                                               |                            |                         |                       |
| De                                                      | nial Reason:                        | Prospective enrollee'      | s health and safety w<br>initiated by the SAA | ould be jeopardized b      | y living in a community | setting 🛋             |
|                                                         |                                     |                            |                                               |                            |                         |                       |
| lack Next                                               |                                     |                            |                                               |                            |                         |                       |

Select Next to advance to the Data Entry – Denials (of Prospective Enrollees) – Verify screen (Table III-23). Review information. Select Back to make corrections, or Submit.

Table III-23

| Contract Management                                                                               | Plan Bids                                       | Plan Formularies                 | Monitoring | Quality and<br>Performance | Risk Adjustment | Data Extract Facility |
|---------------------------------------------------------------------------------------------------|-------------------------------------------------|----------------------------------|------------|----------------------------|-----------------|-----------------------|
| ome + PACE Quality Monitori                                                                       | ng = Data Entry = Der                           | sials (of Prospective Enrollees) |            |                            |                 |                       |
| ata Entry                                                                                         |                                                 |                                  |            | PA                         | CE              | ÷                     |
| enials (of Prospec                                                                                | tive Enrollee                                   | s) - Verify                      |            |                            |                 |                       |
| contract Number: Z000<br>contract Name: EXAMP<br>ite Name: Example Site<br>ata Collection Period: | 1<br>LE CONTRACT 1<br>Name<br>2nd Quarter, 2016 | 8 (Apr Jun.)                     |            |                            |                 |                       |
| Is this Per                                                                                       | son? Dual Eligit                                | ole                              |            |                            |                 |                       |
| Date of Denial Occurre                                                                            | ence: 2/1/2018                                  |                                  |            |                            |                 |                       |
| Denial Reaso                                                                                      | n(s): • Level-ot                                | -Care Denial initiated by        | the SAA    |                            |                 |                       |
|                                                                                                   |                                                 |                                  |            |                            |                 |                       |

Г

A **Control Number** generates for each **Denials (of Prospective Enrollees)** record (Table III-24). To edit a record, select the radio button next to the appropriate control number, and select **Edit**. To delete a record, select the radio button next to the record to be deleted, and select **Delete**. Select **Back** to return to the **Data Entry – Quality Indicator Selection** screen.

|                                                                                                |                                                         |                                                |                           | •                          |                                            |                                                     |
|------------------------------------------------------------------------------------------------|---------------------------------------------------------|------------------------------------------------|---------------------------|----------------------------|--------------------------------------------|-----------------------------------------------------|
| HPMS<br>Health Plan Mana                                                                       | ogement System                                          |                                                |                           |                            | TESTUSER   User R<br>Last logged is at 6:2 | esources Log Out A A A<br>7 AM on February 22, 2018 |
| Contract Management                                                                            | Plan Bids                                               | Plan Formularies                               | Monitoring                | Quality and<br>Performance | Risk Adjustment                            | Deta Extract Facility                               |
| Home + PACE Quality Monitor                                                                    | ning + Data Entry + Den                                 | ials (of Prospective Enrollees)                |                           |                            |                                            |                                                     |
| Data Entry                                                                                     |                                                         |                                                |                           | PA                         | CE                                         | +                                                   |
| Denials (of Prospe                                                                             | ctive Enrollee                                          | 5)                                             |                           |                            |                                            |                                                     |
| Contract Number: Z00<br>Contract Name: EXAM<br>Site Name: Example Si<br>Data Collection Period | 01<br>PLE CONTRACT 1<br>te Name<br>: 2nd Quarter, 2018  | l (Apr Jun.)                                   |                           |                            |                                            |                                                     |
| Select Control # Is Th                                                                         | is Person? Date o                                       | f Denial Occurrence                            | Denial R                  | eason                      |                                            |                                                     |
| Back Add Edit                                                                                  | Delete No                                               | Data To Report                                 | Level-or-Care Denie       | a minaled by the SAA       |                                            |                                                     |
| Home   About HPMS   Webst<br>This is a U.S. Government com<br>ov. 127.806                      | e Accessibility   Web Pol<br>guiler system subject to F | cies   File Formats and Plug-Ins<br>ederal law | Rules Of Behavior   Syste | em Requirements   FAQ      |                                            | (CMS                                                |

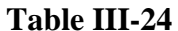

## PACE QUALITY INDICATOR: FALLS WITHOUT INJURY

The HPMS Pace Quality Reporting Module provides functionality for the reporting of Falls Without Injury data. Please refer to PACE Quality Monitoring and Reporting Guidance for operational guidance on reporting Falls Without Injury data.

#### Data Reporting Requirements:

- 1. Location of Fall
- 2. Time of Fall
- 3. Contributing Factors (Can have multiple selections by Ctrl + select the below selections)
- 4. Actions Taken (User Ctrl + Right Mouse Select for multiple selections)

On the **Data Entry - Quality Indicator Selection** screen (III-3), select **Falls Without Injury** Quality Indicator and then select **Edit Quality Indicator**.

On the **Data Entry – Falls Without Injury** screen (Table III-25), select **Add** to advance to the **Data Entry – Falls Without Injury – Add** screen (Table III-26). Note that the **Edit** and **Delete** buttons are disabled on the **Data Entry – Falls Without Injury** screen if there are no records available to edit or delete. To report no data for the collection period, see the **PACE Quality Indicator: No Data To Report** section of the manual.

|                                                                                                    |                                                                                                    |                                                                                   | Table III-2               | 5                          |                 |                       |
|----------------------------------------------------------------------------------------------------|----------------------------------------------------------------------------------------------------|-----------------------------------------------------------------------------------|---------------------------|----------------------------|-----------------|-----------------------|
| HPMS<br>Health Plan Mana                                                                                                    | TESTUSER User R<br>Last logged in at 6:2                                                                              | esources Log Out A A A<br>?7 AM on February 22, 2018                              |                           |                            |                 |                       |
| Contract Management                                                                                                    | Plan Bids                                                                                                    | Plan Formularies                                                                  | Monitoring                | Quality and<br>Performance | Risk Adjustment | Data Extract Facility |
| Home - PACE Quality Monitor<br>Data Entry<br>Falls Without Injur<br>Contract Number: 2000<br>Contract Name: EXAMI<br>Site Name: Example Sit<br>Data Collection Period:<br>There are currently no F<br>Back Add Edit | Ing - Data Entry - Patt<br>y<br>PLE CONTRACT 1<br>e Name<br>: 2nd Quarter, 2018<br>alls Without Injury 1<br>Delete No | s Watwood Anjuny<br>I (Apr Jun.)<br>for this Contract/Site/Peri<br>Data To Report | od                        | PA                         | CE              | +                     |
| Home   About HPMS   Websh<br>This is a U.S. Government con<br>cv 127358                                                                                                    | e Accessibility   Web Poli<br>puter system subject to F                                                               | cies   File Formats and Plug-Ins<br>ederal law                                    | Rules Of Behavior   Syste | em Requiriements   FAQ     |                 | CMS                   |

Enter data in all fields, picklists, and dropdowns.

Table III-26

| tin Dashboard Maseurre                                                                                  | rd Plan Hids                                                                                                    | Plan<br>Formularies                                                                                                    | Monitoring                                | Quelty a | ndi<br>Hore | Rick<br>Administration | Cost Reports | Data Extract<br>Eacility |    |
|----------------------------------------------------------------------------------------------------|----------------------------------------------------------------------------------------------------|----------------------------------------------------------------------------------------------------|-------------------------------------------|----------|-------------|------------------------|--------------|--------------------------|----|
| ane - PACE Quality Members                                                                              | - Date Entry - Fails                                                                                                    | Wilbour Injury                                                                                                    | Sale Address                              | 10000    |             |                        |              | 1000000                  | 1. |
| ata Entry                                                                                               |                                                                                                    |                                                                                                    |                                           |          |             | (                      | PACE         |                          |    |
| alls Without Injury                                                                                     | - Add                                                                                                    |                                                                                                    |                                           |          |             |                        |              |                          |    |
| Contract Number: 20001<br>Contract Name: EXAMPU<br>Re Name: Example Site P<br>Nata Collection Period: 2 | E CONTRACT 1<br>Name<br>nd Quarter, 2018                                                                                                    | Apr Jun.)                                                                                                    |                                           |          |             |                        |              |                          |    |
| Location of Fall:                                                                                       |                                                                                                    |                                                                                                    |                                           |          |             |                        |              |                          |    |
| Time of Fall:                                                                                           |                                                                                                    |                                                                                                    |                                           |          |             |                        |              |                          |    |
| Contributing Factors:                                                                                   | Dizziness<br>Environment in I<br>Fainted<br>Found on Floor<br>Hypotycemia<br>Hypotension<br>Improper Transf<br>Improper Transf<br>Improper Transf                                                                                  | Nsrepair<br>sar<br>sr - Carogivor<br>sr - Family Momi<br>ar - PACE Contro                                                                               | ber<br>sctor                              | <        |             |                        |              |                          |    |
| Other Contributing<br>Factor:                                                                           |                                                                                                    |                                                                                                    |                                           |          |             |                        |              |                          |    |
| Actions Taken:                                                                                          | Family/Caregive<br>Home Care Assimptemented a h<br>Implemented a h<br>Implemented Fa<br>Intreased PT or<br>Initiated Contrac<br>Initiated Contrac<br>Initiated Contrac<br>Medication Evail<br>Modified Assiste<br>Modified Hospits | Education<br>ssment<br>lew Policy<br>Is Prevention Pr<br>OT<br>for Oversight<br>improvement Ac<br>altion/Change<br>d Living Facility i<br>i Environment | ograms in Center<br>twites<br>Environment | *        |             |                        |              |                          |    |
| Other Action:                                                                                           |                                                                                                    |                                                                                                    |                                           |          |             |                        |              |                          |    |
| and the second second                                                                                   |                                                                                                    |                                                                                                    |                                           |          |             |                        |              |                          |    |
| Back Next                                                                                               |                                                                                                    |                                                                                                    |                                           |          |             |                        |              |                          |    |

Select **Next** to advance to the **Data Entry – Falls Without Injury – Verify** screen (Table III-27). Review information. Select **Back** to make corrections, or **Submit**.

Table III-27

| Consister management                                                                                    | Plan Bids                                                                  | Plan Formularies                            | Monitoring | Quality and<br>Performance | Risk Adjustment | Data Extract Facility |
|----------------------------------------------------------------------------------------------------|----------------------------------------------------------------------------|---------------------------------------------|------------|----------------------------|-----------------|-----------------------|
| tome + PACE Quality Monitorin                                                                           | g = Data Entry = Faik                                                      | s Without Myury                             |            |                            |                 |                       |
| Data Entry                                                                                              |                                                                            |                                             |            | PA                         | CE              | •                     |
| alls Without Injury                                                                                     | - Verify                                                                   |                                             |            |                            |                 |                       |
| Contract Number: Z0001<br>Contract Name: EXAMPL<br>Site Name: Example Site<br>Data Collection Period: 2 | E CONTRACT 1<br>Name<br>2nd Quarter, 2018                                  | i (Apr Jun.)                                |            |                            |                 |                       |
| Location of Fall:                                                                                       | Community - In                                                             | doors                                       |            |                            |                 |                       |
| Time of Fall:                                                                                           | AM                                                                         |                                             |            |                            |                 |                       |
| Contributing Factors:                                                                                   | <ul> <li>Found on Flo</li> <li>Loss of Balan</li> </ul>                    | Dr<br>CB                                    |            |                            |                 |                       |
| Other Contributing<br>Factor:                                                                           |                                                                            |                                             |            |                            |                 |                       |
| Actions Taken:                                                                                          | <ul> <li>Family/Careg</li> <li>Home Care A</li> <li>Implemented</li> </ul> | iver Education<br>ssessment<br>a New Policy |            |                            |                 |                       |
| Other Action:                                                                                           |                                                                            |                                             |            |                            |                 |                       |
|                                                                                                    |                                                                            |                                             |            |                            |                 |                       |

A Control Number generates for each Falls Without Injury record (Table III-28). To edit a record, select the radio button next to the appropriate control number, and select Edit. To delete a record, select the radio button next to the appropriate control number, and select Delete. Select Back to return to the Data Entry – Quality Indicator Selection screen.

| Contra           | ct Management                                                                 | Plan Bids                                                                                               | Plan F                                                   | ormularies Mo                                                              | nitoring Qa<br>Per                                                  | uality and<br>rformance                      | Risk Adjustment | Data Extract Facilit |
|------------------|-------------------------------------------------------------------------------|----------------------------------------------------------------------------------------------------|----------------------------------------------------------|----------------------------------------------------------------------------|---------------------------------------------------------------------|----------------------------------------------|-----------------|----------------------|
| ome a            | PACE Quality Mon                                                              | itoring + Date Entry +                                                                                  | Falls Without My                                         | wγ                                                                         |                                                                     |                                              |                 |                      |
| ata              | Entry                                                                         |                                                                                                    |                                                          |                                                                            |                                                                     | PAC                                          | E               |                      |
| alls             | Without Ini                                                                   | urv                                                                                                    |                                                          |                                                                            |                                                                     | 2                                            |                 |                      |
| 722516           | ct Name: EXA                                                                  | MPLE CONTRACT                                                                                           | Γ1                                                       |                                                                            |                                                                     |                                              |                 |                      |
| ite Na           | ct Name: EXA                                                                  | MPLE CONTRAC<br>Site Name                                                                               | F 1                                                      |                                                                            |                                                                     |                                              |                 |                      |
| ite Na<br>lata C | ott Name: EXA<br>ame: Example<br>collection Perio                             | MPLE CONTRAC<br>Site Name<br>od: 2nd Quarter, 21                                                        | T 1<br>018 (Apr Jui                                      | n.)                                                                        |                                                                     |                                              |                 |                      |
| ite Ni<br>lata C | Control #                                                                     | MPLE CONTRAC<br>Site Name<br>od: 2nd Quarter, 2<br>Location of Fall                                     | T 1<br>D18 (Apr Jui<br>Time of Fall                      | n.)                                                                        | Actions Tal                                                         | ken                                          |                 |                      |
| elect            | Int Name: EXA<br>ame: Example<br>collection Perior<br>Control # 1<br>2977 Co  | MPLE CONTRAC<br>Site Name<br>od: 2nd Quarter, 20<br>Location of Fall<br>mmunity – Indoors               | T 1<br>018 (Apr Jui<br>Time of Fall<br>AM                | n.)<br>Contributing Factors<br>Found on Floor<br>Loss of Balance           | Actions Tal<br>Family/Caregive<br>Home Care Asso<br>implemented a B | ken<br>r Education<br>essment<br>Vew Policy  |                 |                      |
| elect            | Int Name: EXA<br>sime: Example<br>collection Period<br>Control # L<br>2977 Co | MPLE CONTRAC<br>Site Name<br>od: 2nd Quarter, 21<br>Location of Fall<br>mmunity – Indoors               | T1<br>018 (Apr Jui<br>Time of Fall<br>AM                 | n.)<br>Contributing Factors<br>Found on Floor<br>Loss of Balance           | Actions Tal<br>Family/Caregive<br>Home Care Asso<br>Implemented a M | ken<br>r Education<br>essment<br>New Policy  |                 |                      |
| elect            | Ict Name: EXA<br>ame: Example<br>collection Period<br>2977 Co<br>Add E        | MPLE CONTRAC<br>Site Name<br>od: 2nd Quarter, 21<br>Location of Fall<br>mmunity – Indoors<br>dit Delete | F1<br>D18 (Apr Jur<br>Time of Fall<br>AM<br>No Data To R | n.)<br>Contributing Factors<br>Found on Floor<br>Loss of Balance<br>Report | Actions Tat<br>Family/Caregive<br>Home Care Ass<br>Implemented a M  | ken:<br>r Education<br>essment<br>New Policy |                 |                      |

Table III-28

## PACE QUALITY INDICATOR: GRIEVANCES

The HPMS Pace Quality Reporting Module provides functionality for the reporting of Grievance data. Please refer to PACE Quality Monitoring and Reporting Guidance for operational guidance on reporting Grievances.

#### Data Reporting Requirements:

- 1. Source
- 2. Location
- 3. Grievance Type and Specific Issue
- 4. Resolution
- 5. Actions Taken

On the **Data Entry - Quality Indicator Selection** screen (III-3), select **Grievances** Quality Indicator and then select **Edit Quality Indicator**.

On the **Data Entry** – **Grievances** screen (Table III-29), select **Add** to advance to the **Data Entry** – **Grievances** – **Add** screen (Table III-30). Note that the **Edit** and **Delete** buttons are disabled on the **Data Entry** – **Grievances** screen if there are no records available to edit or delete. To report no data for the collection period, see the **PACE Quality Indicator: No Data To Report** section of the manual.

#### Table III-29

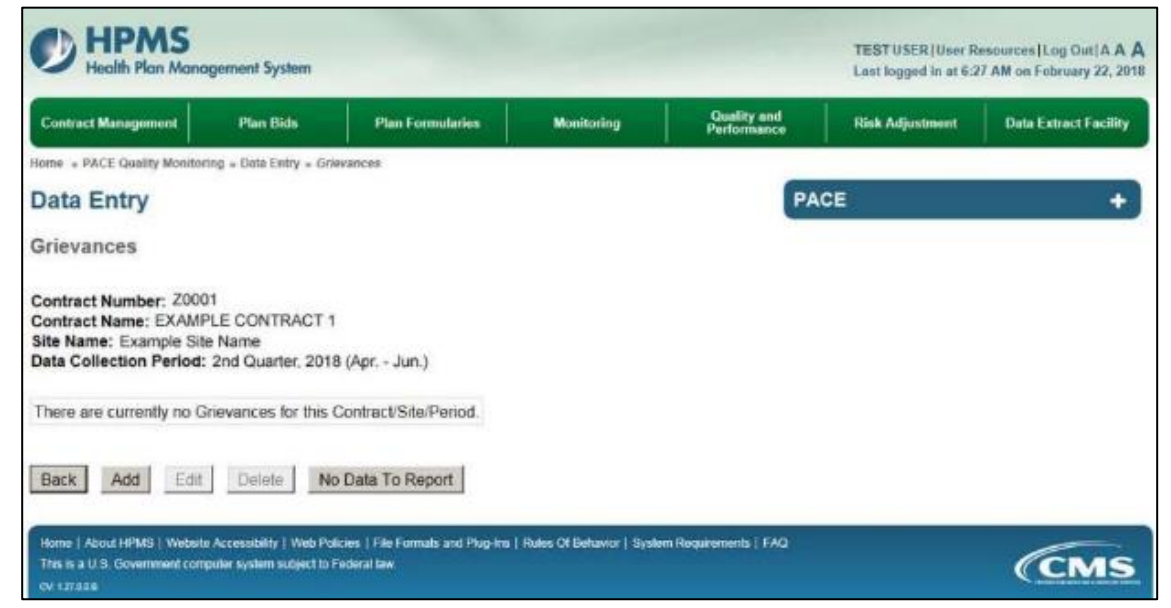

Enter data in all fields, picklists, and dropdowns.

Table III-30

| Assagement Plan                                                        | Bida                                                                                                    | Flan<br>Formularies                                                                                                    | Merritoring                                                                                           | Quality and<br>Performance | Risk      | Data Extract<br>Facility                                                                                       | L      |
|------------------------------------------------------------------------|----------------------------------------------------------------------------------------------------|----------------------------------------------------------------------------------------------------|----------------------------------------------------------------------------------------------------|----------------------------|-----------|----------------------------------------------------------------------------------------------------|--------|
| an > PACE Quality No                                                   | nitoring - Dat                                                                                                    | a Entity + Grieva                                                                                                    | ACRE                                                                                                  |                            |           | and a second second second second second second second second second second second second second second second |        |
| ata Entry                                                              |                                                                                                    |                                                                                                    |                                                                                                    |                            |           |                                                                                                    | PACE + |
| ievances - Ad                                                          | Id                                                                                                    |                                                                                                    |                                                                                                    |                            |           |                                                                                                    |        |
| ntract Number:<br>ntract Name: ED<br>e Name: Examp<br>ta Collection Pe | Z0001<br>GMPLE O<br>le Site Nam<br>riod: 2nd 0                                                                      | ONTRACT 1<br>16<br>Duarter, 2018                                                                                                    | ) (Apr. – Jun.)                                                                                       |                            |           |                                                                                                    |        |
| Source:                                                                |                                                                                                    | 23                                                                                                    |                                                                                                    |                            |           |                                                                                                    |        |
| Location:                                                              |                                                                                                    |                                                                                                    | 21                                                                                                    |                            |           |                                                                                                    |        |
| Srievance Type:                                                        |                                                                                                    |                                                                                                    |                                                                                                    | 1                          |           |                                                                                                    |        |
| Specific issue:                                                        | 2                                                                                                    |                                                                                                    |                                                                                                    |                            |           |                                                                                                    |        |
| Resolution:                                                            |                                                                                                    |                                                                                                    |                                                                                                    | Alternative                | Solution: |                                                                                                    |        |
| Action(s) Taken:                                                       | Added Ac<br>Added Ac<br>Added Ac<br>Added Ac<br>Added Ac<br>Added Ac<br>Added Ac<br>Changed<br>Conducte<br>Conducte | ditional Activ<br>Iditional Cont<br>Iditional Cont<br>Iditional Cont<br>Iditional Nem<br>Iditional Staff<br>Iditional Tran<br>Staff that Pro<br>Id Contractor<br>Id Quality Ove | tes<br>racted Facilities<br>ment<br>illems<br>sportation<br>wides Care<br>Oversight<br>rsight at PACE | ts<br>Center               | *<br>*    |                                                                                                    |        |
| ack Next                                                               |                                                                                                    |                                                                                                    |                                                                                                    |                            |           |                                                                                                    |        |
|                                                                        |                                                                                                    |                                                                                                    |                                                                                                    |                            |           |                                                                                                    |        |

Select **Next** to advance to the **Data Entry** – **Grievances** – **Verify** screen (Table III-31). Review information. Select **Back** to make corrections, or **Submit**.

Table III-31

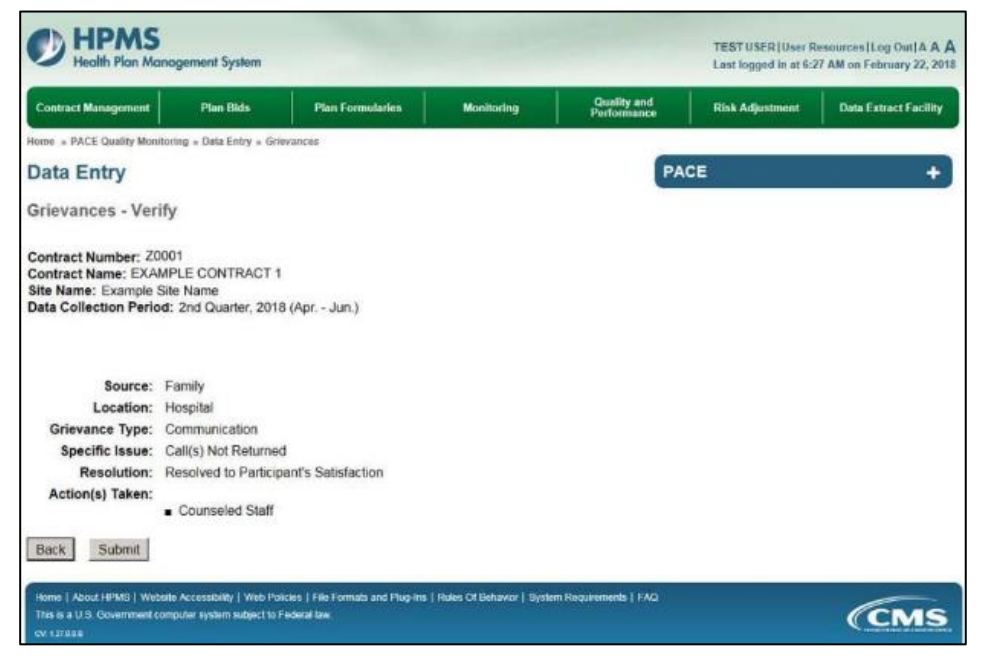

A **Control Number** generates for each **Grievance** record (Table III-32). To edit a record, select the radio button next to the appropriate control number, and select **Edit**. To delete a record, select the radio button next to the appropriate control number, and select **Delete**. Select **Back** to return to the **Data Entry – Quality Indicator Selection** screen.

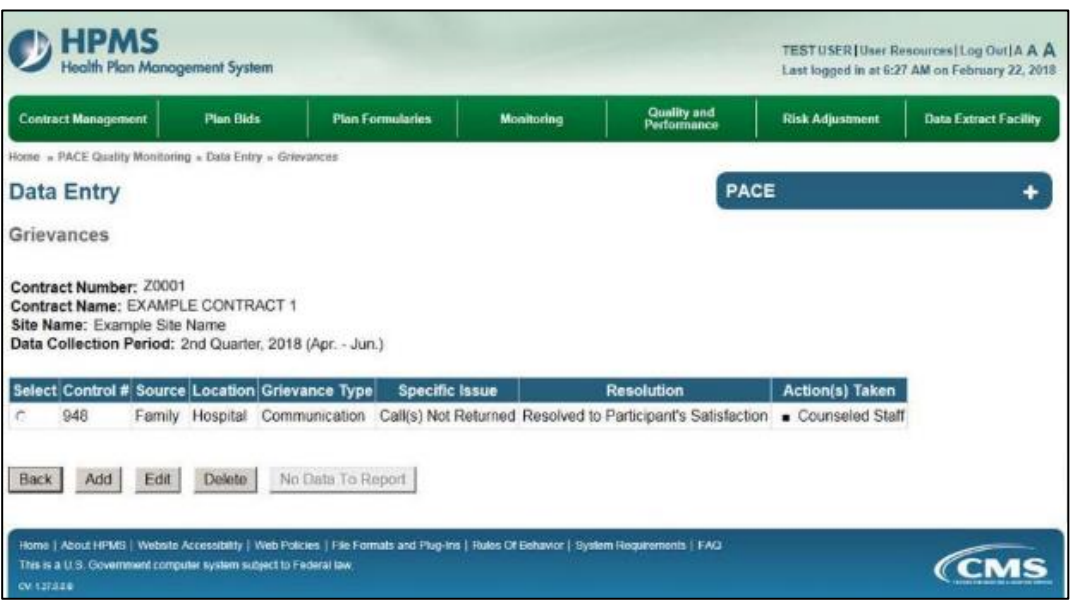

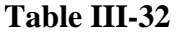

## PACE QUALITY INDICATOR: IMMUNIZATIONS – INFLUENZA (OCT. THRU MAR. 20XX)

The HPMS Pace Quality Reporting Module provides functionality for the reporting of Influenza Immunization data. Please refer to PACE Quality Monitoring and Reporting Guidance for operational guidance on reporting Influenza Immunization data.

**Please Note:** while the Pneumococcal Immunizations screen will be available for all collection periods, the Influenza Immunizations screen will only be available during the Flu season, as defined to begin in October and end in March of the respective year.

#### Data Reporting Requirements:

Number of participants who received an influenza (i.e., flu) immunization during the reporting year; (October – March 20XX)

- 1. Total Number of Participants
  - Eligible to Receive Immunization
  - Actually Received Immunization(by the PO)
  - Had a Reaction to Vaccine
- 2. Total Participants who DID NOT Receive Immunization
  - Medically Contraindicated
  - Prior Immunization
  - Refused
  - Vaccine Unavailable
  - Missed Opportunity

#### Frequency:

Routine immunization data will only be collected during the flu season (e.g., October to March as defined by CMS).

Flu Immunization data will be entered on the following screen.

On the **Data Entry - Quality Indicator Selection** screen (III-3), select **Immunizations – Influenza** (**Oct. – Mar. 20XX**) Quality Indicator and then select **Edit Quality Indicator**.

Enter data on the **Data Entry – Immunizations - Influenza (Oct. – Mar. 20XX)** screen (Table III-33).

Table III-33

| Contract Management                                                                                            | Plan Bids                                                            | Plan Formularies        | Monitoring | Quality and<br>Performance | Risk Adjustment | Data Extract Facili |
|----------------------------------------------------------------------------------------------------|----------------------------------------------------------------------|-------------------------|------------|----------------------------|-----------------|---------------------|
| fome + PACE Quelity Monitor                                                                                    | ng = Data Entry = Ann                                                | umizations - Influenza  |            | _                          |                 |                     |
| Data Entry                                                                                                    |                                                                      |                         |            | PA                         | CE              | ).;                 |
| Immunizations - Inf                                                                                            | luenza (Oct                                                          | Mar. 2018)              |            |                            |                 |                     |
| Contract Number: 2000<br>Contract Name: EXAMP<br>Site Name: Example Tes<br>Data Collection Period:<br>Total Va | 1<br>LE CONTRACT 1<br>t Site<br>Flu period, 2018<br>coine Administra | tion/Non-Administration | 1          |                            | _               |                     |
| Total Eligible to                                                                                              | Receive Immuni                                                       | zation:                 |            |                            | 1               |                     |
| 1                                                                                                    | Received Immuni                                                      | zation:                 |            |                            |                 |                     |
| DID NOT                                                                                                    | Receive Immuni                                                       | zation:                 |            |                            |                 |                     |
| ь                                                                                                    | fedically Contraine                                                  | icated:                 |            |                            |                 |                     |
|                                                                                                    | Prior Immun                                                          | zation                  |            |                            |                 |                     |
|                                                                                                    | R                                                                    | afused:                 |            |                            |                 |                     |
|                                                                                                    | Vaccine Unav                                                         | siable                  |            |                            |                 |                     |
|                                                                                                    | Missed Oppo                                                          | rtunity:                |            |                            |                 |                     |
| Tutal must be eauer to                                                                                         | Total Eligible to Receive Inn                                        | Totat                   |            |                            |                 |                     |
| Had                                                                                                    | a Reaction to Va                                                     | ccine:                  |            |                            |                 |                     |
| Back Next                                                                                                    |                                                                      |                         |            |                            |                 |                     |
|                                                                                                    |                                                                      |                         |            |                            |                 |                     |

Select Next to advance to the Data Entry – Immunizations - Influenza – Verify screen (Table III-34). Review information. Select Back to make corrections, or Submit.

Please Note:

- The following edit is applied to the **Data Entry Immunizations Influenza (Jan. Mar. 20XX):** the Total Eligible to Receive Immunization must equal Actually Received Immunization *plus* the number of Participants Who Did Not Receive Immunization).
- Only one Immunizations Influenza record can be entered for each quarter. This data may be edited by selecting Immunizations Influenza on the **Data Entry Quality Indicator Selection** screen and then the **Edit Quality Indicator** button. The previously entered information will then be displayed.

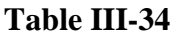

| Situate management Plan Bids                                                                                                    | Pla                                                                                                    | n Formularius                                    | Monitoring | Quality and<br>Performance | Risk Adjustment | Data Extract Facility |
|----------------------------------------------------------------------------------------------------|----------------------------------------------------------------------------------------------------|--------------------------------------------------|------------|----------------------------|-----------------|-----------------------|
| ne = PACE Quality Monitoring = Data Entry                                                                                                    | - Immunization                                                                                                    | s - Influenza                                    |            |                            |                 |                       |
| ata Entry                                                                                                    |                                                                                                    |                                                  |            | PA                         | CE              | +                     |
| munizations - Influenza - V                                                                                                    | erify                                                                                                    |                                                  |            |                            |                 |                       |
| ntract Number: 2001<br>ntract Name: EXAMPLE CONTRAI<br>e Name: Example Site Name<br>ta Collection Period: 2nd Quarter,                                                                                           | CT 1<br>2018 (Apr                                                                                                    | Jun.)                                            |            |                            |                 |                       |
|                                                                                                    |                                                                                                    |                                                  |            |                            |                 |                       |
| Total Vaccine Administration/No                                                                                                    | on-Administ                                                                                                    | ration                                           |            |                            |                 |                       |
| Total Vaccine Administration/N<br>Total Eligible to Receive Immuni                                                                                                    | on-Administ<br>zation:                                                                                               | ration                                           | 15         |                            |                 |                       |
| Total Vaccine AdministrationNo<br>Total Eligible to Receive Immuni<br>Received Immuni<br>DID NOT Receive Immuni                                                                                                  | on-Administ<br>Ization:<br>Ization:<br>Ization:                                                                      | ration<br>10                                     | 15         |                            |                 |                       |
| Total Vaccine AdministrationNo<br>Total Eligible to Receive Immuni<br>Received Immuni<br>DID NOT Receive Immuni<br>Madicaly Contraine                                                                            | on-Administ<br>zation:<br>zation:<br>zation:<br>dicated                                                              | ration<br>10                                     | 15         |                            |                 |                       |
| Total Vaccine Administration/Ne<br>Total Eligible to Receive Immuni<br>Received Immuni<br>DID NOT Receive Immuni<br>Medicaly Contraine<br>Pror Immun                                                             | on Administ<br>ization:<br>ization:<br>ization:<br>dicated<br>ization                                                | ration<br>10<br>1                                | 15         |                            |                 |                       |
| Total Vaccine AdministrationN4<br>Total Eligible to Receive Immuni<br>Received Immuni<br>DID NOT Receive Immuni<br>Modically Contraino<br>Proc Immuno<br>Ro                                                      | on Administ<br>zation:<br>zation:<br>zation:<br>dicated<br>ization<br>efused                                         | ration<br>10<br>1<br>1                           | 15         |                            |                 |                       |
| Total Vaccine AdministrationNe<br>Total Eligible to Receive Immuni<br>Received Immuni<br>DIO NOT Receive Immuni<br>Medicaly Contrains<br>Prior Immun<br>R<br>Vaccine Unav                                        | on-Administ<br>zation:<br>zation:<br>ization:<br>dicated<br>ization<br>efused<br>vallable                            | ration<br>10<br>1<br>1<br>1<br>1                 | 15         |                            |                 |                       |
| Total Vaccine Administration/W<br>Total Eligible to Receive Immuni<br>DID NOT Receive Immuni<br>Medically Contraine<br>Prior Immun<br>Prior Immun<br>Receive Unge<br>Vaccine Unge<br>Missed Opp                  | on-Administ<br>zation:<br>zation:<br>ization:<br>dicated<br>ization<br>efused<br>vallable<br>ontunity:               | 10<br>10<br>1<br>1<br>1<br>1<br>1<br>1           | 15         |                            |                 |                       |
| Total Vaccine AdministrationN4<br>Total Eligible to Receive Immuni<br>Received Immuni<br>DID NOT Receive Immuni<br>Motically Contraine<br>Prior Immun<br>Ro<br>Vaccine Unav<br>Missed Oppo                       | on Administ<br>zation:<br>zation:<br>ization:<br>dicated:<br>ization:<br>efused:<br>valiable:<br>offunity:<br>Total: | ration<br>10<br>1<br>1<br>1<br>1<br>1<br>1<br>15 | 15         |                            |                 |                       |
| Total Vaccine AdministrationN4<br>Total Eligible to Receive Immuni<br>Received Immuni<br>DID NOT Receive Immuni<br>Motically Contraine<br>Proc Immun<br>R<br>Vaccino Unav<br>Missed Oppo<br>Had a Reaction to Va | on Administ<br>zation:<br>zation:<br>dicated<br>vzation:<br>efused<br>valiable:<br>ortunity:<br>Total:<br>accine:    | ration<br>10<br>1<br>1<br>1<br>1<br>1<br>1<br>5  | 15         |                            |                 |                       |

## PACE QUALITY INDICATOR: IMMUNIZATIONS -PNEUMOCOCCAL

The HPMS Pace Quality Reporting Module provides functionality for the reporting of Pneumococcal Immunization data. Please refer to PACE Quality Monitoring and Reporting Guidance for operational guidance on reporting Pneumococcal Immunization data.

#### Data Reporting Requirements:

- 1. Total Number of Participants
  - Total Eligible to Receive Immunization
  - Received Immunization (By the PO)
  - Had a Reaction to Vaccine
- 2. Total Participants who DID NOT Receive Immunization
  - Medically Contraindicated
  - Prior Immunization
  - Refused
  - Vaccine Unavailable
  - Missed Opportunity

Pneumococcal Immunization data will be entered on the following screen.

On the **Data Entry - Quality Indicator Selection** screen (III-3), select **Immunizations -Pneumococcal** Quality Indicator and then select **Edit Quality Indicator**.

Enter data on the **Data Entry – Immunizations - Pneumococcal** screen (Table III-35).

|                                                                                                    | Plan Cids                                         | Plan Formularies           | Monitoring | Quality and<br>Performance | Risk Adjustment | Data Extract Facil |
|----------------------------------------------------------------------------------------------------|---------------------------------------------------|----------------------------|------------|----------------------------|-----------------|--------------------|
| ione . PACE Quality Monitoria                                                                      | g = Data Entry > Ane                              | unizations - Pressnoceccal |            |                            |                 |                    |
| Data Entry                                                                                         |                                                   |                            |            | PA                         | CE              |                    |
| mmunizations - Pn                                                                                  | eumococcal                                        |                            |            |                            |                 |                    |
| Contract Number: 2000<br>Contract Name: EXAMP<br>Site Name: Example Sit<br>Data Collection Period: | 21<br>PLE CONTRACT<br>e Name<br>2 2nd Quarter, 20 | 1<br>118 (Apr Jun.)        |            |                            |                 |                    |
| Total Vac                                                                                          | cine Administra                                   | tion/Non-Administration    | k          |                            |                 |                    |
| Total Englishe to                                                                                  | Receive immuni                                    | zation:                    |            |                            |                 |                    |
| R                                                                                                  | eceived Immuni:                                   | zation:                    |            |                            |                 |                    |
| DID NOT                                                                                            | Receive Immuni:                                   | zation:                    |            |                            |                 |                    |
| 14                                                                                                 | edically Contraind                                | licated:                   |            |                            |                 |                    |
|                                                                                                    | Prior Immun                                       | ization:                   |            |                            |                 |                    |
|                                                                                                    | R                                                 | efused:                    |            |                            |                 |                    |
|                                                                                                    | Vaccine Unav                                      | ailable                    |            |                            |                 |                    |
|                                                                                                    | Missed Oppo                                       | rtunity:                   |            |                            |                 |                    |
|                                                                                                    |                                                   | Total                      |            |                            |                 |                    |
| Total must be equal to 7                                                                           | fatel Digitile to Receive intr                    | runcation                  |            |                            |                 |                    |
| Had                                                                                                | a Reaction to Va                                  | iccine:                    |            |                            |                 |                    |
| Back Next                                                                                          |                                                   |                            |            |                            |                 |                    |
|                                                                                                    |                                                   |                            |            |                            |                 |                    |

Table III-35

PACE Quality Monitoring User Guide

Select **Next** to advance to the **Data Entry** – **Immunizations - Pneumococcal** – **Verify** screen (Table III-36). Review information. Select **Back** to make corrections, or **Submit**.

Please Note:

- The following edit is applied to the **Data Entry Immunizations Pneumococcal:** Total Eligible to Receive Immunization must equal Actually Received Immunization *plus* the number of Participants Who Did Not Receive Immunization.
- Only one Pneumococcal Immunizations record can be entered for each quarter. This data may be edited by selecting Pneumococcal Immunizations on the **Data Entry Quality Indicator Selection** screen and then the **Edit Quality Indicator** button. The previously entered information will then be displayed.

| • Immunications - Provemococcal cal - Verify CT 1 .2018 (Apr Jun.) |
|--------------------------------------------------------------------|
| cal - Verify<br>ICT 1<br>2018 (Apr Jun.)                           |
| cal - Verify<br>ICT 1<br>2018 (Apr Jun.)                           |
| ICT 1<br>2018 (Apr Jun.)                                           |
|                                                                    |
| Ion-Administration                                                 |
| ization: 15                                                        |
| ization: 10                                                        |
| ization:                                                           |
| dicated. 1                                                         |
| nization: 1                                                        |
| Refused. 1                                                         |
| vailable: 1                                                        |
| ortunity. 1                                                        |
| Total: 15                                                          |
| accine: 5                                                          |
|                                                                    |

Table III-36

## PACE QUALITY INDICATOR: MEDICATION ADMINISTRATION ERRORS

The HPMS Pace Quality Reporting Module provides functionality for the reporting of Medication Administration Error data. Please refer to PACE Quality Monitoring and Reporting Guidance for operational guidance on reporting Medication Administration Error data.

#### Data Reporting Requirements:

- 1. Location of Incident
- 2. Type of Medication Error
- 3. Contributing Factors
- 4. Actions Taken

On the **Data Entry - Quality Indicator Selection** screen (III-3), select **Medication Administration Errors** Quality Indicator and then select **Edit Quality Indicator**.

On the **Data Entry – Medication Administration Errors** screen (Table III-37), select **Add** to advance to the **Data Entry – Medication Administration Errors – Add** screen (Table III-38). Note that the **Edit** and **Delete** buttons are disabled on the **Data Entry – Medication Administration Errors** screen if there are no records available to edit or delete. To report no data for the collection period, see the **PACE Quality Indicator: No Data To Report** section of the manual.

| Contract Management                                                                            | Plan Bids                                                | Plan Formularies               | Monitoring         | Performance | Risk Adjustment | Data Extract Facility |
|------------------------------------------------------------------------------------------------|----------------------------------------------------------|--------------------------------|--------------------|-------------|-----------------|-----------------------|
| ome - PACE Quality Monito                                                                      | ring = Data Extry = Me                                   | dication Administration Errors |                    | PA          | CE              | +                     |
| fedication Admin                                                                               | istration Error                                          | 5                              |                    |             |                 |                       |
| Contract Number: 200<br>Contract Name: EXAM<br>Site Name: Example Si<br>Data Collection Period | 01<br>IPLE CONTRACT 1<br>ite Name<br>I: 2nd Quarter, 201 | i<br>8 (Apr Jun.)              |                    |             |                 |                       |
| There are currently no N                                                                       | Vedication Adminis                                       | tration Errors for this Cont   | tract/Site/Period. |             |                 |                       |
| Back Add Edi                                                                                   | Dalete N                                                 | Data To Report                 |                    |             |                 |                       |

Table III-37

Enter data in all fields, picklists, and dropdowns.

Table III-38

|                                                                                                    |                                                                                                    | The second                                                                                                    | Quality and                                                                   |                 | 1                     |
|----------------------------------------------------------------------------------------------------|----------------------------------------------------------------------------------------------------|----------------------------------------------------------------------------------------------------|-------------------------------------------------------------------------------|-----------------|-----------------------|
| Contract Management Pla                                                                                     | n Uids Plan Formalaries                                                                                                    | Monitoring                                                                                                    | Performance                                                                   | Risk Adjustment | Data Extract Facility |
| me > PACE Guarry Monnoring > Da                                                                             | a Entry + Medication Administration Entors                                                                                                    |                                                                                                    | -                                                                             |                 |                       |
| ata Entry                                                                                                   |                                                                                                    |                                                                                                    | PAC                                                                           | ;E              | +                     |
| edication Administrati                                                                                      | on Errors - Add                                                                                                    |                                                                                                    |                                                                               |                 |                       |
| ontract Number: Z0001<br>ontract Name: EXAMPLE C<br>te Name: Example Site Nam<br>ata Collection Period: 2nd | ONTRACT 1<br>ne<br>Quarter, 2018 (Apr Jun.)                                                                                                    |                                                                                                    |                                                                               |                 |                       |
| Location of Inciden                                                                                         | t M                                                                                                    |                                                                                                    |                                                                               |                 |                       |
| Type of Medication Error                                                                                    | e l                                                                                                    |                                                                                                    | 1                                                                             | 1               |                       |
| Contributing Factors                                                                                        | Change in Method of Delivery<br>Change in Pharmacy Provider<br>Communication between PACE<br>Communication between PACE<br>Communication between PACE<br>Communication between PACE<br>Communication between PACE<br>Medication Administered by staff<br>New Staff Member | Inpatient Hospice<br>Organization and ACS<br>Organization and ASsi<br>Organization and Hurs<br>Organization and Phas<br>Finot Permitted to Adm | isted Living Facility<br>bital<br>ing Facility<br>imscy<br>inister Medication |                 |                       |
| Other Contributing Factor                                                                                   | c .                                                                                                    |                                                                                                    |                                                                               |                 |                       |
| Actions Taker                                                                                               | Amended Current Policy<br>Change in Contracted Provider<br>Change to Medication Administr<br>Changes to Medication Transcri<br>Changes to Medication Transcri<br>Contractor Education<br>Implemented a New Medication<br>Implemented a New Medication                     | ation Process<br>ion Process<br>tion Process<br>ption Process<br>Delivery System<br>tor Oversight                                              | X                                                                             |                 |                       |
| Other Action                                                                                                | c.                                                                                                    |                                                                                                    |                                                                               |                 |                       |
| Back Next                                                                                                   |                                                                                                    |                                                                                                    |                                                                               |                 |                       |
|                                                                                                    |                                                                                                    |                                                                                                    |                                                                               |                 |                       |
| te: All data entry helds are re                                                                             | domeo.                                                                                                    |                                                                                                    |                                                                               |                 |                       |

Select **Next** to advance to the **Data Entry** – **Medication Administration Errors** – **Verify** screen (Table III-39). Review information. Select **Back** to make corrections, or **Submit**.

Table III-39

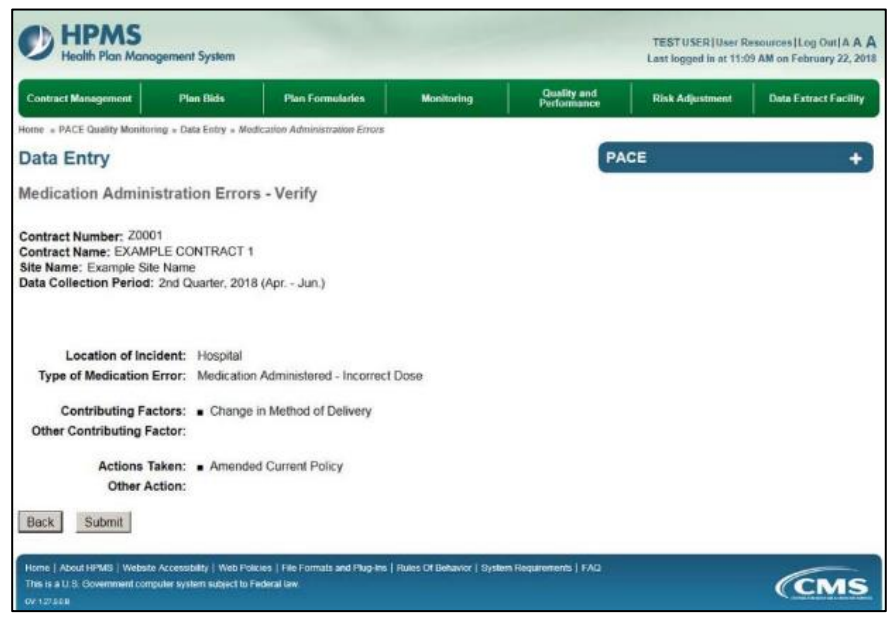

A **Control Number** generates for each **Medication Administration Error** record (Table III-40). To edit a record, select the radio button next to the appropriate control number, and select **Edit**. To delete a record, select the radio button next to the appropriate control number, and select **Delete**. Select **Back** to return to the **Data Entry – Quality Indicator Selection** screen.

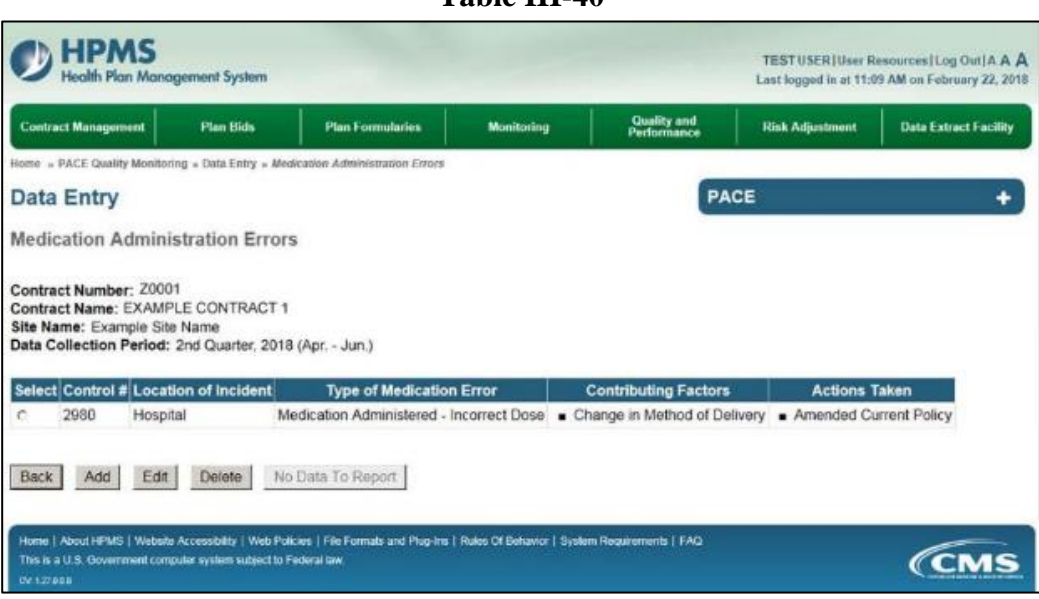

## PACE QUALITY INDICATOR: ABUSE

The HPMS Pace Quality Reporting Module provides functionality for the reporting of Abuse data. Please refer to PACE Quality Monitoring and Reporting GuidancePACE Quality Monitoring and Reporting Guidance for operational guidance on reporting Abuse.

#### Data Reporting Requirements:

- 1. Location of Incident
- 2. Was the Participant Hospitalized?
- **3.** Participant's Current Status
- 4. Type of Abuse
- 5. Person Accused of Abuse
- 6. Was Compliance Maintained with Plan of Care?
- 7. Was Compliance Maintained with Participant's Medications?
- 8. Was the Participant Receiving Mental Health or Substance Abuse Service Prior to the Incident?
- 9. Was Adult Protective Services Notified?

**ROOT CAUSE ANALYSIS:** 

- **10.** Contributing Factors\*
- 11. Actions Taken\*
- **12. Ongoing Improvements\***

On the **Data Entry - Quality Indicator Selection** screen (III-3), select **Abuse** Quality Indicator and then select **Edit Quality Indicator**.

On the **Data Entry** – **Abuse** screen (Table III-41), select **Add** to advance to the **Data Entry** – **Abuse** – **Add** screen (Table III-42). Note that the **Edit** and **Delete** buttons are disabled on the **Data Entry** – **Abuse** screen if there are no records available to edit or delete. To report no data for the collection period, see the **PACE Quality Indicator: No Data To Report** section of the manual.

Table III-41

| Contract Management                                                                                | Plan Bids                                           | Plan Formularies           | Monitoring | Quality and<br>Performance | Risk Adjustment | Data Extract Facility |
|----------------------------------------------------------------------------------------------------|-----------------------------------------------------|----------------------------|------------|----------------------------|-----------------|-----------------------|
| Home + PACE Quality Monitor                                                                        | ring » Data Entry » Abi                             | use                        |            |                            |                 |                       |
| Data Entry                                                                                         |                                                     |                            |            | PA                         | CE              | +                     |
| Abuse                                                                                              |                                                     |                            |            |                            |                 |                       |
| Contract Number: 2000<br>Contract Name: EXAMI<br>Site Name: Example Sit<br>Data Collection Period: | )1<br>PLE CONTRACT 1<br>e Name<br>2nd Quarter, 2018 | 8 (Apr Jun.)               |            |                            |                 |                       |
| There are currently no A                                                                           | buse Incidents for                                  | this Contract/Site/Period. |            |                            |                 |                       |
| Jse the Back Button to return                                                                      | to the Quality Indicato                             | r Selection page.          |            |                            |                 |                       |
| Back Add Edit                                                                                      | Delete No                                           | Data To Report             |            |                            |                 |                       |

Enter data in all fields, picklists, and dropdowns. To add a **Significant Diagnosis**, enter an ICD-10 code in the Significant Diagnosis field, then select **Add a Diagnosis**. To search for an ICD-10 code, select the **Code Lookup** link (Table III-43).

| Constant and the second                                                                                                    | and the second second | 1        | 1        | Destroy | -    | in the second second | and the second second |
|----------------------------------------------------------------------------------------------------|-----------------------|----------|----------|---------|------|----------------------|-----------------------|
| Contract Managament Plan Data Plan Fr                                                                                                    | micketer              |          | during   | Perform | 6964 | Hok Adjustment       | Deta Extract Facility |
| New + PACE Gasily Monitoling + East Deep - Alone                                                                                                    |                       |          |          |         | -    |                      |                       |
| Data Entry                                                                                                    |                       |          |          |         | PAG  | 16                   | •                     |
| Abuse - Add                                                                                                    |                       |          |          |         |      |                      |                       |
| Contract Number: 20001<br>Contract Name: EXAMPLE CONTRACT 1<br>Site Name: Example Site Name<br>Data Collection Period: 2nd Quester, 2018 (Apr                        | lun)                  |          |          |         |      |                      |                       |
| Account Manager:                                                                                                    |                       |          |          |         |      |                      |                       |
| Age Range:                                                                                                    |                       | 10       |          |         |      |                      |                       |
| Gender:                                                                                                    | - Male                | C Female |          |         |      |                      |                       |
| Enrollment Date:                                                                                                    |                       | 10       |          |         |      |                      |                       |
| Incident Date:                                                                                                    |                       |          |          |         |      |                      |                       |
| Location of Institute                                                                                                    |                       |          |          |         | 31   |                      |                       |
|                                                                                                    |                       |          | 100      |         |      |                      |                       |
| Was the Participant Hospitalized?                                                                                                    |                       |          | 1        |         |      |                      |                       |
| Participant's Current Status:                                                                                                    |                       |          |          | 1       |      |                      |                       |
| Center Attendance:                                                                                                    |                       |          | 王        |         |      |                      |                       |
| Type of Abuse:                                                                                                    |                       |          | 8        |         |      |                      |                       |
| Person Accused of Abuse:                                                                                                    |                       |          |          |         | 3    |                      |                       |
| Was Compliance Maintained with Plan of Care?                                                                                                    |                       | 10       |          |         |      |                      |                       |
| Was Compliance Maintained with Participant's<br>Medications?                                                                                                    |                       | 1        |          |         |      |                      |                       |
| Was the Participant Receiving Mental Health or<br>Substance Abuse Services Prior to the Incident?                                                                    | ×                     |          |          |         |      |                      |                       |
| Was Adult Protective Services Notified?                                                                                                    | 2                     |          |          |         |      |                      |                       |
| Significant Diagnosis:                                                                                                    |                       |          |          |         |      | Assigned Dia         | gnosis                |
| Enter an ECD-10 Caste Clark Contribution to search for an ICD -<br>10 Casterial Select Act a Depress whet contribute to search                                       |                       |          | Aste Dag | 44470   |      |                      |                       |
| If a CD-12 Codes(a). Assign up to 5 codes                                                                                                    |                       |          | Herrie a | Cagross | 1    |                      |                       |
|                                                                                                    |                       |          |          | A.      |      |                      |                       |
|                                                                                                    |                       |          |          |         |      |                      |                       |
| Back Neat                                                                                                    |                       |          |          |         |      |                      |                       |
| Note: All data only fisids are required.                                                                                                    |                       |          |          |         |      |                      |                       |
| ICD-10 Guidence:<br>ICD Gode to 3-0 chemisters in length<br>Position 1 ac eighte                                                                                     |                       |          |          |         |      |                      |                       |
| Posterio 2 de numeros<br>Posterio 2 de superior ou numeros pelos casos solucións<br>Posterio 3 de las persos<br>Posterio 5 de las apórtes en numeros instrumentes de |                       |          |          |         |      |                      |                       |
| and the second second second second second                                                                                                    |                       |          |          |         |      |                      |                       |

Table III-42

Table III-43

| HPMS<br>Health Plan Management System                                                                                                    | Prove Licence<br>Prior Dame: 300/2018                                                                               |
|----------------------------------------------------------------------------------------------------|----------------------------------------------------------------------------------------------------|
| ICD-10 Code Lookup                                                                                                    |                                                                                                    |
| Note: To search for a specific ICD-10 code and its description                                                                                           | enter a keywordts) below and select "Search' Select the code link in the search results to populate the code in the |
| appropriate field on the Data Entry page.                                                                                                    | shoulder Search                                                                                                    |
| appropriate field on the Data Entry page.<br>Enter a keyword(s) or an ICD-19 code(s): [chondromolecia                                                    | shoulder Search                                                                                                    |
| appropriate field on the Data Entry page.<br>Enter a keyword(e) or an ICD-10 code(e): [chondromskica<br>ICD-10 Code                                      | shoulder Search:<br>Description                                                                                     |
| appropriate fold on the Data Entry page.<br>Enter a keyword(e) or an ICD-10 code(e): [Jhondromulscu<br>ICD-10 Code<br>1051-21                            | shoulder Search Description                                                                                         |
| appropriate field on the Data Entry page.<br>Enter a keyword(s) or an ICD-10 code(s): [chordconstance,<br>ICD-10 Code<br>ICD-10 Code<br>ICD-21<br>MG-211 | shoulder Searchy Description<br>Chordromalacia, shoulder<br>Chordromalacia, right shoulder                          |
| appropriate field on the Data Entry page.<br>Enter a keyword(e) or an ICD-10 code(e); [chondromoleco<br>ICD-10 Code<br>MIG-211<br>MIG-211<br>MIG-212     | shoulder Search<br>Chondromalacia, shoulder<br>Chondromalacia, left shoulder<br>Chondromalacia, left shoulder       |
Make **Root Cause Analysis** selections (Table III-44). To upload an attachment, select "Browse" and then choose a document.

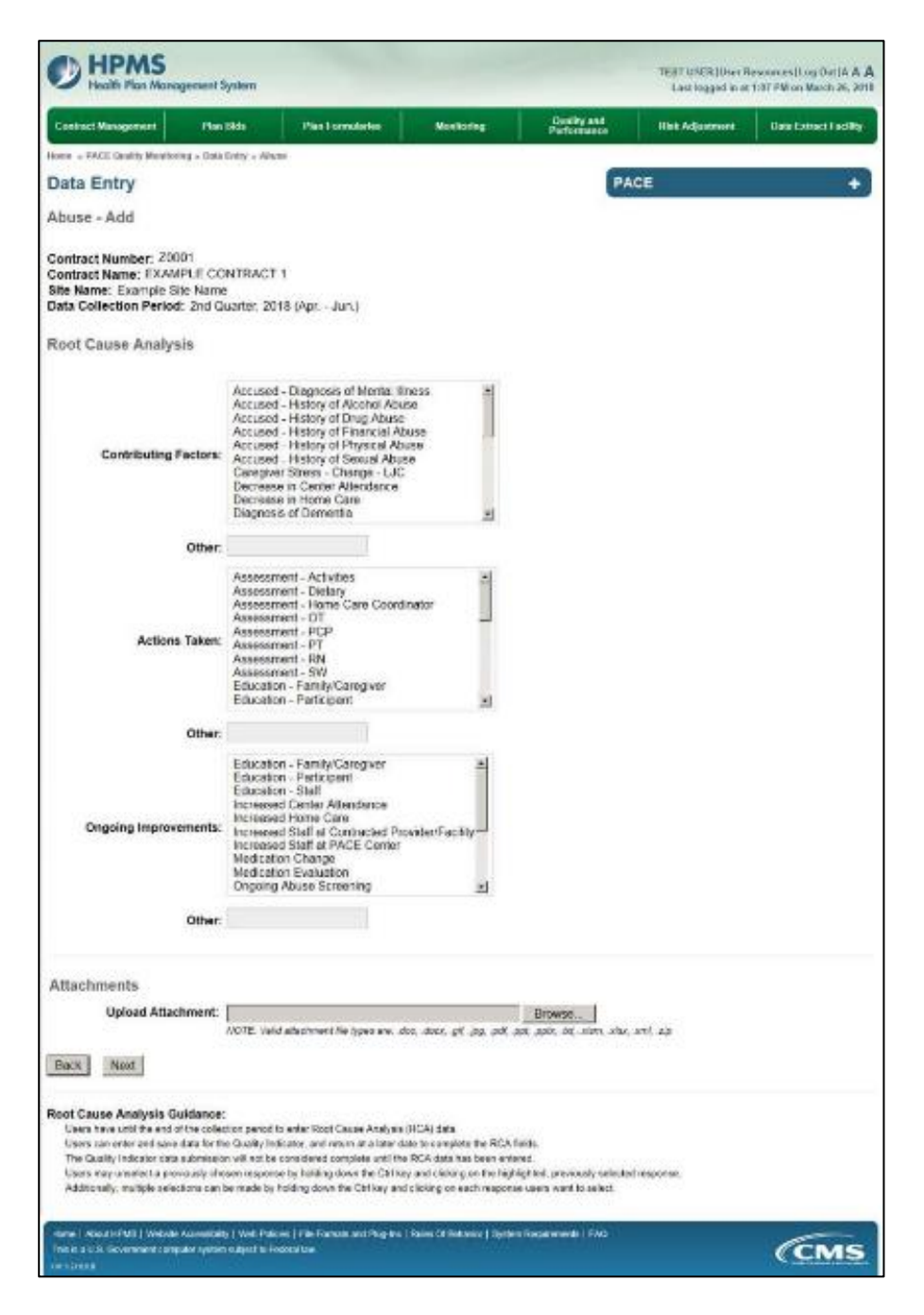

Table III-44

Select **Next** to advance to the **Data Entry** – **Abuse** – **Verify** screen (Table III-45). Review information. Select **Back** to make corrections, or **Submit**.

Table III-45

| Contract Management Plan Bids                                                                                                    | Nan Formulation                    | Maritaning           | Quality and  | Rink Adjustment | Unio Extract Facility |  |  |
|----------------------------------------------------------------------------------------------------|------------------------------------|----------------------|--------------|-----------------|-----------------------|--|--|
| erer - 1972 Gualdy Westloring - Data Datay - Alayer                                                                                    | and the second second              |                      | 1.11.01.00.0 | SIDEACTOR       |                       |  |  |
| ata Entry                                                                                                    |                                    |                      | PA           | CE              | +                     |  |  |
|                                                                                                    |                                    |                      | - Andrew     |                 |                       |  |  |
| buse - Verify                                                                                                    |                                    |                      |              |                 |                       |  |  |
| ontract Number: 20001<br>ontract Nome: EXAMPLE CONTRACT 1<br>Its Name: Example Sile Name<br>ata Collection Period: 2nd Cuanter, 2018 p | ıpr Jun.)                          |                      |              |                 |                       |  |  |
| å conunt Manager                                                                                                    |                                    |                      |              |                 |                       |  |  |
| Ane Banne                                                                                                    | 60 10 64                           |                      |              |                 |                       |  |  |
| Gander                                                                                                    | Fernale                            |                      |              |                 |                       |  |  |
| Enrollment Date                                                                                                    | 2/1/2018                           |                      |              |                 |                       |  |  |
| ingident Date                                                                                                    | 2/7/2018                           |                      |              |                 |                       |  |  |
| Incident Location                                                                                                    | Alternative Care Se                | tinz                 |              |                 |                       |  |  |
| Was the Participant Hospitalized?                                                                                                    | Yes - Admitted                     |                      |              |                 |                       |  |  |
| Participant's Current Status                                                                                                    | Carealver/ Family/ Friend - Stable |                      |              |                 |                       |  |  |
| Center Atlendance                                                                                                    | 1 Days per Week                    |                      |              |                 |                       |  |  |
| Type of Abuse                                                                                                    | C i Laysportwook                   |                      |              |                 |                       |  |  |
| Person Accused                                                                                                    | Encloses of the PA                 | CE Omanization       |              |                 |                       |  |  |
| Was Compliance Maintained with the Plan<br>of Carel                                                                                    | Yes                                |                      |              |                 |                       |  |  |
| Wea Compliance Meintained with<br>Participant's Medications?                                                                           | Yes                                |                      |              |                 |                       |  |  |
| Was the Participant Receiving Nenta<br>Health or Substance Abuse Services Price<br>to the incident?                                    | Yes                                |                      |              |                 |                       |  |  |
| Was Adult Protective Services Notified                                                                                                 | Yes                                |                      |              |                 |                       |  |  |
| Significant Diagnosia                                                                                                    | • w33.u                            |                      |              |                 |                       |  |  |
| Root Cause Analysis                                                                                                    |                                    |                      |              |                 |                       |  |  |
| Contributing Factora                                                                                                    | Accused - History                  | y of Financial Abuse |              |                 |                       |  |  |
| Actions Taken                                                                                                    | Assessment - 01                    |                      |              |                 |                       |  |  |
| Ongoing Improvements                                                                                                    | · Education Staff                  |                      |              |                 |                       |  |  |
| New Attachment                                                                                                    | Test1_Word docx                    |                      |              |                 |                       |  |  |
| Back Submit                                                                                                    | 1.0007-0009803                     |                      |              |                 |                       |  |  |

A **Control Number** generates for each **Abuse** record (Table III-46). To edit a record, select the radio button next to the appropriate control number, and select **Edit**. To delete a record, select the radio button next to the appropriate control number, and select **Delete**. Select **Back** to return to the **Data Entry – Quality Indicator Selection** screen.

| Rome = PACE Quality Monitoring = Data Entry = Abure PACE Abuse Contract Number: Z0001 Contract Name: EXAMPLE CONTRACT 1                                                         | +              |
|----------------------------------------------------------------------------------------------------|----------------|
| Data Entry PACE                                                                                                    | +              |
| buse<br>ontract Number: Z0001<br>ontract Name: EXAMPLE CONTRACT 1                                                                                                    |                |
| ontract Number: Z0001<br>ontract Name: EXAMPLE CONTRACT 1                                                                                                    |                |
| ntract Name: EXAMPLE CONTRACT 1                                                                                                    |                |
|                                                                                                    |                |
| ie Name: Example Site Name<br>ta Collection Period: 2nd Quarter, 2018 (Apr Jun.)                                                                                                |                |
|                                                                                                    |                |
| elect Control Account Age Gender Enrollment Incident Incident Type of Person Taken to Participant's Accused of Hospital? Current Status Cor Abuse Accused of Abuse Abuse        | RCA<br>omplete |
| 1014 Unassigned 60 to Female 2/1/2018 2/7/2018 Alternative Neglect Employee of the Yes - Caregiver/ Yes<br>64 Care Setting PACE Admitted Family Friend -<br>Organization Stable | 15             |

Table III-46

PACE Quality Monitoring User Guide

## PACE QUALITY INDICATOR: ADVERSE DRUG REACITON

The HPMS Pace Quality Reporting Module provides functionality for the reporting of Adverse Drug Reaction data. Please refer to PACE Quality Monitoring and Reporting Guidance for operational guidance on reporting Adverse Drug Reaction.

#### Data Reporting Requirements:

- 1. Location of Incident
- 2. Was the Participant Hospitalized?
- 3. Participant's Current Status

#### **ROOT CAUSE ANALYSIS:**

- 4. Contributing Factors\*
- 5. Actions Taken\*
- 6. Ongoing Improvements\*

On the **Data Entry - Quality Indicator Selection** screen (III-3), select **Adverse Drug Reaction** Quality Indicator and then select **Edit Quality Indicator**.

On the **Data Entry – Adverse Drug Reaction** screen (Table III-47), select **Add** to advance to the **Data Entry – Adverse Drug Reaction – Add** screen (Table III-48). Note that the **Edit** and **Delete** buttons are disabled on the **Data Entry – Abuse** screen if there are no records available to edit or delete. To report no data for the collection period, see the **PACE Quality Indicator: No Data To Report** section of the manual.

Table III-47

| Contract Management                                                          | Plan Bids                                       | Plan Formularies    | Monitoring | Quality and<br>Performance | Risk Adjustment | Data Extract Facility |
|------------------------------------------------------------------------------|-------------------------------------------------|---------------------|------------|----------------------------|-----------------|-----------------------|
| ome » PACE Quality Monito                                                    | ring = Data Entry = Adv                         | verse Drug Reaction |            |                            |                 |                       |
| ata Entry                                                                    |                                                 |                     |            | PA                         | CE              | +                     |
| dverse Drug Rea                                                              | ction                                           |                     |            |                            |                 |                       |
| Ite Name: Example Sit<br>Jata Collection Period:<br>There are currently no A | e Name<br>2nd Quarter, 2018<br>dverse Drug Reac | (Apr Jun.)          | Period     |                            |                 |                       |
| se the Back Button to return                                                 | to the Quality Indicato                         | r Selection page.   |            |                            |                 |                       |
| interesting interesting interesting                                          | of another states and                           |                     |            |                            |                 |                       |

Enter data in all fields, picklists, and dropdowns. To **add an Adverse Outcome** or **Significant Diagnosis**, enter an ICD-10 code in the Adverse Outcome or Significant Diagnosis field, then select **Add an Outcome** or **Add a Diagnosis**. To search for an ICD-10 code, select the **Code Lookup** link (Table III-49).

Table III-48

| Contract Management                                                                                    | PlenBide                                    | Nam Formaliation |      | Monte | 110       | Quality     | ant | Sisk Adjustment | Date Extract Facility |
|----------------------------------------------------------------------------------------------------|---------------------------------------------|------------------|------|-------|-----------|-------------|-----|-----------------|-----------------------|
| ete - PACE Quality Monitorine -                                                                        | Dels Entry - Ashron D                       | us Rescion       | عليق |       |           | Pansa       |     | Auto and States |                       |
| ata Entry                                                                                              |                                             |                  |      |       |           |             | PA  | CE              |                       |
| dverse Drug Reactio                                                                                    | m - Add                                     |                  |      |       |           |             |     |                 |                       |
| ontract Number: 20001<br>ontract Name: EXAMPLE<br>te Name: Example Site N<br>ata Collection Period: 2n | E CONTRACT 1<br>Jame<br>nd Quarter, 2018 (A | pr Jun.)         |      |       |           |             |     |                 |                       |
|                                                                                                    | Account Mana                                | ger:             |      |       |           |             |     |                 |                       |
|                                                                                                    | Age Rar                                     | ige:             | to   |       |           |             |     |                 |                       |
|                                                                                                    | Gen                                         | der: C Male      | C Pr | emale |           |             |     |                 |                       |
|                                                                                                    | Enrollment D                                | ate:             |      | 100   |           |             |     |                 |                       |
|                                                                                                    | Incident D                                  | ate:             |      | 100   |           |             |     |                 |                       |
|                                                                                                    | Location of Incid                           | ent:             |      |       |           |             | -   |                 |                       |
| Was the Par                                                                                            | rticipant Hospitaliz                        | ed?              |      |       | 2         |             |     |                 |                       |
| Partici                                                                                                | ipent's Current Sta                         | tus:             |      |       |           | 1           |     |                 |                       |
|                                                                                                    | Center Attendar                             | nce:             |      |       | 2         |             |     |                 |                       |
| Does Adv                                                                                               | verse Outcome Ap                            | ply? C Yes       | C No | e i   |           |             |     |                 |                       |
|                                                                                                    | Significant Diagno                          | sis:             |      |       |           |             |     | Assigned Dieg   | noais                 |
| ter an ICD-10 Code. Click Code                                                                         | Lockup to search for an                     | ICD              |      |       | Add a Die | gnose >>    | 2   |                 |                       |
| the ICD-10 Cor                                                                                         | des(s). Assign up to 5 or                   | idea.            |      | 10    | << Remove | a Diagnosis |     |                 |                       |
|                                                                                                    |                                             |                  |      | 1     | << Hat    | nove All    |     |                 |                       |
|                                                                                                    |                                             |                  |      |       |           |             |     |                 |                       |
| Back Next                                                                                              |                                             |                  |      |       |           |             |     |                 |                       |
| ote: All data entry fields are<br>D-10 Guidance:                                                       | required.                                   |                  |      |       |           |             |     |                 |                       |
| ICD Code is 3-8 characters in Is                                                                       | engih                                       |                  |      |       |           |             |     |                 |                       |
| Position 7 is sight                                                                                    |                                             |                  |      |       |           |             |     |                 |                       |
| Position 3 is alpha or numeric ()                                                                      | rul case senative)                          |                  |      |       |           |             |     |                 |                       |
| Position 4 is a period                                                                                 |                                             |                  |      |       |           |             |     |                 |                       |
| Position 5-8 are alpha or numer                                                                        | no (noi case senative)                      |                  |      |       |           |             |     |                 |                       |
|                                                                                                    |                                             |                  |      |       |           |             |     |                 |                       |

Table III-49

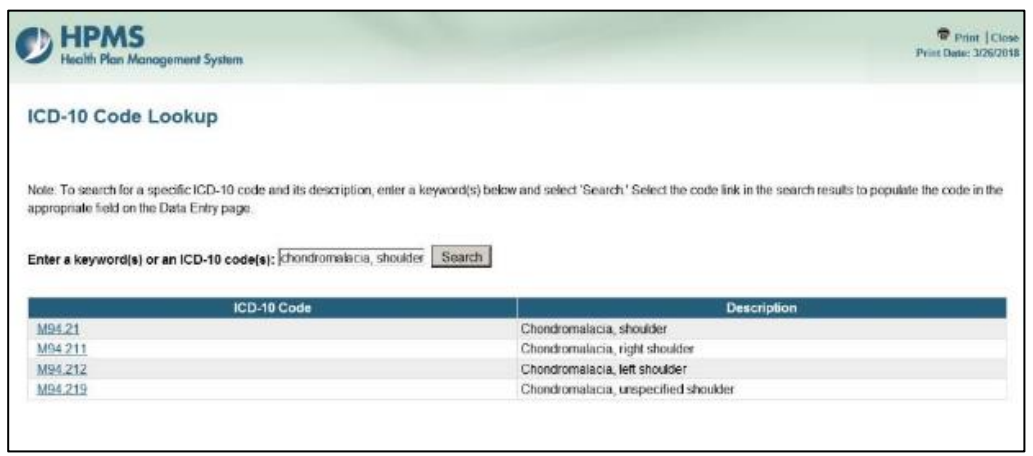

Make **Root Cause Analysis** selections (Table III-50). To upload an attachment, select "Browse" and then choose a document.

Table III-50 HPMS TEST USER User Ro somestice Orth & A poement System Mh Plan Man Last loggest in at 1:07 PM on March 26, 2018 Plan 1964 Plan Formularies Vestoring Quality and Performance Risk Adjustment Data Extract Facility I Hangement of · PACE Quality Monitoring - Data Entry - Adverse Drug Reaction Data Entry PACE + Adverse Drug Reaction - Add Contract Number: 20001 Contract Name: EXAMPLE CONTRACT 1 Site Name: Example Site Name Data Collection Period: 2nd Quarter, 2018 (Apr. - Jun.) **Root Cause Analysis** Did Not Make PACE Organization Aware of Known Allergy E Drug Allergy - Documented in Medical Record Drug Allergy - Not Documented in Medical Record Drug Avergy - An Documente in Nookal Noord Orug Interaction Feature to Communicate Allergy to Contracted Provider Lack of Education - Contractor Lack of Education - Sentractor Lack of Education - Participant Lack of Education - Statt Lack of Education - Statt Non-Compliance with Medication(a) **Contributing Factors:** Other: Assessment-Activities Assessment - Activities Assessment - Delary Assessment - Home Care Coordinator Assessment - PCP Assessment - PCP Assessment - PT Actions Taken: Assessment - F.N. Assessment - SN Assessment - SW Changes to Medication Prescribing Procedure <u>-</u> Other: Changes to Medical Record System 2 Changes to Medication Prescribing Procedure Education - Contracted Provider Facility Education - FamilyCanegure Education - FamilyCanegure Education - Staff Increased Comtor Attendance Increased Home Care Increased Staff at Contracted Providen/Facility Increased Staff at PACE Center Ongoing improvements: -Other Attachments Upload Attachment Browso... WOTT Vald attentivent he types are don door of any soll path bit show size and sig Rack Next Root Cause Analysis Guidance: re until the end of the collection period to enter Rest Cause Analysis (RCA) data Users can enter and save data for the Quality Indicator, and return at a later date to complete the RCA fields The Guality indicator data submission will not be considered complete until the RCA data has been entered. Unum may unselect a previously chosen response by holding down the Chilkey and clicking on the highlighted, previously selected response Additionally, multiple solutions can be made by holding down the Calibary and clicking on each reasonaw scars want to solutil. About th FMD | Website Accessibility | Web Policies | File Formats and Plag-ton | Bales Of Bebarlar | System Encoderments | FAO CMS

Select Next to advance to the Data Entry – Adverse Drug Reaction – Verify screen (Table III-51). Review information. Select Back to make corrections, or Submit.

Table III-51

| Health Plan Management System                                                                                                    |                                                                                         |                                         |                           | Last logged is at 90cl | 6 AM on February 21, 20 |
|----------------------------------------------------------------------------------------------------|-----------------------------------------------------------------------------------------|-----------------------------------------|---------------------------|------------------------|-------------------------|
| Contract Management Plan Skip                                                                                                    | - Nan Formalision                                                                       | Horitoring                              | Casily and<br>Performance | Hink Adjustment        | Data Entroit Facility   |
| eres - FWCC Granity Wonitering - Delo Enky - Adver                                                                                     | m Drug Rowethen                                                                         |                                         |                           |                        |                         |
| ata Entry                                                                                                    |                                                                                         |                                         | PA                        | CE                     | •                       |
| dverse Drug Reaction - Verify                                                                                                    |                                                                                         |                                         |                           |                        |                         |
| ontract Number: 20001<br>ontract Name: EXAMPLE CONTRACT 1<br>Ite Name: Ecompte Site Name<br>ata Collection Period: 2nd Quarter: 2018 ( | Apr Jun.)                                                                               |                                         |                           |                        |                         |
| Account Manager                                                                                                    |                                                                                         |                                         |                           |                        |                         |
| Age Range                                                                                                    | 60 to 64                                                                                |                                         |                           |                        |                         |
| Gender                                                                                                    | t Female                                                                                |                                         |                           |                        |                         |
| Enrollment Date                                                                                                    | e 2/1/2018                                                                              |                                         |                           |                        |                         |
| Incident Date                                                                                                    | : 2/7/2018                                                                              |                                         |                           |                        |                         |
| Incident Location                                                                                                    | : Assisted Living Fac                                                                   | ity                                     |                           |                        |                         |
| Was the Participant Hospitalized                                                                                                    | 7 Yes - Admitted                                                                        |                                         |                           |                        |                         |
| Participant's Current Status                                                                                                    | Caregiver/ Family/                                                                      | Friend - Stable                         |                           |                        |                         |
| Center Attendance                                                                                                    | : 1 Days per Week                                                                       |                                         |                           |                        |                         |
| Adverse Outcome                                                                                                    | e • w33.3                                                                               |                                         |                           |                        |                         |
| <b>Bignificant Diagnosis</b>                                                                                                    | : <b>a</b> 044.4                                                                        |                                         |                           |                        |                         |
| toot Cause Analysis                                                                                                    |                                                                                         |                                         |                           |                        |                         |
| Contributing Factors                                                                                                    | Failure to Comm     Lack of Educatio                                                    | unicate Atlengy to Con<br>6 - Caregiver | tracted Provider          |                        |                         |
| Actions Taken                                                                                                    | <ul> <li>Assessment - Ho</li> <li>Assessment - 01</li> </ul>                            | me Care Coordinator                     |                           |                        |                         |
| Ongoing Improvements                                                                                                    | <ul> <li>Education - Staff</li> <li>Increased Center</li> <li>Increased Home</li> </ul> | Attendance<br>Care                      |                           |                        |                         |
| New Attachment                                                                                                    | t testi pdf                                                                             |                                         |                           |                        |                         |
| Back Submit                                                                                                    |                                                                                         |                                         |                           |                        |                         |
|                                                                                                    |                                                                                         |                                         |                           |                        |                         |

A **Control Number** generates for each **Adverse Drug Reaction** record (Table III-52). To edit a record, select the radio button next to the appropriate control number, and select **Edit**. To delete a record, select the radio button next to the appropriate control number, and select **Delete**. Select **Back** to return to the **Data Entry – Quality Indicator Selection** screen.

Table III-52

| Contrac                              | ct Managerr                                                  | nent Plar                                                                           | ı Bids                                                                | Plan F                                     | Formularies                           | Monitori                     | ng Qu<br>Per                                        | ality and<br>formance                   | Risk Adjustment Dat                                                       | a Extract Facility     |
|--------------------------------------|--------------------------------------------------------------|-------------------------------------------------------------------------------------|-----------------------------------------------------------------------|--------------------------------------------|---------------------------------------|------------------------------|-----------------------------------------------------|-----------------------------------------|---------------------------------------------------------------------------|------------------------|
| ime = P                              | PACE Quality                                                 | y Monitoring - Data                                                                 | Entry = Adve                                                          | iese Drug Re                               | ection .                              |                              |                                                     | -                                       |                                                                           | 1                      |
| ata                                  | Entry                                                        |                                                                                     |                                                                       |                                            |                                       |                              |                                                     | PAGE                                    | ()<br>()                                                                  | +                      |
| dver                                 | se Drug                                                      | g Reaction                                                                          |                                                                       |                                            |                                       |                              |                                                     |                                         |                                                                           |                        |
| untrar                               | et Name                                                      | EXAMPLE COL                                                                         | ITRACT 1                                                              |                                            |                                       |                              |                                                     |                                         |                                                                           |                        |
| te Nar<br>ata Co                     | ct Name:<br>me: Exan<br>pliection I                          | EXAMPLE COM<br>nple Site Name<br>Period: 2nd Qu                                     | NTRACT 1                                                              | (Apr Ju                                    | n.)                                   |                              |                                                     |                                         |                                                                           |                        |
| ontrac<br>ite Nar<br>ata Co<br>clect | ct Name:<br>me: Exan<br>ollection I                          | EXAMPLE COI<br>nple Site Name<br>Period: 2nd Qu<br>Account<br>Manager               | Age<br>Range                                                          | (Apr Ju<br>Gender                          | n.)<br>Enrollment<br>Date             | Incident<br>Date             | Incident<br>Location                                | Taken to<br>Hospital?                   | Participant's Current<br>Status                                           | RCA<br>Complete        |
| ontrac<br>te Na<br>ata Co<br>elect   | Control<br>#<br>1015                                         | EXAMPLE COI<br>nple Site Name<br>Period: 2nd Qu<br>Account<br>Manager<br>Unassigned | Age<br>Range<br>60 to 64                                              | (Apr Ju<br>Gender<br>Female                | n.)<br>Enroliment<br>Date<br>2/1/2018 | Incident<br>Date<br>2/7/2018 | Incident<br>Location<br>Assisted Living<br>Facility | Taken to<br>Hospital?<br>Yes - Admitted | Participant's Current<br>Status<br>Caregiver / Family/<br>Friend - Stable | RCA<br>Complet<br>Yes  |
| elect                                | ct Name:<br>me: Exan<br>pollection I<br>Control<br>#<br>1015 | EXAMPLE COI<br>nple Site Name<br>Period: 2nd Qu<br>Account<br>Manager<br>Unassigned | ATRACT 1<br>anter, 2018<br>Age<br>Range<br>60 to 64<br>alty Indicator | (Apr Ju<br>Gender<br>Female<br>Selection p | n.)<br>Enrollment<br>Date<br>2/1/2018 | Incident<br>Date<br>2/7/2018 | Incident<br>Location<br>Assisted Living<br>Facility | Taken to<br>Hospital?<br>Yes - Admitted | Participant's Current<br>Status<br>Caregiver/ Family/<br>Friend - Stable  | RCA<br>Complete<br>Yes |

# PACE QUALITY INDICATOR: ADVERSE OUTCOME

The HPMS Pace Quality Reporting Module provides functionality for the reporting of Adverse Outcome data. Please refer to PACE Quality Monitoring and Reporting Guidance for operational guidance on reporting Adverse Outcome data.

#### Data Reporting Requirements:

- 1. Location of Incident
- 2. Was the Participant Hospitalized?
- 3. Participant's Current Status

### **ROOT CAUSE ANALYSIS:**

- 4. Contributing Factors\*
- 5. Actions Taken\*
- 6. Ongoing Improvements\*

On the **Data Entry - Quality Indicator Selection** screen (III-3), select **Adverse Outcome** Quality Indicator and then select **Edit Quality Indicator**.

On the **Data Entry – Adverse Outcome** screen (Table III-53), select **Add** to advance to the **Data Entry – Adverse Outcome – Add** screen (Table III-54). Note that the **Edit** and **Delete** buttons are disabled on the **Data Entry – Adverse Outcome** screen if there are no records available to edit or delete. To report no data for the collection period, see the **PACE Quality Indicator: No Data To Report** section of the manual.

|                                                                                                   |                                                       | ]                                                | Table III-5               | 3                          |                                           |                                                       |
|---------------------------------------------------------------------------------------------------|-------------------------------------------------------|--------------------------------------------------|---------------------------|----------------------------|-------------------------------------------|-------------------------------------------------------|
| HPMS<br>Health Plan Mans                                                                          | ogement System                                        |                                                  |                           |                            | TESTUSER User R<br>Lest logged in at 10:3 | esources  Log Out A A A<br>I6 AM on February 21, 2018 |
| Contract Management                                                                               | Plan Bids                                             | Plan Formulaties                                 | Monitoring                | Quality and<br>Performance | Risk Adjustment                           | Data Extract Facility                                 |
| Home + PACE Quality Monito                                                                        | ring = Data Entry = Ad                                | rerse Gutcome                                    |                           |                            |                                           |                                                       |
| Data Entry                                                                                        |                                                       |                                                  |                           | PA                         | CE                                        | +                                                     |
| Adverse Outcome                                                                                   |                                                       |                                                  |                           |                            |                                           |                                                       |
| Contract Number: 2000<br>Contract Name: EXAM<br>Site Name: Example Sit<br>Data Collection Period: | 01<br>PLE CONTRACT 1<br>le Name<br>: 2nd Quarter, 201 | 3 (Apr Jun.)                                     |                           |                            |                                           |                                                       |
| There are currently no A                                                                          | dverse Outcome I                                      | icidents for this Contract                       | /Site/Period.             |                            |                                           |                                                       |
| Use the Back Button to return<br>Back Add Edit                                                    | to the Quality Indicato                               | r Selection page.                                |                           |                            |                                           |                                                       |
| Home   About HPM3   Websit<br>This is a U.S. Government corr<br>ov: 127028                        | e Accessibility   Web Po<br>puler system subject to I | icles   File Formats and Plug-Ins<br>rederal law | Rules Of Behavior   Syste | m Requirements   FAQ       |                                           | (CMS                                                  |

Enter data in all fields, picklists, and dropdowns. To add an **Adverse Outcome** or **Significant Diagnosis**, enter an ICD-10 code in the Adverse Outcome or Significant Diagnosis field, then select **Add an Outcome** or **Add a Diagnosis**. To search for an ICD-10 code, select the **Code Lookup** link (Table III-55).

Table III-54

| exer virue Canady Maximum 2, talk Fable virue Canady  Adverse Outcome - Add  Contact Name: EXAMPLE CONTRACT 1  Time Example Site Name: Time Collection Period: 2nd Quarter, 2018 (Apr Jun.)  Account Manager: Age Ranger Grader: Mage Ranger: Location of Incident: Incident Date: Incident Date: Incident Dat                                                                                                    | Active s MACE Classify Meetening is table Fetty - Adverse Descent<br>Data Entry Adverse Outcome - Add Contract Number: 2001 Contract Number: 2001 Contract N |      |
|----------------------------------------------------------------------------------------------------|----------------------------------------------------------------------------------------------------|------|
| Data Entry     Adverse Outcome - Add        contract Name: EXAPPL   contract Name: EXAPPL   contract Name: EXAPPL   contract Name: Example Sile Name   inte Collection Period: 2nd Quarter, 2018 (Apr Jun.)     Age Range:   To   Gender:   Male   Encellment Date:   Incident Date:   Incident Date:   Inci                                                                                                    | Data Entry       PACE         Adverse Outcome - Add         contract Number: 2009!         contract Name: EXAMPLE CONTRACT 1         ite Name: Example Site Name         ite Account Manager:         Age Range:         TO         Cender:       Male         Cender:       Male         Incident Date:         Incident Date:         Incident Date:         Incident Date:         Center Attendance:         Date Adverse Outcome Apply?         Yes Che Date:         Date Adverse Outcome Apply?         Yes Che Date:         Significant Diagnosis:         Center Attendance:         Date Adverse Outcome Apply?         Yes Che Date:         Significant Diagnosis:         Mate Date:         Significant Diagnosis:         Center Attendance:         Date Olido Code: Code Socie Network for an ICD         Add Daproce >>         Significant Diagnosis:         Center Attendance:         Center Attendance:         Center Attendance:         Center Attendance:         Center Attendance:         Center Attendance:         Center Attendance: <t< td=""><td></td></t<>                                                                                                    |      |
| dverse Outcome - Add   entract Nume:: EXAMPLE CONTRACT 1   ite Xame:: EXAMPLE CONTRACT 1   ite Xame:: EXAMPLE CONTRACT 1   ite Xame:: Example Site Name:   ite Collection Period:: 2nd Count Manager:   Age Range:: Ino   Ite Collection Period:: 2nd Count Manager:   Age Range:: Ino   Ite Collection Period:: 2nd Count Manager:   Ite Collection Period:: 2nd Count Manager:   Ite Collection Period:: 2nd Count Manager:   Ite Collection Period:: 2nd Count Manager:   Ite Collection Period:: 2nd Count Manager:   Ite Collection Period:: 2nd Count Manager:   Ite Collection Period:: 2nd Count Manager:   Ite Collection Period:: 2nd Count Manager:   Ite Collection Period:: 2nd Count Manager:   Ite Collection Period:: 2nd Count Manager:   Ite Collection Period:: 2nd Count Manager:   Ite Count Manager:   Ite Count Manager:   It                                                                                                    | Adverse Outcome - Add  ontract Number: 2009] ontract Name: EXAMPLE CONTRACT 1 itis Name: Examples She Name ata Collection Period: 2nd Quarter, 2018 (Apr Jun.)  Age Range: Age Range: Age Range: Does Adverse Outcome Apply? Yes C No  Significant Diagnosis: Center Attendiance: Does Adverse Outcome Apply? Yes C No  Significant Diagnosis: See No  Significant Diagnosis: See No  See No  See No        |      |
| ontract Number: 2000!<br>mittact Name: EXAMPLE CONTRACT 1<br>the Name: Example Site Name<br>the Collection Period: 2nd Qualet, 2018 (Apt Jun.)<br>Account Manager:<br>Age Range:                                                                                                    | ontract Number: 2001<br>ontract Number: EXAMPLE CONTRACT 1<br>Ite Name: Example Site Name<br>atta Collection Period: 2nd Quarter, 2018 (Apr Jun.)<br>Account Manager:<br>Age Range:<br>TO<br>Gender: C Male C Female<br>Enrollment Date:<br>Incident Date:<br>Incident Date:<br>Location of incident:<br>Vas the Participant Hospitalized?<br>Participant's Current Status:<br>Center Attendance:<br>Does Adverse Outcome Apply? C Yea C No<br>Significant Diagnosis:<br>her OD-10 Code: Cick Code and somplete to assign<br>the ICD-10 Code: Assign up to 5 codes:<br>Next                                                                                                    |      |
| Account Manager:   Age Range:   Center:   Male   Female   Incident Dele:   Incident Dele:   Incident Dele:   Decation of incident:   Center Attendance:   Oceas Adverse Outcome Apply?   Yes & No                                                                                                    | Account Manager:<br>Age Range:<br>T0<br>Center: Male Female<br>Enrollment Dete:<br>Incident Date:<br>Incident Date:<br>Location of Incident:<br>Vas the Participant's Current Statue:<br>Center Attendiance:<br>Does Adverse Outcome Apply? Yes No<br>Significant Diagnosis:<br>Ster on ICD 10 Code: Cick Code Lockes to setty<br>He ICD-10 Codes(s): Assign to sorth for an ICD<br>He ICD-10 Codes(s): Assign up to 5 codes<br>Kerners a Diagnose                                                                                                    |      |
| Age Range: TO<br>Gender: Male Female<br>Encollment Date<br>Incident Date<br>Incident Date<br>Incident Control of Incident:<br>Uses the Participant Hospitalized?<br>Participant's Current Status:<br>Center Attendance:<br>Dees Adverse Outcome Apply? Yes No<br>Center Attendance:<br>Dees Adverse Outcome Apply? Yes No<br>Significant Diagnosis<br>Significant Diagnosis<br>Dees Adverse Outcome Apply? Yes No<br>Significant Diagnosis<br>Center Attendance:<br>Dees Adverse Outcome Apply? Yes No<br>Center Attendance:<br>Center Attendance:<br>Dees Adverse Outcome Apply? Yes No<br>Center Attendance:<br>Center Attendance:<br>Dees Adverse Outcome Apply? Yes No<br>Center Attendance:<br>Center Attendance:<br>C | Age Range:       T0         Gender:       Male       Female         Enrollment Date:       Incident Date:         Incident Date:       Incident Date:         Location of Incident:       Incident Cates:         Participent's Current Status:       Image: Center Attendance:         Center Attendance:       Image: Center Attendance:         Does Adverse Outcome Apply?       Yes: C No         Significant Diagnosis:       Add a Diagnosis:         Into Code; Select: Adds a Loagen to south the sel 10D       Add a Diagnosis:         Into Code; Select: Adds a Namos in 10D       Add a Diagnosis:         Into Code; Select: Adds a Namos in 10D       Add a Diagnosis:         Into Code; Select: Adds a Namos in 10D       Add a Diagnosis:         Into Code; Select: Adds a Namos in the code in 10D       Add a Diagnosis:         Back       Next                                                                                                    |      |
| Cender: Make   Enrollment Date:   Incident Date:   Location of Incident:   Location of Incident:   Was the Participant Hospitalized?   Participant's Current Status:   Center Attendance:   Does Adverse Outcome Apply?   Yes:   Does Adverse Outcome Apply?   Yes:   Noti                                                                                                    | Cender:     Male C Female       Enrollment Date:     Incident Date:       Incident Date:     Image: Center Attendance:       Was the Participant's Current Status:     Image: Center Attendance:       Center Attendance:     Image: Center Attendance:       Does Adverse Outcome Apply?     Yes C No       Significant Diagnosis:     Assigned Diagnose:       the IOD-10 Codes(a). Assign up to 5 codes     Image: Center Attendance:                                                                                                    |      |
| Exrollment Date:<br>Incident Date:<br>Location of Incident:<br>Location of Incident:<br>Nas the Participant Hospitalized?<br>Participant's Current Status:<br>Center Attendance:<br>Does Adverse Outcome Apply? Yes No<br>Does Adverse Outcome Apply? Yes No<br>Significant Diagnosis:<br>Merror NOD 10 Code: Cikk Location to sourch for an IOD<br>10 Code(k). Select Add Location to sourch for an IOD<br>10 Code(k). Select Add Location to sourch for an IOD<br>10 Code(k). Assign op to 5 code(k)<br>Merror NOD 10 Code(k). Assign op to 5 code(k)<br>Merror NOD 10 Code(k). Assign op                                                                                                    | Enrollment Date:<br>Incident Date:<br>Location of Incident:<br>Was the Participant Hospitalized?<br>Participant's Current Status:<br>Center Attendance:<br>Does Adverse Outcome Apply?<br>Ves © No<br>Significant Diagnosis:<br>thet on ICD 10 Code: Sick Code Locks To second to an ICD<br>II Code(s) Select Add a Diagnosis when complete to assign<br>the ICD-10 Code(s)). Assign up to 5 codes<br>West North                                                                                                    |      |
| Incident Date:<br>Location of Incident:<br>Uses the Participant Hospitalized?<br>Participant's Current Status:<br>Center Attendance:<br>Does Advesse Outcome Apply? Yes No<br>Significant Diagnosis<br>en IOD-10 Code: Citik Code Income No an ICD<br>I Code() Select Yada Diagnose when complete in assign<br>me ICD-10 Codes(). Assign up to 5 code:<br>Centers in Sd Chargoose when complete in assign<br>me ICD-10 Codes(). Assign up to 5 code:<br>Centers in Sd Chargoose when complete in assign<br>me ICD-10 Codes(). Assign up to 5 code:<br>Centers in Sd Chargoose when complete in assign<br>me ICD-10 Codes(). Assign up to 5 code:<br>Centers in Sd Chargoose when complete in assign<br>me ICD-10 Codes(). Assign up to 5 code:<br>Centers in Sd Chargoose in ICD<br>Method I in advest<br>Method I in advest<br>Method I in adves                                     | Incident Date:<br>Location of Incident:<br>Was the Participant Hospitalized?<br>Participant's Current Status:<br>Center Attendance:<br>Does Adverse Outcome Apply?<br>Ves © No<br>Significant Diagnosis:<br>ter on ICD 10 Code: (Ski Code Looks to second to an ICD<br>D Code(), Select Add a Diagnosis:<br>ter on ICD 10 Code(), Assign up to 5 codes<br>ter on ICD 10 Code(), Assign up to 5 codes<br>ter on ICD 10 Code(), Assign up to 5 codes<br>Martine Add a Diagnosis:<br>ter on ICD 10 Code(), Assign up to 5 codes<br>West Next                                                                                                    |      |
| Location of Incident:<br>Was the Participant Hospitalized?<br>Participant's Current Status:<br>Center Attendance:<br>Does Adverse Outcome Apply? Yes No<br>Significant Diagnosis<br>ther on IOD-10 Code: Oick Codes to scatch for an ICD<br>10 Code(s): Select YAdd a Diagnosis when complete to assign<br>the IOD-10 Codes(s). Assign up to 5 codes<br>We Romon's a Diagnose s><br>Centers and Codes Select Yadd a Diagnose s><br>Centers and Code Code Codes (s). Assign up to 5 codes<br>We Romon's a Diagnose s><br>Centers and Code Codes (s). Assign up to 5 codes<br>We Romon's a Diagnose s><br>Centers and Codes (s). Assign up to 5 codes<br>We Romon's a Diagnose s><br>Centers and Codes (s). Assign up to 5 codes<br>We Romon's a Diagnose s><br>Set: Al data entry Selds are required.<br>Pol Code is 3-5 characters in length<br>Pol Code is 3-5 characters (not case sensitive)<br>Pol Code is a period<br>Pastor 5-5 are alphone maneter (not case sensitive)<br>Pol Code is a period<br>Pastor 5-5 are alphone maneter (not case sensitive)<br>Pol Code is a period<br>Pastor 5-5 are alphone maneter (not case sensitive)<br>Pol Code is a period<br>Pastor 5-5 are alphone maneter (not case sensitive)<br>Pol Code is a period<br>Pastor 5-5 are alphone maneter (not case sensitive)                                                                                                    | Location of Incident:                                                                                                    |      |
| Was the Participant Hospitalized?       Image: Control Status:         Participant's Current Status:       Image: Control Status:         Center Attendance:       Image: Control Status:         Does Adverse Outcome Apply?       Yes Image: Control Status:         Does Adverse Outcome Apply?       Yes Image: Control Status:         Does Adverse Outcome Apply?       Yes Image: Control Status:         Does Adverse Outcome Apply?       Yes Image: Control Status:         Status:       Control Status:         It Control Status:       Assigned Diagnosis         Met (CD-10 Codes):       Assign up to 5 codes:         Status:       Next         Status:       Next         Status:       Next         Status:       Next         Status:       Next         Status:       Status:         Status:       Next         Status:       Status:         Status:       Next         Status:       Next         Status:       Next         Status:       Next         Status:       Next         Status:       Next         Status:       Next:         Status:       Next:         Status:       Next: <t< td=""><td>Was the Participant Hospitalized?       Image: Content Status:         Participant's Current Status:       Image: Content Attendance:         Center Attendance:       Image: Content Attendance:         Does Adverse Outcome Apply?       Yes: C No         Significant Diagnosis:       Assigned Diagnosis:         Inter on ICD 10 Code: Disk Code Looks to station       Assigned Diagnosis:         Inter on ICD 10 Code: Disk Code Looks to station       Image: Content Station         Inter on ICD 10 Code: Disk Code Looks to station       Image: Content Station         Back       Next       Next</td><td></td></t<>                                                                                                    | Was the Participant Hospitalized?       Image: Content Status:         Participant's Current Status:       Image: Content Attendance:         Center Attendance:       Image: Content Attendance:         Does Adverse Outcome Apply?       Yes: C No         Significant Diagnosis:       Assigned Diagnosis:         Inter on ICD 10 Code: Disk Code Looks to station       Assigned Diagnosis:         Inter on ICD 10 Code: Disk Code Looks to station       Image: Content Station         Inter on ICD 10 Code: Disk Code Looks to station       Image: Content Station         Back       Next       Next                                                                                                    |      |
| Participant's Current Status:   Center Attendance:   Does Adverse Outcome Apply?   Yes:   Not                                                                                                    | Participant's Current Status:<br>Center Attendance:<br>Does Adverse Outcome Apply? r Yes r No<br>Significant Diagnosis:<br>net on ICD 10 Cade. Oka Custon by search for an ICD<br>Di Code(s). Select Add a Custone when complete to search<br>the ICD-10 Codes(a). Assign up to 5 codes.<br>Seck Next                                                                                                    |      |
| Center Attendance:  Does Adverse Outcome Apply? Yes © No  Significant Diagnosis:  Assigned Diagnosis  retr on ICD 10 Code, Cekk Code Locking to scork for an ICD ID Code(s) Select Add a Diagnosis when complete to assign the ICD-10 Code(s). Assign up to 5 codes  we Remove a Diagnose  we Remove a Diagnose  we Remove Ad  Code Code Select Add a Diagnose  we Remove Ad  Code Code Select Add a Diagnose  we Remove Ad  Code Code Select Add a Diagnose  Remove Ad  Code Code Select Add a Diagnose  Remove Ad  Code Code Select Add a Diagnose  Remove Ad  Code Code Select Add a Diagnose  Remove Ad  Code Code Select Add a Diagnose  Remove Ad  Remove Ad  Remov                                                                                                    | Center Attendance:  Does Adverse Outcome Apply? C Yes C No Significant Diagnosis: Add a Diagnose  Add a Diagnose  Add a Diagno   |      |
| Does Adverse Outcome Apply?       Yes       Not         Inter on 100 10 Code. Citk Locating to south for an ICD       Add a Diagnosis >>         Inter on 100 10 Code. Citk Locating to south for an ICD       Add a Diagnosis >>         Int Code(s). Select 'Add a Diagnosis when complete to assign<br>the ICD-10 Code(s). Assign up to 5 codes       Add a Diagnosis         Backt       Next         Backt       Next         Cit Code is 3-8 characters in length<br>Position 3 is alpha or numeric (not case senative)       Position 5-8 and sign or numeric (not case senative)                                                                                                    | Does Adverse Outcome Apply? C Yes C No         Significant Diagnosis:       Assigned Diagnosis:         Inter on ICD 10 Code: Cisk Code Locks Into conchis to search for an ICD       Add a Diagnosis:         Did Code(t): Select Add a Diagnosis:       Add a Diagnosis:         We ICD-10 Codes(a): Assign up to 5 codes.          Search:          Back:       Next.                                                                                                    |      |
| Significant Diagnosis:       Assigned Diagnosis         Interan ICD 10 Code: Disk Code Looks to sealing the complete to assign the ICD-10 Codes(s). Assign up to 5 codes.       Add a Diagnose >>         Interant ICD 10 Code: Select Add a Chagnose's when complete to assign the ICD-10 Codes(s). Assign up to 5 codes.       Interant Ico Add a Diagnose >>         Black       Next       Interant Ico Add a Diagnose assign to the code ico Add a Diagnose >>       Interant Ico Add a Diagnose >>         Black       Next       Interant Ico Add a Diagnose assign to the code ico Add a Diagnose assign to the code ico Add a Diagnose                                                                                                    | Significant Diagnosia:       Assigned Diagnosic         Inter on ICD 10 Code; Cick Code Locks to sourch for an ICD       Add a Diagnosic >>         10 Code(x): Select Add a Diagnosic when complete to assign the ICD-10 Codes(s). Assign up to 5 codes.          Image: ICD-10 Codes(s). Assign up to 5 codes.          Image: ICD-10                                                                                                    |      |
| Interior on ICD 10 Code: Disk Code Looks to search for an ICD     Add a Diagnose >>       ID Code(s): Select Add a Diagnose when complete to assign<br>the ICD-10 Code(a): Assign up to 5 codes.     <                                                                                                    | Inter on ICD 10 Code, Click <u>Code Looks</u> to search for an ICD Add a Diagnose: >> 10 Code(s) Select 'Add a Diagnose' when complete to assign the ICD-10 Codes(s). Assign up to 5 codes.  (<: Remove a Diagnose 4) Back Nod                                                                                                    | osis |
| ID Code(s), Select Add a Casgroup when complete to samp  We KCD-10 Codes(a). Assign up to 5 codes.  (** Remove a Diagnous  (** Remove 4    Back Nod   Back Nod   Back Code a 3-8 complete in length  Position 3 is alpha or numeric (not case sensitive)  Position 3-8 period  Position 5-8 are alpha or numeric (not case sensitive)                                                                                                    | 10 Eccelet, Select Add a Dagnoses when complete to assign<br>the KCD-10 Codes(a). Assign up to 5 codes.                                                                                                    |      |
|                                                                                                    | ex Ramovs 41                                                                                                    |      |
|                                                                                                    | Slack Next                                                                                                    |      |
| Back Next<br>black All data entry Selds are required.<br>2D-10 Guidance:<br>CC Case is 3-6 characters in length<br>Position 1 is alpha<br>Position 2 in numeric (not case sensitive)<br>Position 2 is a period<br>Position 5-8 are alpha or numeric (not case sensitive)                                                                                                    | Back Next                                                                                                    |      |
| Back Not<br>bote: All dotts entry Selds are required.<br>2D-10 Guidance:<br>CD Date is 3-8 characters in length<br>Position 1 is alpha<br>Position 2 is names:<br>Position 2 is alpha to numeric (not case senative)<br>Position 5-8 are alpha to numeric (not case senative)<br>Position 5-8 are alpha to numeric (not case senative)                                                                                                    | Back Nox                                                                                                    |      |
| ote: All data entry fields are required.<br>ID-10 Quidence:<br>ICD Code is 3-5 characters in length<br>Postion 1:s leftha<br>Postion 2:s spind<br>Postion 5:s prind<br>Postion 5:s prind<br>Postion 5:5 and sight or numeric (not case sensitive)                                                                                                    |                                                                                                    |      |
| ote: Al data entry Selds are required.<br>ID-10 Quidance:<br>ICD Code is 3-8 characters in length<br>Position 1 is alpha<br>Position 2 in summer:<br>Position 2 is alpha or numeric (not case senative)<br>Position 5-8 are alpha or numeric (not case senative)                                                                                                    |                                                                                                    |      |
| ICD Code is 3-8 characters in length<br>Postion 1 is alpha<br>Postion 2 is sumeric<br>Postion 2 is a physic of numeric (not case sensitive)<br>Postion 4 is a physic of numeric (not case sensitive)                                                                                                    | ote: Al data entry fields are required.<br>:D-10 Guidence:                                                                                                    |      |
| Position 1 is alpha<br>Position 2 is numeric<br>Position 3 is a period<br>Position 4 is a period<br>Position 5-8 are alpha or numeric (not case asnative)                                                                                                    | ICD Code is 3-8 characters in length                                                                                                    |      |
| Position 3 is alpha or numeric (not case sonalitive)<br>Position 4 is a period<br>Position 5-8 are alpha or numeric (not case senalitive)                                                                                                    | Position 1 is alpha<br>Position 2 is numeric                                                                                                    |      |
| Position 4 is a period<br>Position 5-8 are alpha or numeric (not case sensitive)                                                                                                    | Position 3 is alpha or numeric (not case sensitive)                                                                                                    |      |
| Position 5-8 ani alpho or numenc (not case asnative)                                                                                                    | Position 4 is a period                                                                                                    |      |
|                                                                                                    | Poston 5-6 are appro or numeric (not case banadive)                                                                                                    |      |
|                                                                                                    |                                                                                                    |      |

Table III-55

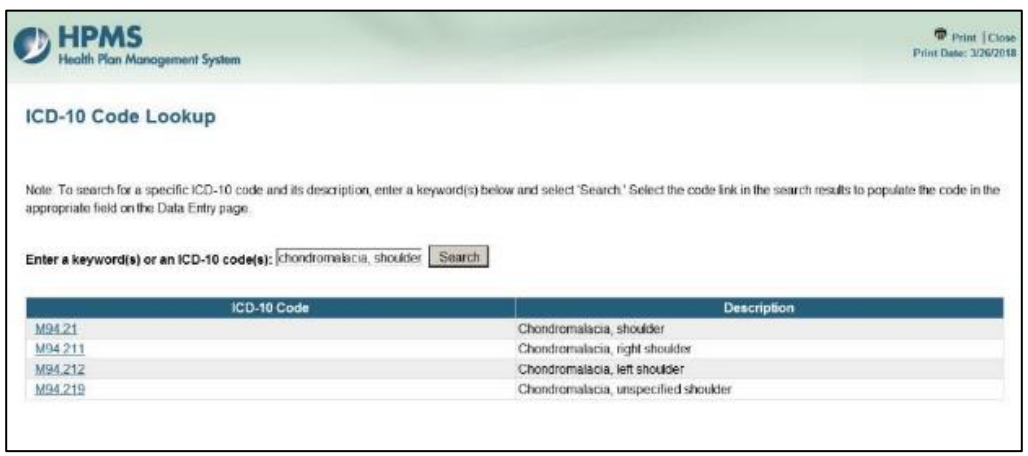

Make **Root Cause Analysis** selections (Table III-56). To upload an attachment, select "Browse" and then choose a document.

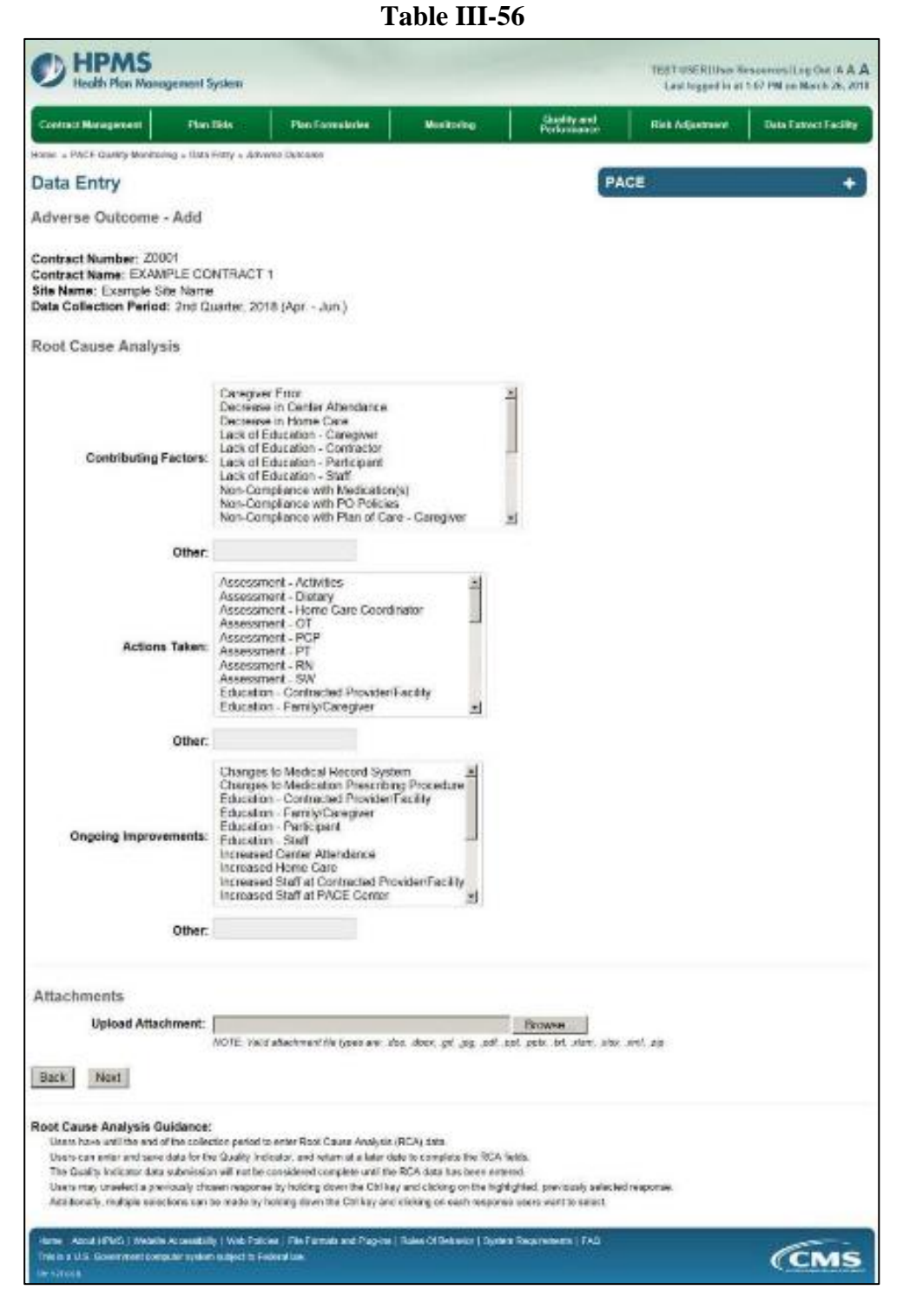

Select Next to advance to the Data Entry – Adverse Outcome – Verify screen (Table III-57). Review information. Select Back to make corrections, or Submit.

Table III-57

| Contract Management Play Refs                                                                                                    | Plan Francistation -                                                                         | Manager                                             | Outwart     | Ball Manager               | Outo Except Except |
|----------------------------------------------------------------------------------------------------|----------------------------------------------------------------------------------------------|-----------------------------------------------------|-------------|----------------------------|--------------------|
|                                                                                                    | Part restaura                                                                                |                                                     | Performance | Construction of the second | Care Construction  |
| one - Hits carry woodary - the sety - address                                                                                                | COLUMN .                                                                                     |                                                     |             |                            |                    |
| Jata Entry                                                                                                    |                                                                                              |                                                     | PA          | CE:                        |                    |
| Adverse Outcome - Verify                                                                                                    |                                                                                              |                                                     |             |                            |                    |
| Contract Number: 20001<br>Contract Name: EXAMPLE CONTRACT 1<br>Site Name: Example Site Name<br>Data Collection Period: 2nd Counter, 2016 (A) | etlun.)                                                                                      |                                                     |             |                            |                    |
| Account Manager:                                                                                                    |                                                                                              |                                                     |             |                            |                    |
| Age Range:                                                                                                    | 70 to 74                                                                                     |                                                     |             |                            |                    |
| Gender:                                                                                                    | Fernele                                                                                      |                                                     |             |                            |                    |
| Enroliment Date:                                                                                                    | 2/1/2018                                                                                     |                                                     |             |                            |                    |
| Incident Date:                                                                                                    | 2/7/2018                                                                                     |                                                     |             |                            |                    |
| Incident Location:                                                                                                    | Community                                                                                    |                                                     |             |                            |                    |
| Was the Participant Hospitalized?                                                                                                    | Yes - Admitted                                                                               |                                                     |             |                            |                    |
| Participant's Current Status:                                                                                                    | Nursing Facility - St                                                                        | able                                                |             |                            |                    |
| Center Atlandance:                                                                                                    | 2 Days per Wesk                                                                              |                                                     |             |                            |                    |
| Adverse Outcome:                                                                                                    | • w33.3                                                                                      |                                                     |             |                            |                    |
| Significant Diagnosis:                                                                                                    | ■ d58.8                                                                                      |                                                     |             |                            |                    |
| Root Cause Analysis                                                                                                    |                                                                                              |                                                     |             |                            |                    |
| Contributing Factors:                                                                                                    | Lack of Educator     Lack of Educator     Lack of Educator                                   | 1 - Caregiver<br>1 - Contractor<br>1 - Participanti |             |                            |                    |
| Actions Taken:                                                                                                    | Education - Contr<br>Education - Famil                                                       | scled Provider/Facilit<br>ly/Carogivor              | v           |                            |                    |
| Ongoing Improvements:                                                                                                    | <ul> <li>Education - Famil</li> <li>Education - Partix</li> <li>Education - Staff</li> </ul> | ly/Caregiver<br>ipent                               |             |                            |                    |
| New Attachment:                                                                                                    | best1.pdf                                                                                    |                                                     |             |                            |                    |
| Back Submit                                                                                                    |                                                                                              |                                                     |             |                            |                    |
| 1997 - 1997 - 1997 - 1997 - 1997 - 1997 - 1997 - 1997 - 1997 - 1997 - 1997 - 1997 - 1997 - 1997 - 1997 - 1997 -                              |                                                                                              |                                                     |             |                            |                    |

A **Control Number** generates for each **Adverse Outcome** record (Table III-58). To edit a record, select the radio button next to the appropriate control number, and select **Edit**. To delete a record, select the radio button next to the appropriate control number, and select **Delete**. Select **Back** to return to the **Data Entry – Quality Indicator Selection** screen.

Table III-58

|        | ect Managen                  | sent Plan             | Bids             | Plan Formularies  | Monitorin | Per Qu    | ality and formance | Risk Adjustment Dat          | a Extract Facility |
|--------|------------------------------|-----------------------|------------------|-------------------|-----------|-----------|--------------------|------------------------------|--------------------|
| . 9796 | PACE Qualit                  | y Monitoring + Data   | Entry + Adver    | se Outcome        |           |           | 2                  |                              |                    |
| ata    | Entry                        |                       |                  |                   |           |           | PACE               |                              | •                  |
| dve    | rse Outo                     | come                  |                  |                   |           |           |                    |                              |                    |
| elect  | Control                      | Account<br>Manager    | Age<br>Range     | Gender Enrollment | Incident  | Incident  | Taken to           | Participant's Current        | RCA                |
|        | 1016                         | Unassigned            | 70 to 74         | Female 2/1/2018   | 2/7/2018  | Community | Yes - Admitted     | Nursing Facility -<br>Stable | Yes                |
|        |                              |                       |                  |                   |           |           |                    |                              |                    |
|        | and the second second second | to solve to the fact  | inty Indicator 5 | Selection page.   |           |           |                    |                              |                    |
| e Bie  | Back Button                  | to return to the coth |                  |                   |           |           |                    |                              |                    |

# PACE QUALITY INDICATOR: BURNS 2<sup>ND</sup> DEGREE OR HIGHER

The HPMS Pace Quality Reporting Module provides functionality for the reporting of Burns 2<sup>nd</sup> Degree or Higher data. Please refer to PACE Quality Monitoring and Reporting Guidance for operational guidance on reporting Burns 2<sup>nd</sup> Degree or Higher data.

### Data Reporting Requirements:

- 1. Location of Incident
- 2. Was the Participant Hospitalized?
- 3. Participant's Current Status

### **ROOT CAUSE ANALYSIS:**

- 4. Contributing Factors\*
- 5. Actions Taken\*
- 6. Ongoing Improvements\*

On the **Data Entry - Quality Indicator Selection** screen (III-3), select **Burns 2<sup>nd</sup> Degree or Higher** Quality Indicator and then select **Edit Quality Indicator**.

On the **Data Entry** – **Burns 2<sup>nd</sup> Degree or Higher** screen (Table III-59), select **Add** to advance to the **Data Entry** – **Burns 2<sup>nd</sup> Degree or Higher** – **Add** screen (Table III-60). Note that the **Edit** and **Delete** buttons are disabled on the **Data Entry** – **Burns 2<sup>nd</sup> Degree or Higher** screen if there are no records available to edit or delete. To report no data for the collection period, see the **PACE Quality Indicator: No Data To Report** section of the manual.

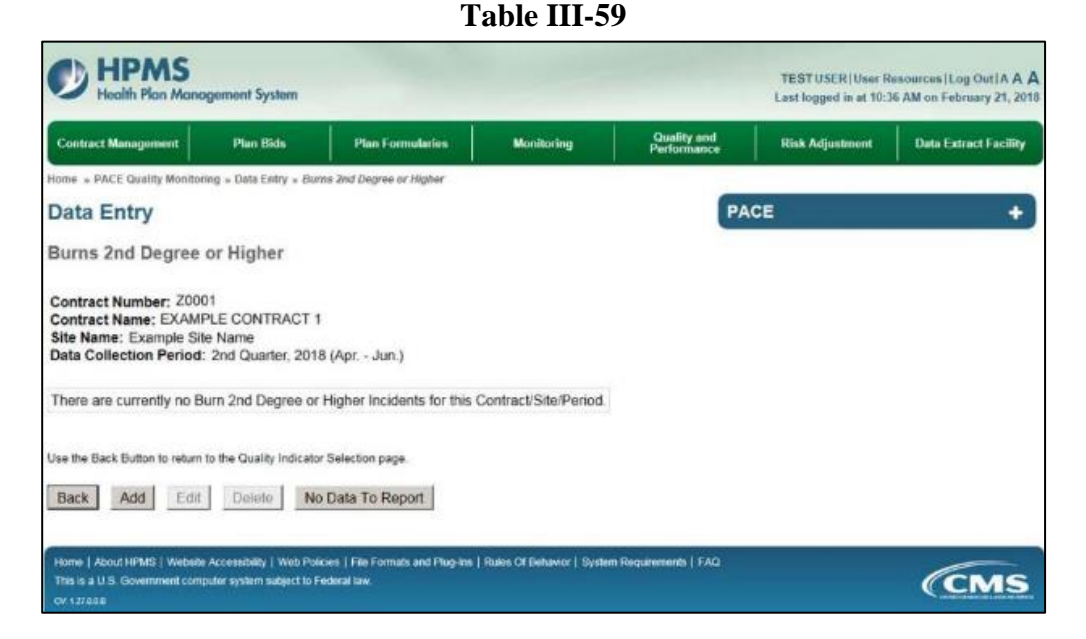

Enter data in all fields, picklists, and dropdowns. To add a **Type of Burn** or **Significant Diagnosis**, enter an ICD-10 code in the Type of Burn or Significant Diagnosis field, and then select **Add**. To search for an ICD-10 code, select the **Code Lookup** link (Table III-61).

### Table III-60

| mainties . |             | Honix             | ring                 | Qual                 | ty and                                                                                                    | Risk Adjustment                                                                                                    | Data Extract Facility                                                                               |
|------------|-------------|-------------------|----------------------|----------------------|----------------------------------------------------------------------------------------------------|----------------------------------------------------------------------------------------------------|----------------------------------------------------------------------------------------------------|
| r Histor   |             |                   | 121                  |                      | and the second                                                                                                    |                                                                                                    |                                                                                                    |
|            |             |                   |                      |                      | PA                                                                                                    | CE                                                                                                    | +                                                                                                   |
|            |             |                   |                      |                      | 600                                                                                                    |                                                                                                    |                                                                                                    |
|            |             |                   |                      |                      |                                                                                                    |                                                                                                    |                                                                                                    |
| n.)        |             |                   |                      |                      |                                                                                                    |                                                                                                    |                                                                                                    |
|            |             |                   |                      |                      |                                                                                                    |                                                                                                    |                                                                                                    |
|            | TO          |                   |                      |                      |                                                                                                    |                                                                                                    |                                                                                                    |
| Male       | c Fer       | nale              |                      |                      |                                                                                                    |                                                                                                    |                                                                                                    |
|            |             | 100               |                      |                      |                                                                                                    |                                                                                                    |                                                                                                    |
|            |             | 10                |                      |                      |                                                                                                    |                                                                                                    |                                                                                                    |
|            |             |                   |                      |                      | -                                                                                                    |                                                                                                    |                                                                                                    |
|            |             |                   | 3                    |                      |                                                                                                    |                                                                                                    |                                                                                                    |
|            |             |                   |                      | *                    |                                                                                                    |                                                                                                    |                                                                                                    |
|            |             |                   |                      |                      |                                                                                                    |                                                                                                    |                                                                                                    |
|            |             |                   |                      |                      |                                                                                                    | Assigned Burn T                                                                                                    | ype                                                                                                 |
|            |             |                   | Addate               | lein Type >>         |                                                                                                    |                                                                                                    |                                                                                                    |
|            |             |                   | << Rema              | io a Dam Typ         |                                                                                                    |                                                                                                    |                                                                                                    |
|            |             | 12                |                      | ann a til            |                                                                                                    |                                                                                                    |                                                                                                    |
|            |             | -                 |                      |                      | -                                                                                                    |                                                                                                    |                                                                                                    |
|            |             |                   |                      |                      |                                                                                                    | Assigned Diagno                                                                                                    | eie                                                                                                 |
|            |             |                   | Add all              | isprosis >>          |                                                                                                    |                                                                                                    |                                                                                                    |
|            |             |                   | ec Ramo              | ve a Diagnosi        | 1 N                                                                                                    |                                                                                                    |                                                                                                    |
|            |             |                   | << R                 | amove All            |                                                                                                    |                                                                                                    |                                                                                                    |
|            |             | _                 |                      |                      |                                                                                                    |                                                                                                    |                                                                                                    |
|            |             |                   |                      |                      |                                                                                                    |                                                                                                    |                                                                                                    |
|            | n.)<br>Made | n.)<br>Male C Fer | n.)<br>Male C Female | n.)<br>Male C Female | n.)<br>Male C Female<br>Male C Female<br>C Female C Female<br>Male C Female C Female<br>C Female C Female<br>Male C Female C Female<br>Male C Female C Female<br>Male C Female C Female<br>Male C Female C Female C Female<br>Male C Female C Fema | n.)<br>Male C Female<br>Male C Female<br>Male C Female<br>Male C Female<br>C C Remove a Dam Type<br>C C Remove A Diagnosis >><br>C Remove A Diagnosis >><br>C Remove A Diagnosis >><br>C Remove A Diagnosis | PACE  PACE  PACE  PACE  PACE  PACE  PACE  PACE  PACE  PACE  PACE  PACE  PACE  PACE  PACE  PACE PACE |

#### Table III-61

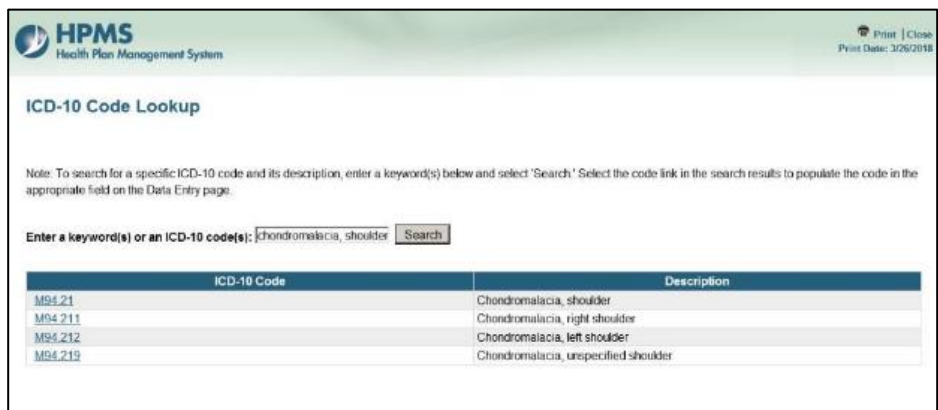

Make **Root Cause Analysis** selections (Table III-62). To upload an attachment, select "Browse" and then choose a document.

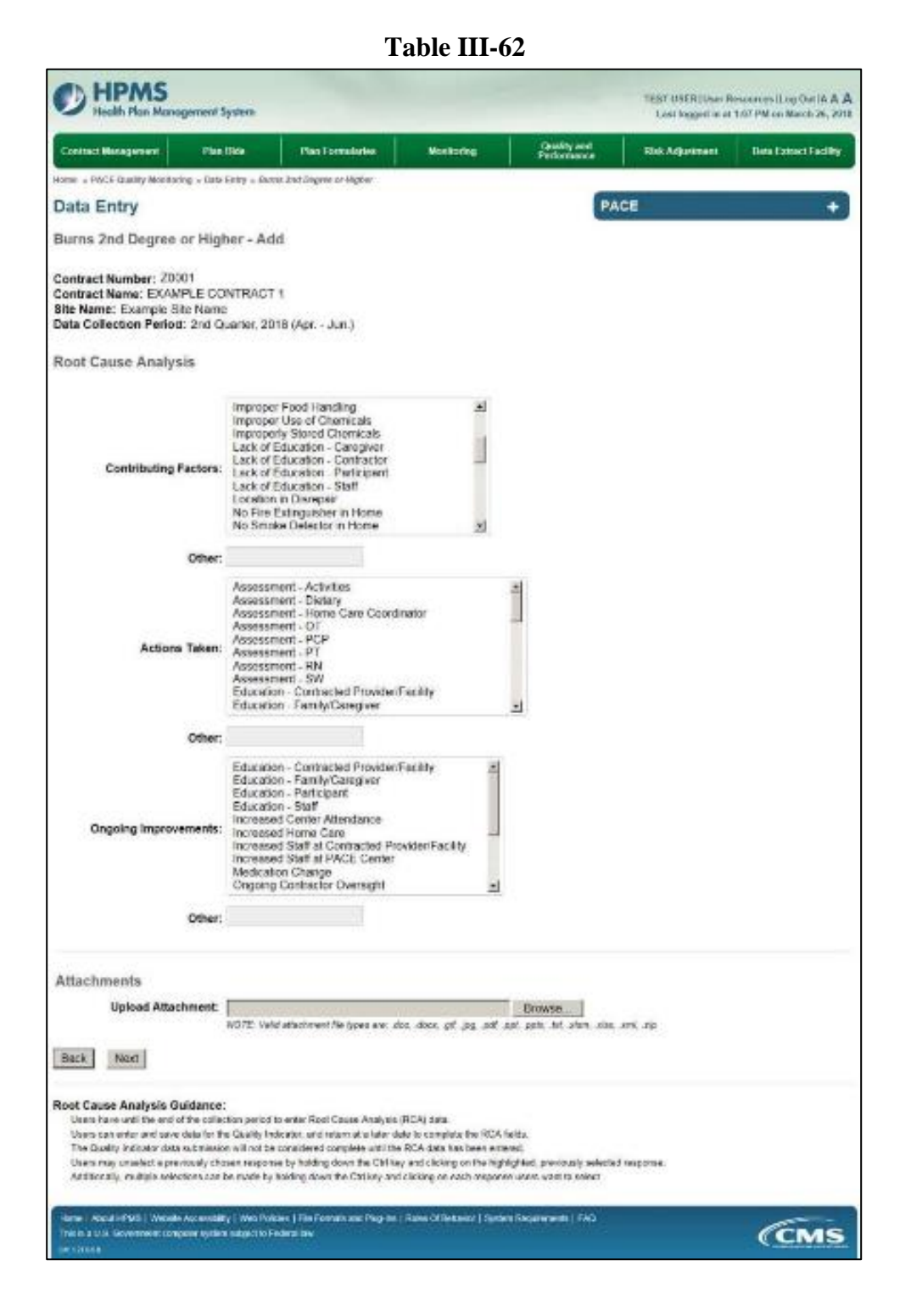

Select Next to advance to the Data Entry – Burns 2<sup>nd</sup> Degree of Higher – Verify screen (Table III-63). Review information. Select Back to make corrections, or Submit.

Table III-63

|                                                                                                    |                                       |                            | Country and |                 | lane and the second   |
|----------------------------------------------------------------------------------------------------|---------------------------------------|----------------------------|-------------|-----------------|-----------------------|
| Contract Managoment - Man Bida                                                                                                    | Plan Formulation                      | Woellochg                  | Patiomatica | Risk Adjasonent | Gata Extract Facility |
| tone - PACE Quality Howforms - Gala Entry - Durne 2                                                                                         | og Degres of Higher                   |                            | -           |                 | 200                   |
| Data Entry                                                                                                    |                                       |                            | PA          | CE              |                       |
| Burns 2nd Degree or Higher - Verify                                                                                                    | <i>c</i>                              |                            |             |                 |                       |
| Contract Number: 20001<br>Settract Name: EXAMPLE CONTRACT 1<br>Site Name: Example Site Name<br>Data Collection Period: 2nd Quarter, 2018 (A | pr Jun.)                              |                            |             |                 |                       |
| Account Manager                                                                                                    |                                       |                            |             |                 |                       |
| Age Range:                                                                                                    | 70 to 74                              |                            |             |                 |                       |
| Gender:                                                                                                    | Fertale                               |                            |             |                 |                       |
| Enroliment Date:                                                                                                    | 2/1/2019                              |                            |             |                 |                       |
| Incident Date:                                                                                                    | 2/7/2010                              |                            |             |                 |                       |
| Incident Location:                                                                                                    | Alternative Dane Set                  | Ing - Activity Area        |             |                 |                       |
| Was the Participant Hospitalized?                                                                                                    | Yes - Admitted                        |                            |             |                 |                       |
| Participant's Current Status                                                                                                    | Assisted Living Faci                  | ity - Stable               |             |                 |                       |
| Center Attendance:                                                                                                    | Z Days per Week                       | ig same                    |             |                 |                       |
| Type of Burn:                                                                                                    | • w33.3                               |                            |             |                 |                       |
| Significant Diagnosis:                                                                                                    | ■ 077.7                               |                            |             |                 |                       |
| Root Cause Analysis                                                                                                    |                                       |                            |             |                 |                       |
| Contributing Factors:                                                                                                    |                                       |                            |             |                 |                       |
| Actions Taken:                                                                                                    | Assessment - SW     Education - Contr | /<br>acted ProvidenFacilit | ,           |                 |                       |
| Orgoing Improvements:                                                                                                    | Increased Conter     Increased Hone   | Attendance<br>Care         | En-Bhr      |                 |                       |
| New Attachment:                                                                                                    | test1.pdf                             | Contractors Provider       | racety      |                 |                       |
| Back Submit                                                                                                    |                                       |                            |             |                 |                       |
|                                                                                                    |                                       |                            |             |                 |                       |

A **Control Number** generates for each **Burns 2<sup>nd</sup> Degree or Higher** record (Table III-64). To edit a record, select the radio button next to the appropriate control number, and select **Edit**. To delete a record, select the radio button next to the appropriate control number, and select **Delete**. Select **Back** to return to the **Data Entry – Quality Indicator Selection** screen.

Table III-64

| Contrac | ct Manager           | nent Pla                         | n Bids                   | Plan       | Formularies      | Monite           | oring Quality (<br>Performa                 | und Risi<br>Ince            | k Adjustment D                                         | ata Extract Facility |
|---------|----------------------|----------------------------------|--------------------------|------------|------------------|------------------|---------------------------------------------|-----------------------------|--------------------------------------------------------|----------------------|
| une = F | PACE Quali           | y Monitoring = Dat               | a Entry = 80             | ns 2nd Deg | ree or Higher    |                  | hi.                                         |                             |                                                        |                      |
| ata     | Entry                |                                  |                          |            |                  |                  |                                             | PACE                        |                                                        | +                    |
| urns    | 2nd D                | egree or Hig                     | jher                     |            |                  |                  |                                             |                             |                                                        |                      |
| ata Co  | ollection            | Period: 2nd Q                    | uarter, 201              | 3 (Apr J   | un.)             | Incident         | Incident Location                           | Taken to                    | Participant's                                          | RCA                  |
| elect   | Control              | Account                          | Age                      | Genuer     | Linconnent       |                  |                                             |                             |                                                        |                      |
| elect   | Control<br>#<br>1017 | Account<br>Manager<br>Unassigned | Age<br>Range<br>70 to 74 | Female     | Date<br>2/1/2018 | Date<br>2/7/2018 | Alternative Care<br>Setting - Activity Area | Hospital?<br>Yes - Admitted | Current-Status<br>Assisted Living<br>Facility - Stable | No No                |

# PACE QUALITY INDICATOR: ELOPEMENT

The HPMS Pace Quality Reporting Module provides functionality for the reporting of Elopement data. Please refer to PACE Quality Monitoring and Reporting Guidance for operational guidance on reporting Elopement data.

#### Data Reporting Requirements:

- 1. Location of Incident
- 2. Time of Incident
- 3. Was the Participant Hospitalized?
- 4. Participant's Current Status

### **ROOT CAUSE ANALYSIS:**

- 5. Contributing Factors\*
- 6. Actions Taken\*
- 7. Ongoing Improvements\*

On the **Data Entry - Quality Indicator Selection** screen (III-3), select **Elopement** Quality Indicator and then select **Edit Quality Indicator**.

On the **Data Entry** – **Elopement** screen (Table III-65), select **Add** to advance to the **Data Entry** – **Elopement** – **Add** screen (Table III-66). Note that the **Edit** and **Delete** buttons are disabled on the **Data Entry** – **Elopement** screen if there are no records available to edit or delete. To report no data for the collection period, see the **PACE Quality Indicator: No Data To Report** section of the manual.

Table III-65

| HPMS<br>Health Plan Mane                                                                           | ogement System                                          | TEST USER   User R<br>Last logged in at 10:3     | ources   Log Out   A A A<br>AM on February 21, 2018 |                      |                 |                       |
|----------------------------------------------------------------------------------------------------|---------------------------------------------------------|--------------------------------------------------|-----------------------------------------------------|----------------------|-----------------|-----------------------|
| Contract Management                                                                                | Plan Bids                                               | Plan Formularies                                 | Monitoring                                          | Performance          | Risk Adjustment | Data Extract Facility |
| Home + PACE Quality Monitor                                                                        | ing + Data Entry + Elop                                 | pedent                                           |                                                     | -                    |                 |                       |
| Data Entry                                                                                         |                                                         |                                                  |                                                     | PA                   | CE              | +                     |
| Elopement                                                                                          |                                                         |                                                  |                                                     |                      |                 |                       |
| Contract Number: 2000<br>Contract Name: EXAMP<br>Site Name: Example Sit<br>Data Collection Period: | )1<br>PLE CONTRACT 1<br>e Name<br>2nd Quarter, 2018     | 8 (Apr Jun.)                                     |                                                     |                      |                 |                       |
| There are currently no E                                                                           | lopements for this                                      | Contract/Site/Period.                            |                                                     |                      |                 |                       |
| Use the Back Button to return Back Add Edit                                                        | to the Quality Indicato                                 | Selection page.                                  |                                                     |                      |                 |                       |
| Home   About HPMS   Website<br>This is a U.S. Government comp<br>cv: 121608                        | i Accessibility   Web Poli<br>pular system subject to F | cies   File Fernals and Plug-Ins  <br>aderal law | Rukes Of Behavior   System                          | m Requirements   FAQ |                 | (CMS                  |

Enter data in all fields, picklists, and dropdowns. To add a **Significant Diagnosis**, enter ICD-10 code in the Significant Diagnosis field, then select **Add a Diagnosis**. To search for an ICD-10 code, select the **Code Lookup** link (Table III-67).

Table III-66

| HPMS                                                                                                    | System                                                   |               |          |                |                |                |             | TEST USER(User H<br>Lost logged in at | necurosa) Log Unit (A. Á.<br>9:57 ANI on March 26, 20 |
|----------------------------------------------------------------------------------------------------|----------------------------------------------------------|---------------|----------|----------------|----------------|----------------|-------------|---------------------------------------|-------------------------------------------------------|
| Contract Management Pla                                                                                           | n Bida Pian I                                            | umulation     | 1        | Mont           | alag           | Quality        | and<br>ince | Risk Adjustment                       | Dela Entract Facility                                 |
| ione - PAEE Geality Monitoring - Dat                                                                              | a Erdry = filopenest                                     |               |          |                |                |                |             |                                       |                                                       |
| Data Entry                                                                                                    |                                                          |               |          |                |                |                | PA          | CE                                    | +                                                     |
| Elopement - Add                                                                                                   |                                                          |               |          |                |                |                |             |                                       |                                                       |
| Contract Number: 20001<br>Contract Name: EXAMPLE C<br>Site Name: Example Ste Nam<br>Data Collection Period: 2nd ( | ONTRACT 1<br>1e<br>Duarter, 2018 (Apr                    | Jun )         |          |                |                |                |             |                                       |                                                       |
|                                                                                                    | Account Manager:                                         |               |          |                |                |                |             |                                       |                                                       |
|                                                                                                    | Age Range:                                               |               | то       |                |                |                |             |                                       |                                                       |
|                                                                                                    | Gender:                                                  | C Male        | C F      | emale          |                |                |             |                                       |                                                       |
|                                                                                                    | Enrollment Date:                                         |               |          | 100            |                |                |             |                                       |                                                       |
|                                                                                                    | Incident Date:                                           |               |          | 15             |                |                |             |                                       |                                                       |
| L                                                                                                    | ocation of Incident:                                     |               |          |                |                |                |             |                                       |                                                       |
|                                                                                                    | Time of Incident:                                        |               |          |                |                |                |             |                                       |                                                       |
| Was the Partic                                                                                                    | ipant Hospitalized?                                      |               |          |                | 21             |                |             |                                       |                                                       |
| Participa                                                                                                    | nt's Current Status:                                     |               |          |                |                | 1              |             |                                       |                                                       |
|                                                                                                    | Center Attendance:                                       |               |          |                | 3              |                |             |                                       |                                                       |
| Does Adver                                                                                                    | se Outcome Apply?                                        | r Yes         | c No     |                |                |                |             |                                       |                                                       |
| Sig                                                                                                    | nificant Diagnosis:                                      |               |          |                |                |                |             | Assigned Diagno                       | sis                                                   |
| nter an ICD-10 Code, Click <u>Code Los</u><br>10 Codeis) Select Witt a Discoveria                                 | when complete to assign                                  |               |          |                | Acc a De       | gnosis >>      |             |                                       |                                                       |
| the ICD-10 Codes                                                                                                  | (a) Assign up to 5 codes                                 |               |          |                | <              | a Diagnosis    |             |                                       |                                                       |
|                                                                                                    |                                                          |               |          | 10             | 14             | - 22           |             |                                       |                                                       |
|                                                                                                    |                                                          |               |          | 1              | ex Rag         | nave AD        |             |                                       |                                                       |
| Back Next                                                                                                    |                                                          |               |          |                |                |                |             |                                       |                                                       |
| lote: All data entry fields are rec                                                                               | pared.                                                   |               |          |                |                |                |             |                                       |                                                       |
| D-10 Guidance:                                                                                                    |                                                          |               |          |                |                |                |             |                                       |                                                       |
| Position 1 is alpha                                                                                               |                                                          |               |          |                |                |                |             |                                       |                                                       |
| Position 2 is numeric<br>Position 3 is alpha or mumoric (not-                                                     | (ase sensitive)                                          |               |          |                |                |                |             |                                       |                                                       |
| Position 4 is a period<br>Position 5.8 one data or period                                                         | Indexes see show                                         |               |          |                |                |                |             |                                       |                                                       |
| Connect 2-2 rays while to uppear th                                                                               | or case sectorized                                       |               |          |                |                |                |             |                                       |                                                       |
| Kone   About HPH3   Webste Accessib<br>The loss U.S. Coversiend core de web                                       | ity   Web Policies   File Fo<br>modified in Federal Inc. | made and Plug | pine   F | tation Cif Dea | uwier   System | Reșeliemente j | FAG         |                                       | Cons                                                  |
| N 127328                                                                                                    | WARRANT BARE                                             |               |          |                |                |                |             |                                       | CUME                                                  |

Table III-67

| D HPMS<br>Health Plan Management System                                                                                                    | Print [Clos<br>Print Date: 3/26/201                                                                                                  |
|----------------------------------------------------------------------------------------------------|----------------------------------------------------------------------------------------------------|
| ICD-10 Code Lookup                                                                                                    |                                                                                                    |
|                                                                                                    | emistion what a logacently holes and relatificance Course I calent the mote link in the reserve conducts to security the restriction |
| Note: To search for a specific ICD-10 code and its de<br>appropriate field on the Data Entry page.                                                                                          | scriptori, sinen a keyword(s) olistowano search, solect ne code ank in me search results to populate the code an av                  |
| Note: To search for a specific ICD-10 code and its de<br>appropriate field on the Data Entry page.                                                                                          | scripton, shoulder Search                                                                                                    |
| Note: To search for a specific ICD-10 code and its de<br>appropriate field on the Data Entry page. Enter a keyword(s) or an ICD-10 code(s): chondre ICD-10 Code M04.21                      | malacia, shoulder Search Description                                                                                                 |
| Note: To search for a specific ICD-10 code and its de<br>appropriate field on the Data Entry page.<br>Enter a keyword(s) or an ICD-10 code(s); [chondro<br>ICD-10 Code<br>M94-21<br>M94-211 | malacia, shoulder Search<br>Chondromalacia, shoulder<br>Chondromalacia, shoulder<br>Chondromalacia, right shoulder                   |
| Note: To search for a specific ICD-10 code and its de<br>appropriate fold on the Data Entry page.<br>Enter a keyword(s) or an ICD-10 code(s): [chondro<br>ICD-10 Code<br>M94.211<br>M94.212 | malacia, shoulder Search  Chondromalacia, shoulder  Chondromalacia, right shoulder  Chondromalacia, ieft shoulder                    |

Make **Root Cause Analysis** selections (Table III-68). To upload an attachment, select "Browse" and then choose a document.

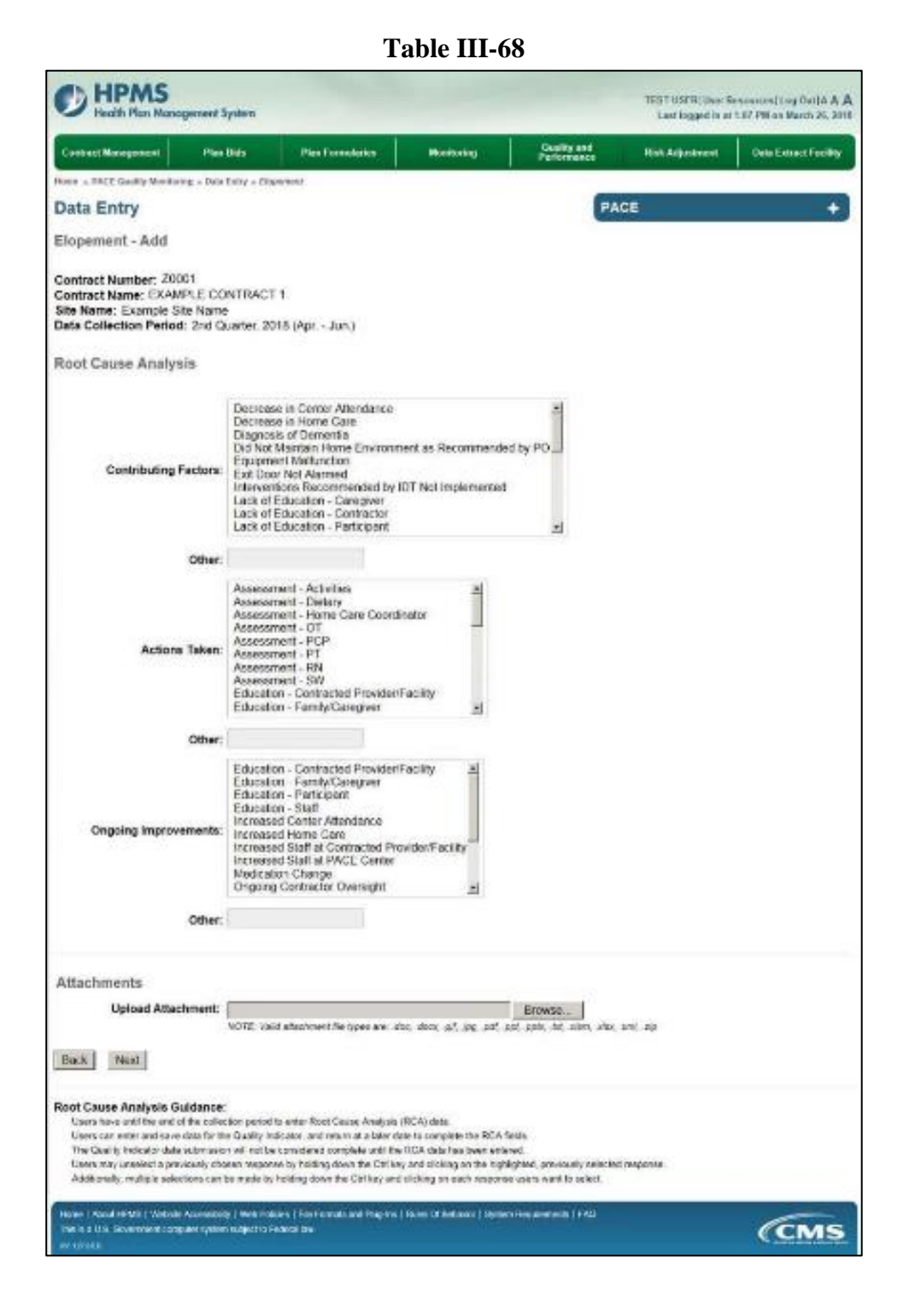

Select **Next** to advance to the **Data Entry** – **Elopement** – **Verify** screen (Table III-69). Review information. Select **Back** to make corrections, or **Submit**.

Table III-69

| Contract Management Plan Birls                                                                                                    | - Nan Formulation                       | Meritaring                 | Quality and<br>Performance | Hink Adjustment | Data Extract Facility |
|----------------------------------------------------------------------------------------------------|-----------------------------------------|----------------------------|----------------------------|-----------------|-----------------------|
| and - MACE Granty Monthering + Data Endor + Depen                                                                                         | ww.                                     |                            |                            |                 |                       |
| Data Entry                                                                                                    |                                         |                            | PA                         | CE              | +                     |
| Elopement - Verify                                                                                                    |                                         |                            |                            |                 |                       |
| Contract Number: 20201<br>Contract Nume: EXAMPLE CONTRACT 1<br>Its Name: Example Sile Name<br>Inte Collection Period: 2nd Querter, 2018 ( | kpr Juri.)                              |                            |                            |                 |                       |
| Account Manager                                                                                                    |                                         |                            |                            |                 |                       |
| Age Range                                                                                                    | 70 to 74                                |                            |                            |                 |                       |
| Gender                                                                                                    | Female                                  |                            |                            |                 |                       |
| Enrollment Date                                                                                                    | 2/1/2018                                |                            |                            |                 |                       |
| Incident Date                                                                                                    | 2/7/2018                                |                            |                            |                 |                       |
| Incident Location                                                                                                    | Assisted Living Fac                     | 2. By                      |                            |                 |                       |
| Time of Incident                                                                                                    | : AM                                    |                            |                            |                 |                       |
| Was the Participant Hospitalized?                                                                                                    | Yos - Admitted                          |                            |                            |                 |                       |
| Participant's Current Status                                                                                                    | Participant Flome -                     | Stable                     |                            |                 |                       |
| Center Atlendance                                                                                                    | 2 Days per Wesk                         |                            |                            |                 |                       |
| Significant Diagnosia                                                                                                    | • • • • •                               |                            |                            |                 |                       |
| Root Cause Analysis                                                                                                    |                                         |                            |                            |                 |                       |
| Contributing Factora                                                                                                    | Esil Door Not Ala     Interventions Rec | imed<br>commended by IDT N | at Implemented             |                 |                       |
| Actions Taken                                                                                                    | <ul> <li>Assessment - 01</li> </ul>     |                            |                            |                 |                       |
|                                                                                                    | · Accessment - PC                       | 2P                         |                            |                 |                       |
|                                                                                                    | <ul> <li>Assessment - PT</li> </ul>     |                            |                            |                 |                       |
| Ongoing Improvements                                                                                                    | increased Staff a                       | t Contracted Providen      | Facility                   |                 |                       |
|                                                                                                    | · Increased Shaff a                     | PACE Canler                |                            |                 |                       |
|                                                                                                    | <ul> <li>Modication Chan</li> </ul>     | ge                         |                            |                 |                       |
| New Attachment                                                                                                    | <ul> <li>test1 pdf</li> </ul>           | aur Oversigni              |                            |                 |                       |
| and leaved                                                                                                    |                                         |                            |                            |                 |                       |
| Back Submit                                                                                                    |                                         |                            |                            |                 |                       |

A **Control Number** generates for each **Elopement** record (Table III-70). To edit a record, select the radio button next to the appropriate control number, and select **Edit**. To delete a record, select the radio button next to the appropriate control number, and select **Delete**. Select **Back** to return to the **Data Entry – Quality Indicator Selection** screen.

| Rome = PACE Quality Monitoring = Data Entry = Elopament Data Entry Elopement Contract Number: Z0001 Contract Name: EXAMPLE CONTRACT 1 Site Name: Example Site Name   | +               |
|----------------------------------------------------------------------------------------------------|-----------------|
| Data Entry PACE Ilopement Intract Number: Z0001 Intract Name: EXAMPLE CONTRACT 1 It is Name: Example Site Name                                                       | +               |
| Iopement<br>iontract Number: 20001<br>iontract Name: EXAMPLE CONTRACT 1<br>ite Name: Example Site Name                                                               |                 |
| ontract Number; Z0001<br>ontract Name: EXAMPLE CONTRACT 1<br>Ite Name: Example Site Name                                                                             |                 |
| elect Control Account Age Gender Enrollment Incident Incident Time of Taken to Participant's<br># Manager Range Date Date Location Incident Hospital? Current Status | RCA<br>Complete |
| * 1018 Unassigned 70 to 74 Female 2/1/2018 2/7/2018 Assisted AM Yes - Participant Home -<br>Living Facility Admitted Stable                                          | Yes             |

Table III-70

# PACE QUALITY INDICATOR: EQUIMPMENT-RELATED OCCURENCES

The HPMS Pace Quality Reporting Module provides functionality for the reporting of Equipment-Related Occurrences data. Please refer to PACE Quality Monitoring and Reporting Guidance for operational guidance on reporting Equipment-Related Occurrences data.

## Data Reporting Requirements:

- 1. Location of Incident
- 2. Was the Participant Hospitalized?
- 3. Participant's Current Status

### **ROOT CAUSE ANALYSIS:**

- 4. Contributing Factors\*
- 5. Actions Taken\*
- 6. Ongoing Improvements\*

On the **Data Entry - Quality Indicator Selection** screen (III-3), select **Equipment-Related Occurrences** Quality Indicator and then select **Edit Quality Indicator**.

On the **Data Entry – Equipment-Related Occurrences** screen (Table III-71), select **Add** to advance to the **Data Entry – Equipment-Related Occurrences – Add** screen (Table III-72). Note that the **Edit** and **Delete** buttons are disabled on the **Data Entry – Equipment-Related Occurrences** screen if there are no records available to edit or delete. To report no data for the collection period, see the **PACE Quality Indicator: No Data To Report** section of the manual.

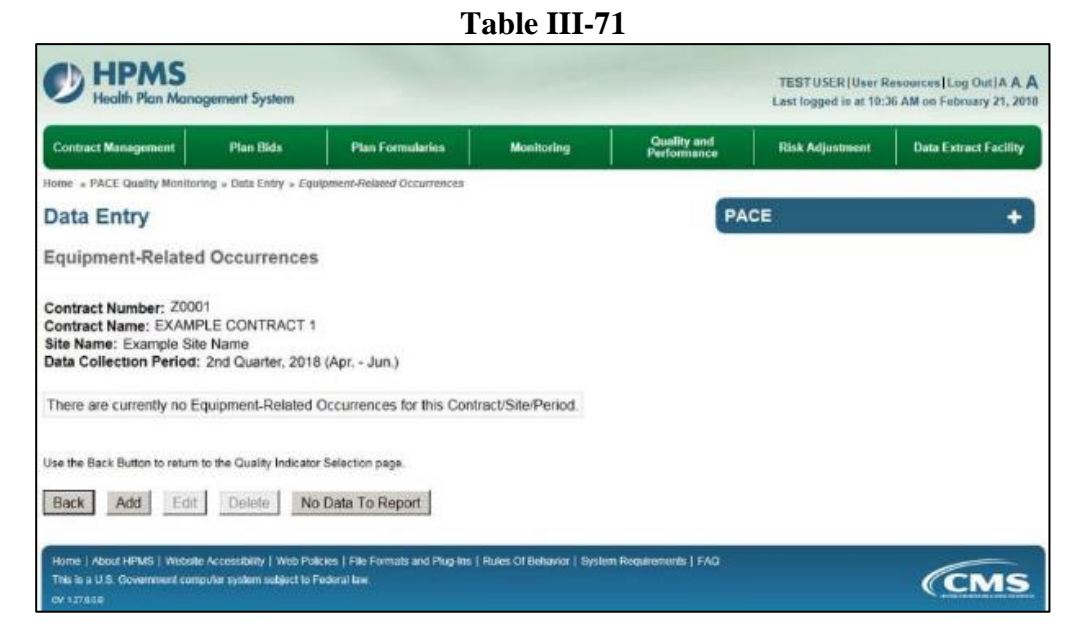

Enter data in all fields, picklists, and dropdowns. To add an **Adverse Outcome** or **Significant Diagnosis**, enter ICD-10 code in the Adverse Outcome or Significant Diagnosis field, then select **Add an Outcome** or **Add a Diagnosis**. To search for an ICD-10 code, select the **Code Lookup** link (Table III-73).

Table III-72

| Health Plan Managem                                                                                         | ent System                                                  |                        |                   |                         |                            | Last logged is at | 9:57 AM on March 25, 2 |
|----------------------------------------------------------------------------------------------------|-------------------------------------------------------------|------------------------|-------------------|-------------------------|----------------------------|-------------------|------------------------|
| Contract Management                                                                                         | Pien Bide P                                                 | lan Formalarina        |                   | nituring                | Quality and<br>Performance | Risk Adjustment   | Data Extract Facility  |
| ione > PACE Gasility Monitoring +                                                                           | Data Entry - Ecoloreen                                      | Related Occurren       | ces               |                         | -                          |                   |                        |
| Data Entry                                                                                                  |                                                             |                        |                   |                         | PA                         | CE                | +                      |
| Equipment-Related Oc                                                                                        | currences • Ad                                              | d                      |                   |                         |                            |                   |                        |
| Contract Number: 20001<br>Contract Name: EXAMPLE<br>Site Name: Example Site N<br>Data Collection Period: 2n | CONTRACT 1<br>ame<br>d Quarter, 2018 (Ag                    | ir, - Jun.)            |                   |                         |                            |                   |                        |
|                                                                                                    | Account Manag                                               | er:                    |                   |                         |                            |                   |                        |
|                                                                                                    | Age Ran                                                     | ge:                    | TO                |                         |                            |                   |                        |
|                                                                                                    | Gend                                                        | ier: 🤆 Male            | C Female          |                         |                            |                   |                        |
|                                                                                                    | Enrollment De                                               | de:                    | Π                 |                         |                            |                   |                        |
|                                                                                                    | Incident Da                                                 | te:                    | ×.                |                         |                            |                   |                        |
|                                                                                                    | Location of Incide                                          | nt:                    |                   |                         | 2                          |                   |                        |
| Was the Par                                                                                                 | ticipant Hospitalize                                        | d?                     |                   | 2                       |                            |                   |                        |
| Partici                                                                                                    | pant's Current Stat                                         | us:                    |                   |                         | 1                          |                   |                        |
|                                                                                                    | Center Attendan                                             | ce:                    |                   | 1                       |                            |                   |                        |
| Does Adv                                                                                                    | erse Outcome App                                            | ly? r Yes              | r No              |                         |                            |                   |                        |
|                                                                                                    | Significant Diagnor                                         | ils:                   |                   |                         | 2                          | Assigned Diago    | osia                   |
| Inter an ICD-18 Code, Click Code,<br>10 Code(s), Select Add a Diagnor                                       | Lookup to search for an<br>sis' when complete to as         | 100                    |                   | Add a D                 | igruse >>                  |                   |                        |
| the ICD-10 Cod                                                                                              | fee(s). Assign up to E co                                   | Sea.                   |                   | << Renov                | a Diagnosis                |                   |                        |
|                                                                                                    |                                                             |                        |                   | ex Re                   | nove Al                    |                   |                        |
|                                                                                                    |                                                             |                        |                   |                         |                            |                   |                        |
| Back Nod                                                                                                    |                                                             |                        |                   |                         |                            |                   |                        |
| lote: All data entry fields are                                                                             | required.                                                   |                        |                   |                         |                            |                   |                        |
| CD Code is 3-5 characters in le                                                                             | ritere                                                      |                        |                   |                         |                            |                   |                        |
| Position 1 is alpha<br>Bratism 7 is support                                                                 | NO.                                                         |                        |                   |                         |                            |                   |                        |
| Position 2 is alpha or numeric ()                                                                           | not case sensitive)                                         |                        |                   |                         |                            |                   |                        |
| Position 5-8 are alpha or numer                                                                             | iz (not case sensitive)                                     |                        |                   |                         |                            |                   |                        |
|                                                                                                    |                                                             |                        | and the second    | State of State of State | A STATE OF STATE OF STATE  |                   |                        |
| Home   About HPASI   Website Acces<br>The is a U.S. Covernment computer a                                   | ententy i Web Politike   Fi<br>poletnischwich in Federal Iv | e Formen avei Pla<br>A | perma   Rainea Cr | Nerovice   System       | Requirements   FAQ         |                   | CMS                    |
|                                                                                                    |                                                             |                        |                   |                         |                            |                   |                        |

Table III-73

| D HPMS<br>Health Plan Management System                                                                                                    | Print Date: 3/06/201                                                                                                    |
|----------------------------------------------------------------------------------------------------|----------------------------------------------------------------------------------------------------|
| ICD-10 Code Lookup                                                                                                    |                                                                                                    |
|                                                                                                    |                                                                                                    |
| Note. To search for a specific ICD-10 code and its descrip<br>appropriate field on the Data Entry page.                                                                                                | tion, enter a keyword(s) below and select 'Search' Select the code link in the search results to populate the code in the                                                                                                    |
| Note: To search for a specific ICD-10 code and its descrip<br>appropriate field on the Data Entry page.<br>Enter a keyword(s) or an ICD-10 code(s): [chordromala                                       | tion, enter a keyword(s) below and select 'Search' Select the code link in the search results to populate the code in the<br>incia, shoulder Search                                                                                         |
| Note: To search for a specific ICD-10 code and its descrip<br>appropriate field on the Data Entry page<br>Enter a keyword(s) or an ICD-10 code(s); [chordromala<br>ICD-10 Code                         | tion, enter a keyword(s) below and select 'Search.' Select the code link in the search results to populate the code in the<br>incia_shoulder Search Description                                                                             |
| Note: To search for a specific ICD-10 code and its descrip<br>appropriate field on the Data Entry page<br>Enter a keyword(s) or an ICD-10 code(s); [chordromala<br>ICD-10 Code                         | tion, enter a keyword(s) below and select 'Search.' Select the code link in the search results to populate the code in the<br>rcia, shoulder Search Description Chondromalacia, shoulder                                                    |
| Note: To search for a specific ICD-10 code and its descrip<br>appropriate field on the Data Entry page.<br>Enter a keyword(s) or an ICD-10 code(s): [chordromala<br>ICD-10 Code<br>M04 21<br>M94 211   | tion, enter a keyword(s) below and select 'Search' Select the code link in the search results to populate the code in the<br>acia, shoulder Search  Description  Chondromalacia, shoulder  Chondromalacia, right shoulder                   |
| Note: To search for a specific ICD-10 code and its descript<br>appropriate field on the Data Entry page.<br>Enter a keyword(s) or an ICD-10 code(s): [chordromala<br>ICD-10 Code<br>M94.211<br>M94.212 | tion, enter a keyword(s) below and select 'Search' Select the code link in the search results to populate the code in the<br>acia, shoulder Search  Chondromalacia, shoulder  Chondromalacia, right shoulder  Chondromalacia, left shoulder |

Make **Root Cause Analysis** selections (Table III-74). To upload an attachment, select "Browse" and then choose a document.

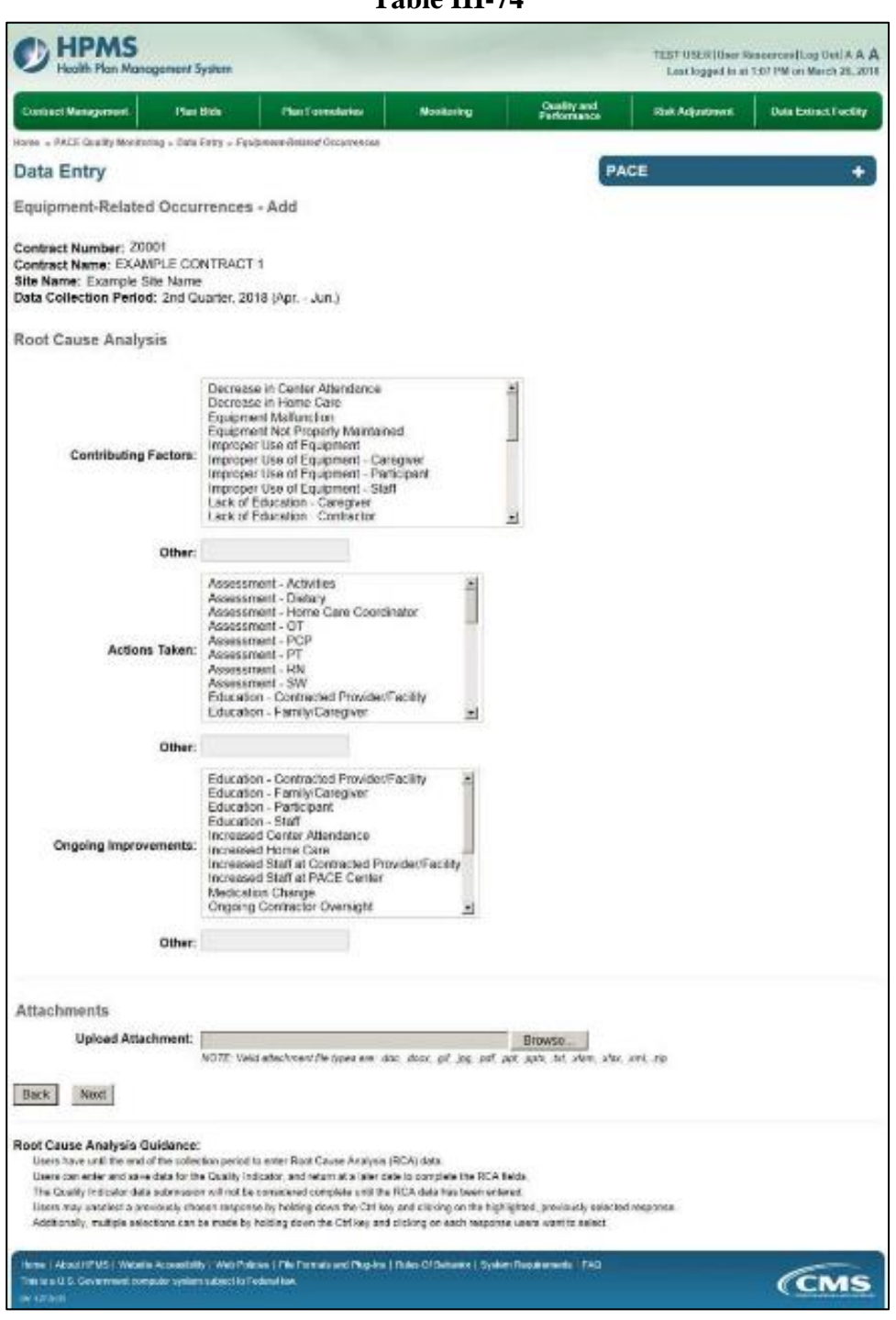

Table III-74

Select Next to advance to the Data Entry – Abuse – Verify screen (Table III-75). Review information. Select Back to make corrections, or Submit.

Table III-75

|                                                                                                    |                            |             |             | No. of Concession, Name |                       |
|----------------------------------------------------------------------------------------------------|----------------------------|-------------|-------------|-------------------------|-----------------------|
| Contract Management Plan Olds                                                                                                    | Plan Formularios           | Workering   | Performance | Risk Adjustment         | Data Datract Facility |
| ener – FACE Guelly Verticity - Delo Entry - Eguiper                                                                                       | eni-Philaiosi Occarrencesi |             | -           |                         |                       |
| ata Entry                                                                                                    |                            |             | PA          | GE                      |                       |
| quipment-Related Occurrences - 1                                                                                                    | Verify                     |             |             |                         |                       |
| onfract Number: 20001<br>Ionfract Name: EXAMPLE CONTRACT 1<br>life Name: Example Sile Name<br>ata Collection Period: 2nd Quarter, 2018 (A | pr "Juń.)                  |             |             |                         |                       |
| Account Manager:                                                                                                    |                            |             |             |                         |                       |
| Age Range:                                                                                                    | 70 to 74                   |             |             |                         |                       |
| Gender                                                                                                    | Female                     |             |             |                         |                       |
| Enrollment Date:                                                                                                    | 2/1/2018                   |             |             |                         |                       |
| Incident Date:                                                                                                    | 2/7/2018                   |             |             |                         |                       |
| Incident Location:                                                                                                    | Hospital                   |             |             |                         |                       |
| Was the Participant Hospitalized?                                                                                                    | Yes - Admitted             |             |             |                         |                       |
| Participant's Current Status:                                                                                                    | Temporary Housing          | - Stablo    |             |                         |                       |
| Center Attendance:                                                                                                    | 2 Days per Week            |             |             |                         |                       |
| Adverse Outcome:                                                                                                    | • w33.2                    |             |             |                         |                       |
| Significant Diagnoaia:                                                                                                    | <ul> <li>622.2</li> </ul>  |             |             |                         |                       |
| Root Cause Analysis                                                                                                    |                            |             |             |                         |                       |
| Contributing Factors:                                                                                                    | Equipment Malfun           | ction       |             |                         |                       |
| Actions Taken:                                                                                                    | Assessment - OT            |             |             |                         |                       |
| Ongoing Improvements:                                                                                                    | · Increased Staff at       | PACE Center |             |                         |                       |
| New Attachment:                                                                                                    | test1.pdf                  |             |             |                         |                       |
| Back Submit                                                                                                    |                            |             |             |                         |                       |
|                                                                                                    |                            |             |             |                         |                       |

A **Control Number** generates for each **Equipment-Related Occurrences** record (Table III-76). To edit a record, select the radio button next to the appropriate control number, and select **Edit**. To delete a record, select the radio button next to the appropriate control number, and select **Delete**. Select **Back** to return to the **Data Entry – Quality Indicator Selection** screen.

Table III-76

| ontract Mana  | gement Plan              | Bids          | Plan For             | nularies    | Monitoring | Qi<br>Pei | ality and<br>formance | Risk Adjustment Dat   | a Extract Facility |
|---------------|--------------------------|---------------|----------------------|-------------|------------|-----------|-----------------------|-----------------------|--------------------|
| me = PACE Q   | uality Monitoring » Data | Entry = Equip | mont-Related (       | Occurrences |            |           | _                     |                       |                    |
| ata Ent       | ry                       |               |                      |             |            |           | PACE                  |                       | •                  |
| quipment      | -Related Occu            | rrences       |                      |             |            |           |                       |                       |                    |
| ita Collectio | on Period: 2nd Qu        | Age           | (Apr Jun.)<br>Gender | Enroliment  | Incident   | Incident  | Taken to              | Participant's Current | RCA<br>Complete    |
| 1019          | Unassigned               | 70 to 74      | Female 2             | /1/2018     | 2/7/2018   | Hospital  | Yes - Admitted        | Temporary Housing -   | Yes                |

# PACE QUALITY INDICATOR: FALLS WITH INJURY

The HPMS Pace Quality Reporting Module provides functionality for the reporting of Falls With Injury data. Please refer to PACE Quality Monitoring and Reporting Guidance for operational guidance on reporting Falls With Injury data.

#### Data Reporting Requirements:

- 1. Location of Incident
- 2. Was the Participant Hospitalized?
- 3. Participant's Current Status

## **ROOT CAUSE ANALYSIS:**

- 4. Contributing Factors \*
- 5. Actions Taken\*
- 6. Ongoing Improvements\*

On the **Data Entry - Quality Indicator Selection** screen (III-3), select **Falls With Injury** Quality Indicator and then select **Edit Quality Indicator**.

On the **Data Entry – Falls With Injury** screen (Table III-77), select **Add** to advance to the **Data Entry – Falls With Injury – Add** screen (Table III-78). Note that the **Edit** and **Delete** buttons are disabled on the **Data Entry – Falls With Injury** screen if there are no records available to edit or delete. To report no data for the collection period, see the **PACE Quality Indicator: No Data To Report** section of the manual.

Table III 77

|                                                                                                    |                                                                                                    |                                                |                           | /                          |                 |                       |  |  |  |
|----------------------------------------------------------------------------------------------------|----------------------------------------------------------------------------------------------------|------------------------------------------------|---------------------------|----------------------------|-----------------|-----------------------|--|--|--|
| HPMS<br>Health Plan Mane                                                                           | Heolth Plan Management System     TEST USER [User Resources] Lag Out   A A A     Lest logged in at 19:36 AM on February 21, 2018 |                                                |                           |                            |                 |                       |  |  |  |
| Contract Management                                                                                | Plan Bids                                                                                                    | Plan Formularies                               | Monitoring                | Quality and<br>Performance | Risk Adjustment | Data Extract Facility |  |  |  |
| Home + PACE Quality Monitor                                                                        | ring = Data Entry = Fa8                                                                                                    | s With Injury                                  |                           | -                          |                 |                       |  |  |  |
| Data Entry                                                                                         |                                                                                                    |                                                |                           | PA                         | CE              | +                     |  |  |  |
| Falls With Injury                                                                                  |                                                                                                    |                                                |                           |                            |                 |                       |  |  |  |
| Contract Number: 2000<br>Contract Name: EXAMI<br>Site Name: Example Sit<br>Data Collection Period: | 01<br>PLE CONTRACT 1<br>te Name<br>: 2nd Quarter, 2018                                                                           | 8 (Apr Jun.)                                   |                           |                            |                 |                       |  |  |  |
| There are currently no F                                                                           | alls With Injury for                                                                                                    | this Contract/Site/Period.                     |                           |                            |                 |                       |  |  |  |
| Use the Back Button to return                                                                      | to the Quality Indicato                                                                                                    | Selection page.                                |                           |                            |                 |                       |  |  |  |
| Back Add Edit                                                                                      | Delete No                                                                                                    | Data To Report                                 |                           |                            |                 |                       |  |  |  |
| Hame   About HPMS   Websit<br>This is a U.S. Government con<br>ov: 127.818                         | te Accessibility   Web Pol<br>iputer system subject to F                                                                         | cies   File Formats and Plug-Ins<br>aderal law | Rules Of Behavior   Syste | m Requirements   FAQ       |                 | (CMS                  |  |  |  |

Enter data in all fields, picklists, and dropdowns. To add an **Adverse Outcome** or **Significant Diagnosis**, enter ICD-10 code in the Adverse Outcome or Significant Diagnosis field, then select **Add an Outcome** or **Add a Diagnosis**. To search for an ICD-10 code, select the **Code Lookup** link (Table III-79).

Table III-78

| <ul> <li>Neatth Pion Management Syste</li> </ul>                                                                      |                               |               |                   |               |                            | Last legged in  | et 9:57 AM on March 26, 2 |
|----------------------------------------------------------------------------------------------------|-------------------------------|---------------|-------------------|---------------|----------------------------|-----------------|---------------------------|
| Contract Management Plan Bish                                                                                         | Plan Form                     | Autica        | Monito            | rg            | Duality and<br>Parlomation | Risk Adjustment | Data Entract Facilit      |
| one PACE Guality Monitoring Data Entr                                                                                 | r = Folk With Injury          |               |                   |               |                            |                 |                           |
| ata Entry                                                                                                    |                               |               |                   |               | P                          | ACE             | •                         |
| alls With Injury - Add                                                                                                |                               |               |                   |               |                            |                 |                           |
| ontract Number: 20001<br>ontract Name: EXAMPLE CONT<br>Na Name: Example Site Name<br>ata Collection Period: 2nd Quart | RACT 1<br>er, 2018 (Apr Jun   | ,             |                   |               |                            |                 |                           |
| Acc                                                                                                    | ount Manager:                 |               |                   |               |                            |                 |                           |
|                                                                                                    | Age Range:                    | 10            |                   |               |                            |                 |                           |
|                                                                                                    | Gender: 🕋                     | Male C F      | emale             |               |                            |                 |                           |
| E                                                                                                    | nrollment Date:               |               | m                 |               |                            |                 |                           |
|                                                                                                    | Incident Date:                |               | 1                 |               |                            |                 |                           |
| Locat                                                                                                    | ion of Incident:              |               |                   |               |                            | H               |                           |
| π                                                                                                    | me of Incident:               | 3             |                   |               |                            |                 |                           |
| Was the Participan                                                                                                    | t Hospitalized?               |               |                   |               |                            |                 |                           |
| Participant's                                                                                                    | Current Status:               |               |                   |               | 3                          |                 |                           |
| Cent                                                                                                    | er Attendance:                |               |                   |               |                            |                 |                           |
| Does Adverse O                                                                                                    | utcome Apply?                 | res c N       | 0                 |               |                            |                 |                           |
| Signific                                                                                                    | ant Diagnosis:                |               |                   |               |                            | Assigned Diag   | nosis                     |
| ter en ICD-10 Code. Cliek <u>Come Lonkor</u> k<br>0 Costelis: Select 'Artica Discovers' alter                         | search for an ICD             |               |                   | Add a Da      | gross>>                    |                 |                           |
| the ICD-10 Codex(x) An                                                                                                | aign up to 5 codes.           |               | 1                 |               | a Diagnosa                 |                 |                           |
|                                                                                                    |                               |               | - 2               |               |                            |                 |                           |
|                                                                                                    |                               |               | 1                 | ex Net        | nove Ali                   |                 |                           |
| Back Next                                                                                                    |                               |               |                   |               |                            |                 |                           |
| ole. All data antro fields are removed                                                                                |                               |               |                   |               |                            |                 |                           |
| D-10 Guidance:                                                                                                    |                               |               |                   |               |                            |                 |                           |
| ICD Code is 3-5 characters in length<br>Position 1 is alpha                                                           |                               |               |                   |               |                            |                 |                           |
| Position 2 is numeric                                                                                                 | and the set                   |               |                   |               |                            |                 |                           |
| Position ( is a period                                                                                                | and they                      |               |                   |               |                            |                 |                           |
| Position 5-8 are alpha or surreric (not ca                                                                            | se senalsve)                  |               |                   |               |                            |                 |                           |
| inter i About HEMO I Website Accessibility   1                                                                        | Veb Politika   File Excercity | ant Plan-back | Rules Of Role     | alor 1 Statem | Baculmenents   FAO         |                 |                           |
| The tria U.S. Covernment computer system and                                                                          | ect to Pederal law            | or Housed     | No nel constantes | and designed  |                            |                 | CMS                       |

Table III-79

| HPMS<br>Health Plan Management System                                                                                                    | Print   Close<br>Print Date: 3/26/201                                                                                                    |
|----------------------------------------------------------------------------------------------------|----------------------------------------------------------------------------------------------------|
| ICD-10 Code Lookup                                                                                                    |                                                                                                    |
|                                                                                                    | servicing anter a lowarenetty kolour and veloci "Courses" Coloret the ends liek in the search results by secondate the code in the                                     |
| Note: To search for a specific ICD-10 code and its<br>appropriate field on the Data Entry page.                                                                                       | romalacia, shoulder Search                                                                                                    |
| Note: To search for a specific ICD-10 code and its<br>appropriate field on the Data Entry page.                                                                                       | romalacia, shoulder Search Description                                                                                                    |
| Note: To search for a specific ICD-10 code and its<br>appropriate field on the Data Entry page.<br>Enter a keyword(s) or an ICD-10 code(s): [chor<br>ICD-10 Cod                       | romalacia, shoulder Search Description Chondromalacia, shoulder                                                                                                    |
| Note: To search for a specific ICD-10 code and its<br>appropriate field on the Data Entry page.<br>Enter a keyword(s) or an ICD-10 code(s); [chor<br>ICD-10 Cod<br>M94.21<br>M94.211  | romalacia, shoulder Search  Chondromalacia, shoulder  Chondromalacia, shoulder  Chondromalacia, shoulder  Chondromalacia, sight shoulder                               |
| Note: To search for a specific ICD-10 code and its<br>appropriate field on the Data Entry page.<br>Enter a keyword(s) or an ICD-10 code(s): [chor<br>ICD-10 Cod<br>M94.211<br>M94.212 | tomalacia, shoulder Search  Chondromalacia, shoulder  Chondromalacia, shoulder  Chondromalacia, shoulder  Chondromalacia, left shoulder  Chondromalacia, left shoulder |

Make **Root Cause Analysis** selections (Table III-80). To upload an attachment, select "Browse" and then choose a document.

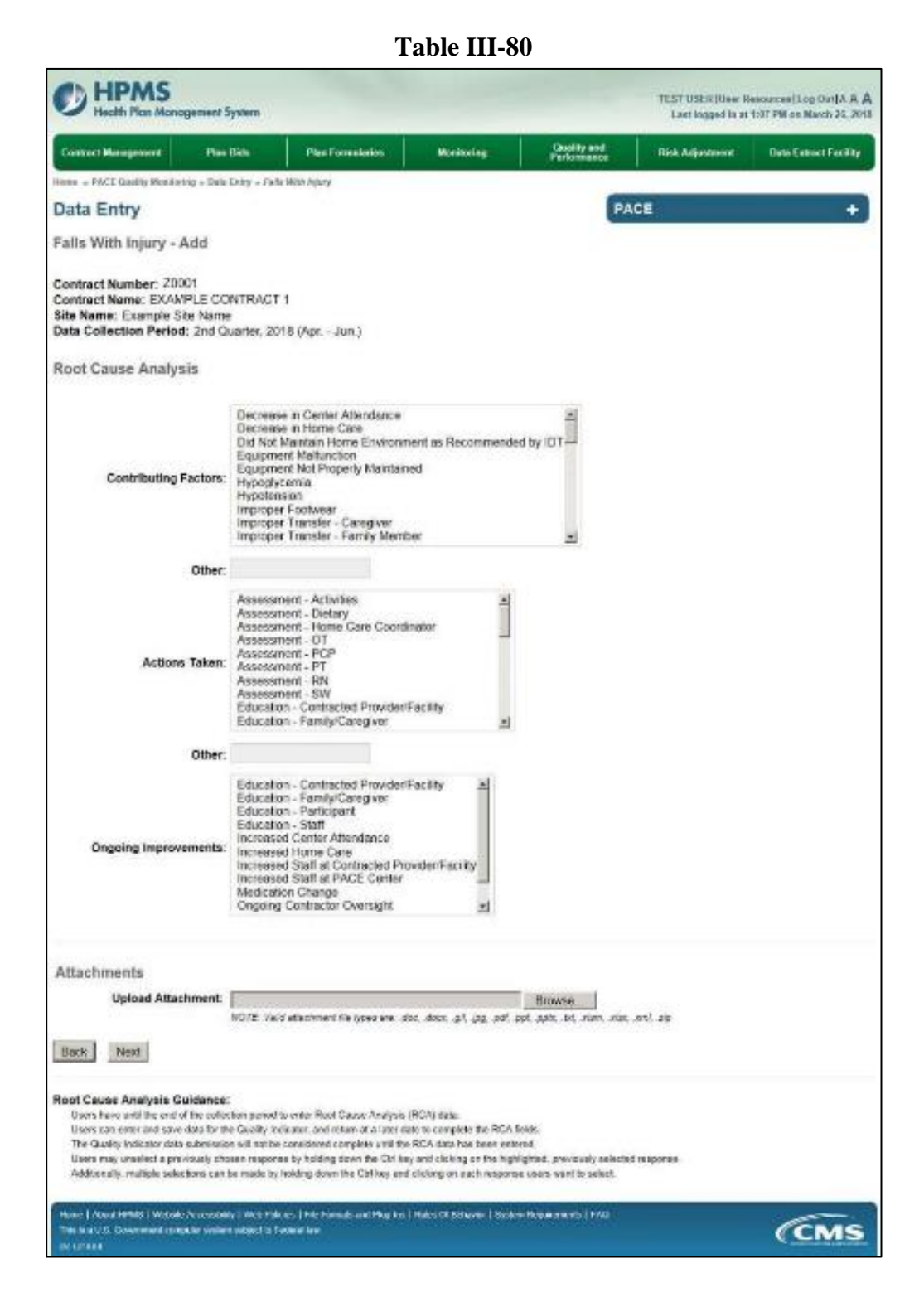

Select Next to advance to the Data Entry – Abuse – Verify screen (Table III-81). Review information. Select Back to make corrections, or Submit.

Table III-81

| Contract Management. Plan Bids                                                                                                    | Plan Exercitation                                              | Monitoring                            | Quality and<br>Parlomance | Risk Adjustment | Date Extract Facility |
|----------------------------------------------------------------------------------------------------|----------------------------------------------------------------|---------------------------------------|---------------------------|-----------------|-----------------------|
| one + PACE Quality Monitoring + Data Cetry + Faile M                                                                                     | ei injurg                                                      |                                       |                           |                 |                       |
| Data Entry                                                                                                    |                                                                |                                       | PA                        | CE              | +                     |
| alls With Injury - Verify                                                                                                    |                                                                |                                       |                           |                 |                       |
| Contract Number: 20001<br>Contract Name: EXAMPLE CONTRACT 1<br>Re Name: Example Size Name<br>Inte Collection Period: 2nd Casher, 2018 (A | or Jun.)                                                       |                                       |                           |                 |                       |
| Account Manager:                                                                                                    |                                                                |                                       |                           |                 |                       |
| Age Range:                                                                                                    | 70 to 74                                                       |                                       |                           |                 |                       |
| Gender;                                                                                                    | Female                                                         |                                       |                           |                 |                       |
| Enrollment Date:                                                                                                    | 2(1(2010                                                       |                                       |                           |                 |                       |
| Incident Date:                                                                                                    | 2/7/2018                                                       |                                       |                           |                 |                       |
| Incident Location:                                                                                                    | Hospital Therspy                                               |                                       |                           |                 |                       |
| Time of Incident:                                                                                                    | AM                                                             |                                       |                           |                 |                       |
| Was the Participant Hospitalized?                                                                                                    | Yes Acmitted                                                   |                                       |                           |                 |                       |
| Perticipant's Current Status:                                                                                                    | Participant Home -                                             | Stable                                |                           |                 |                       |
| Center Atlandance:                                                                                                    | 2 Days par Week                                                |                                       |                           |                 |                       |
| Adverse Outcome:                                                                                                    | • w33.3                                                        |                                       |                           |                 |                       |
| Significant Diagnosis:                                                                                                    | • w22.1                                                        |                                       |                           |                 |                       |
| Root Cause Analysis                                                                                                    |                                                                |                                       |                           |                 |                       |
| Contributing Factors:                                                                                                    | Improper Transle     Improper Transle                          | e - PACE Contractor<br>r - PACE Statf |                           |                 |                       |
| Actions Taken:                                                                                                    | Assessment - He     Assessment - Of                            | me Care Coerdinator                   |                           |                 |                       |
| Ongoing Improvements:                                                                                                    | <ul> <li>Increased Staff a</li> <li>Medication Chan</li> </ul> | t PACE Center<br>ge                   |                           |                 |                       |
| New Attachment:                                                                                                    | test1 pdf                                                      |                                       |                           |                 |                       |
| Back Submit                                                                                                    |                                                                |                                       |                           |                 |                       |

A **Control Number** generates for each **Falls With Injury** record (Table III-82). To edit a record, select the radio button next to the appropriate control number, and select **Edit**. To delete a record, select the radio button next to the appropriate control number, and select **Delete**. Select **Back** to return to the **Data Entry – Quality Indicator Selection** screen.

Table III-82

| tome + PACE Quality Monitoring + Data Entry + Falls With Nyery  Data Entry  Falls With Injury  Contract Name: ZXAMPLE CONTRACT 1  Stelection Period: 2nd Quarter, 2018 (Apr Jun.)  Select Control Account Age Gender Enrollment Incident Incident Time of Taken to Participant's | +   |
|----------------------------------------------------------------------------------------------------|-----|
| Ata Entry PACE PACE alls With Injury ontract Number: 20001 ontract Name: EXAMPLE CONTRACT 1 the Name: Example Site Name sta Collection Period: 2nd Quarter. 2018 (Apr Jun.) elect Control Account Age Gender Enrollment Incident Incident Time of Taken to Participant's         | +   |
| alls With Injury<br>ontract Number: 20001<br>ontract Name: EXAMPLE CONTRACT 1<br>Ite Name: Example Sile Name<br>Ita Collection Period: 2nd Quarier, 2018 (AprJun.)<br>elect Control Account Age Gender Enrollment Incident Incident Time of Taken to Participant's               |     |
| ontract Number: 20001<br>ontract Name: EXAMPLE CONTRACT 1<br>Ite Name: Example Site Name<br>ata Collection Period: 2nd Quarter, 2018 (Apr Jun.)<br>elect: Control Account Age Gender Enrollment Incident Incident Time of Taken to Participant's                                 |     |
| # Manager Range Date Date Location Incident Hospital? Current Status Co                                                                                                    | RCA |
| 1020 Unassigned 70 to 74 Female 2/1/2018 2/7/2018 Hospital - AM Yes - Participant Home - Yes<br>Therapy Admitted Stable                                                                                                    | s   |

# PACE QUALITY INDICATOR: FIRES/OTHER DISASTERS

The HPMS Pace Quality Reporting Module provides functionality for the reporting of Fires/Other Disasters data. Please refer to PACE Quality Monitoring and Reporting Guidance for operational guidance on reporting Fires/Other Disasters data.

#### Data Reporting Requirements:

- 1. Type of Disaster
- 2. Location of Incident
- **3.** Was the Participant Hospitalized?
- 4. Participant's Current Status

#### **ROOT CAUSE ANALYSIS:**

- 5. Contributing Factors\*
- 6. Actions Taken\*
- 7. Ongoing Improvements\*

On the **Data Entry - Quality Indicator Selection** screen (III-3), select **Fires/Other Disasters** Quality Indicator and then select **Edit Quality Indicator**.

On the **Data Entry – Fires/Other Disasters** screen (Table III-83), select **Add** to advance to the **Data Entry – Fires/Other Disasters – Add** screen (Table III-84). Note that the **Edit** and **Delete** buttons are disabled on the **Data Entry – Fires/Other Disasters** screen if there are no records available to edit or delete. To report no data for the collection period, see the **PACE Quality Indicator: No Data To Report** section of the manual.

Table III-83

|                                                                                                    |                                                       | -                                                 |                                                                                       | e                          |                 |                       |  |
|----------------------------------------------------------------------------------------------------|-------------------------------------------------------|---------------------------------------------------|---------------------------------------------------------------------------------------|----------------------------|-----------------|-----------------------|--|
| HPMS<br>Health Plan Mana                                                                           | ogement System                                        |                                                   | TEST USER   User Resources   Log Out   /<br>Last logged in at 10:36 AM on February 2/ |                            |                 |                       |  |
| Contract Management                                                                                | Plan Bids                                             | Plan Formularies                                  | Monitoring                                                                            | Quality and<br>Performance | Risk Adjustment | Data Extract Facility |  |
| Home . PACE Quality Monitor                                                                        | ing = Data Entry = Fire                               | es/Other Disasters                                |                                                                                       |                            |                 |                       |  |
| Data Entry                                                                                         |                                                       |                                                   |                                                                                       | PA                         | ACE             | +                     |  |
| Fires/Other Disaste                                                                                | ers                                                   |                                                   |                                                                                       |                            |                 |                       |  |
| Contract Number: 2000<br>Contract Name: EXAMP<br>Site Name: Example Sit<br>Data Collection Period: | 01<br>PLE CONTRACT 1<br>e Name<br>: 2nd Quarter, 2018 | 8 (Apr Jun.)                                      |                                                                                       |                            |                 |                       |  |
| There are currently no F                                                                           | ires/Other Disaster                                   | s Occurrences for this Co                         | ontract/Site/Period.                                                                  |                            |                 |                       |  |
| Use the Back Button to return<br>Back Add Edit                                                     | to the Quality Indicate                               | r Selection page.                                 |                                                                                       |                            |                 |                       |  |
| Home   About HPMS   Website<br>Thesis a U.S. Government com                                        | e Accessibility   Web Po<br>puter system subject to F | icles   File Formats and Plug-ins<br>'ederat law. | Rules Of Behavior   Syste                                                             | m Roquirements ( FAQ       |                 | (CMS                  |  |

Enter data in all fields, picklists, and dropdowns. To add an Adverse Outcome or Significant Diagnosis, enter ICD-10 code in the Adverse Outcome or Significant Diagnosis field, then select Add an Outcome or Add a Diagnosis. To search for an ICD-10 code, select the Code Lookup link (Table III-85).

#### Table III-84

| HPMS<br>Health Plan Manager                                                                                                    | ment System                                         |                               |               |                |                   |                         |            | TEST-USER   User 5<br>Last logged in ut | Annosecon (Log Out A A<br>9-57 All on March 25, 2 |
|----------------------------------------------------------------------------------------------------|-----------------------------------------------------|-------------------------------|---------------|----------------|-------------------|-------------------------|------------|-----------------------------------------|---------------------------------------------------|
| Contract Management                                                                                                    | Pien Bide                                           | Plan Fo                       | enslation     |                | lanitaring        | Quality at<br>Partornas | 14-<br>00- | Risk Adjustment                         | Data Extract Facility                             |
| Forse ~ PACE Guality Monitaring                                                                                                    | » Cata Entry » Fives                                | Other Disist                  | NS .          |                |                   |                         |            |                                         |                                                   |
| Data Entry                                                                                                    |                                                     |                               |               |                |                   |                         | PACE       |                                         | +                                                 |
| Fires/Other Disasters                                                                                                    | s - Add                                             |                               |               |                |                   |                         |            |                                         |                                                   |
| Contract Number: 20001<br>Contract Name: EXAMPL<br>Bite Name: Example Site<br>Data Collection Period: 3                                                                                                    | E CONTRACT<br>Name<br>2nd Quarter, 20               | 1<br>18 (Apr J                | un.)          |                |                   |                         |            |                                         |                                                   |
|                                                                                                    | Account 8                                           | Manager:                      |               |                |                   |                         |            |                                         |                                                   |
|                                                                                                    | Ap                                                  | e Range:                      |               | TO             |                   |                         |            |                                         |                                                   |
|                                                                                                    |                                                     | Gender:                       | Male          | · Female       | 6 T               |                         |            |                                         |                                                   |
|                                                                                                    | Enrollm                                             | ent Date:                     |               | 100            |                   |                         |            |                                         |                                                   |
|                                                                                                    | Incide                                              | ent Date:                     |               | 10             |                   |                         |            |                                         |                                                   |
|                                                                                                    | Type of I                                           | Disaster:                     |               |                |                   |                         | -          |                                         |                                                   |
|                                                                                                    | Location of                                         | Incident:                     |               |                |                   |                         | -          |                                         |                                                   |
| Was the P                                                                                                    | articipant Hosp                                     | italized?                     |               |                | 1                 |                         |            |                                         |                                                   |
| Parti                                                                                                    | cipant's Curren                                     | t Stetus:                     |               |                |                   | ±1                      |            |                                         |                                                   |
|                                                                                                    | Center Atte                                         | endance:                      |               |                | 2                 |                         |            |                                         |                                                   |
| Does A                                                                                                    | dverse Outcom                                       | e Apply?                      | Yes           | No             |                   |                         |            |                                         |                                                   |
|                                                                                                    | Significant DI                                      | acnosis:                      |               |                |                   |                         |            | Assigned Diagn                          | osis                                              |
| Enter an ICO-10 Gade. Click Cor                                                                                                    | to Lookup to search                                 | for an ICD                    |               |                | Add a             | Diagnosis.>>            | 1          |                                         |                                                   |
| -10 Code(s) Select 'Add a Dog:<br>Ref (CD.10 C                                                                                                    | tosis' when complet<br>(stasts) design up           | to F codes                    |               |                | announced and     | -                       |            |                                         |                                                   |
|                                                                                                    | constate constate of                                | Nº & SUSAR                    |               |                | ee Rate           | NB & Diagnosts          | 1          |                                         |                                                   |
|                                                                                                    |                                                     |                               |               |                | 54 F              | lamovo All              |            |                                         |                                                   |
| Back Next                                                                                                    |                                                     |                               |               |                |                   |                         |            |                                         |                                                   |
| lote: All data entry fields ar                                                                                                    | e required                                          |                               |               |                |                   |                         |            |                                         |                                                   |
| CD-10 Guidance:                                                                                                    |                                                     |                               |               |                |                   |                         |            |                                         |                                                   |
| CD Code is 3-8 characters in<br>Residues 1 is above                                                                                                    | leigth                                              |                               |               |                |                   |                         |            |                                         |                                                   |
| Position 2 is numeric                                                                                                    |                                                     |                               |               |                |                   |                         |            |                                         |                                                   |
| Position 3 is alpha or numeric                                                                                                    | (not case sensitive                                 | 0                             |               |                |                   |                         |            |                                         |                                                   |
| Position 4 is a period<br>Position 5-8 are sloter or name                                                                                                    | rate incl case were                                 | ten)                          |               |                |                   |                         |            |                                         |                                                   |
| and the second second sec | and provident addition                              |                               |               |                |                   |                         |            |                                         |                                                   |
| Hame   About HPMC   Website Ac<br>The te a U.S. Government (compare                                                                                                    | caustibility (1994) Polit<br>r system autoect (a Po | den   Film Form<br>(densi ben | ata anal Piag | ptre   Ridea C | / Debovior   Synh | en Recuberants   F      | AD         |                                         | CMS                                               |

Table III-85

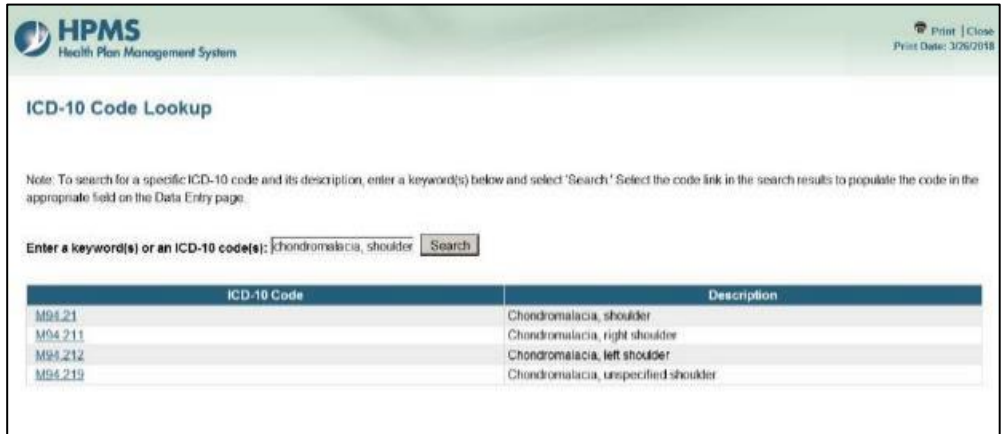

Make **Root Cause Analysis** selections (Table III-86). To upload an attachment, select "Browse" and then choose a document.

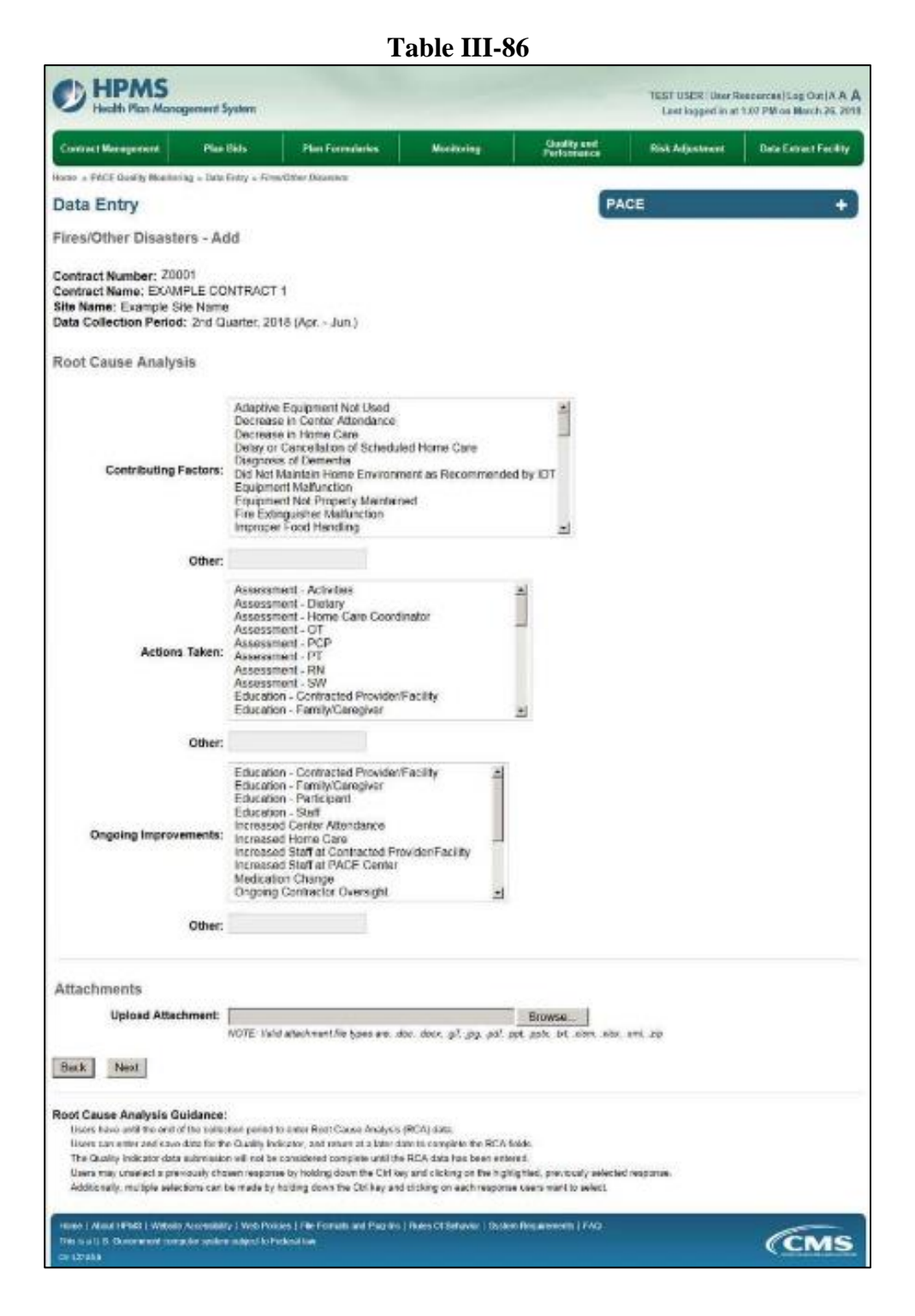

Select Next to advance to the Data Entry – Fires/Other Disasters – Verify screen (Table III-87). Review information. Select Back to make corrections, or Submit.

Table III-87

| U Health Plan Management                                                                                              | System                     |                           | Health Plan Management System                                                                                                    |                             |                 |                      |  |  |  |
|----------------------------------------------------------------------------------------------------|----------------------------|---------------------------|----------------------------------------------------------------------------------------------------|-----------------------------|-----------------|----------------------|--|--|--|
| Contract Management Plan                                                                                              | Bida                       | Plan Formulation          | Maritaning                                                                                                    | Quality and<br>Performation | Risk Adjustment | Date Extent Facility |  |  |  |
| own + FACE Guality Monitoring + Onto                                                                                  | s Entry × FirmUG           | Ner Dikaknut              |                                                                                                    |                             |                 |                      |  |  |  |
| Data Entry                                                                                                    |                            |                           |                                                                                                    | PA                          | CE              | +                    |  |  |  |
| ires/Other Disasters - V                                                                                              | erify                      |                           |                                                                                                    | 10 m                        |                 |                      |  |  |  |
| ioniract Number: 20001<br>ioniract Name: EXAMPLE COM<br>ile Name: Example Sile Name<br>lata Collection Period: 2nd Qu | NTRACT 1<br>arter, 2018 (A | p: - Jun.)                |                                                                                                    |                             |                 |                      |  |  |  |
| Accor                                                                                                    | unt Manager:               |                           |                                                                                                    |                             |                 |                      |  |  |  |
| 10000                                                                                                    | Age Range:                 | 70 to 74                  |                                                                                                    |                             |                 |                      |  |  |  |
|                                                                                                    | Gender:                    | Female                    |                                                                                                    |                             |                 |                      |  |  |  |
| Enro                                                                                                    | Iment Date:                | 2/1/2018                  |                                                                                                    |                             |                 |                      |  |  |  |
| Ir                                                                                                    | cident Date:               | 2/0/2010                  |                                                                                                    |                             |                 |                      |  |  |  |
| Incide                                                                                                    | ent Location:              | PACE Center               |                                                                                                    |                             |                 |                      |  |  |  |
| Туре                                                                                                    | of Disaster:               | Heavy Rain/Flood          |                                                                                                    |                             |                 |                      |  |  |  |
| Wes the Participant H                                                                                                 | icspitalized?              | Yes - Admitted            |                                                                                                    |                             |                 |                      |  |  |  |
| Participant's Cu                                                                                                    | rrent Status:              | Participant Home -        | Stable                                                                                                    |                             |                 |                      |  |  |  |
| Center                                                                                                    | Atlendance:                | 2 Days per Week           |                                                                                                    |                             |                 |                      |  |  |  |
| Adven                                                                                                    | se Outcome:                | • = ====                  |                                                                                                    |                             |                 |                      |  |  |  |
| Significar                                                                                                    | nt Diagnosis:              | • q99.9                   |                                                                                                    |                             |                 |                      |  |  |  |
| Root Cause Analysis                                                                                                   |                            |                           |                                                                                                    |                             |                 |                      |  |  |  |
| Contribu                                                                                                    | ting Factors:              | Adaptive Equipm           | ent Not Used                                                                                                    |                             |                 |                      |  |  |  |
| Ac                                                                                                    | tions Taken:               | Education - Fami          | lyiCaregiver                                                                                                    |                             |                 |                      |  |  |  |
| Ongoing im                                                                                                    | provements:                | . Education Staff         |                                                                                                    |                             |                 |                      |  |  |  |
| New                                                                                                    | Attachment:                | testi pdf                 |                                                                                                    |                             |                 |                      |  |  |  |
| Back Submit                                                                                                    |                            |                           |                                                                                                    |                             |                 |                      |  |  |  |
| Home I Associ HPMD I Website Accessible                                                                               | to I Web Polices           | The Formula and Pice into | 1 Puixe Of Defeator 1 Scole                                                                                                    | n Representa 1740           |                 |                      |  |  |  |
| The local State Company of the state                                                                                  | municipacito Cadar         | -                         | State of the local division of the local division of the local div | AND ADDRESS OF TAXABLE      |                 | CENAS                |  |  |  |

A **Control Number** generates for each **Fires/Other Disasters** record (Table III-88). To edit a record, select the radio button next to the appropriate control number, and select **Edit**. To delete a record, select the radio button next to the appropriate control number, and select **Delete**. Select **Back** to return to the **Data Entry – Quality Indicator Selection** screen.

Table III-88

| Duality N | AonitoringData En                             | try Fires Othe                                                                                                    | r Disasters                                                                                                    |                                                                                                    |                                                                                                    |                                                                                                    |                                                                                                    |                                                                                                    |                                                                                                    |                                                                                                    |
|-----------|-----------------------------------------------|----------------------------------------------------------------------------------------------------|----------------------------------------------------------------------------------------------------|----------------------------------------------------------------------------------------------------|----------------------------------------------------------------------------------------------------|----------------------------------------------------------------------------------------------------|----------------------------------------------------------------------------------------------------|----------------------------------------------------------------------------------------------------|----------------------------------------------------------------------------------------------------|----------------------------------------------------------------------------------------------------|
| ntry      |                                               |                                                                                                    |                                                                                                    |                                                                                                    |                                                                                                    |                                                                                                    |                                                                                                    |                                                                                                    |                                                                                                    |                                                                                                    |
|           |                                               |                                                                                                    |                                                                                                    |                                                                                                    |                                                                                                    |                                                                                                    |                                                                                                    | PACE                                                                                                    |                                                                                                    | +                                                                                                    |
| her D     | isasters                                      |                                                                                                    |                                                                                                    |                                                                                                    |                                                                                                    |                                                                                                    |                                                                                                    |                                                                                                    |                                                                                                    |                                                                                                    |
| ontrol    | Period: 2nd Q<br>Account<br>Manager           | Age<br>Range                                                                                                    | Gender                                                                                                    | Jun.)<br>Enroliment<br>Date                                                                                                    | Incident<br>Date                                                                                                    | Incident                                                                                                    | Type of<br>Disaster                                                                                                    | Taken to<br>Hospital?                                                                                                    | Participant's<br>Current Status                                                                                                    | RCA<br>Complete                                                                                                    |
| #<br>58   | Account<br>Manager<br>Unassigned              | Age<br>Range<br>70 to 74                                                                                                    | Gender                                                                                                    | Enrollment<br>Date<br>2/1/2018                                                                                                    | Date<br>2/8/2018                                                                                                    | PACE<br>Conter                                                                                                    | Type of<br>Disaster<br>Heavy<br>Rais/Flood                                                                                                    | Taken to<br>Hospital?<br>Yes -                                                                                                    | Participant's<br>Current Status<br>Participant Home -<br>Stable                                                                                                    | RCA<br>Complete<br>Yes                                                                                                    |
|           |                                               |                                                                                                    |                                                                                                    |                                                                                                    |                                                                                                    | Center                                                                                                    | Namer 1000                                                                                                    | Only                                                                                                    | otable                                                                                                    |                                                                                                    |
|           | her D<br>lumbe<br>lame:<br>Exar<br>ction<br>a | her Disasters<br>Jumber: 2001<br>Jame: EXAMPLE CC<br>Example Site Nam<br>ton Period: 2nd Q<br>Introl Account<br>Manager<br>58 Unassigned | her Disasters<br>umber: 20001<br>ame: EXAMPLE CONTRACT<br>Example Site Name<br>ction Period: 2nd Quarter, 201<br>Introl Account Age<br>Manager Range<br>58 Unassigned 70 to 74 | her Disasters<br>umber: Z0001<br>ame: EXAMPLE CONTRACT 1<br>Example Site Name<br>ction Period: 2nd Quarter, 2018 (Apr<br>Introl Account Age Gender<br>Manager Range Gender<br>58 Unassigned 70 to 74 Female | her Disasters<br>tumber; Z0001<br>tame; EXAMPLE CONTRACT 1<br>Example Site Name<br>ction Period: 2nd Quarter, 2018 (Apr Jun.)<br>Introl Account Age Gender Enrollment<br># Manager Range Date<br>Ba Unassigned 70 to 74 Female 2/1/2018 | her Disasters tumber; 20001 ame; EXAMPLE CONTRACT 1 : Example Site Name ction Period; 2nd Quarter, 2018 (Apr Jun.) trol Account Age Range Gender Enrollment Date Date Date B8 Unassigned 70 to 74 Female 2/1/2018 2/8/2018 | her Disasters Immer: Z0001 Imme: EXAMPLE CONTRACT 1 Example Site Name ction Period: 2nd Quarter, 2018 (Apr Jun.) Introl Account Age Gender Enrollment Incident Location 38 Unassigned 70 to 74 Female 2/1/2018 2/8/2018 PACE Center | her Disasters tumber: 20001 ame: EXAMPLE CONTRACT 1 Example Site Name tion Period: 2nd Quarter, 2018 (Apr Jun.) throl Account Age Gender Enrollment Incident Incident Type of Manager Range Gender Enrollment Date Location Disaster S8 Unassigned 70 to 74 Female 2/1/2018 2/8/2018 PACE Heavy Center Rain/Flood | her Disasters tumber: Z0001 ame: EXAMPLE CONTRACT 1 Example Site Name ction Period: 2nd Quarter, 2018 (Apr Jun.) triol Account Account Account Account Account Account Conter Account Account Account Account Account Conter Account Account Accoun | her Disasters tumber: Z0001 ame: EXAMPLE CONTRACT 1 Example Site Name ction Period: 2nd Quarter, 2018 (Apr Jun.) triol Account Account Account Account Account Account Conter Account Conter Account Account Conter Account Conter Account Account Acc |

# PACE QUALITY INDICATOR: FOODBORNE OUTBREAK

The HPMS Pace Quality Reporting Module provides functionality for the reporting of Foodborne Outbreak data. Please refer to PACE Quality Monitoring and Reporting Guidance for operational guidance on reporting Foodborne Outbreak data.

#### Data Reporting Requirements:

- 1. Were the Participants Hospitalized?
- 2. Location of Incident
- 3. Participants' Current Status\*
- 4. Incident Reported To

#### **ROOT CAUSE ANALYSIS:**

- 5. Contributing Factors\*
- 6. Type of Pathogen
- 7. Actions Taken\*
- 8. Ongoing Improvements

On the **Data Entry - Quality Indicator Selection** screen (III-3), select **Foodborne Outbreak** Quality Indicator and then select **Edit Quality Indicator**.

On the **Data Entry – Foodborne Outbreak** screen (Table III-89), select **Add** to advance to the **Data Entry – Foodborne Outbreak – Add** screen (Table III-90). Note that the **Edit** and **Delete** buttons are disabled on the **Data Entry – Foodborne Outbreak** screen if there are no records available to edit or delete. To report no data for the collection period, see the **PACE Quality Indicator: No Data To Report** section of the manual.

Table TTT 00

|                                                                                                    |                                                         | _                                               | able III-a                | 9                                            |                                                      |                       |
|----------------------------------------------------------------------------------------------------|---------------------------------------------------------|-------------------------------------------------|---------------------------|----------------------------------------------|------------------------------------------------------|-----------------------|
| HPMS<br>Health Plan Mane                                                                           | ogement System                                          |                                                 |                           | TEST USER   User R<br>Last logged in at 10-3 | esources  Log Out A A Å<br>6 AM on February 21, 2018 |                       |
| Contract Management                                                                                | Plan Bids                                               | Plan Formularies                                | Monitoring                | Quality and<br>Performance                   | Risk Adjustment                                      | Data Extract Facility |
| Home + PACE Quality Monitor                                                                        | ring = Data Entry = For                                 | ulborne Outbreak                                |                           |                                              |                                                      |                       |
| Data Entry                                                                                         |                                                         |                                                 |                           | PA                                           | CE                                                   | +                     |
| Foodborne Outbre                                                                                   | ak                                                      |                                                 |                           |                                              |                                                      |                       |
| Contract Number: 2000<br>Contract Name: EXAMI<br>Site Name: Example Sit<br>Data Collection Period: | 01<br>PLE CONTRACT 1<br>le Name<br>: 2nd Quarter, 201   | 8 (Apr Jun.)                                    |                           |                                              |                                                      |                       |
| There are currently no P                                                                           | oodborne Outbrea                                        | k Incidents for this Contra                     | act/Site/Period.          |                                              |                                                      |                       |
| Use the Back Button to return Back Add Eddi                                                        | to the Quality Indicato                                 | r Selection page.                               |                           |                                              |                                                      |                       |
| Home   About HPMS   Website<br>This is a U.S. Government com<br>ov 127358                          | e Accessibility   Web Pol<br>quiter system subject to t | icles   File Formats and Plug-Ins<br>ederal law | Rules Of Behavior   Byste | m Requirements   FAQ                         |                                                      | (CMS                  |

Enter data in all fields, picklists, and dropdowns.

Table III-90

| Contract Management                                                                                          | Plan Illida Plan                            | Formularies                                                                                                    | Monitoring                                                                                                    |                                                                     | Guality and<br>Performance | Hisk Adjustment | Data Catract Facility |
|----------------------------------------------------------------------------------------------------|---------------------------------------------|----------------------------------------------------------------------------------------------------|----------------------------------------------------------------------------------------------------|---------------------------------------------------------------------|----------------------------|-----------------|-----------------------|
| forme - PACE Quality Monitoring - I                                                                          | Date Entry + Paudbane Out                   | (read)                                                                                                    |                                                                                                    |                                                                     |                            |                 |                       |
| Data Entry                                                                                                   |                                             |                                                                                                    |                                                                                                    |                                                                     | P                          | ACE             | +                     |
| Foodborne Outbreak -                                                                                         | Add                                         |                                                                                                    |                                                                                                    |                                                                     |                            |                 |                       |
| Contract Number: 20001<br>Contract Name: EXAMPLE<br>Site Name: Example Site Na<br>Data Collection Period: 2n | CONTRACT 1<br>ame<br>d Quarter, 2018 (Apr.  | -Jun.)                                                                                                    |                                                                                                    |                                                                     |                            |                 |                       |
|                                                                                                    | Account Manager                             |                                                                                                    |                                                                                                    |                                                                     |                            |                 |                       |
|                                                                                                    | Incident Date                               |                                                                                                    | 38                                                                                                    |                                                                     |                            |                 |                       |
| Number of                                                                                                    | Participants Affected                       |                                                                                                    |                                                                                                    |                                                                     |                            |                 |                       |
| Were the Part                                                                                                | cipants Hospitalized?                       | ·                                                                                                    |                                                                                                    | 1                                                                   |                            |                 |                       |
| Number of Part                                                                                               | ticipants Hospitalized                      |                                                                                                    |                                                                                                    |                                                                     |                            |                 |                       |
|                                                                                                    | Location of Incident                        |                                                                                                    |                                                                                                    |                                                                     |                            |                 |                       |
| Partici                                                                                                    | pants' Current Status<br>(Bread at The appy | Assisted Lhi<br>Assisted Lhi<br>Assisted Lhi<br>Caregiver/ F<br>Caregiver/ F<br>Deceased<br>Hospice - Cr<br>Hospice - Dr<br>Hospice - Im | ing Facility - Ded<br>ing Facility - Imp<br>ing Facility - Sis<br>emily/ Friend - 1<br>amily/ Friend - 1<br>amily/ Friend - 5<br>titical<br>decorating<br>sproving | leriorating<br>xroung<br>ble<br>Deceriorating<br>mproving<br>Stable | 1                          |                 |                       |
|                                                                                                    | Incident Reported To                        |                                                                                                    |                                                                                                    |                                                                     | 크                          |                 |                       |
| Bark Neat                                                                                                    |                                             |                                                                                                    |                                                                                                    |                                                                     |                            |                 |                       |
|                                                                                                    |                                             |                                                                                                    |                                                                                                    |                                                                     |                            |                 |                       |

Make **Root Cause Analysis** selections (Table III-91). To upload an attachment, select "Browse" and then choose a document.

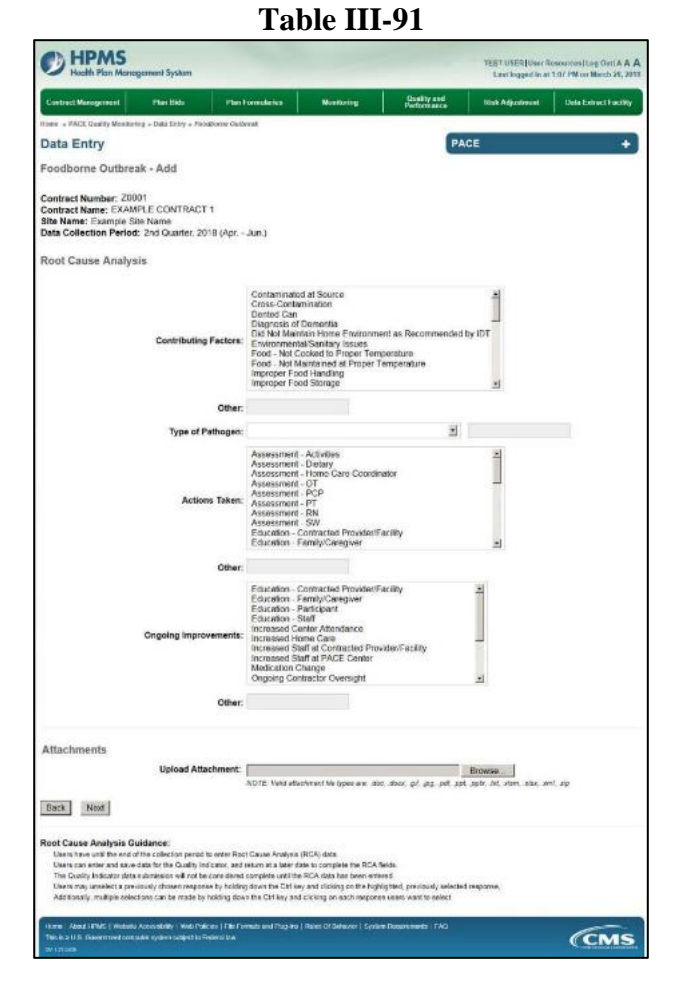

Select Next to advance to the Data Entry – Foodborne Outbreak – Verify screen (Table III-92). Review information. Select Back to make corrections, or Submit.

| Contract Management                                                                                          | Yen Bide                            | Plan Formularies                       | Monitoring           | Diselity and<br>Parlomance | Risk Adjustment       | Date Extract Facility                                                                                           |
|----------------------------------------------------------------------------------------------------|-------------------------------------|----------------------------------------|----------------------|----------------------------|-----------------------|----------------------------------------------------------------------------------------------------|
| one ~ PACE Guality Monitoring ~ I                                                                            | lata Eatty + Foodber                | s+ Outhriak                            |                      | 1. 2365 D 10 Ho .          | 10.000 (0.000 (0.000) | and the second second second second second second second second second second second second second second secon |
| ata Entry                                                                                                    |                                     |                                        |                      | PA                         | CE                    | +                                                                                                    |
| oodborne Outbreak -                                                                                          | Verify                              |                                        |                      |                            |                       |                                                                                                    |
| ontract Number: 20001<br>Iontract Name: EXAMPLE C<br>Ito Name: Example Six Nan<br>ata Collection Period; 2nd | ONTRACT 1<br>Ne<br>Quarter, 2018 (A | sr Jun.)                               |                      |                            |                       |                                                                                                    |
| Acc                                                                                                    | ount Manager:                       |                                        |                      |                            |                       |                                                                                                    |
|                                                                                                    | Incident Date:                      | 2/1/2018                               |                      |                            |                       |                                                                                                    |
| Number of Partici                                                                                            | pants Affected:                     | 10                                     |                      |                            |                       |                                                                                                    |
| Were the Participant(s                                                                                       | ) Hospitalized?                     | Yes - Admitted                         |                      |                            |                       |                                                                                                    |
| Number of Participant                                                                                        | a Hospitalized:                     | 10                                     |                      |                            |                       |                                                                                                    |
| Inc                                                                                                    | ident Location:                     | Nursing Facility                       |                      |                            |                       |                                                                                                    |
| Participants'                                                                                                | Current Status:                     | <ul> <li>Assisted Living Fi</li> </ul> | acility - Stable     |                            |                       |                                                                                                    |
| Incider                                                                                                    | nt Reported To:                     | Reported to State a                    | nd Local Authorities |                            |                       |                                                                                                    |
| Root Cause Analysis                                                                                          |                                     |                                        |                      |                            |                       |                                                                                                    |
| Contri                                                                                                    | buting Factors:                     | <ul> <li>Food - Not Cooke</li> </ul>   | d to Proper Tempera  | ture                       |                       |                                                                                                    |
|                                                                                                    | Pathogen:                           |                                        |                      |                            |                       |                                                                                                    |
|                                                                                                    | Actions Taken:                      | Assessment - Die                       | dary                 |                            |                       |                                                                                                    |
| Ongoing                                                                                                    | improvements:                       | <ul> <li>Education - Staff</li> </ul>  |                      |                            |                       |                                                                                                    |
| Ne                                                                                                    | w Attachment                        | test1.pdf                              |                      |                            |                       |                                                                                                    |
|                                                                                                    |                                     |                                        |                      |                            |                       |                                                                                                    |
| Back Submit                                                                                                  |                                     |                                        |                      |                            |                       |                                                                                                    |

A **Control Number** generates for each **Foodborne Outbreak** record (Table III-93). To edit a record, select the radio button next to the appropriate control number, and select **Edit**. To delete a record, select the radio button next to the appropriate control number, and select **Delete**. Select **Back** to return to the **Data Entry – Quality Indicator Selection** screen.

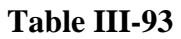

| tier a Pr |                      | ment Pl                          | lan Bids                     | Plan Forme               | darles                         | Monitoring                   | Quality a<br>Performa           | nd Risk Adj                                        | ustment Data E                    | xtract Facility       |
|-----------|----------------------|----------------------------------|------------------------------|--------------------------|--------------------------------|------------------------------|---------------------------------|----------------------------------------------------|-----------------------------------|-----------------------|
|           | ACE Qualit           | ty Monitoring = D                | ata Entiy = Fo               | odborne Ouibreak         |                                |                              |                                 |                                                    |                                   |                       |
| ata I     | Entry                |                                  |                              |                          |                                |                              |                                 | PACE                                               |                                   | +                     |
| odbo      | orne C               | Dutbreak                         |                              |                          |                                |                              |                                 |                                                    |                                   |                       |
| elect (   | Control<br>#         | Account<br>Manager               | Incident<br>Date             | Participants<br>Affected | Taken to<br>Hospital?          | Participants<br>Hospitalized | Incident                        | Participants'<br>Current Status                    | Incident<br>Reported to?          | RCA<br>Complete       |
| elect C   | Control<br>#<br>1023 | Account<br>Manager<br>Unassigned | Incident<br>Date<br>2/1/2018 | Participants<br>Affected | Taken to<br>Hospital?<br>Yes - | Participants<br>Hospitalized | Incident<br>Location<br>Nursing | Participants'<br>Current Status<br>Assisted Living | Reported to?<br>Reported to State | RCA<br>Complete<br>No |
|           |                      |                                  |                              |                          | Multilitieu                    |                              | rounity                         | Facility - Stable                                  | Authorities                       |                       |

PACE Quality Monitoring User Guide

Table III-92

## PACE QUALITY INDICATOR: INFECTIOUS DISEASE OUTBREAK

The HPMS Pace Quality Reporting Module provides functionality for the reporting of Infectious Disease Outbreak data. Please refer to PACE Quality Monitoring and Reporting Guidance for operational guidance on reporting Infectious Disease Outbreak data.

#### Data Reporting Requirements:

- **1.** Were the Participants Hospitalized?
- 2. Location of Incident\*
- 3. Participants' Current Status\*
- 4. Incident Reported To

### **ROOT CAUSE ANALYSIS:**

- 5. Contributing Factors\*
- 6. Type of Pathogen
- 7. Actions Taken\*
- 8. Ongoing Improvements

On the **Data Entry - Quality Indicator Selection** screen (III-3), select **Infectious Disease Outbreak** Quality Indicator and then select **Edit Quality Indicator**.

On the **Data Entry – Infectious Disease Outbreak** screen (Table III-94), select **Add** to advance to the **Data Entry – Infectious Disease Outbreak – Add** screen (Table III-95). Note that the **Edit** and **Delete** buttons are disabled on the **Data Entry – Infectious Disease Outbreak** screen if there are no records available to edit or delete. To report no data for the collection period, see the **PACE Quality Indicator: No Data To Report** section of the manual.

Table III-94

| Contract Management                                                                            | Plan Bids                                             | Plan Formularies            | Monitoring            | Quality and<br>Performance | Risk Adjustment | Data Extract Facility |
|------------------------------------------------------------------------------------------------|-------------------------------------------------------|-----------------------------|-----------------------|----------------------------|-----------------|-----------------------|
| Iome » PACE Quality Monitor                                                                    | ring » Data Entry » Mil                               | ictious Disease Outbreak    |                       | 15                         |                 |                       |
| Data Entry                                                                                     |                                                       |                             |                       | PA                         | CE              | +                     |
| nfectious Disease                                                                              | Outbreak                                              |                             |                       |                            |                 |                       |
| Contract Number: Z00<br>Contract Name: EXAM<br>Bite Name: Example Si<br>Data Collection Period | 01<br>PLE CONTRACT 1<br>te Name<br>: 2nd Quarter, 201 | B (Apr Jun.)                |                       |                            |                 |                       |
| There are currently no li                                                                      | nfectious Disease (                                   | Outbreak Incidents for this | Contract/Site/Period. |                            |                 |                       |
| Jse the Back Button to return                                                                  | to the Quality Indicato                               | r Selection page.           |                       |                            |                 |                       |
|                                                                                                | ing the second second second                          |                             |                       |                            |                 |                       |

Enter data in all fields, picklists, and dropdowns.

Table III-95

| Contract Management Plan Bids Plan                                                                                                    | Formaliaries                                                                                                    | Monitoring                                                                                                    | Performence                     | Rink Adjustment | Data Extract Facili |
|----------------------------------------------------------------------------------------------------|----------------------------------------------------------------------------------------------------|----------------------------------------------------------------------------------------------------|---------------------------------|-----------------|---------------------|
| ione ~ PACE Quality Monitoring ~ Data Entry + Advances Dis                                                                                    | ase Custrian                                                                                                    |                                                                                                    | 2                               |                 |                     |
| Data Entry                                                                                                    |                                                                                                    |                                                                                                    | PA                              | CE              |                     |
| nfectious Disease Outbreak - Add                                                                                                    |                                                                                                    |                                                                                                    |                                 |                 |                     |
| Contract Number: 20001<br>Contract Name: EXAMPLE CONTRACT 1<br>Site Name: Example Site Name<br>Data Collection Period: 2nd Quarter, 2018 (Apr | - Jun.)                                                                                                    |                                                                                                    |                                 |                 |                     |
| Account Manage                                                                                                    | 5                                                                                                    |                                                                                                    |                                 |                 |                     |
| Incident Date                                                                                                    | ¢ .                                                                                                    | 100                                                                                                    |                                 |                 |                     |
| Number of Participants Affected                                                                                                    | E                                                                                                    |                                                                                                    |                                 |                 |                     |
| Were the Participants Hospitalized                                                                                                    | 7                                                                                                    | 3                                                                                                    |                                 |                 |                     |
| Number of Participants Hospitalized                                                                                                    | t                                                                                                    |                                                                                                    |                                 |                 |                     |
| Location of Inciden<br>Device internet                                                                                                    | Down by the<br>Atemative of<br>Assisted Liv<br>Caregiver F<br>Caregiver F<br>Contracted i<br>Participant H<br>Hospital<br>Inpatient He<br>Nursing Fac | river<br>lare Setting<br>ing Facility<br>amily! Friend - Home<br>-actity or Provider - N<br>fome<br>spice<br>lity                                                                          | ict Listed Above                |                 |                     |
| Participants' Current Statu<br>Roar of the set                                                                                                | Assisted Liv<br>Assisted Liv<br>Assisted Liv<br>Caregiver F<br>Caregiver F<br>Caregiver F<br>Decoased<br>Hospice - D<br>Hospice - Im                  | ng Facility - Detenora<br>ng Facility - Improvin<br>ng Facility - Stable<br>amhyr Friend - Deteri<br>amhyr Friend - Improv<br>amhyr Friend - Stable<br>ritical<br>starionating<br>sproving | stang =<br>9<br>orating<br>ving |                 |                     |
| Incident Reported To                                                                                                    | ¢                                                                                                    |                                                                                                    | -                               |                 |                     |
| man ward                                                                                                    |                                                                                                    |                                                                                                    |                                 |                 |                     |
| BACK PIRKI                                                                                                    |                                                                                                    |                                                                                                    |                                 |                 |                     |

Make **Root Cause Analysis** selections (Table III-96). To upload an attachment, select "Browse" and then choose a document.

| HPMS                                                                                                    |                                                                                                    | TEST USER   User Ri<br>Land logged leval | assurces) Log Out(A A )<br>1/87 PM on Merch 26, 25 |
|----------------------------------------------------------------------------------------------------|----------------------------------------------------------------------------------------------------|------------------------------------------|----------------------------------------------------|
| Contract Menagement Plan Skin Plan 1                                                                                                    | ormaliarles Manifolding Diality and Performance                                                                                                    | Hisk Adjustment                          | Doto Extract Facility                              |
| term + MCE Galdy Monitoring + Sola Inte + Jelectore Over                                                                                                    | e Ordewak                                                                                                    |                                          |                                                    |
| Data Entry                                                                                                    | PACE                                                                                                    |                                          | +                                                  |
| Infectious Disease Outbreak - Add                                                                                                    |                                                                                                    |                                          |                                                    |
| Contract Number: 20001<br>Confract Name: EXAMPLE CONTRACT 1<br>Site Name: Example Site Name<br>Data Collection Period: 2nd Guarter, 2018 (Apr                                                                                                    | Jun J                                                                                                    |                                          |                                                    |
| Root Cause Analysis                                                                                                    |                                                                                                    |                                          |                                                    |
| Contributing Factors:                                                                                                    | Context with Interletion IPACC Participants 2<br>Data Millioner Vaccimitant - Nat Analatsia<br>Data Millioner Vaccimitant - Nat Analatsia<br>Data Millioner Vaccimitant - Nat Analatsia<br>Emericanti Analatsia<br>Interletion Indonesi Catter Analatsia<br>Interletion Indonesi Catter Analatsia<br>Interletion Indonesi Catter Analatsia<br>Catter Catter Analatsia<br>Data Catter Analatsia<br>Catter Catter Analatsia<br>Catter Catter Analatsia<br>Catter Catter Analatsia<br>Catter Catter Analatsia<br>Catter Catter Analatsia<br>Catter Catter Catter Analatsia<br>Catter Catter Catter Analatsia<br>Catter Catter Catter Analatsia<br>Catter Catter Catter Analatsia<br>Catter Catter Catter Analatsia<br>Catter Catter Catter Analatsia<br>Catter Catter Catte                                                                                                    |                                          |                                                    |
| Other:                                                                                                    |                                                                                                    |                                          |                                                    |
| Type of Pathogen:                                                                                                    | 2                                                                                                    |                                          |                                                    |
| Actions Taken:                                                                                                    | Accessment - Activities<br>Accessment - Home Care Costinuitor<br>Accessment - Home Care Costinuitor<br>Accessment - PC<br>- Accessment - PC<br>- Accessment - PC<br>- Accessment - PK<br>Accessment - SK<br>Accessment - SK<br>Accessment | *                                        |                                                    |
| Other:                                                                                                    |                                                                                                    |                                          |                                                    |
| Orgoing Improvements:                                                                                                    | Change in Indexis Centrol Statistics Practices - Contractor<br>Change in Indexis Centrol Statistics Practices - PAPE Centrol<br>Change in Indexis Centrol Statistics Practices - Vinitis part<br>Change in Indexis Centrol Statistics Practices - Vinitis part<br>Education - Construction Private Practices - Vinitis<br>Education - Part part<br>Education - Part part<br>Education - Part part<br>Education - Part Center<br>Discussion Center Not Alterning PACE Center<br>Torsende Center Antolection                                                                                                    | 3<br>Im<br>                              |                                                    |
| Other:                                                                                                    |                                                                                                    |                                          |                                                    |
|                                                                                                    |                                                                                                    |                                          |                                                    |
| Attachments                                                                                                    |                                                                                                    |                                          |                                                    |
| Upload Attachment:                                                                                                    | NO72 Vield attachment for Acces are story story, of your and and                                                                                                    | with any alter on                        | 6.46                                               |
| Hunk Nord                                                                                                    | unio persona a statement en ann 25 95 ne 46 fer                                                                                                    |                                          |                                                    |
|                                                                                                    |                                                                                                    |                                          |                                                    |
| Root Cause Analysis Guidance:<br>Users have unlike and of the collection parcel to unlike Root<br>Users can write and save due for the Quility indicates and<br>The Quality indicate state submission will not be created with<br>Users may unsafel to pre-scale threate assume to holder | Encour Analysis (WCA) data,<br>etcm at to later tota to compliate the RCA fields,<br>comparts and the RCA data have testered.<br>I dater the CPI hay and children as the helpfulford, providually selected from<br>the CPI hay and children on each senseries usant control materi.                                                                                                    | or av.                                   |                                                    |

Select Next to advance to the Data Entry – Infectious Disease Outbreak – Verify screen (Table III-97). Review information. Select Back to make corrections, or Submit.

Table III-97

| Contract Management                                                                                | Plan Bids                                            | Plan Formularies        | Monitoring      | Quality and<br>Performance | Rink Adjustment | Data Estract Facility |
|----------------------------------------------------------------------------------------------------|------------------------------------------------------|-------------------------|-----------------|----------------------------|-----------------|-----------------------|
| one - PACE Gasity Monitor                                                                          | ing) = Data Entry = Infec                            | Incord Doceans Outbrand | 11502038        | La descritta               |                 |                       |
| Data Entry                                                                                         |                                                      |                         |                 | PA                         | CE              | +                     |
| nfectious Disease                                                                                  | Outbreak - Ver                                       | ify                     |                 |                            |                 |                       |
| Contract Number: 2000<br>Contract Name: EXAMP<br>Site Name: Example Sit<br>Data Collection Period: | H<br>PLE CONTRACT 1<br>e Name<br>2nd Quarter, 2018 ( | (Apr Jun.)              |                 |                            |                 |                       |
|                                                                                                    | Account Manage                                       | E.                      |                 |                            |                 |                       |
|                                                                                                    | Incident Date                                        | E 2/8/2018              |                 |                            |                 |                       |
| Number of Participants Affected: 10                                                                |                                                      |                         |                 |                            |                 |                       |
| Were the Particip                                                                                  | ant(s) Hospitalized                                  | ? Yes Admitted          |                 |                            |                 |                       |
| Number of Partic                                                                                   | ipants Hospitalized                                  | £ 10                    |                 |                            |                 |                       |
|                                                                                                    | Incident Location                                    | c • Nursing Facility    |                 |                            |                 |                       |
| Participa                                                                                          | ants' Current Statu                                  | s: • Assisted Living Fa | cility - Stable |                            |                 |                       |
| In                                                                                                 | cident Reported To                                   | Reported to Local A     | uthorities      |                            |                 |                       |
| Root Cause Analy                                                                                   | sis                                                  |                         |                 |                            |                 |                       |
| c                                                                                                  | ontributing Factor<br>Pathoger                       | s: • Improper Hand W    | ashing          |                            |                 |                       |
|                                                                                                    | Actions Taker                                        | x Assessment - Diel     | tary            |                            |                 |                       |
| Ong                                                                                                | oing improvements                                    | s: • Education - Staff  |                 |                            |                 |                       |
|                                                                                                    | New Attachmen                                        | t lest1.pdf             |                 |                            |                 |                       |
| Bark Submit                                                                                        |                                                      |                         |                 |                            |                 |                       |

A **Control Number** generates for each **Infectious Disease Outbreak** record (Table III-98). To edit a record, select the radio button next to the appropriate control number, and select **Edit**. To delete a record, select the radio button next to the appropriate control number, and select **Delete**. Select **Back** to return to the **Data Entry – Quality Indicator Selection** screen.

Table III-98

| ontract Manag | ract Management Plan Bids Plan Formularies |                 | laries.                      | Monitoring Quality and Performance |              | e Risk Adjust        | ment Data E                          | Data Extract Facility |     |
|---------------|--------------------------------------------|-----------------|------------------------------|------------------------------------|--------------|----------------------|--------------------------------------|-----------------------|-----|
| ne » PACE Qui | nity Monitoring + D                        | ata Entry » Inf | ectious Disease Out          | break                              |              |                      | -                                    |                       |     |
| ata Entr      | Y                                          |                 |                              |                                    |              |                      | PACE                                 |                       | •   |
| fectious D    | isease Out                                 | break           |                              |                                    |              |                      |                                      |                       |     |
| ita Collectio | n Period: 2nd                              | Quarter, 201    | 8 (Apr Jun.)<br>Participants | Taken to                           | Participants | Incident             | Participants'                        | Incident              | RCA |
| 1024          | Unassigned                                 | 2/8/2018        | 10                           | Yes -<br>Admitted                  | 10           | Nursing     Facility | Assisted Living<br>Facility - Stable | Reported to<br>Local  | No  |
## PACE QUALITY INDICATOR: MEDIA-RELATED EVENT

The HPMS Pace Quality Reporting Module provides functionality for the reporting of Media-Related Event data. Please refer to PACE Quality Monitoring and Reporting Guidance for operational guidance on reporting Media-Related Event data.

#### Data Reporting Requirements:

- 1. Were the Participants Hospitalized?
- 2. Participants' Current Status\*
- 3. Media Reporting the Event\*

#### **ROOT CAUSE ANALYSIS:**

- 4. Contributing Factors\*
- 5. Actions Taken\*
- 6. Ongoing Improvements\*

On the **Data Entry - Quality Indicator Selection** screen (III-3), select **Media-Related Event** Quality Indicator and then select **Edit Quality Indicator**.

On the **Data Entry** – **Media-Related Event** screen (Table III-99), select **Add** to advance to the **Data Entry** – **Media-Related Event** – **Add** screen (Table III-100). Note that the **Edit** and **Delete** buttons are disabled on the **Data Entry** – **Media-Related Event** screen if there are no records available to edit or delete. To report no data for the collection period, see the **PACE Quality Indicator: No Data To Report** section of the manual.

|                                                                                                |                                                         | ]                                                 | <b>Fable III-9</b>           | 9                          |                                              |                                                      |
|------------------------------------------------------------------------------------------------|---------------------------------------------------------|---------------------------------------------------|------------------------------|----------------------------|----------------------------------------------|------------------------------------------------------|
| HPMS<br>Health Plan Man                                                                        | agement System                                          |                                                   |                              |                            | TEST USER   User R<br>Last logged in at 10:3 | esources Log Out A A Å<br>IS AM on February 21, 2018 |
| Contract Management                                                                            | Plan Bids                                               | Plan Formularies                                  | Monitoring                   | Quality and<br>Performance | Risk Adjustment                              | Data Extract Facility                                |
| Home . PACE Quality Monito                                                                     | ring » Data Entry » Mer                                 | fia-Rolated Event                                 |                              | 199                        |                                              |                                                      |
| Data Entry                                                                                     |                                                         |                                                   |                              | PA                         | CE                                           | +                                                    |
| Media-Related Eve                                                                              | ent                                                     |                                                   |                              |                            |                                              |                                                      |
| Contract Number: 200<br>Contract Name: EXAM<br>Site Name: Example Si<br>Data Collection Period | 01<br>PLE CONTRACT 1<br>te Name<br>I: 2nd Quarter, 201  | 8 (Apr Jun.)                                      |                              |                            |                                              |                                                      |
| There are currently no I                                                                       | Media-Related Even                                      | t Incidents for this Contro                       | act/Site/Period.             |                            |                                              |                                                      |
| Use the Back Button to return Back Add Edit                                                    | beliefe                                                 | Selection page.                                   |                              |                            |                                              |                                                      |
| Home   About HPMS   Webs<br>This is a U.S. Government cor<br>CV 127.938                        | le Accessibility   Web Pa<br>mpuler system subject to I | icles   File Formats and Plug-Ins<br>Federal law. | s   Rules Of Behavior   Syst | em Requirements ( FAQ      |                                              | (CMS                                                 |

Enter data in all fields, picklists, and dropdowns.

Table III-100

| Contract Managements Plan Bids Plan 5                                                                                                    | overlation                                                                                                    | Vestoring                                                                                                    | Quilty an                          | Risk Adjust | Data Lainer Facili |
|----------------------------------------------------------------------------------------------------|----------------------------------------------------------------------------------------------------|----------------------------------------------------------------------------------------------------|------------------------------------|-------------|--------------------|
| anan a PACE Galatty Mechaning a Cata Entry a Media Avband P                                                                                                    | WT.                                                                                                    |                                                                                                    |                                    |             |                    |
| Data Entry                                                                                                    |                                                                                                    |                                                                                                    |                                    | PACE        |                    |
| ledia-Related Event - Add                                                                                                    |                                                                                                    |                                                                                                    |                                    |             |                    |
| ontract Number: 20001<br>ontract Name: EXAMPLE CONTRACT 1<br>Ite Name: Example Site Name<br>ata Collection Period: 2nd Guarter, 2018 (Apr                                                                                                    | Jun.)                                                                                                    |                                                                                                    |                                    |             |                    |
| Account Manager:                                                                                                    |                                                                                                    |                                                                                                    |                                    |             |                    |
| Incident Date:                                                                                                    |                                                                                                    | Lat.                                                                                                    |                                    |             |                    |
| Number of Participants Affected:                                                                                                    |                                                                                                    |                                                                                                    |                                    |             |                    |
| Were the Participants Hospitalized?                                                                                                    |                                                                                                    | 3                                                                                                    | 8                                  |             |                    |
| Number of Participents Hospitalized:                                                                                                    |                                                                                                    |                                                                                                    |                                    |             |                    |
| Participants' Current Status:                                                                                                    | Assisted Liv<br>Assisted Liv<br>Carepiver F<br>Carepiver F<br>Carepiver F<br>Decessed<br>Hospice - Ci<br>Hospice - Im                             | ing Facility - Impro<br>ing Facility - Status<br>amily Friend - Det<br>amily Friend - Imp<br>amily Friend - Sta<br>ritical<br>oteriorating<br>tproving | eing<br>enorating_<br>mving<br>bie |             |                    |
| Media Reporting the Svent:<br>Object in any                                                                                                    | Book<br>Magazine - I<br>Movie<br>Newspaper<br>Newspaper<br>Radio - Loce<br>Radio - Loce<br>Social Medu<br>Television -<br>Television -<br>Vebsite | Local<br>Netional<br>- Local<br>- National<br>onal<br>brial<br>Local<br>National<br>2                                                                  |                                    |             |                    |
| Media Detaits:                                                                                                    |                                                                                                    |                                                                                                    |                                    |             |                    |
| Mail weigh According to pack the control of the control of the con |                                                                                                    |                                                                                                    |                                    |             |                    |
| induity any and addresses.)                                                                                                    |                                                                                                    |                                                                                                    |                                    |             |                    |
| Reck Next                                                                                                    |                                                                                                    |                                                                                                    |                                    |             |                    |
| Address of the owner of the owner of the owner of the owner of the owner of the owner owner                                                                                                    |                                                                                                    |                                                                                                    |                                    |             |                    |

Make **Root Cause Analysis** selections (Table III-101). To upload an attachment, select "Browse" and then choose a document.

| Statistics and statistics                                                                                                    | 1503                                                                                                    |                                                                                                  |                                                                   | 12012227        |                      |
|----------------------------------------------------------------------------------------------------|----------------------------------------------------------------------------------------------------|--------------------------------------------------------------------------------------------------|-------------------------------------------------------------------|-----------------|----------------------|
| Contract Nonogement Plan T                                                                                                    | Ris Plan Formulation                                                                                                    | Horitoring                                                                                       | Consisty and<br>Performance                                       | Rink Adjantment | Data Datast Facility |
| Horist + HMC & GAUNTY Munifolding + Torty F                                                                                                    | step = Model Holgood Event                                                                                                    |                                                                                                  |                                                                   |                 |                      |
| Data Entry                                                                                                    |                                                                                                    |                                                                                                  | PA                                                                | CE              |                      |
| Media-Related Event - Add                                                                                                    | 1                                                                                                    |                                                                                                  |                                                                   |                 |                      |
| Contract Number: 20001<br>Contract Name: EXAMPLE CON<br>Site Name: Example Site Name<br>Date Collection Period: 2nd Gu                                                                                                    | ITRACT 1<br>arter, 2018 (Apr Jun.)                                                                                                    |                                                                                                  |                                                                   |                 |                      |
| Root Cause Analysis                                                                                                    |                                                                                                    |                                                                                                  |                                                                   |                 |                      |
| Contributing Factors:                                                                                                    | Ature - Aleged<br>Ature - Scholerland<br>Ature - Scholerland<br>Access to Care<br>Coscare of PACE Conter<br>Coscare of PACE Conter<br>Comma Activity - Skipped<br>Comma Activity - Skipped<br>Comma Activity - Skipped<br>Decrease in Grafter Attendentised<br>Decrease in Home Care | 2                                                                                                |                                                                   |                 |                      |
| Other:                                                                                                    |                                                                                                    |                                                                                                  |                                                                   |                 |                      |
| Actions Taken:                                                                                                    | Assessment - Activities<br>Assessment - Delaty<br>Assessment - Home Care Coordi<br>Assessment - OT<br>Assessment - PCP<br>Assessment - PT<br>Assessment - RN<br>Contexto CaregytestFamily<br>Contextod CaregytestFamily                                                              | nator 1                                                                                          |                                                                   |                 |                      |
| Other:                                                                                                    |                                                                                                    |                                                                                                  |                                                                   |                 |                      |
| Ongoing Improvements:                                                                                                    | Expanded Provider Network<br>Increased Center Attendance<br>Increased Processory<br>Increased PT or OT<br>Increased Staff at Centershell Pth<br>Increased Staff at PACE Center<br>Medication Evenation<br>Organing Press Detention                                                   | s<br>widen-walky                                                                                 |                                                                   |                 |                      |
| Other:                                                                                                    |                                                                                                    |                                                                                                  |                                                                   |                 |                      |
|                                                                                                    |                                                                                                    |                                                                                                  |                                                                   |                 |                      |
| Attachments                                                                                                    |                                                                                                    |                                                                                                  |                                                                   |                 |                      |
| Upload Attachment:                                                                                                    |                                                                                                    |                                                                                                  | Browse.                                                           |                 |                      |
| flack Nezl                                                                                                    | COTE: 1 wild ethechment file types are id                                                                                                    | oc ance de bâ bâ ba                                                                              | pe, gan, sur, sur, sas,                                           | em;_2p          |                      |
| Root Cause Analysis Guidance:<br>Uses have writitle und of the other<br>Taxes can selve and sub- data for the<br>The Quality indicator data softmany<br>Uses may ancelect a provincip the<br>Users may ancelect a provincip the | on poind to order Rost Casso Analysis<br>Guality Indicator, and innum at a base do<br>will not be considered complete until the<br>an exposure by holding down the CB1 iou<br>made by holding down the CB1 iou                                                                       | (RCA) deta<br>te to complete the RCA fo<br>RCA data has been onter<br>y and clicking as the high | ilds<br>eG<br>grand, providuacly colocito<br>Lawar want to select | f miponia       |                      |

Table III-101

Select **Next** to advance to the **Data Entry** – **Media-Related Event** – **Verify** screen (Table III-102). Review information. Select **Back** to make corrections, or **Submit.** 

| Contract Management                                                                               | Plan Bids                                     | Plan Formulation                       | Manhoring        | Ouality and<br>Performance                | Risk Adjustment          | Data Extract Facility               |
|---------------------------------------------------------------------------------------------------|-----------------------------------------------|----------------------------------------|------------------|-------------------------------------------|--------------------------|-------------------------------------|
| ome - PACE Gaulity Monitors                                                                       | ng + Data Entry = Media-J                     | Related Event                          | -0400020         | in all all all all all all all all all al | L. an and a state of the | The state of the state of the state |
| Data Entry                                                                                        |                                               |                                        |                  | PA                                        | CE                       | +                                   |
| Media-Related Ever                                                                                | nt - Verify                                   |                                        |                  |                                           |                          |                                     |
| iontract Number: 2000<br>iontract Name: EXAMP<br>ite Name: Example Site<br>ata Collection Period: | LE CONTRACT 1<br>Name<br>2nd Quarter, 2018 (A | pr Jun.)                               |                  |                                           |                          |                                     |
|                                                                                                   | Account Manager                               |                                        |                  |                                           |                          |                                     |
|                                                                                                   | Incident Date:                                | 2/8/2018                               |                  |                                           |                          |                                     |
| Number of Pa                                                                                      | rticipants Affected:                          | 10                                     |                  |                                           |                          |                                     |
| Were the Participa                                                                                | ant(s) Hospitalized?                          | Yes - Admitted                         |                  |                                           |                          |                                     |
| Number of Partici                                                                                 | pants Hospitalized                            | 10                                     |                  |                                           |                          |                                     |
| Participa                                                                                         | nts' Current Status                           | <ul> <li>Assisted Living Fi</li> </ul> | acility - Stable |                                           |                          |                                     |
| Med                                                                                               | la Reporting Event                            | Magazine - Local                       |                  |                                           |                          |                                     |
|                                                                                                   | Media Details:                                | Example Media Cel                      | als              |                                           |                          |                                     |
| Root Cause Analys                                                                                 | iis                                           |                                        |                  |                                           |                          |                                     |
| Co                                                                                                | ontributing Factors:                          | <ul> <li>Lack of Educator</li> </ul>   | - Caregiver      |                                           |                          |                                     |
|                                                                                                   | Actions Taken:                                | Education - Staff                      |                  |                                           |                          |                                     |
| Onge                                                                                              | ing Improvements                              | · Increased Home                       | Cere             |                                           |                          |                                     |
| 0.0000                                                                                            | New Attachment                                | test1.pdf                              |                  |                                           |                          |                                     |
| Property and and and and and and and and and and                                                  |                                               |                                        |                  |                                           |                          |                                     |

A **Control Number** generates for each **Media-Related Event** record (Table III-103). To edit a record, select the radio button next to the appropriate control number, and select **Edit**. To delete a record, select the radio button next to the appropriate control number, and select **Delete**. Select **Back** to return to the **Data Entry – Quality Indicator Selection** screen.

Table III-103

| Contrac           | t Managon            | ent Pla                                                             | n Bids                                       | Plan Formularie                        | s Moni                                     | itoring C                    | auality and Ris                                                     | ik Adjustment Data                                   | Extract Facility    |
|-------------------|----------------------|---------------------------------------------------------------------|----------------------------------------------|----------------------------------------|--------------------------------------------|------------------------------|---------------------------------------------------------------------|------------------------------------------------------|---------------------|
| ome » P           | ACE Qualit           | Monitoring = Dat                                                    | a Entry » Media                              | -Related Event                         |                                            |                              |                                                                     |                                                      |                     |
| lata              | Entry                |                                                                     |                                              |                                        |                                            |                              | PACE                                                                |                                                      | •                   |
| ledia             | Relate               | d Event                                                             |                                              |                                        |                                            |                              |                                                                     |                                                      |                     |
| ata Co            | lection              | nple Site Name<br>Period: 2nd Q                                     | uarter, 2018                                 | (Apr Jun.)                             |                                            |                              |                                                                     |                                                      |                     |
| ata Co            | Control              | Period: 2nd Q                                                       | uarter, 2018                                 | (Apr Jun.)<br>Participants             | Taken to                                   | Participants                 | Participants' Cur                                                   | rent Media Reporting                                 | RCA                 |
| Data Co<br>Select | Control<br>#<br>1025 | nple Site Name<br>Period: 2nd Q<br>Account<br>Manager<br>Unassigned | uarter, 2018<br>Incident<br>Date<br>2/8/2018 | (Apr Jun.)<br>Participants<br>Affected | Taken to<br>Hospital?<br>Yes -<br>Admitted | Participants<br>Hospitalized | Participants' Cur<br>Status<br>Assisted Living<br>Facility - Stable | rent Media Reporting<br>Event<br>Magazine -<br>Local | ) RC<br>Comp<br>Yes |

# PACE QUALITY INDICATOR: MEDICATION-RELATED OCCURENCES

The HPMS Pace Quality Reporting Module provides functionality for the reporting of Medication-Related Occurrences data. Please refer to PACE Quality Monitoring and Reporting Guidance for operational guidance on reporting Medication-Related Occurrences data.

#### Data Reporting Requirements:

- 1. Location of Incident
- 2. Type of Medication Error
- 3. Was the Participant Hospitalized?
- 4. Participant's Current Status

**ROOT CAUSE ANALYSIS:** 

- 5. Contributing Factors\*
- 6. Actions Taken\*
- 7. Ongoing Improvements\*

On the **Data Entry - Quality Indicator Selection** screen (III-3), select **Medication-Related Occurrences** Quality Indicator and then select **Edit Quality Indicator**.

On the **Data Entry** – **Medication-Related Occurrences** screen (Table III-104), select **Add** to advance to the **Data Entry** – **Medication-Related Occurrences** – **Add** screen (Table III-105). Note that the **Edit** and **Delete** buttons are disabled on the **Data Entry** – **Medication-Related Occurrences** screen if there are no records available to edit or delete. To report no data for the collection period, see the **PACE Quality Indicator: No Data To Report** section of the manual.

|                                                                                                    |                                                                       | Та                                           | able III-1                | .04                                          |                                                       |                       |
|----------------------------------------------------------------------------------------------------|-----------------------------------------------------------------------|----------------------------------------------|---------------------------|----------------------------------------------|-------------------------------------------------------|-----------------------|
| HPMS<br>Health Plan Mans                                                                                                    | agement System                                                        |                                              |                           | TEST USER   User R<br>Last logged is at 10:3 | besources Log Out A A A<br>36 AM on February 21, 2018 |                       |
| Contract Management                                                                                                    | Plan Bids                                                             | Plan Formularies                             | Monitoring                | Quality and<br>Performance                   | Risk Adjustment                                       | Data Extract Facility |
| Note - PACE Quality Monitor<br>Data Entry<br>Medication-Relater<br>Contract Number: 2000<br>Contract Name: EXAMP<br>Site Name: Example Sit<br>Data Collection Period: | d Occurrences<br>1<br>PLE CONTRACT 1<br>te Name<br>2 nd Quarter, 2018 | Scalos-Reised Occurrences                    |                           | PA                                           | CE                                                    | +)                    |
| There are currently no N                                                                                                    | fedication-Related                                                    | Occurrences for this Con                     | stract/Site/Period.       |                                              |                                                       |                       |
| Back Add Edit                                                                                                    | Delete No                                                             | Data To Report                               | 10.00. 10.                | 0                                            |                                                       |                       |
| This is a U.S. Government com                                                                                                    | e Accessibility I Web Pol<br>pular system subject to P                | cles   He Formats and Plag-Ins<br>ederal law | Hulles Of Behamor   Syste | m Requirements   FAG                         |                                                       | CMS                   |

Enter data in all fields, picklists, and dropdowns. To add an **Adverse Outcome** or **Significant Diagnosis**, enter ICD-10 code in the Adverse Outcome or Significant Diagnosis field, then select **Add an Outcome** or **Add a Diagnosis**. To search for an ICD-10 code, select the **Code Lookup** link (Table III-106).

#### Table III-105

| Contract Management Plan I                                                                                        | Film Formula                        | nies Maritor               | Genity and                      | d Risk Adjus | ment Data Extract Fact |
|----------------------------------------------------------------------------------------------------|-------------------------------------|----------------------------|---------------------------------|--------------|------------------------|
| en: + PACE Daubly Monitoring + Date 1                                                                             | the a Mark selend Related Dec       |                            |                                 |              |                        |
| ata Entry                                                                                                    |                                     |                            |                                 | PACE         |                        |
| edication-Related Occur                                                                                           | rences - Add                        |                            |                                 |              |                        |
| ontract Number: 20001<br>Intract Name: EXAMPLE COI<br>te Name: Example Site Name<br>rta Collection Period: 2nd Qu | NTRACT 1<br>Larter, 2018 (Apr Jun.) |                            |                                 |              |                        |
| ,                                                                                                    | Account Manager:                    |                            |                                 |              |                        |
|                                                                                                    | Age Range:                          | TO                         |                                 |              |                        |
|                                                                                                    | Gender: C M                         | ale C Female               |                                 |              |                        |
|                                                                                                    | Enrollment Date:                    | 10                         |                                 |              |                        |
|                                                                                                    | Incident Date:                      | 10                         |                                 |              |                        |
| Los                                                                                                    | cation of Incident:                 |                            |                                 | 2            |                        |
| Type of                                                                                                    | Medication Error:                   |                            |                                 |              | 3                      |
| Was the Particip                                                                                                  | ent Hospitalized?                   |                            | 1                               |              |                        |
| Participant                                                                                                    | 's Current Status:                  |                            | 1                               |              |                        |
| 0                                                                                                    | enter Attendance:                   |                            | <b>H</b>                        |              |                        |
| Does Adverse                                                                                                    | Outcome Apply? C Ye                 | is 🗉 No                    |                                 |              |                        |
| Sign                                                                                                    | ificant Diagnosis:                  |                            |                                 | Assigned     | Diagnosis              |
| er an ICD-10 Code. Click Code Looks                                                                               | g to search for an ICO              |                            | Add & Diagnoses #4              | 1.1          |                        |
| Code(s) Select Add a Diagnosis' wi<br>fee (CD-10 Codes(s)                                                         | Assign up to 5 codes.               |                            | << Recover a Diagnosis          |              |                        |
|                                                                                                    |                                     |                            | ss Barrow Al                    |              |                        |
|                                                                                                    |                                     | -                          |                                 |              |                        |
| Jack Next                                                                                                    |                                     |                            |                                 |              |                        |
| ete: All data entry fields are requi                                                                              | red.                                |                            |                                 |              |                        |
| D-10 Guidance:                                                                                                    |                                     |                            |                                 |              |                        |
| ICD Code is 3-8 characters in length<br>Position 1 is alona                                                       |                                     |                            |                                 |              |                        |
| Position 2 is numeric                                                                                             |                                     |                            |                                 |              |                        |
| Position 3 is alpha or numerie (not ca:                                                                           | se sensitive)                       |                            |                                 |              |                        |
| Position 4 is a period<br>Position 5.8 are alpha or numeric inst                                                  | (and sensitive)                     |                            |                                 |              |                        |
| Canada a se a alemana a conserva por                                                                              | (the second                         |                            |                                 |              |                        |
| res   About-Plats   winterin Accessibility                                                                        | Well-Policies   File Formats an     | d Phapinis   Ranis Of Bena | eor i Osslera Requirements i FA | 9            | -                      |

#### Table III-106

| HPMS<br>Health Plan Management System                                                                                                    | Print Date: 3/26/201                                                                                                    |
|----------------------------------------------------------------------------------------------------|----------------------------------------------------------------------------------------------------|
| CD-10 Code Lookup                                                                                                    |                                                                                                    |
|                                                                                                    |                                                                                                    |
| Note: To search for a specific ICD-10 code and its description<br>appropriate field on the Data Entry page.                                                                                                  | n, enter a keyword(s) below and select 'Search.' Select the code link in the search results to populate the code in the                                                                                                    |
| Note: To search for a specific ICD-10 code and its description<br>appropriate field on the Data Entry page.                                                                                                  | n, enter a keyword(s) below and select "Search." Select the code link in the search results to populate the code in the<br>a, shoulder Search                                                                                           |
| Note: To search for a specific ICD-10 code and its description<br>appropriate field on the Data Entry page.<br>Enter a keyword(s) or an ICD-10 code(s): chondromalacia<br>ICD-10 Code                        | n, enter a keyword(s) below and select "Search." Select the code link in the search results to populate the code in the<br>a, shoulder Search<br>Description                                                                            |
| Note: To search for a specific ICD-10 code and its description<br>appropriate field on the Data Entry page.<br>Enter a keyword(s) or an ICD-10 code(s): [chondromalacia<br>ICD-10 Code                       | n, enter a keyword(s) below and select "Search." Select the code link in the search results to populate the code in the<br>a, shoulder Search<br>Description<br>Chondromalacia, shoulder                                                |
| Note: To search for a specific ICD-10 code and its description<br>appropriate field on the Data Entry page.<br>Enter a keyword(s) or an ICD-10 code(s): [chondromalacia<br>ICD-10 Code<br>M94.21<br>M94.211  | n, enter a keyword(s) below and select 'Search.' Select the code link in the search results to populate the code in the<br>a, shoulder Search Description Chondromalacia, shoulder Chondromalacia, fight shoulder                       |
| Note: To search for a specific ICD-10 code and its description<br>appropriate field on the Data Entry page.<br>Enter a keyword(s) or an ICD-10 code(s): [chondromalacia<br>ICD-10 Code<br>M94.21.<br>M94.212 | n, enter a keyword(s) below and select 'Search.' Select the code link in the search results to populate the code in the<br>a, shoulder Search  Chondromalacia, shoulder  Chondromalacia, right shoulder  Chondromalacia, light shoulder |

Make **Root Cause Analysis** selections (Table III-107). To upload an attachment, select "Browse" and choose a document.

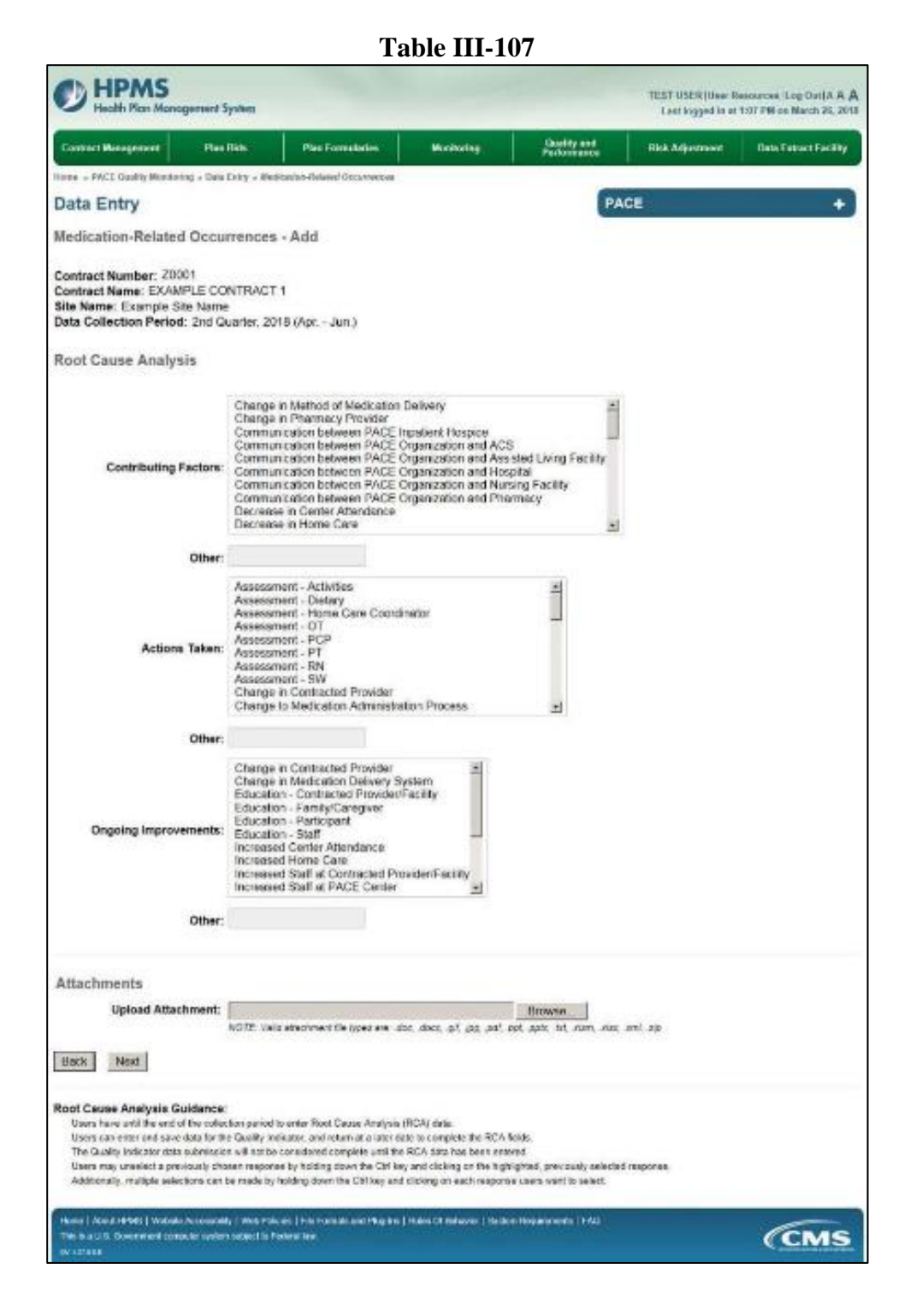

Select Next to advance to the Data Entry – Medication-Related Occurrences – Verify screen (Table III-108). Review information. Select Back to make corrections, or Submit.

Table III-108

| U Health Plan Managemen                                                                                             | it System                           |                           |                            |                            | TEST (ISER) User P<br>Lest logged in et 10. | lesources Log Out A.A.<br>36 AM on Folmary 21, 20 |
|----------------------------------------------------------------------------------------------------|-------------------------------------|---------------------------|----------------------------|----------------------------|---------------------------------------------|---------------------------------------------------|
| Contract Management Pl                                                                                              | an 1926                             | Plan Formularies          | Nockssing                  | Quality and<br>Parlormence | Rick Adjustment                             | Data Cettart Facility                             |
| one + PACE Quelly Monitoring + D                                                                                    | ola Catty - Medical                 | on-Related Occurvences    |                            | 100                        |                                             |                                                   |
| ata Entry                                                                                                    |                                     |                           |                            | PA                         | CE                                          | +                                                 |
| fedication-Related Occ                                                                                              | urrences - \                        | /erify                    |                            |                            |                                             |                                                   |
| Contract Number: 20001<br>Contract Name: EXAMPLE CC<br>Ille Name: Example Site Nam<br>Nata Collection Period: 2nd C | ONTRACT 1<br>e<br>buarter, 2018 (Ap | or, - Jun.)               |                            |                            |                                             |                                                   |
| Acc                                                                                                    | ount Manager:                       |                           |                            |                            |                                             |                                                   |
|                                                                                                    | Age Range:                          | 70 to 74                  |                            |                            |                                             |                                                   |
|                                                                                                    | Gender:                             | Female                    |                            |                            |                                             |                                                   |
| En                                                                                                    | roliment Date:                      | 2/1/2018                  |                            |                            |                                             |                                                   |
|                                                                                                    | Incident Date:                      | 2/8/2018                  |                            |                            |                                             |                                                   |
| Inck                                                                                                    | dent Location:                      | Community                 |                            |                            |                                             |                                                   |
| Type of Me                                                                                                    | dication Error:                     | Medication Administ       | ered - Incorrect Time      |                            |                                             |                                                   |
| Was the Participant                                                                                                 | Hospitalized?                       | Yes - Admitted            |                            |                            |                                             |                                                   |
| Participant's C                                                                                                    | urrent Status:                      | Participant Home . 5      | Stable                     |                            |                                             |                                                   |
| Cente                                                                                                    | er Attendance:                      | 2 Days per Week           |                            |                            |                                             |                                                   |
| Advi                                                                                                    | erse Outcome:                       | • w33.3                   |                            |                            |                                             |                                                   |
| Signific                                                                                                    | ant Diagnosis:                      | • e44.4                   |                            |                            |                                             |                                                   |
| Root Cause Analysis                                                                                                 |                                     |                           |                            |                            |                                             |                                                   |
| Contrib                                                                                                    | uting Fectors:                      | Change in Pharm           | acy Provider               |                            |                                             |                                                   |
| ,                                                                                                    | Actions Taken:                      | Assessment - Hor          | ne Care Coordinator        |                            |                                             |                                                   |
| Onpoing k                                                                                                    | mprovements:                        | Education - Staff         |                            |                            |                                             |                                                   |
| Ne                                                                                                    | w Attachment:                       | test1.pdf                 |                            |                            |                                             |                                                   |
| Beck Submit                                                                                                    |                                     | erresolaste.              |                            |                            |                                             |                                                   |
|                                                                                                    |                                     |                           |                            |                            |                                             |                                                   |
| Harry   Alexa 18945   Website Access<br>Design at U.S. Design                                                       | Net Point                           | I not formals and they be | i Huko Cil Benanka   Syste | n maannen i raa            |                                             | low                                               |

A **Control Number** generates for each **Medication-Related Occurrences** record (Table III-109). To edit a record, select the radio button next to the appropriate control number, and select **Edit**. To delete a record, select the radio button next to the appropriate control number, and select **Delete**. Select **Back** to return to the **Data Entry – Quality Indicator Selection** screen.

Table III-109

| PACE                                                                                                    |
|----------------------------------------------------------------------------------------------------|
| PACE                                                                                                    |
|                                                                                                    |
|                                                                                                    |
| Incident Type of Medication Taken to Participant's RC<br>Location Error Hospital? Current Status Compl                               |
| Location Error Hospital? Current Status Compl<br>Community Medication Yes - Participant Home Yes<br>Administered - Admitted - Stable |
| Incorrect Time                                                                                                    |
|                                                                                                    |

## PACE QUALITY INDICATOR: MOTOR VEHICLE ACCIDENTS

The HPMS Pace Quality Reporting Module provides functionality for the reporting of Motor Vehicle Accidents data. Please refer to PACE Quality Monitoring and Reporting Guidance for operational guidance on reporting Motor Vehicle Accidents data.

#### Data Reporting Requirements:

- **1.** Were the Participants Hospitalized?
- 2. Participant's Current Status\*
- 3. Other Vehicles/Parties Involved\*
- 4. Were any non-PACE participants injured?
- 5. Was the PACE driver issued a citation ?

#### **ROOT CAUSE ANALYSIS:**

- 6. Contributing Factors\*
- 7. Actions Taken\*
- 8. Ongoing Improvements\*

On the **Data Entry - Quality Indicator Selection** screen (III-3), select **Motor Vehicle Accidents** Quality Indicator and then select **Edit Quality Indicator**.

On the **Data Entry** – **Motor Vehicle Accidents** screen (Table III-110), select **Add** to advance to the **Data Entry** – **Motor Vehicle Accidents** – **Add** screen (Table III-111). Note that the **Edit** and **Delete** buttons are disabled on the **Data Entry** – **Motor Vehicle Accidents** screen if there are no records available to edit or delete. To report no data for the collection period, see the **PACE Quality Indicator: No Data To Report** section of the manual.

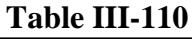

| Contract Management          | Plan Bids                                            | Plan Formularies                            | Monitoring | Performance | Risk Adjustment | Data Extract Facility |
|------------------------------|------------------------------------------------------|---------------------------------------------|------------|-------------|-----------------|-----------------------|
| iome » PACE Quality Monito   | ring » Oata Entry » Mor                              | or Vehicle Accidents                        |            | _           |                 |                       |
| Data Entry                   |                                                      |                                             |            | PA          | CE              | +                     |
| Notor Vehicle Acc            | idents                                               |                                             |            |             |                 |                       |
| There are currently no N     | e Name<br>: 2nd Quarter, 2018<br>fotor Vehicle Accid | I (Apr Jun.)<br>ents for this Contract/Site | a/Period.  |             |                 |                       |
| se the Back Button to return | to the Quality Indicato                              | Selection page                              |            |             |                 |                       |
| Back Add Edit                | Delete No                                            | Data To Report                              |            |             |                 |                       |

Enter data in all fields, picklists, and dropdowns.

Table III-111

| Contract Management Plan Bids Plan                                                                                                    | formalities .                                                                                                    | Monitoring                                                                                                    | Performance   |      | Risk Adjustment | Date Extract Facility |
|----------------------------------------------------------------------------------------------------|----------------------------------------------------------------------------------------------------|----------------------------------------------------------------------------------------------------|---------------|------|-----------------|-----------------------|
| None + PACE Guality Monitoring + Data Entry + Wood Webble 4                                                                                    | (piken                                                                                                    |                                                                                                    |               |      |                 |                       |
| Data Entry                                                                                                    |                                                                                                    |                                                                                                    | 1             | PACE |                 |                       |
| Notor Vehicle Accidents - Add                                                                                                    |                                                                                                    |                                                                                                    |               |      |                 |                       |
| Contract Number: 2001<br>Contract Name: EXAMPLE CONTRACT 1<br>Bite Name: Example Site Name<br>Jate Collection Period: 2nd Querler, 2018 (Apr - | Jun.)                                                                                                    |                                                                                                    |               |      |                 |                       |
| Account Manager.                                                                                                    |                                                                                                    |                                                                                                    |               |      |                 |                       |
| Incident Date:                                                                                                    |                                                                                                    |                                                                                                    |               |      |                 |                       |
| Number of Participants Affected:                                                                                                    |                                                                                                    |                                                                                                    |               |      |                 |                       |
| Were the Participants Hospitalized?                                                                                                    |                                                                                                    | 1                                                                                                    |               |      |                 |                       |
| Number of Participants Hospitalized                                                                                                    |                                                                                                    |                                                                                                    |               |      |                 |                       |
| Participants' Current Status:<br>(area station)                                                                                                | Hospice - Imp<br>Hospice - Sta<br>Hospitalized<br>Hospitalized<br>Hospitalized<br>Nursing Facil<br>Nursing Facil<br>Nursing Facil | coving<br>bite<br>Coltrail<br>Deteriorating<br>Improving<br>Stable<br>ty - Critical<br>ty - Critical<br>ty - Critical<br>ty - Deteriorating<br>ty - Ingraving<br>Ity - Stable | 1             |      |                 |                       |
| Other Vehicles/Parties Involved:                                                                                                    | Bicycle<br>Building<br>Non-PACE O<br>PACE Center<br>PACE Center<br>PACE Center<br>Padestrian(s)<br>Train                          | wned <sup>i</sup> Contracted vehicled                                                                                                    | scle(s)<br>s) |      |                 |                       |
| Were any non-PACE participants injured?                                                                                                    | 3                                                                                                    |                                                                                                    |               |      |                 |                       |
| Was the PACE driver issued a citation?                                                                                                    | 3                                                                                                    |                                                                                                    |               |      |                 |                       |
| Back Next                                                                                                    |                                                                                                    |                                                                                                    |               |      |                 |                       |
|                                                                                                    |                                                                                                    |                                                                                                    |               |      |                 |                       |

Make **Root Cause Analysis** selections (Table III-112). To upload an attachment, select "Browse" and then choose a document.

| D Health Plan Management 5                                                                                                    | lystem                                                                                                    |                                                                                                    |                                                                                       |                                               |                            | TEST USER<br>Lost logg | (User Read<br>rel in at 1.8 | areas[Log Out(A)<br>7 PM on March 26, 3 |
|----------------------------------------------------------------------------------------------------|----------------------------------------------------------------------------------------------------|----------------------------------------------------------------------------------------------------|---------------------------------------------------------------------------------------|-----------------------------------------------|----------------------------|------------------------|-----------------------------|-----------------------------------------|
| Contract Management Plan                                                                                                    | Bills P                                                                                                    | ter Formsheter                                                                                                    | Hostory                                                                               |                                               | Deality and<br>enformation | 105k Adjasa            |                             | Distance                                |
| eta + PACE Guality Monitorieg + Data                                                                                                    | Erray - Water Velow                                                                                                    | ALAGARAGE                                                                                                    |                                                                                       |                                               |                            |                        |                             |                                         |
| ata Entry                                                                                                    |                                                                                                    |                                                                                                    |                                                                                       |                                               | P                          | ACE                    |                             |                                         |
| otor Vehicle Accidents                                                                                                    | Add                                                                                                    |                                                                                                    |                                                                                       |                                               |                            |                        |                             |                                         |
| antract Number: 20001<br>antract Name: EXAMPLE CC<br>ite Name: Example Site Name<br>ata Collection Period: 2nd Q                                                                            | NTRACT 1<br>I<br>Uerter, 2018 (Ap                                                                                                    | w Jun.)                                                                                                    |                                                                                       |                                               |                            |                        |                             |                                         |
| oot Cause Analysis                                                                                                    |                                                                                                    |                                                                                                    |                                                                                       |                                               |                            |                        |                             |                                         |
| Contributing Factors:                                                                                                    | Equipment Ma<br>Equipment Ne-<br>Improper Use-<br>Improper Use-<br>Insufficient Sta-<br>Lack of Educa<br>Lack of Educa<br>Lack of Educa<br>Lack of Trend                         | flunction<br>I Proporty Maintai<br>of Equipment - Sa<br>of Equipment - Sa<br>cle Mentenence<br>fon PACE Vohic<br>Ion - Contractor<br>Ion - Contractor<br>Ion - Participent<br>Ion - Stall<br>9 | nod<br>trikspant<br>atf                                                               | R L R                                         |                            |                        |                             |                                         |
| Other:                                                                                                    |                                                                                                    |                                                                                                    |                                                                                       |                                               |                            |                        |                             |                                         |
| Actions Taken:                                                                                                    | Assessment -<br>Assessment -<br>Assessment -<br>Assessment -<br>Assessment -<br>Assessment -<br>Assessment -<br>Assessment -<br>Education - Co<br>Education - Fa                 | Activities<br>Dictary<br>Home Care Coord<br>OT<br>PCP<br>PCP<br>RN<br>SW<br>stracted Provider<br>mity/Caregiver                                                                                | Sinator                                                                               |                                               |                            |                        |                             |                                         |
| Other:                                                                                                    |                                                                                                    |                                                                                                    |                                                                                       |                                               |                            |                        |                             |                                         |
| Ongoing Improvements:                                                                                                    | Education - Co<br>Education - Pa<br>Education - St<br>Impremented C<br>Increased Cent<br>Increased Fion<br>Increased Stat<br>Initiated Contre<br>Medication Ch<br>Organing Contr | Intracted Provider<br>interpant<br>aff<br>Silver Training Pro-<br>ler Atlendence<br>to Caro<br>in PAGE Vehick<br>actor Oversight<br>ange<br>entor Oversight                                    | Facility ±<br>ogram<br>es                                                             |                                               |                            |                        |                             |                                         |
| Other:                                                                                                    |                                                                                                    |                                                                                                    |                                                                                       |                                               |                            |                        |                             |                                         |
| ttachments                                                                                                    |                                                                                                    |                                                                                                    |                                                                                       |                                               |                            |                        |                             |                                         |
| Upload Attachment:                                                                                                    |                                                                                                    |                                                                                                    |                                                                                       | Bip                                           | WHR .                      |                        |                             |                                         |
|                                                                                                    | NOTE: Valia attact                                                                                                    | ment the types are: a                                                                                                    | doe .abox .grf .pg. i                                                                 | ooga Japa Hoa                                 | .bt stars, sta             | and any                |                             |                                         |
| dack Next                                                                                                    |                                                                                                    |                                                                                                    |                                                                                       |                                               |                            |                        |                             |                                         |
| out Cause Analysis Guidance:<br>Uses have unit the end of the collec<br>Users can enfer and save cate for th<br>The Quality indextor data solutions<br>Users may uncleant a severised, offe | tion period to enter<br>e Guelly instructor<br>n will not be coraid<br>sen response by hi                                                                                        | Root Cause Aralysis<br>and return at a later o<br>and complete until P<br>(ling down the Car &                                                                                                 | (RCA) data<br>late to complete the F<br>si RCA data has been<br>ay and disking on the | ICA finics.<br>I entered.<br>I highlighted. ( | novibusly selec            | ed response.           |                             |                                         |

Table III-112

Select Next to advance to the Data Entry – Motor Vehicle Accidents – Verify screen (Table III-113). Review information. Select Back to make corrections, or Submit.

Table III-113

| HPMS<br>Health Plan Management Syste                                                                                            | m                                                                  |                          |                            | TEST USCR (User Ri<br>Last logged in at 19:3 | escurces[Log Out] A A A<br>6 AM on February 21, 2018 |
|----------------------------------------------------------------------------------------------------|--------------------------------------------------------------------|--------------------------|----------------------------|----------------------------------------------|------------------------------------------------------|
| Contract Management Plan Bids                                                                                                   | Plan Formalaries                                                   | Monitoring               | Quality and<br>Performance | Risk Adjustment                              | Data Extract Facility                                |
| Home + PACE Quality Monitoring + Data Entry                                                                                     | » Motor Valucie Accidente                                          |                          | -                          |                                              |                                                      |
| Data Entry                                                                                                    |                                                                    |                          | PA                         | CE                                           | +                                                    |
| Motor Vehicle Accidents - Ve                                                                                                    | erify                                                              |                          |                            |                                              |                                                      |
| Contract Number: 20001<br>Contract Name: EXAMPLE CONTRA<br>Site Name: Example Site Name<br>Data Collection Period: 2nd Quarter, | ICT 1<br>2018 (Apr Jun.)                                           |                          |                            |                                              |                                                      |
| Account M                                                                                                    | lanager:                                                           |                          |                            |                                              |                                                      |
| Incide                                                                                                    | nt Date: 2/1/2018                                                  |                          |                            |                                              |                                                      |
| Number of Participants A                                                                                                    | ffected: 10                                                        |                          |                            |                                              |                                                      |
| Were the Participant(s) Hospi                                                                                                   | talized? Yes - Admitted                                            |                          |                            |                                              |                                                      |
| Number of Participants Hosp                                                                                                    | italized: 10                                                       |                          |                            |                                              |                                                      |
| Participants' Current                                                                                                    | 8 Status: • Assisted Living F                                      | acility - Stable         |                            |                                              |                                                      |
| Other Vehicles/Parties In                                                                                                    | wolved: • PACE Center                                              |                          |                            |                                              |                                                      |
| Were any non-PACE participants i                                                                                                | injured? No                                                        |                          |                            |                                              |                                                      |
| Was the PACE driver issued a c                                                                                                  | itation? No                                                        |                          |                            |                                              |                                                      |
| Root Cause Analysis                                                                                                    |                                                                    |                          |                            |                                              |                                                      |
| Contributing I                                                                                                    | Factors: • Other Driver - Te                                       | xting                    |                            |                                              |                                                      |
| Actions                                                                                                    | s Taken: • Education - Staff                                       |                          |                            |                                              |                                                      |
| Ongoing Improv                                                                                                    | ements: . Education - Staff                                        |                          |                            |                                              |                                                      |
| New Atta                                                                                                    | chment: test1.pdf                                                  |                          |                            |                                              |                                                      |
| Back Submit                                                                                                    |                                                                    |                          |                            |                                              |                                                      |
| Home   About HPMS   Websile Accounting   W<br>This is a U.S. Government computer system total<br>ov Concase                     | Ada Paksies () File Formatic and Phay-Ins<br>arct to Facilitat Law | Hales Ci Beltaver   Sysk | er Nogoromando   FAQ       |                                              | (CMS                                                 |

A **Control Number** generates for each **Motor Vehicle Accidents** record (Table III-114). To edit a record, select the radio button next to the appropriate control number, and select **Edit**. To delete a record, select the radio button next to the appropriate control number, and select **Delete**. Select **Back** to return to the **Data Entry – Quality Indicator Selection** screen.

Table III-114

| Contract                               | t Manager                                  | ment F                                                          | 'lan Bids                                        | Plan For                                        | mularies              | Monitoring                   | Quality a<br>Performa                                  | ind i<br>nce i                            | lisk Adjustment                      | Data Ex          | tract Facility  |
|----------------------------------------|--------------------------------------------|-----------------------------------------------------------------|--------------------------------------------------|-------------------------------------------------|-----------------------|------------------------------|--------------------------------------------------------|-------------------------------------------|--------------------------------------|------------------|-----------------|
| ane » P.                               | MCE Quali                                  | ty Monitoring = I                                               | Data Entry = A                                   | Noter Vehicle Accid                             | fonts                 |                              |                                                        |                                           |                                      |                  |                 |
| lata I                                 | Entry                                      |                                                                 |                                                  |                                                 |                       |                              |                                                        | PACE                                      |                                      |                  | +               |
| lotor                                  | Vehicl                                     | e Acciden                                                       | ts                                               |                                                 |                       |                              |                                                        |                                           |                                      |                  |                 |
| ontrac<br>ite Nan<br>ata Co<br>elect ( | t Name:<br>me: Exa<br>ellection<br>Control | EXAMPLE C<br>mple Site Nar<br>Period: 2nd<br>Account<br>Manager | ONTRACT<br>ne<br>Quarter, 20<br>Incident<br>Date | 1<br>118 (Apr Jun.)<br>Participants<br>Affected | Taken to<br>Hospital? | Participants<br>Hospitalized | Participants'<br>Current Status                        | Other<br>Vehicles/<br>Parties<br>Involved | Non-PACE<br>Participants<br>Injured? | Driver<br>Cited? | RCA<br>Complete |
| 8 0                                    | 1027                                       | Unassigned                                                      | 2/1/2018                                         | 10                                              | Yes -<br>Admitted     | 10                           | <ul> <li>Assisted<br/>Living<br/>Facility -</li> </ul> | <ul> <li>PACE<br/>Center</li> </ul>       | No                                   | No               | Yes             |

## PACE QUALITY INDICATOR: PRESSURE INJURY

The HPMS Pace Quality Reporting Module provides functionality for the reporting of Pressure Injury data. Please refer to PACE Quality Monitoring and Reporting Guidance for operational guidance on reporting Pressure Injury data.

#### Data Reporting Requirements:

- 1. Location of Incident
- 2. Pressure Injury
- **3.** Location of Pressure Injury
- 4. Was the Participant Hospitalized?
- 5. Participant's Current Status

#### **ROOT CAUSE ANALYSIS:**

- 6. Contributing Factors\*
- 7. Actions Taken\*
- 8. Ongoing Improvements\*

On the **Data Entry - Quality Indicator Selection** screen (III-3), select **Pressure Injury** Quality Indicator and then select **Edit Quality Indicator**.

On the **Data Entry – Pressure Injury** screen (Table III-115), select **Add** to advance to the **Data Entry – Pressure Injury – Add** screen (Table III-116). Note that the **Edit** and **Delete** buttons are disabled on the **Data Entry – Pressure Injury** screen if there are no records available to edit or delete. To report no data for the collection period, see the **PACE Quality Indicator: No Data To Report** section of the manual.

Table III-115

| HPMS<br>Health Plan Mane                                                                         | ogement System                                          |                                                   |                            |                            | TEST USER   User R<br>Last logged in at 10;? | esources  Log Out  A A & |
|--------------------------------------------------------------------------------------------------|---------------------------------------------------------|---------------------------------------------------|----------------------------|----------------------------|----------------------------------------------|--------------------------|
| Contract Management                                                                              | Plan Bida                                               | Plan Formularies                                  | Monitoring                 | Quality and<br>Performance | Risk Adjustment                              | Data Extract Facility    |
| Home » PACE Quality Monitor                                                                      | ring = Data Entry = Pre                                 | essure byory                                      |                            |                            |                                              |                          |
| Data Entry                                                                                       |                                                         |                                                   |                            | PA                         | CE                                           | +                        |
| Pressure Injury                                                                                  |                                                         |                                                   |                            |                            |                                              |                          |
| Contract Number: 200<br>Contract Name: EXAMI<br>Site Name: Example Sil<br>Data Collection Period | 01<br>PLE CONTRACT 1<br>te Name<br>I: 2nd Quarter, 201  | 1<br>8 (Apr Jun.)                                 |                            |                            |                                              |                          |
| There are currently no P                                                                         | <sup>2</sup> ressure Ulcer Injur                        | y Occurrences for this Co                         | ontract/Site/Period.       |                            |                                              |                          |
| Use the Back Button to return Back Add Edit                                                      | to the Quality Indicato                                 | r Selection page.                                 |                            |                            |                                              |                          |
| Home   About HPMS   Websit<br>This is a U.S. Government con                                      | te Accessibility   Web Po<br>nputer system subject to t | licies   File Formats and Plug-Ins<br>Federal law | Rules Of Bohavior   System | n Requirements   FAQ       |                                              | (CMS                     |

Enter data in all fields, picklists, and dropdowns. To add a **Significant Diagnosis**, enter ICD-10 code in the Significant Diagnosis field, then select **Add a Diagnosis**. To search for an ICD-10 code, select the **Code Lookup** link (Table III-117).

#### Table III-116

| Health Plan Management System                                                                                                    |                                  |                          |                   |                         |      | TEST USER (User)<br>Last logged in a | Bassurces Log Dut A A ;<br>L9 57 AM os March 25, 20 |
|----------------------------------------------------------------------------------------------------|----------------------------------|--------------------------|-------------------|-------------------------|------|--------------------------------------|-----------------------------------------------------|
| Contract Management Plan Bids                                                                                                    | Plan Formula                     | ilea Moni                | toring            | Quality an<br>Performan | d a  | Risk Adjustment                      | Data Estinct Facility                               |
| Home - PALE Guality Monitoring - Data Entry - Pressa                                                                                                    | ne havy                          |                          |                   |                         |      |                                      |                                                     |
| Data Entry                                                                                                    |                                  |                          |                   |                         | PACE | <u>i</u>                             |                                                     |
| Pressure Injury - Add                                                                                                    |                                  |                          |                   |                         |      |                                      |                                                     |
| Contract Number: 20001<br>Contract Name: EXAMPLE CONTRACT 1<br>Site Name: Example Site Name<br>Data Collection Period: 2nd Quarter, 2018                                                                                                    | i (Apr Jun.)                     |                          |                   |                         |      |                                      |                                                     |
| Account Ma                                                                                                    | anager:                          |                          |                   |                         |      |                                      |                                                     |
| Age                                                                                                    | Range:                           | TO                       |                   |                         |      |                                      |                                                     |
| 0                                                                                                    | Sender: C Ma                     | de 🤆 Female              |                   |                         |      |                                      |                                                     |
| Enrollmer                                                                                                    | t Date:                          | -                        |                   |                         |      |                                      |                                                     |
| Incider                                                                                                    | nt Date:                         |                          |                   |                         |      |                                      |                                                     |
| Location of in                                                                                                    | cident:                          |                          |                   |                         | 1    |                                      |                                                     |
| Pressure                                                                                                    | Injury:                          | 21                       |                   |                         |      |                                      |                                                     |
| Location of Pressure                                                                                                    | Injury:                          |                          | *1                |                         |      |                                      |                                                     |
| Was the Participant Hospit                                                                                                    | alized?                          |                          | 3                 |                         |      |                                      |                                                     |
| Participant's Current                                                                                                    | Status:                          |                          |                   | 1                       |      |                                      |                                                     |
| Center Atten                                                                                                    | idance:                          |                          | 21                |                         |      |                                      |                                                     |
| Significant Dia                                                                                                    | anosis:                          |                          |                   |                         |      | Assigned Diagr                       | alaon                                               |
| Enter an ICD-10 Cade. Click Code Lookup to search to                                                                                                    | or an ICO                        |                          | Add a Da          | gram to                 | ]    |                                      |                                                     |
| -10 Code(s), Select "Abt a Diagnosis" when complete<br>the ICD-10 Codes(s), Analys up to                                                                                                    | to assign<br>6 codes.            | _                        | << Remove         | a Diagnosis             | 1    |                                      |                                                     |
|                                                                                                    |                                  | 1                        | ex Ras            | tore All                | i.   |                                      |                                                     |
|                                                                                                    |                                  |                          |                   | (A400)A                 | 1    |                                      |                                                     |
| Back Nost                                                                                                    |                                  |                          |                   |                         |      |                                      |                                                     |
| Rote: All data entry fields are required.<br>CD-10 Guidance:<br>ICD Code is 34 characters in length<br>Position 1 is dipha<br>Position 2 is mameric<br>Position 3 is alpha or mameric (hol case sensitive)<br>Position 4 is a period<br>Position 5-8 are alpha or numeric (not case sensitive) | •                                |                          |                   |                         |      |                                      |                                                     |
| Home   About H/FuSI   Website Accessibility   Web Preize<br>This is a U.S. Colomanavel computer system subject to Fed<br>are sense.                                                                                                    | s   Elle Fornalis an<br>etal law | t Puş kıxı - Ruser Of Re | dunstor i Syntheo | Paquinenen ( F          | AD.  |                                      | (CMS                                                |

#### Table III-117

| HPMS<br>Health Plan Management System                                                                                                    | Print   Close<br>Print Date: 326/2011                                                                                                    |
|----------------------------------------------------------------------------------------------------|----------------------------------------------------------------------------------------------------|
| ICD-10 Code Lookup                                                                                                    |                                                                                                    |
|                                                                                                    |                                                                                                    |
| Note: To search for a specific ICD-10 code and its description<br>appropriate field on the Data Entry page.                                                                                                    | in, enter a keyword(s) below and select 'Search ' Select the code link in the search results to populate the code in the                                                                                                    |
| Note: To search for a specific ICD-10 code and its description<br>appropriate field on the Data Entry page.                                                                                                    | n, enter a keyword(s) below and select 'Search ' Select the code link in the search results to populate the code in the a, shoulder Search                                                                                       |
| Note: To search for a specific ICD-10 code and its description<br>appropriate field on the Data Entry page.<br>Enter a keyword(s) or an ICD-10 code(s): [chondromalactic<br>ICD-10 Code                                 | n, enter a keyword(s) below and select 'Search ' Select the code link in the search results to populate the code in the<br>a, shoulder Search Description                                                                        |
| Note: To search for a specific ICD-10 code and its description<br>appropriate field on the Data Entry page.<br>Enter a keyword(s) or an ICD-10 code(s): [chondromalactic<br>ICD-10 Code<br>M94.21.                      | n, enter a keyword(s) below and select 'Search 'Select the code link in the search results to populate the code in the a, shoulder                                                                                               |
| Note: To search for a specific ICD-10 code and its description<br>appropriate field on the Data Entry page.<br>Enter a keyword(s) or an ICD-10 code(s): [chondromalacti<br>ICD-10 Code<br>M94.21<br>M94.211             | n, enter a keyword(s) below and select 'Search 'Select the code link in the search results to populate the code in the a, shoulder Search Description Chondromalacia, shoulder Chondromalacia, right shoulder                    |
| Note: To search for a specific ICD-10 code and its description<br>appropriate field on the Data Entry page.<br>Enter a keyword(s) or an ICD-10 code(s): [chondromalacti<br>ICD-10 Code<br>M94.211<br>M94.211<br>M94.212 | n, enter a keyword(s) below and select 'Search 'Select the code link in the search results to populate the code in the a, shoulder Search Chondromalacia, shoulder Chondromalacia, right shoulder Chondromalacia, light shoulder |

Make **Root Cause Analysis** selections (Table III-118). To upload an attachment, select "Browse" and then choose a document.

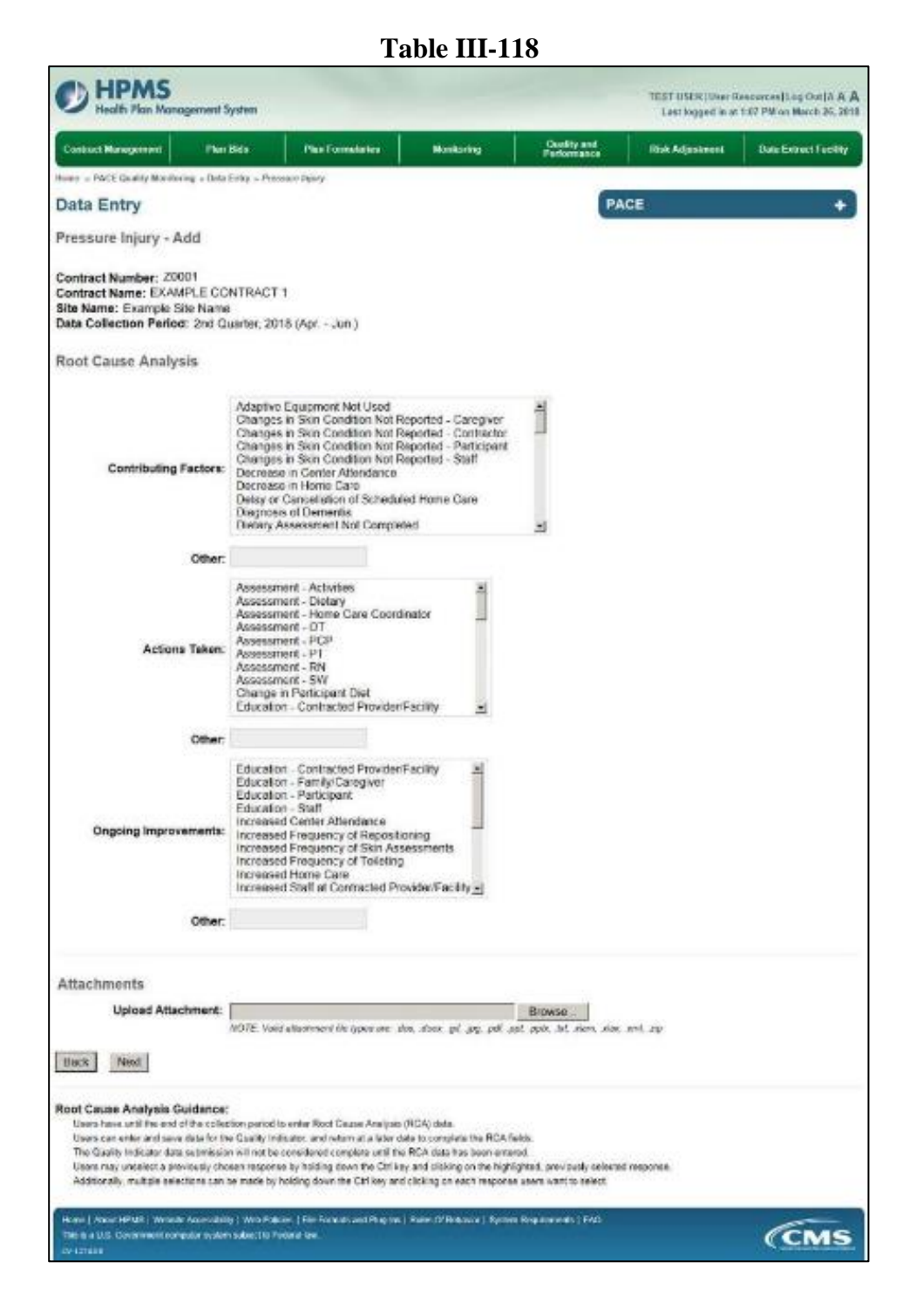

Select **Next** to advance to the **Data Entry – Pressure Injury – Verify** screen (Table III-119). Review information. Select **Back** to make corrections, or **Submit**.

Table III-119

| HPMS<br>Health Plan Management System                                                                                                    |                                    |                           |                            | TEST USE A User A<br>Last logged is at 10:3 | escurces)Log Ost(A.A.<br>6 AM on February 21, 20 |
|----------------------------------------------------------------------------------------------------|------------------------------------|---------------------------|----------------------------|---------------------------------------------|--------------------------------------------------|
| Contract Management Plan Bids                                                                                                    | Plan Formatiaries                  | Monitoring                | Guality and<br>Performance | Rick Adjustment                             | Data Extract Facility                            |
| NEW + PACE Quality Monitoring + Data Entry + Pressor                                                                                         | ( Date y                           |                           |                            |                                             |                                                  |
| Data Entry                                                                                                    |                                    |                           | PA                         | CE                                          | +                                                |
| Pressure Injury - Verify                                                                                                    |                                    |                           | 1                          |                                             |                                                  |
| Contract Number: 20001<br>Contract Name: EXAMPLE CONTRACT 1<br>lite Name: Example Site Name<br>Nata Collection Period: 2nd Quarter, 2018 (Ap | ır Jun.)                           |                           |                            |                                             |                                                  |
| Account Manager                                                                                                    |                                    |                           |                            |                                             |                                                  |
| Age Range:                                                                                                    | 70 to 74                           |                           |                            |                                             |                                                  |
| Gender:                                                                                                    | Female                             |                           |                            |                                             |                                                  |
| Enroliment Date:                                                                                                    | 2/1/2018                           |                           |                            |                                             |                                                  |
| Incident Date:                                                                                                    | 2/8/2018                           |                           |                            |                                             |                                                  |
| Incident Location:                                                                                                    | Community                          |                           |                            |                                             |                                                  |
| Pressure Ulcer Injury:                                                                                                    | Stage III                          |                           |                            |                                             |                                                  |
| Location of Pressure Ulcer:                                                                                                    | Elbow - Left                       |                           |                            |                                             |                                                  |
| Was the Participant Hospitalized?                                                                                                    | Yes - Admitted                     |                           |                            |                                             |                                                  |
| Participant's Current Status:                                                                                                    | Participant Home                   | Stable                    |                            |                                             |                                                  |
| Center Attendance:                                                                                                    | 2 Days per Week                    |                           |                            |                                             |                                                  |
|                                                                                                    |                                    |                           |                            |                                             |                                                  |
| Significant Diagnosis:                                                                                                    | • w44 4                            |                           |                            |                                             |                                                  |
| Root Cause Analysis                                                                                                    |                                    |                           |                            |                                             |                                                  |
| Contributing Factors:                                                                                                    | Changes in Skin                    | Condition Not Report      | ed - Stati                 |                                             |                                                  |
| Actions Taken:                                                                                                    | Assessment - Act                   | lvifes                    |                            |                                             |                                                  |
| Ongoing Improvements:                                                                                                    | Education - Partie                 | ipant                     |                            |                                             |                                                  |
| New Attachment:                                                                                                    | test1.pdf                          | 1997                      |                            |                                             |                                                  |
| Back Submit                                                                                                    |                                    |                           |                            |                                             |                                                  |
|                                                                                                    |                                    |                           |                            |                                             |                                                  |
| Rome (LAbout HENKE)   Weimite Accessibility   Web Policies<br>Track & 3 U.S. Bowertment company system coopert to Hoter                      | File Portana and Play-Ins<br>allow | Raiss Cf Exhanser   Syste | en Requirements ( FAQ      |                                             | CMS                                              |

A **Control Number** generates for each **Pressure Injury** record (Table III-120). To edit a record, select the radio button next to the appropriate control number, and select **Edit**. To delete a record, select the radio button next to the appropriate control number, and select **Delete**. Select **Back** to return to the **Data Entry – Quality Indicator Selection** screen.

Table III-120

| +               |
|-----------------|
| +               |
|                 |
|                 |
| RCA<br>Complete |
| Yes             |
| 2               |

## PACE QUALITY INDICATOR: RESTRAINT USE

The HPMS Pace Quality Reporting Module provides functionality for the reporting of Restraint Use data. Please refer to PACE Quality Monitoring and Reporting Guidance for operational guidance on reporting Restraint Use data.

#### Data Reporting Requirements:

- 1. Location of Incident
- 2. Reason for Restraint Use\*
- 3. Type of Restraint
- 4. Was the Participant Hospitalized?
- 5. Participant's Current Status

#### **ROOT CAUSE ANALYSIS:**

- 6. Contributing Factors\*
- 7. Actions Taken\*
- 8. Ongoing Improvements\*

On the **Data Entry - Quality Indicator Selection** screen (III-3), select **Restraint Use** Quality Indicator and then select **Edit Quality Indicator**.

On the **Data Entry – Restraint Use** screen (Table III-121), select **Add** to advance to the **Data Entry – Restraint Use – Add** screen (Table III-122). Note that the **Edit** and **Delete** buttons are disabled on the **Data Entry – Restraint Use** screen if there are no records available to edit or delete. To report no data for the collection period, see the **PACE Quality Indicator: No Data To Report** section of the manual.

| Table III-121                                                                                     |                                                          |                                                  |                           |                            |                 |                       |  |  |
|---------------------------------------------------------------------------------------------------|----------------------------------------------------------|--------------------------------------------------|---------------------------|----------------------------|-----------------|-----------------------|--|--|
| HPMS     TEST USER [User Resources  Log Out] A     Last logged in at 19:36 AM on February 21.     |                                                          |                                                  |                           |                            |                 |                       |  |  |
| Contract Management                                                                               | Plan Bids                                                | Plan Formularies                                 | Monitoring                | Quality and<br>Performance | Risk Adjustment | Data Extract Facility |  |  |
| Home + PACE Quality Monito                                                                        | ring + Data Entry + Re                                   | straint Use                                      |                           |                            |                 |                       |  |  |
| Data Entry                                                                                        |                                                          |                                                  |                           | PA                         | CE              | +                     |  |  |
| Restraint Use                                                                                     |                                                          |                                                  |                           |                            |                 |                       |  |  |
| Contract Number: 2000<br>Contract Name: EXAMI<br>Site Name: Example Sit<br>Data Collection Period | 01<br>PLE CONTRACT 1<br>te Name<br>: 2nd Quarter, 201    | š (Apr Jun.)                                     |                           |                            |                 |                       |  |  |
| There are currently no R                                                                          | Restraint Use Occu                                       | rences for this Contract?                        | Site/Period.              |                            |                 |                       |  |  |
| Use the Back Button to return Back Add Edit                                                       | to the Quality Indicato                                  | r Selection page.                                |                           |                            |                 |                       |  |  |
| Home   About HPMS   Websit<br>This is a U.S. Government com                                       | le Accessibility   Web Pol<br>Ipuler system subject to I | icles   File Formats and Plug-Ins<br>rederal law | Rules Of Behavior   Syste | en Requirements   FAQ      |                 | (CMS                  |  |  |

Enter data in all fields, picklists, and dropdowns. To add an **Adverse Outcome** or **Significant Diagnosis**, enter ICD-10 code in the Adverse Outcome or Significant Diagnosis field, then select **Add an Outcome** or **Add a Diagnosis**. To search for an ICD-10 code, select the **Code Lookup** link (Table III-123).

#### Table III-122

| Contract Management Plan Skip Plan 1                                                                                                    | constation                                                                             | Nonitoring                                                                                                    | Performance                                                                                                    | Rive Adjustment | Data Extract Facility |
|----------------------------------------------------------------------------------------------------|----------------------------------------------------------------------------------------|----------------------------------------------------------------------------------------------------|----------------------------------------------------------------------------------------------------|-----------------|-----------------------|
| one - FACE Duality Muniforms + Data Entry + Resource Use                                                                                      |                                                                                        |                                                                                                    | -                                                                                                    |                 |                       |
| Data Entry                                                                                                    |                                                                                        |                                                                                                    | PA                                                                                                    | CE              | +                     |
| testraint Use - Add                                                                                                    |                                                                                        |                                                                                                    |                                                                                                    |                 |                       |
| Contract Number: 20001<br>Contract Name: EXAMPLE CONTRACT 1<br>iffe Name: Example Site Name<br>Nate Collection Period: 2nd Quarter, 2018 (Apr | .km.)                                                                                  |                                                                                                    |                                                                                                    |                 |                       |
| Account Manager:                                                                                                    |                                                                                        |                                                                                                    |                                                                                                    |                 |                       |
| Age Range:                                                                                                    |                                                                                        | TO                                                                                                    |                                                                                                    |                 |                       |
| Gender:                                                                                                    | < Male                                                                                 | C Female                                                                                                    |                                                                                                    |                 |                       |
| Enrollment Date:                                                                                                    |                                                                                        | 12                                                                                                    |                                                                                                    |                 |                       |
| Incident Date:                                                                                                    |                                                                                        | 10                                                                                                    |                                                                                                    |                 |                       |
| Location of incident:                                                                                                    |                                                                                        |                                                                                                    |                                                                                                    |                 |                       |
| Reason for Restraint Use:                                                                                                    | Actual F<br>Actual F<br>Increase<br>New Me<br>New Ps<br>Process<br>Process<br>Threat o | term to Others<br>term to Set<br>d Aplitation<br>dical Diagnosis<br>ychiatric Diagnosis<br>ing Nodical Diagnosis<br>ing Psychiatric Diagnosis<br>ing Psychiatric Diagnosis<br>if Harm to Others                                                                                                    | 1                                                                                                    |                 |                       |
| Type of Restraint                                                                                                    |                                                                                        |                                                                                                    |                                                                                                    | 2               |                       |
| Was the Participant Hospitalized?                                                                                                    |                                                                                        | 1                                                                                                    |                                                                                                    |                 |                       |
| Participant's Current Status:                                                                                                    |                                                                                        |                                                                                                    | 3                                                                                                    |                 |                       |
| Center Attendence:                                                                                                    |                                                                                        | 2                                                                                                    |                                                                                                    |                 |                       |
| Does Adverse Outcome Apply?                                                                                                    | C Yes                                                                                  | C No                                                                                                    |                                                                                                    |                 |                       |
| Significant Diagnosis:                                                                                                    |                                                                                        |                                                                                                    |                                                                                                    | Assigned Diago  | osis                  |
| Forter an ICO-10 Code: Cilics <u>Code: Lindup</u> to search for an ICO                                                                        |                                                                                        | Add a l                                                                                                    | Diagnosis NN                                                                                                    |                 |                       |
| file (CC-10 Codes(s) Assign up to 5 codes                                                                                                    |                                                                                        | or Herry                                                                                                    | ve a Cingrow a                                                                                                    |                 |                       |
|                                                                                                    |                                                                                        |                                                                                                    |                                                                                                    |                 |                       |
|                                                                                                    |                                                                                        | 44.5                                                                                                    | arove Al                                                                                                    |                 |                       |
| Back Noot                                                                                                    |                                                                                        |                                                                                                    |                                                                                                    |                 |                       |
|                                                                                                    |                                                                                        |                                                                                                    |                                                                                                    |                 |                       |
| 20-10 Guidance:                                                                                                    |                                                                                        |                                                                                                    |                                                                                                    |                 |                       |
| ICD Code is 3-6 characters in length<br>Postion 1 is a cha                                                                                    |                                                                                        |                                                                                                    |                                                                                                    |                 |                       |
| Powlion 2 is numeric                                                                                                    |                                                                                        |                                                                                                    |                                                                                                    |                 |                       |
| Position 3 to alpha or numeric (not case semilities)<br>Position 4 is a period                                                                |                                                                                        |                                                                                                    |                                                                                                    |                 |                       |
| Position 5-0 are gipta or routeric (reticase sensitive)                                                                                       |                                                                                        |                                                                                                    |                                                                                                    |                 |                       |
|                                                                                                    |                                                                                        |                                                                                                    |                                                                                                    |                 |                       |
|                                                                                                    |                                                                                        | and the second second se | and the second second se |                 |                       |

#### Table III-123

| D HPMS<br>Health Plan Management System                                                                                                    | Print   Close<br>Print Date: 3/06/01                                                                                                    |
|----------------------------------------------------------------------------------------------------|----------------------------------------------------------------------------------------------------|
| ICD-10 Code Lookup                                                                                                    |                                                                                                    |
|                                                                                                    |                                                                                                    |
| Note: To search for a specific ICD-10 code and its description,<br>appropriate field on the Data Entry page.                                                                                                  | venter a keyword(s) below and select 'Search' Select the code link in the search results to populate the code in the                                                                                                    |
| Note: To search for a specific ICD-10 code and its description,<br>appropriate field on the Data Entry page.                                                                                                  | enter a keyword(s) below and select 'Search ' Select the code link in the search results to populate the code in the shoulder Search                                                                                                    |
| Note: To search for a specific ICD-10 code and its description<br>appropriate field on the Data Entry page.<br>Enter a keyword(s) or an ICD-10 code(s): [chondromalacia,<br>ICD-10 Code                       | enter a keyword(s) below and select 'Search ' Select the code link in the search results to populate the code in the shoulder Search.                                                                                                    |
| Note: To search for a specific ICD-10 code and its description,<br>appropriate field on the Data Entry page.<br>Enter a keyword(s) or an ICD-10 code(s): [chondromalacia,<br>ICD-10 Code<br>M94.21            | enter a keyword(s) below and select 'Search 'Select the code link in the search results to populate the code in the shoulder Search   Chondromalacia, shoulder   Chondromalacia, shoulder                                                                                                    |
| Note: To search for a specific ICD-10 code and its description,<br>appropriate field on the Data Entry page.<br>Enter a keyword(s) or an ICD-10 code(s): [chondromalacia,<br>ICD-10 Code<br>M94.211           | enter a keyword(s) below and select 'Search ' Select the code link in the search results to populate the code in the shoulder Search  Chondromalacia, shoulder  Chondromalacia, right shoulder                                                                                                    |
| Note: To search for a specific ICD-10 code and its description,<br>appropriate field on the Data Entry page.<br>Enter a keyword(s) or an ICD-10 code(s): [chondromalacia,<br>ICD-10 Code<br>M94.21<br>M94.212 | enter a keyword(s) below and select 'Search ' Select the code ink in the search results to populate the code in the shoulder Search  Chondromatscia, shoulder  Chondromatscia, right shoulder  Chondromatscia, light shoulder  Chondromatscia, light shoulder |

Make **Root Cause Analysis** selections (Table III-124). To upload an attachment, select "Browse" and then choose a document.

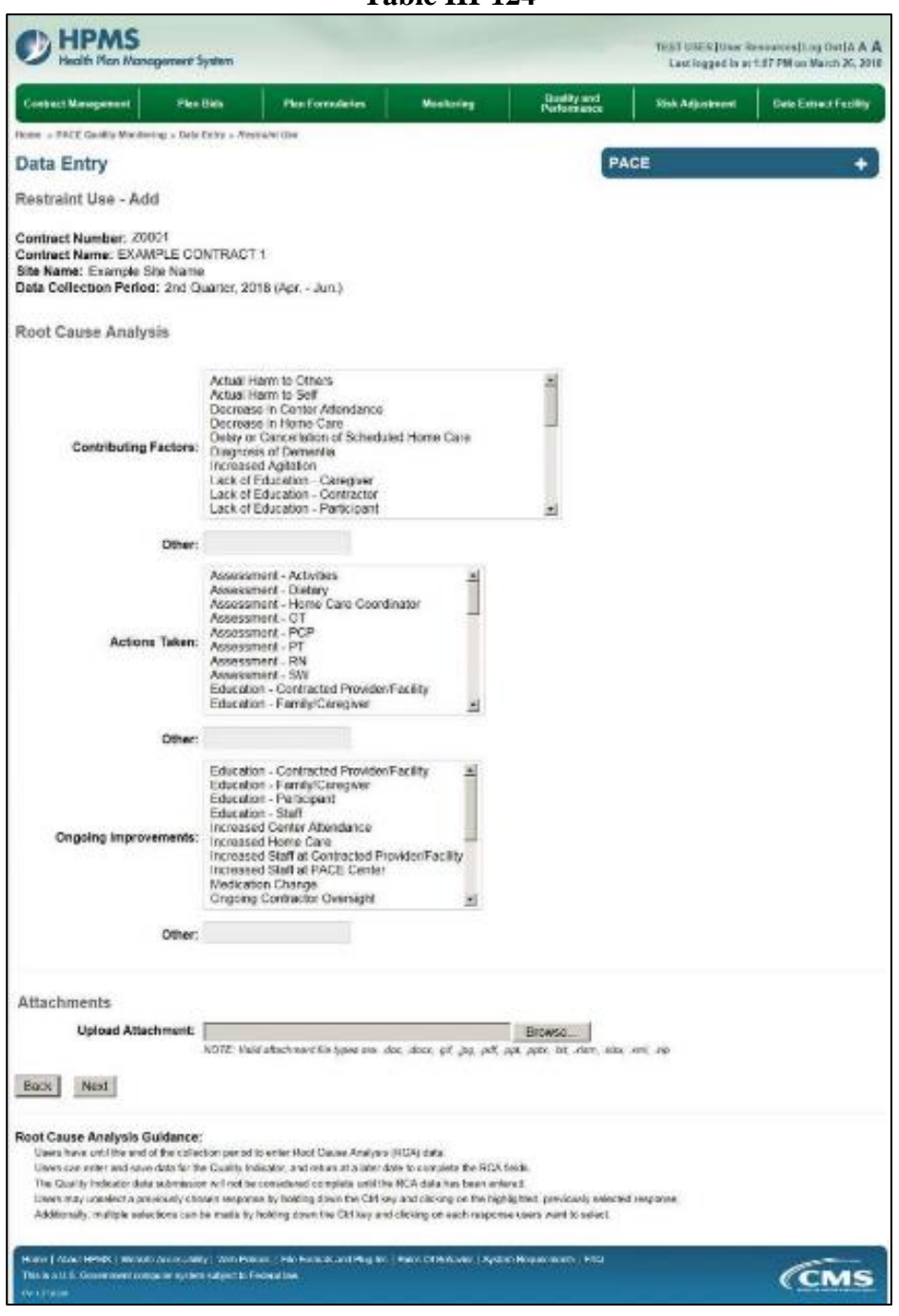

Table III-124

Select Next to advance to the Data Entry – Restraint Use – Verify screen (Table III-125). Review information. Select Back to make corrections, or Submit

Table III-125

| HPMS     Headth Plan Management System                                                                                                    |                                       |                              |                            | TESTUSERIUSER R<br>Last logged to of 163 | encurren  Log Out  A.A.<br>A AM on Falacary 21, 20 |
|----------------------------------------------------------------------------------------------------|---------------------------------------|------------------------------|----------------------------|------------------------------------------|----------------------------------------------------|
| Contract Wasagoment Plan Lifes                                                                                                    | Fun Formalistes                       | Worktoring                   | Quality and<br>Performance | Richdgebreet                             | Date Entract Facility                              |
| oner » PACE Quality Mondoring » Data Fetty » Restain                                                                                       | nibe                                  |                              |                            |                                          |                                                    |
| Data Entry                                                                                                    |                                       |                              | P                          | ACE                                      | +                                                  |
| Restraint Use - Verify                                                                                                    |                                       |                              |                            |                                          |                                                    |
| Contract Number: 20001<br>Contract Name: EXAMPLE CONTRACT 1<br>Ith Name: Example Ste Name<br>Nate Collection Period: 2nd Quarter, 2018 (A) | pr Jun.)                              |                              |                            |                                          |                                                    |
| Account Manager:                                                                                                    |                                       |                              |                            |                                          |                                                    |
| Age Range:                                                                                                    | 70 to 74                              |                              |                            |                                          |                                                    |
| Gender:                                                                                                    | Female                                |                              |                            |                                          |                                                    |
| Enrolment Date:                                                                                                    | 2/1/2018                              |                              |                            |                                          |                                                    |
| Incident Date:                                                                                                    | 2/6/2018                              |                              |                            |                                          |                                                    |
| Incident Location:                                                                                                    | Participant Home                      |                              |                            |                                          |                                                    |
| Reason for Restraint Use:                                                                                                    | <ul> <li>thcreased Agitals</li> </ul> | ы                            |                            |                                          |                                                    |
| Type of Restraint:                                                                                                    | Chemical Restraint                    | Benzod szepine               |                            |                                          |                                                    |
| Was the Participant Hospitalized?                                                                                                    | Yes - Admitted                        |                              |                            |                                          |                                                    |
| Participant's Current Status:                                                                                                    | Participant Horse -                   | Shible                       |                            |                                          |                                                    |
| Center Attendance:                                                                                                    | 2 Days per Weak                       |                              |                            |                                          |                                                    |
| Adverse Outcome:                                                                                                    | • w35.5                               |                              |                            |                                          |                                                    |
| Significant Diagnosis:                                                                                                    | • u44.4                               |                              |                            |                                          |                                                    |
| Root Cause Analysis                                                                                                    |                                       |                              |                            |                                          |                                                    |
| Contributing Factors:                                                                                                    | Increased Agriation                   | on                           |                            |                                          |                                                    |
| Actions Taken:                                                                                                    | <ul> <li>Assessment - RN</li> </ul>   | 6                            |                            |                                          |                                                    |
| Orgoing Improvements:                                                                                                    | · Increased Center                    | Attendance                   |                            |                                          |                                                    |
| New Attachment:                                                                                                    | test1.pdf                             |                              |                            |                                          |                                                    |
| Back Submit                                                                                                    |                                       |                              |                            |                                          |                                                    |
| Home I Alexed HEMES I Measure Accesseding - MeasProteins<br>The control of Operational computer system sature the Protein                  | ) No Foresta and Pholes<br>d Inv      | i   Holes Of Delever 1 Scale | e Royansie (1942           |                                          | CMS                                                |

A **Control Number** generates for each **Restraint Use** record (Table III-126). To edit a record, select the radio button next to the appropriate control number, and select **Edit**. To delete a record, select the radio button next to the appropriate control number, and select **Delete**. Select **Back** to return to the **Data Entry – Quality Indicator Selection** screen.

Table III-126

| ne + PACE Quality N<br>ata Entry<br>estraint Use<br>ontract Number:<br>ontract Name: ED | Monitoring » Di | ata Entry × I | Reservitint Ue | 0          |          |                     | PA                                     | ACE               |                  | +   |
|-----------------------------------------------------------------------------------------|-----------------|---------------|----------------|------------|----------|---------------------|----------------------------------------|-------------------|------------------|-----|
| ata Entry<br>estraint Use<br>ontract Number:<br>ontract Name: ED                        | ; 20001         |               |                |            |          |                     | P                                      | ACE               |                  | +   |
| estraint Use<br>entract Number:<br>entract Name: E                                      | 20001           |               |                |            |          |                     |                                        |                   |                  |     |
| entract Number:<br>entract Name: El                                                     | : Z0001         |               |                |            |          |                     |                                        |                   |                  |     |
| elect Control                                                                           | Account         | Age<br>Pance  | Gender         | Enroliment | Incident | Incident            | Type of Restraint                      | Taken to          | Participant's    | RCA |
| 1029 U                                                                                  | Inassigned      | 70 to 74      | Female :       | 2/1/2018   | 2/8/2018 | Participant<br>Home | Chemical Restraint -<br>Benzodiazepine | Yes -<br>Admitted | Participant Home | Yes |

## PACE QUALITY INDICATOR: SUICIDE ATTEMPT/SUICIDE

The HPMS Pace Quality Reporting Module provides functionality for the reporting of Suicide Attempt/Suicide data. Please refer to PACE Quality Monitoring and Reporting Guidance for operational guidance on reporting Suicide Attempt/Suicide data.

#### Data Reporting Requirements:

- 1. Location of Incident
- 2. Type of Incident
- 3. Immediate Action Taken\*
- 4. Was the Participant Hospitalized?
- 5. Participant's Current Status

#### **ROOT CAUSE ANALYSIS:**

- 6. Contributing Factors\*
- 7. Actions Taken\*
- 8. Ongoing Improvements\*

On the **Data Entry - Quality Indicator Selection** screen (III-3), select **Suicide Attempt/Suicide** Quality Indicator and then select **Edit Quality Indicator**.

On the **Data Entry – Suicide Attempt/Suicide** screen (Table III-127), select **Add** to advance to the **Data Entry – Suicide Attempt/Suicide – Add** screen (Table III-128). Note that the **Edit** and **Delete** buttons are disabled on the **Data Entry – Suicide Attempt/Suicide** screen if there are no records available to edit or delete. To report no data for the collection period, see the **PACE Quality Indicator: No Data To Report** section of the manual.

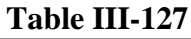

|                                                                            |                                               | Plan Formularies         | Monitoring            | Performance | Risk Adjustment | Data Extract Facility |
|----------------------------------------------------------------------------|-----------------------------------------------|--------------------------|-----------------------|-------------|-----------------|-----------------------|
| oine + PACE Quality Monitor                                                | ing = Data Entry = Suic                       | ide Attempe Suicide      |                       |             |                 |                       |
| Data Entry                                                                 |                                               |                          |                       | PA          | CE              | +                     |
| Suicide Attempt/Su                                                         | uicide                                        |                          |                       |             |                 |                       |
| Contract Name: EXAMP<br>Site Name: Example Site<br>Data Collection Period: | PLE CONTRACT 1<br>e Name<br>2nd Quarter, 2018 | (Apr Jun.)               |                       |             |                 |                       |
| There are currently no S                                                   | uicide Attempt/Suic                           | ide Occurrences for this | Contract/Site/Period. |             |                 |                       |
|                                                                            | to the Quality Indicator                      | Selection page           |                       |             |                 |                       |
| lse the Back Button to return                                              |                                               |                          |                       |             |                 |                       |

Enter data in all fields, picklists, and dropdowns. To add a **Significant Diagnosis**, enter ICD-10 code in the Significant Diagnosis field, then select **Add a Diagnosis**. To search for an ICD-10 code, select the **Code Lookup** link (Table III-129).

#### Table III-128

| HPMS     Itealth Plan Management System                                                                                                    |                                                                                                    |                                                                                 |                            | TEST USER (0se<br>Last legged in | Resources Log Oat (A.A.<br>at 9.52 AM on March 26, 20 |
|----------------------------------------------------------------------------------------------------|----------------------------------------------------------------------------------------------------|---------------------------------------------------------------------------------|----------------------------|----------------------------------|-------------------------------------------------------|
| Contract Management Plan Skie Plan 1                                                                                                    | senstation                                                                                                    | Norikalag                                                                       | Outlity and<br>Parformance | Risk Adjustment                  | Data Extract Facility                                 |
| one - PACE Gaulity Maximiting + Data Entry + Suicide Amerge                                                                                                    | Salcite                                                                                                    |                                                                                 |                            |                                  | - 10                                                  |
| Data Entry                                                                                                    |                                                                                                    |                                                                                 | P                          | ACE                              | +                                                     |
| Buicide Attempt/Suicide - Add                                                                                                    |                                                                                                    |                                                                                 |                            |                                  |                                                       |
| Contract Number: 2001<br>Contract Name: EXAMPLE CONTRACT 1<br>Site Name: Example Site Name<br>Nata Collection Period: 2nd Quarter: 2018 (Apr                                                                                                    | Jun.)                                                                                                    |                                                                                 |                            |                                  |                                                       |
| Account Manager                                                                                                    |                                                                                                    |                                                                                 |                            |                                  |                                                       |
| Ane Ranne                                                                                                    | 70                                                                                                    |                                                                                 |                            |                                  |                                                       |
| Gerdarige.                                                                                                    | C Mala C Fee                                                                                                    | ale.                                                                            |                            |                                  |                                                       |
| Enrolment Date:                                                                                                    |                                                                                                    |                                                                                 |                            |                                  |                                                       |
| Incident Date:                                                                                                    |                                                                                                    | -                                                                               |                            |                                  |                                                       |
| Location of incident:                                                                                                    |                                                                                                    |                                                                                 | a.                         |                                  |                                                       |
| Type of Incident                                                                                                    |                                                                                                    | si.                                                                             |                            |                                  |                                                       |
| Immediate Action Taken:<br>Have all the restor                                                                                                    | Assessment - Ar<br>Assessment - Di<br>Assessment - M<br>Assessment - PC<br>Assessment - PC<br>Assessment - PC<br>Assessment - R<br>Assessment - R<br>Evaluated in Hor<br>Evaluation by a I | twbes<br>Mary<br>Ime Care Coardi<br>2P<br>4<br>4<br>V<br>ptal ER<br>Fsychiatist | al<br>nator                |                                  |                                                       |
| Other                                                                                                    |                                                                                                    |                                                                                 |                            |                                  |                                                       |
| Was the Participant Hospitalized?                                                                                                    |                                                                                                    | <b>H</b>                                                                        |                            |                                  |                                                       |
| Participant's Current Status:                                                                                                    |                                                                                                    |                                                                                 | н                          |                                  |                                                       |
| Center Attendance:                                                                                                    |                                                                                                    | 5                                                                               |                            |                                  |                                                       |
| Does Adverse Outcome Apply?                                                                                                    | c Yes C No                                                                                                    |                                                                                 |                            |                                  |                                                       |
| Significant Disgnosis                                                                                                    |                                                                                                    |                                                                                 |                            | Assigned Dia;                    | gnosis                                                |
| arter an ICD-10 Code. Cick Code Look g to esarch for an ICD                                                                                                    |                                                                                                    | Add a                                                                           | Dugnoso ++                 |                                  |                                                       |
| 10 Code(x), Select Add a Dagnosis in ten complete to assign<br>the ICD-10 Codes(s). Assign up to 5 codes                                                                                                    |                                                                                                    | ++ Rame                                                                         | er a Diagrania             |                                  |                                                       |
|                                                                                                    |                                                                                                    |                                                                                 | lamova Ali                 |                                  |                                                       |
| Back Next                                                                                                    |                                                                                                    |                                                                                 |                            |                                  |                                                       |
| lote: All data ontry fields ano required.<br>ID-10 Guidance:<br>100 Code 3 de charastes la longh<br>Position 1 la statu<br>Position 2 la manétic<br>Position 2 la adpta or nametic (not casa sensitive)<br>Position 4 la a pence<br>Position 6 di ale alpha or nametic (not casa sensitive) |                                                                                                    |                                                                                 |                            |                                  |                                                       |
| Norme ( About 10%6)   Weidalle Accessibility   Med Policies   Pile To<br>This is a 11.3   Government computer system material Federal law<br>ov unable                                                                                                    | ran as Dig-to   Ra                                                                                                    | ee Cil Dedanter   Syst                                                          | n Deplements   1740        |                                  | (CMS                                                  |

Table III-129

| HPMS<br>Health Plan Management System                                                                                                    | 🗣 Print   Cla<br>Print Date: 1/74/20                                                                                                    |
|----------------------------------------------------------------------------------------------------|----------------------------------------------------------------------------------------------------|
| ICD-10 Code Lookup                                                                                                    |                                                                                                    |
|                                                                                                    |                                                                                                    |
| Note: To search for a specific ICD-10 code and its description, ent<br>appropriate field on the Data Entry page.                                                                                                    | ter a keyword(s) below and select "Search." Select the code link in the search results to populate the code in the                                                                                                    |
| Note: To search for a specific ICD-10 code and its description, end<br>appropriate field on the Data Entry page.<br>Enter a keyword(s) or an ICD-10 code(s): [chondromalacia, sho                                     | ter a keyword(s) below and select 'Search.' Select the code link in the search results to populate the code in the<br>oulder Search.                                                                                               |
| Note: To search for a specific ICD-10 code and its description, enb<br>appropriate field on the Data Entry page.<br>Enter a keyword(s) or an ICD-10 code(s): [chondromalacia, sho<br>ICD-10 Code                      | ter a keyword(s) below and select 'Search.' Select the code link in the search results to populate the code in the<br>oulder Search                                                                                                |
| Note: To search for a specific ICD-10 code and its description, end<br>appropriate field on the Data Entry page.<br>Enter a keyword(s) or an ICD-10 code(s): [chondromalacia, sho<br>ICD-10 Code<br>M94.21.           | ter a keyword(s) below and select 'Search.' Select the code link in the search results to populate the code in the<br>sulder Search<br>Description<br>Chondromalacia, shoulder                                                     |
| Note: To search for a specific ICD-10 code and its description, ena<br>appropriate field on the Data Entry page.<br>Enter a keyword(s) or an ICD-10 code(s): [chondromalacia, sho<br>ICD-10 Code<br>M94.21<br>M94.211 | ter a keyword(s) below and select 'Search.' Select the code link in the search results to populate the code in the<br>outder Search<br>Description<br>Chondromalacia, shoulder<br>Chondromalacia, right shoulder                   |
| Note: To search for a specific ICD-10 code and its description, ena<br>appropriate field on the Data Entry page.<br>Enter a keyword(s) or an ICD-10 code(s): [chondromalacia, sho<br>ICD-10 Code<br>M94.21<br>M94.212 | ter a keyword(s) below and select "Search." Select the code link in the search results to populate the code in the<br>builder Search<br>Chondromalacia, shoulder<br>Chondromalacia, jett shoulder<br>Chondromalacia, jett shoulder |

Make **Root Cause Analysis** selections (Table III-130). To upload an attachment, select "Browse" and then choose a document.

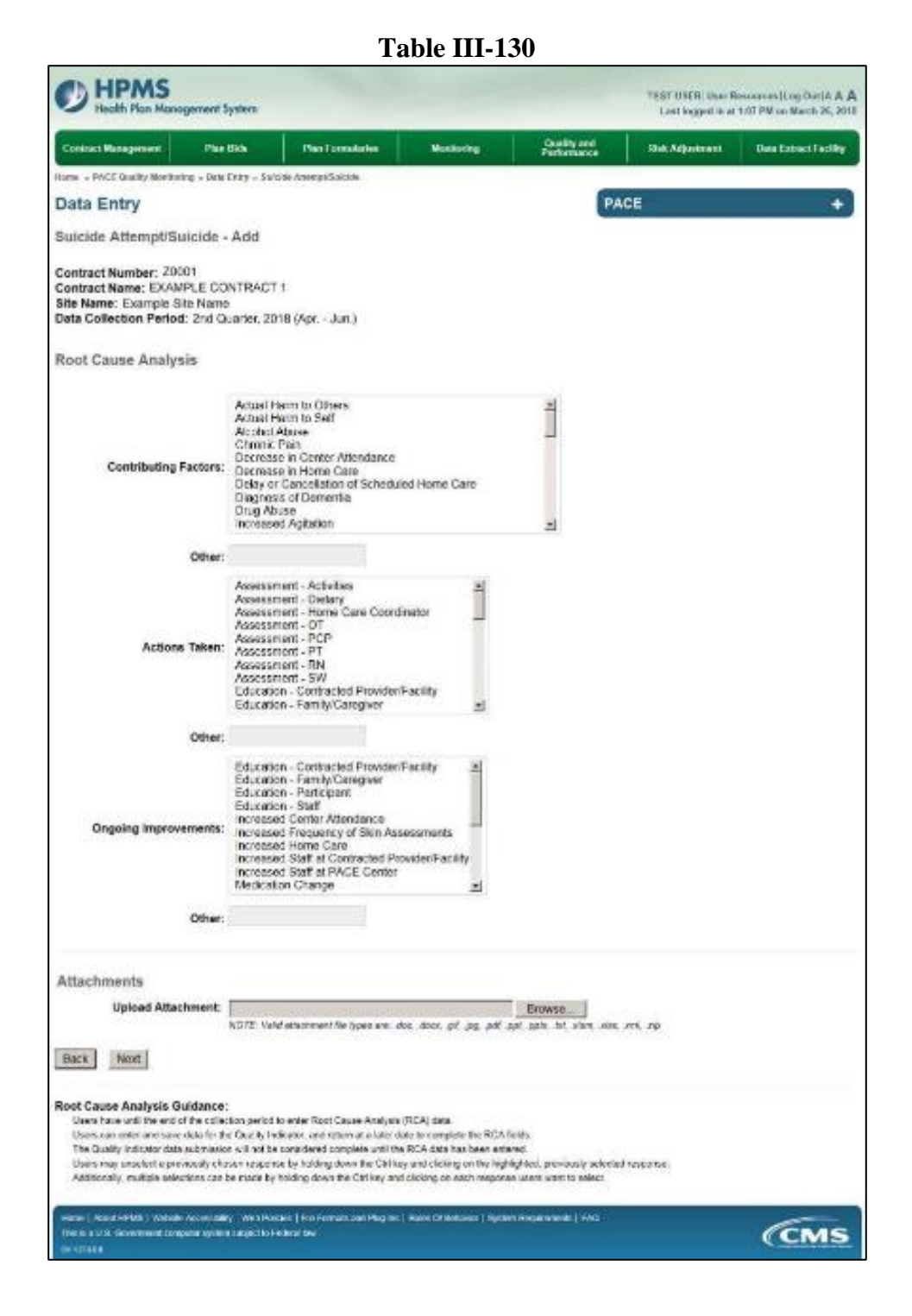

Select Next to advance to the Data Entry – Suicide Attempt/Suicide – Verify screen (Table III-131). Review information. Select Back to make corrections, or Submit.

Table III-131

| Contract Management Plan Sid                                                                                              | •                   | Plan Formulation   | Manifoldeg             | Quality and<br>Performance | Risk Adjustment | Data Extract Facility |
|----------------------------------------------------------------------------------------------------|---------------------|--------------------|------------------------|----------------------------|-----------------|-----------------------|
| oner + PACE Quality Monitoring + Gala Entr                                                                                | ry + Suichte        | Alimpe/Salckle     |                        |                            |                 | A11.                  |
| ata Entry                                                                                                    |                     |                    |                        | PA                         | CE              | +                     |
| uicide Attempt/Suicide - V                                                                                                | erify               |                    |                        |                            |                 |                       |
| ontract Number: 20001<br>ontract Name: EXAMPLE CONTR:<br>Its Name: Example Site Name<br>ata Collection Period: 2nd Guarte | ACT 1<br>c 2016 (A) | pr Jun.)           |                        |                            |                 |                       |
| Account                                                                                                    | Manager:            |                    |                        |                            |                 |                       |
| Ag                                                                                                    | e Range:            | 70 to 74           |                        |                            |                 |                       |
|                                                                                                    | Gender:             | Fomale             |                        |                            |                 |                       |
| Enrolm                                                                                                    | ent Date:           | 2/1/2015           |                        |                            |                 |                       |
| Incid                                                                                                    | ent Date:           | 2(5/2018           |                        |                            |                 |                       |
| Incident L                                                                                                    | ocation:            | Participant Home   |                        |                            |                 |                       |
| Type of                                                                                                    | Incident            | Attempted Suicide  |                        |                            |                 |                       |
| Immediate Actio                                                                                                    | n Taken:            | · Evaluated in Hos | pital ER               |                            |                 |                       |
| Was the Participant Hosp                                                                                                  | italized?           | Yes - Admitted     |                        |                            |                 |                       |
| Participant's Curren                                                                                                    | t Status:           | Participant Home   | Stable                 |                            |                 |                       |
| Center Ath                                                                                                    | endance:            | 2 Days per Week    |                        |                            |                 |                       |
| Significant Di                                                                                                    | lagnosis:           | • w33.3            |                        |                            |                 |                       |
| Root Cause Analysis                                                                                                    |                     |                    |                        |                            |                 |                       |
| Contribution                                                                                                    | Eastore             | - Airobol Altune   |                        |                            |                 |                       |
| considering.                                                                                                    | - dates \$          | Chronic Pain       |                        |                            |                 |                       |
|                                                                                                    |                     | Decrease in Cent   | er Atlendance          |                            |                 |                       |
| Action                                                                                                    | is Taken:           | Education - Cont   | acted Providen Facilit | Y.                         |                 |                       |
| Ongoing Improv                                                                                                    | ements:             | . Medication Chan  | pe .                   |                            |                 |                       |
| New Atta                                                                                                    | chment              | test1 pdf          |                        |                            |                 |                       |
| Nack Suturn)                                                                                                    |                     |                    |                        |                            |                 |                       |

A **Control Number** generates for each **Suicide Attempt/Suicide** record (Table III-132). To edit a record, select the radio button next to the appropriate control number, and select **Edit**. To delete a record, select the radio button next to the appropriate control number, and select **Delete**. Select **Back** to return to the **Data Entry – Quality Indicator Selection** screen.

Table III-132

| tome + PACE Quality Monitoring + Data Entry + Suicide Attempt/Suicide  Data Entry  PACE  Suicide Attempt/Suicide  Contract Number: ZXA0PLE CONTRACT 1  Site Mare: Example Site Name Data Collection Period: 2nd Quarter, 2018 (Apr. + Jun.)  Select Control Account Age Gender Enrollment Incident Incident Type of Taken to Participant's RK |                  | ent Pu                | m Bids        | Plac          | n Formularios | Mon              | itoring     | Quality and<br>Performance | Risk                  | Adjustment Data                 | Extract Facility |
|----------------------------------------------------------------------------------------------------|------------------|-----------------------|---------------|---------------|---------------|------------------|-------------|----------------------------|-----------------------|---------------------------------|------------------|
| Data Entry         PACE           iuicide Attempt/Suicide                                                                                                    | s » PACE Quality | y Monitoring + Da     | ta Entry » St | acide Attenty | pp'Suicide    |                  |             |                            | -                     |                                 |                  |
| uicide Attempt/Suicide<br>ontract Number: 20001<br>ontract Name: EXAMPLE CONTRACT 1<br>Ite Name: Example Site Name<br>ata Collection Period: 2nd Quarter. 2018 (Apr Jun.)<br>electi Control Account Age Gender Enrollment Incident Incident Type of Taken to Participant's R6                                                                 | ta Entry         |                       |               |               |               |                  |             |                            | PACE                  |                                 | +                |
| ontract Number: 20001<br>ontract Name: EXAMPLE CONTRACT 1<br>Ite Name: Example Site Name<br>ata Collection Period: 2nd Quarter: 2018 (Apr Jun.)<br>elect Control Account Age Gender Enrollment Incident Incident Type of Taken to Participant's R6                                                                                            | icide Atterr     | npt/Suicide           |               |               |               |                  |             |                            |                       |                                 |                  |
| # Manager Range Date Date Location Incident Hospital? Current Status Come                                                                                                    | lect Control     | Account               | Age           | Gender        | Enrollment    | Incident<br>Date | Incident    | Type of<br>Incident        | Taken to<br>Hospital? | Participant's<br>Current Status | RCA<br>Complete  |
| Manager Range Date Date Location Incident Hospital? Current Status Comp<br>1030 Unassigned 70 to 74 Female 2/1/2018 2/8/2018 Participant Attempted Yes - Participant Home - Yes<br>Home Suicide Admitted Stable                                                                                                    | 1030             | Manager<br>Unassigned | 70 to 74      | Female        | 2/1/2018      | 2/8/2018         | Participant | Attempted                  | Yes -<br>Admitted     | Participant Home -<br>Stable    | Yes              |

## PACE QUALITY INDICATOR: UNEXPECTED DEATHS

The HPMS Pace Quality Reporting Module provides functionality for the reporting of Unexpected Deaths data. Please refer to PACE Quality Monitoring and Reporting Guidance for operational guidance on reporting Unexpected Deaths data.

#### Data Reporting Requirements:

- 1. Location of Incident
- 2. Was the Participant Hospitalized?
- 3. Participant's Current Status

#### **ROOT CAUSE ANALYSIS:**

- 4. Contributing Factors\*
- 5. Actions Taken\*
- 6. Ongoing Improvements\*

On the **Data Entry - Quality Indicator Selection** screen (III-3), select **Unexpected Deaths** Quality Indicator and then select **Edit Quality Indicator**.

On the **Data Entry – Unexpected Deaths** screen (Table III-133), select **Add** to advance to the **Data Entry – Unexpected Deaths – Add** screen (Table III-134). Note that the **Edit** and **Delete** buttons are disabled on the **Data Entry – Unexpected Deaths** screen if there are no records available to edit or delete. To report no data for the collection period, see the **PACE Quality Indicator: No Data To Report** section of the manual.

Table III 122

|                                                                                                   |                                                         | 10                                                |                            | 55                         |                                              |                                                      |
|---------------------------------------------------------------------------------------------------|---------------------------------------------------------|---------------------------------------------------|----------------------------|----------------------------|----------------------------------------------|------------------------------------------------------|
| HPMS<br>Health Plan Mane                                                                          | ogement System                                          |                                                   |                            |                            | TEST USER   User R<br>Last logged in at 10:3 | esources  Log Out A A A<br>6 AM on February 21, 2018 |
| Contract Management                                                                               | Plan Bids                                               | Plan Formularies                                  | Monitoring                 | Quality and<br>Performance | Risk Adjustment                              | Data Extract Facility                                |
| Home + PACE Quality Monito                                                                        | ring = Data Entry = Un                                  | expected Deaths                                   |                            |                            |                                              |                                                      |
| Data Entry                                                                                        |                                                         |                                                   |                            | PA                         | CE                                           | +                                                    |
| Unexpected Death                                                                                  | s                                                       |                                                   |                            |                            |                                              |                                                      |
| Contract Number: 2000<br>Contract Name: EXAMI<br>Site Name: Example Sit<br>Data Collection Period | 01<br>PLE CONTRACT 1<br>le Name<br>: 2nd Quarter, 201   | 8 (Apr Jun.)                                      |                            |                            |                                              |                                                      |
| There are currently no U                                                                          | Inexpected Deaths                                       | for this Contract/Site/Per                        | riod.                      |                            |                                              |                                                      |
| Use the Back Button to return                                                                     | to the Quality Indicato                                 | r Selection page.                                 |                            |                            |                                              |                                                      |
| Back Add Edit                                                                                     | Delete                                                  | Data To Report                                    |                            |                            |                                              |                                                      |
| Home   About HPMS   Websit<br>This is a U.S. Government con                                       | le Accessibility   Web Po<br>Iguter system subject to t | icies   File Formals and Plug-Ins<br>Federal law. | Ruleis Of Behavior   Syste | em Requirements   FAQ      |                                              | (CMS                                                 |

Enter data in all fields, picklists, and dropdowns. To add an Adverse Outcome or Significant Diagnosis, enter ICD-10 code in the Adverse Outcome or Significant Diagnosis field, then select Add an Outcome or Add a Diagnosis. To search for an ICD-10 code, select the Code Lookup link (Table III-135).

#### Table III-134

|                                                                                                    |                                                    |                |                         |                            | Last logged is a | 19:57 AM os Narch 26.3 |
|----------------------------------------------------------------------------------------------------|----------------------------------------------------|----------------|-------------------------|----------------------------|------------------|------------------------|
| Contract Management Piers Bids                                                                                             | Plan Formulario                                    |                | Monitoring              | Goolity and<br>Performance | Sisk Adjustment  | Data Extract Facilit   |
| *** - PACE Gaulity Monitoring + Dele Cirky +                                                                               | Orespected Death                                   |                |                         |                            |                  |                        |
| ata Entry                                                                                                    |                                                    |                |                         | G                          | ACE              |                        |
| nexpected Death - Add                                                                                                    |                                                    |                |                         |                            |                  |                        |
| ontract Number: 20001<br>ontract Name: EXAMPLE CONTRA<br>Te Name: Example Site Name<br>ata Collection Period: 2nd Quarter. | CT 1<br>2018 (Apr Jun.)                            |                |                         |                            |                  |                        |
| Accou                                                                                                    | nt Manager:                                        |                |                         |                            |                  |                        |
|                                                                                                    | Age Range:                                         | TO             |                         |                            |                  |                        |
|                                                                                                    | Gender: C Mel                                      | · C Fema       | le                      |                            |                  |                        |
| Enro                                                                                                    | liment Date:                                       | -              |                         |                            |                  |                        |
| In                                                                                                    | cident Dete:                                       | 10             | 19                      |                            |                  |                        |
| Location                                                                                                    | of Incident:                                       |                |                         | 3                          |                  |                        |
| Was the Participant H                                                                                                    | ospitalized?                                       |                | )<br>E                  |                            |                  |                        |
| Participant's Cu                                                                                                    | rrent Status:                                      |                |                         | 21                         |                  |                        |
| Center                                                                                                    | Attendance:                                        |                | 2                       |                            |                  |                        |
| Does Adverse Outo                                                                                                    | ome Apply? C Yes                                   | C No           |                         |                            |                  |                        |
| Significan                                                                                                    | t Diagnosis:                                       |                |                         |                            | Assigned Diagr   | osis                   |
| nter an ICD-10 Code. Click Code Luckup to ex                                                                               | arsh for an ICD                                    |                | Asid a Diago            | cean                       |                  |                        |
| the ICD-10 Codes(s): Assig                                                                                                 | n up to 5 codes.                                   |                | «Катюла а               | Ciagnosia                  |                  |                        |
|                                                                                                    |                                                    |                |                         | ie Alt                     |                  |                        |
| Back Next                                                                                                    |                                                    |                |                         |                            |                  |                        |
|                                                                                                    |                                                    |                |                         |                            |                  |                        |
| 20e: Ail data entry fields are required.<br>D-10 Guidance:                                                                 |                                                    |                |                         |                            |                  |                        |
| ICD Code is 3-8 characters in length                                                                                       |                                                    |                |                         |                            |                  |                        |
| Position 1 is signal<br>Position 2 is numeric                                                                              |                                                    |                |                         |                            |                  |                        |
| Position 3 is algita or numeric (not case sen                                                                              | (Bve)                                              |                |                         |                            |                  |                        |
| Position 5-8 are alpha or numeric (not case                                                                                | eenisidwel)                                        |                |                         |                            |                  |                        |
| 10 - 31                                                                                                    |                                                    |                |                         |                            |                  |                        |
| ares   Acad HPad3   Waterie Accessibility   Web<br>the is a U.S. Government computer system subject                        | Policies   File Formats and F<br>to Facilitati law | tapina   Sales | Of Behavior   System Re | guitements   FAQ           |                  | CMS                    |

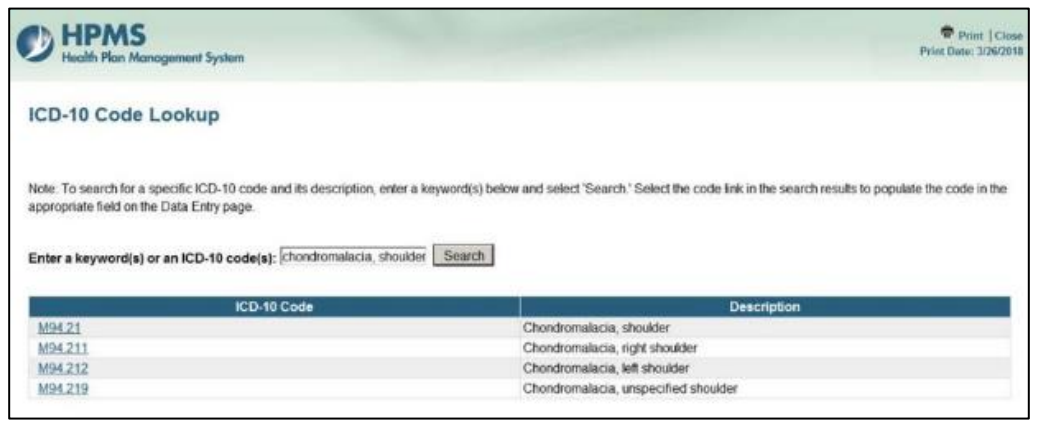

Make **Root Cause Analysis** selections (Table III-136). To upload an attachment, select "Browse" and then choose a document.

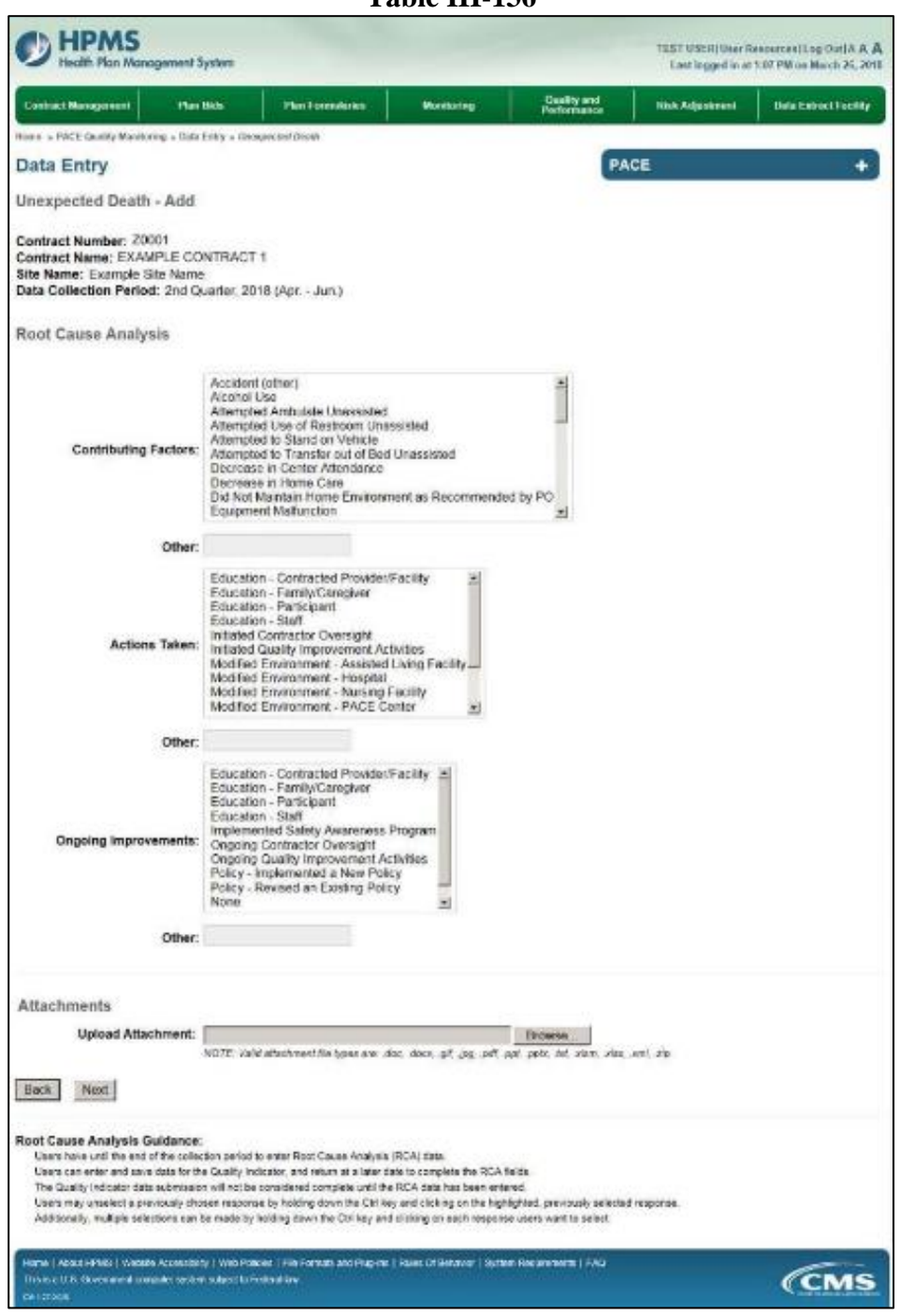

Table III-136

Select Next to advance to the Data Entry – Unexpected Deaths – Verify page (Table III-137). Review information. Select Back to make corrections, or Submit.

Table III-137

| HPMS<br>Health Plan Management Syste                                                                                           | m                                   |                                 |                            | TEST USER User A<br>Last logged in at 18: | kooxrcss Log Out IA A<br>35 AM on February 21, 28 |
|----------------------------------------------------------------------------------------------------|-------------------------------------|---------------------------------|----------------------------|-------------------------------------------|---------------------------------------------------|
| Contract Vanagement Plan Dids                                                                                                  | Plan Formalaries                    | Voriforing                      | Quality and<br>Performance | Flak Adjustment                           | Date Entract Facility                             |
| ares - PACE Guelly Monitoring - Data Ster,                                                                                     | · Unixpicite/Doates                 |                                 |                            |                                           |                                                   |
| Data Entry                                                                                                    |                                     |                                 | PA                         | CE                                        | +                                                 |
| Inexpected Deaths - Verify                                                                                                    |                                     |                                 |                            |                                           |                                                   |
| Contract Number: 20001<br>Contract Name: EXAMPLE CONTRA<br>Site Name: Example Site Name<br>Nets Collection Period: 2nd Quarter | CT 1<br>2018 (Apr Jun.)             |                                 |                            |                                           |                                                   |
| Account N                                                                                                    | lanager:                            |                                 |                            |                                           |                                                   |
| Age                                                                                                    | Range: 70 to 74                     |                                 |                            |                                           |                                                   |
| 10                                                                                                    | Gender: Female                      |                                 |                            |                                           |                                                   |
| Enrolline                                                                                                    | nt Date: 2/1/2018                   |                                 |                            |                                           |                                                   |
| Incide                                                                                                    | nt Date: 2/8/2018                   |                                 |                            |                                           |                                                   |
| Incident L                                                                                                    | ocation: Participant Home           | 2                               |                            |                                           |                                                   |
| Was the Participant Hospi                                                                                                    | talized? Yos - Admitted             |                                 |                            |                                           |                                                   |
| Participant's Current                                                                                                    | Status: Medical Examine             | or Post-Moriem Exam             |                            |                                           |                                                   |
| Center Atte                                                                                                    | ndance: 2 Days per Wee              | a .                             |                            |                                           |                                                   |
| Adverse O                                                                                                    | utcome: • w33.3                     |                                 |                            |                                           |                                                   |
| Significant Di                                                                                                    | ignosia: • ott.4                    |                                 |                            |                                           |                                                   |
| Root Cause Analysis                                                                                                    |                                     |                                 |                            |                                           |                                                   |
| Contributing                                                                                                    | Factors: Alcohol Use                |                                 |                            |                                           |                                                   |
| Action                                                                                                    | Taken: • Education - St             | stt                             |                            |                                           |                                                   |
| Ongoing Improv                                                                                                    | ementa: • Education - St            | m                               |                            |                                           |                                                   |
| New Atta                                                                                                    | chment: 1est1 pd1                   |                                 |                            |                                           |                                                   |
| Rack Submit                                                                                                    |                                     |                                 |                            |                                           |                                                   |
| Home   About HPMG   Histolis Accessibility   V                                                                                 | No Policies   File Formats and Ptug | ine   Ruise Of Dehavior   Syste | m Requirements   FAQ       |                                           | E                                                 |
| This is a U.S. Government comparise system is at                                                                               | ect to Federal bee                  |                                 |                            |                                           | (CMS                                              |

A **Control Number** generates for each **Unexpected Deaths** record (Table III-138). To edit a record, select the radio button next to the appropriate control number, and select **Edit**. To delete a record, select the radio button next to the appropriate control number, and select **Delete**. Select **Back** to return to the **Data Entry – Quality Indicator Selection** screen.

Table III-138

| e = PACE | Quality N | Monitoring > Data  |              |             |            |                  |                      | Performance           | Risk Adjustment 0                     | ata Extract Facility |
|----------|-----------|--------------------|--------------|-------------|------------|------------------|----------------------|-----------------------|---------------------------------------|----------------------|
|          |           |                    | Entry = Unei | xpected Dea | the .      |                  |                      | -                     |                                       |                      |
| ta En    | try       |                    |              |             |            |                  |                      | PAC                   | 3                                     | +                    |
| expect   | ed De     | eaths              |              |             |            |                  |                      |                       |                                       |                      |
| ect Con  | itrol     | Account<br>Manager | Age<br>Range | Gender      | Enrollment | Incident<br>Date | Incident<br>Location | Taken to<br>Hospital? | Participant's Curren<br>Status        | RCA<br>Complete      |
| 1031     | U         | Inassigned         | 70 to 74     | Female      | 2/1/2018   | 2/8/2018         | Participant<br>Home  | Yes - Admitted        | Medical Examiner Post-<br>Mortem Exam | Yes                  |

## IV. UPLOAD DATA

The HPMS PACE Quality Monitoring module provides PACE Org. users with the ability to upload certain NON-RCA indicator data in BULK, via the Upload Data functionality.

For detailed instructions on preparing your files for upload, please refer to the "Upload Instructions" and "Upload Templates and Record Layouts" documentation available under the Documentation section within the HPMS PACE Quality Monitoring module.

To process the uploads once your file(s) are prepared, on the **PACE Start Page** (Table II-2), select on the **Upload Data** link on the Right-hand menu to advance to the **Upload Data** – **Selection Criteria** screen (Table IV-1).

### **SELECTION CRITERIA**

The **Upload Data** – **Selection Criteria** screen (Table IV-1) displays the list of H Numbers assigned to the user based on the PACE Organization affiliation. The user selects the H Number for which they would like to upload data; the screen will auto-populate with the site names tied to that H number. Select the site name for which the data is to be uploaded; the collection period will auto-populate. Select the data collection quarter.

Generally, only the current data collection quarter will be displayed for selection. However, previous periods may be displayed under some circumstances.

| ontract Management Plan Bic                                                                                          | Is Plan Formularies | Monitoring | Quality and<br>Performance | Risk Adjustment | Data Extract Facili |
|----------------------------------------------------------------------------------------------------|---------------------|------------|----------------------------|-----------------|---------------------|
| ene » PACE Quality Monitoring » Up/cad I                                                                             | Data                |            | 1.5                        | -               |                     |
| pload Data                                                                                                    |                     |            | PA                         | CE              |                     |
| election Criteria                                                                                                    |                     |            |                            |                 |                     |
| elect a Contract                                                                                                    |                     |            |                            |                 |                     |
| Z0001 - EXAMPLE CONTRACT 1<br>Z0002 - EXAMPLE CONTRACT 2<br>Z0003 - EXAMPLE CONTRACT 3<br>Z0004 - EXAMPLE CONTRACT 3 |                     |            |                            |                 |                     |
| 20005 - EXAMPLE CONTRACT 5<br>20006 - EXAMPLE CONTRACT 6<br>20007 - EXAMPLE CONTRACT 7<br>20008 - EXAMPLE CONTRACT 8 |                     |            |                            |                 |                     |
| elect a Site<br>Example Site Na *<br>Example Site Na<br>Example Site Na *<br>Example Site Na *                       |                     |            |                            |                 |                     |
| elect a Collection Period<br>2nd Quarter, 2018 (Apr Jun.)<br>1st Quarter, 2018 (Jan Mer.)                            |                     |            |                            |                 |                     |
| Next                                                                                                    |                     |            |                            |                 |                     |

Table IV-1

## UPLOAD DATA

From the **Upload Data** screen (Table IV-2) follow the on-screen instruction for uploading data. Consult the "Upload Instructions" link under **Documentation** on the **PACE Start Page** screen for more detailed instructions.

| ontract Managom                                                                                                    | ent Plan Bids                                                                                                    | Plan Formularies                                                                                                    | Monitoring                                                                 | Quality and<br>Performance                                                | Risk Adjustment                                                               | Data Extract Facili                                    |
|----------------------------------------------------------------------------------------------------|----------------------------------------------------------------------------------------------------|----------------------------------------------------------------------------------------------------|----------------------------------------------------------------------------|---------------------------------------------------------------------------|-------------------------------------------------------------------------------|--------------------------------------------------------|
| te = PACE Quality                                                                                                    | Monitoring + Upload Data                                                                                                    |                                                                                                    |                                                                            | _                                                                         |                                                                               |                                                        |
| oload Data                                                                                                    | a                                                                                                    |                                                                                                    |                                                                            | PA                                                                        | CE                                                                            | 6                                                      |
| p 1: Select a P                                                                                                    | ACE Quality Indicator a                                                                                                    | nd create a upload file usin                                                                                                    | g the File Template.                                                       | Use the Excel File/Sa                                                     | ve As menu option and                                                         | the Save as Type:                                      |
| p 1: Select a P<br>vn to save it as<br>p 2: Enter the r<br>p 3: Click on th<br>p 4: Wait until 1                                                    | ACE Quality Indicator a<br>a tab delimited text file.<br>name of the file that you<br>re "Upload" button to se<br>the file validation is com                                                                                                    | nd create a upload file usin<br>would like to upload, if you<br>nd the file to HPMS,<br>plete. Your browser will au                                                                         | g the File Template.<br>a are unsure of the fil<br>tomatically be redired  | Use the Excel File/Sa<br>e name and/or location<br>ted to the appropriate | ve As menu option and<br>n, click on the "Browse"<br>page once the file is re | the Save as Type i<br>button to locate the<br>icelved. |
| <ul> <li>1: Select a P</li> <li>n to save it as</li> <li>2: Enter the r</li> <li>3: Click on th</li> <li>4: Wait until 1</li> <li>Select</li> </ul> | ACE Quality Indicator a<br>a tab delimited text file<br>name of the file that you<br>ie "Upload" button to se<br>the file validation is com                                                                                                    | nd create a upload file usin<br>would like to upload. If you<br>nd the file to HPMS.<br>plete Your browser will au<br>PACE Quality Indicator                                                | ig the File Template.<br>I are unsure of the fil<br>tomatically be redired | Use the Excel File/Sa<br>e name and/or locatio<br>ted to the appropriate  | ve As menu option and<br>n, click on the "Browse"<br>page once the file is re | the Save as Type.<br>button to locate the<br>iceived   |
| 1: Select a P<br>n to save it as<br>2: Enter the r<br>3: Click on th<br>4: Wait until t<br>Select                                                   | ACE Quality Indicator a<br>a tab delimited text file<br>name of the file that you<br>te "Upload" button to se<br>the file validation is com<br>Appeals                                                                                                    | nd create a upload file usin<br>would like to upload. If you<br>nd the file to HPMS,<br>plete. Your browser will au<br>PACE Quality Indicator                                               | ig the File Template.<br>I are unsure of the fil<br>tomatically be redirer | Use the Excel File/Sa<br>e name and/or location<br>ted to the appropriate | ve As menu option and<br>n, click on the "Browse"<br>page once the file is re | the Save as Type.<br>button to locate the              |
| 1: Select a P<br>n to save it as<br>2: Enter the u<br>3: Click on th<br>4: Wait until 1<br>Select<br>C<br>C                                         | ACE Quality Indicator a<br>a tab delimited text file,<br>name of the file that you<br>is "Upload" button to se<br>the file validation is com<br>Appeals<br>Emergency Room \                                                                                     | nd create a upload file usin<br>would like to upload, If you<br>nd the file to HPMS,<br>plete. Your browser will au<br>PACE Quality Indicator<br>fisits                                     | ig the File Template.<br>I are unsure of the fil<br>tomatically be redired | Use the Excel File/Sa<br>e name and/or location<br>ted to the appropriate | ve As menu option and<br>n, click on the "Browse"<br>page once the file is re | the Save as Type                                       |
| a 1: Select a P<br>n to save it as<br>2: Enter the i<br>3: Cick on th<br>4: Wait until 1<br>Select<br>C<br>C<br>C                                   | ACE Quality Indicator a<br>a tab delimited text file,<br>name of the file that you<br>is "Upload" button to se<br>the file validation is com<br>Appeals<br>Emergency Room V<br>Denials (of Prospec                                                              | nd create a upload file usin<br>would like to upload, If you<br>nd the file to HPMS,<br>plote. Your browser will au<br>PACE Quality Indicator<br>fisits<br>twe Enrollees)                   | g the File Template.<br>I are unsure of the fil<br>tomatically be redired  | Use the Excel File/Se<br>e name and/or location<br>ted to the appropriate | ve As menu option and<br>n, click on the "Browse"<br>page once the file is re | the Save as Type."<br>button to locate the             |
| p 1: Select a P<br>n to save it as<br>p 2: Enter the 1<br>p 3: Click on th<br>p 4: Wait until 1<br>Select<br>C<br>C<br>C<br>C                       | ACE Quality Indicator a<br>a tab delimited text file,<br>name of the file that you<br>is "Upload" button to see<br>the file validation is com<br>Appeals<br>Emergency Room N<br>Denials (of Prospec<br>Falls Without Injury                                     | nd create a upload file usin<br>would like to upload, If you<br>nd the file to HPMS.<br>plete. Your browser will au<br>PACE Quality Indicator<br>fisits<br>tive Enrollees)                  | ig the File Template.                                                      | Use the Excel File/Sa<br>e name and/or location<br>ted to the appropriate | ve As menu option and<br>n, click on the "Browse"<br>page once the file is re | the Save as Type 1                                     |
| p 1: Select a P<br>n to save it as<br>p 2: Enter the 1<br>p 3: Click on th<br>p 4: Wait until 1<br>Select<br>C<br>C<br>C<br>C<br>C                  | ACE Quality Indicator a<br>a tab delimited text file,<br>name of the file that you<br>be "Upload" button to see<br>the file validation is com<br>Appeals<br>Emergency Room \<br>Denials (of Prospec<br>Falls Without Injury<br>Grievances                       | nd create a upload file usin<br>would like to upload, If you<br>nd the file to HPMS.<br>plete. Your browser will au<br><b>PACE Quality Indicato</b><br>fisits<br>tive Enrollees)            | g the File Template.                                                       | Use the Excel File/Sa<br>e name and/or location<br>ted to the appropriate | ve As menu option and<br>n, click on the "Browse"<br>page once the file is re | the Save as Type."<br>button to locate the             |
| p 1: Select a P<br>in to save it as<br>p 2: Enter the i<br>p 3: Click on th<br>p 4: Wait until 1<br>Select<br>C<br>C<br>C<br>C<br>C<br>C<br>C       | ACE Quality Indicator a<br>a tab delimited text file,<br>name of the file that you<br>is "Upload" button to see<br>the file validation is com<br>Appeals<br>Emergency Room V<br>Denials (of Prospec<br>Falls Without Injury<br>Grievances<br>Medication Adminis | nd create a upload file usin<br>would like to upload, If you<br>nd the file to HPMS.<br>plote. Your browser will au<br>PACE Quality Indicator<br>fisits<br>twe Enrollees)<br>tration Errors | g the File Template.                                                       | Use the Excel File/Se<br>e name and/or location<br>ted to the appropriate | ve As menu option and<br>n, click on the "Browse"<br>page once the file is re | the Save as Type."<br>button to locate the             |

## FILE UPLOADED SUCCESSFULLY

When an upload is successful the user will receive a screen similar to Table IV-3. The relevant items on this screen are the Contract Number and the Valid Rows. The number of Valid Rows should match the number of rows, absent the header row, in the text file which was uploaded.

| Contract Management                                                                  | Plan Bids                           | Plan Formularies | Monitoring | Guality and<br>Performance | Risk Adjustment | Data Extract Facility |
|--------------------------------------------------------------------------------------|-------------------------------------|------------------|------------|----------------------------|-----------------|-----------------------|
| tons - PACE Guality Mondo<br>Upload Data<br>Appeals File Uploa<br>Upload Statistics: | ing = tiplead Data<br>aded Successi | fully            |            | PA                         | CE              | +                     |
| Contract Number: 2000<br>Valid Rows: 1                                               |                                     |                  |            |                            |                 |                       |

## **UPLOAD FILE VALIDATION ERROR**

A screen similar to Table IV-4 will display when an upload fails. It indicates the line number(s) and field(s) where the error occurred, the text of the field with the invalid data, and an error message. Note that a file with a single error will be rejected in its entirety.

|                                                  |                                                                 |                                    | Та                                       | able IV-4                |                            |                                        |                                                        |
|--------------------------------------------------|-----------------------------------------------------------------|------------------------------------|------------------------------------------|--------------------------|----------------------------|----------------------------------------|--------------------------------------------------------|
| HP Health                                        | MS<br>Plan Management Sys                                       | tem                                | -                                        |                          |                            | TEST USER   User R<br>Last logged in a | esources [Log Out] A A A<br>1 8:08 PM on March 2, 2018 |
| Contract Mana                                    | gement Plan Bi                                                  | ds                                 | Plan Formularies                         | Monitoring               | Quality and<br>Performance | Risk Adjustment                        | Data Extract Facility                                  |
| Home + PACE Q                                    | ulity Monitoring + Upload                                       | Data                               |                                          |                          |                            |                                        |                                                        |
| Upload D                                         | ata                                                             |                                    |                                          |                          | PA                         | CE                                     | +                                                      |
| Anneals                                          |                                                                 |                                    |                                          |                          |                            |                                        |                                                        |
| - pp                                             |                                                                 |                                    |                                          |                          |                            |                                        |                                                        |
| Upload File V<br>The following<br>Please correct | alidation Error<br>errors must be corr<br>t the errors and uplo | ected befor<br>ad your file        | e the upload file can be<br>again.       | e submitted. Only        | the first 100 errors       | are displayed.                         |                                                        |
| Invalid Entry                                    | ¢.                                                              |                                    |                                          |                          |                            |                                        |                                                        |
| Line Number                                      | Field                                                           | Field Text                         | Error Message                            |                          |                            |                                        |                                                        |
| 3                                                | Contract Number (2)                                             | x                                  | Invalid contract number                  |                          |                            |                                        |                                                        |
| Back                                             |                                                                 |                                    |                                          |                          |                            |                                        |                                                        |
| Home   About Hi<br>Très is a U.S. Go             | MS   Website Accessibility<br>vernment computer system s        | Web Policios  <br>ubject to Federa | File Formats and Plug-Ins   Rul<br>I law | ies Of Behavior   System | Requirements   FAQ         |                                        | (CMS                                                   |
| CV 127.048                                       |                                                                 |                                    |                                          |                          |                            |                                        | 2 Million March Martines                               |

## **V. REQUEST EXTENSION**

The HPMS PACE Quality Reporting Module allows for the reporting of data for a quarter 45 days after the close of the quarter. In certain cases, it may be required to request an extension to allow further time to report.

On the **PACE Quality Monitoring Start Page** (Table II-2), select the **Request Extension** link on the right-hand menu to advance to the **Request Extension – Selection Criteria** screen (Table V-1).

## **SELECTION CRITERIA**

The **Request Extension** – **Selection Criteria** screen (Table V-1) displays the list of H Numbers assigned to the user based on the PACE Organization affiliation. The user selects the H Number for which they would like to request an extension. Once the H number has been selected, the Select a Site field auto-populates with the site names associated with the H number. The user will then select the site name for which they wish to request an extension and select **Next**.

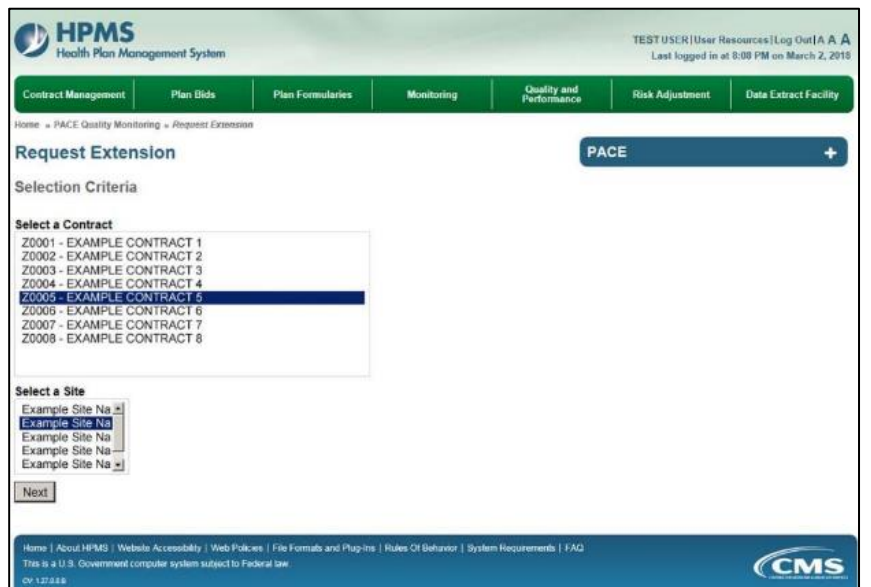

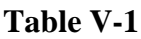

## **REQUEST EXTENSION**

At the **Request Extension** screen (Table V-2) select the checkbox next to each Collection Period that is to be included in this extension request. **Extension Request** date is the date to which you wish to extend the reporting period. The extension date must be a future date from the **End Data Collection** date. Enter the reasons for the extension in the **Reason for Extension Request** text box; select **Next**. The user will advance to the **Request Extension – Extension Request – Confirmation** screen (Table V-3).

Select **Back** to return to the **Request Extension** screen.

Table V-2

| Contract Management                                                                        | Plan Dide                                           | Plan Formulation                                          | Manitorian                                       | Quality and             | Risk Adjournment | Data Cattary Excilin |
|--------------------------------------------------------------------------------------------|-----------------------------------------------------|-----------------------------------------------------------|--------------------------------------------------|-------------------------|------------------|----------------------|
|                                                                                            |                                                     |                                                           |                                                  | Performance             |                  |                      |
| one a polit gaan ennom                                                                     | d = undarior roceduro                               | 2                                                         |                                                  |                         |                  |                      |
| Request Extensi                                                                            | on                                                  |                                                           |                                                  | PA                      | CE.              |                      |
| Contract Number: 20001<br>Contract Name: EXAMPL<br>lite Name: Example Site                 | E CONTRACT 1<br>Name                                |                                                           |                                                  |                         |                  |                      |
| elect the checkbox beside<br>of a checkbox is disabled i<br>lan Manager for further inform | e each Collection<br>Ism those sheety an<br>alion.) | Period that is to be inclu<br>at-an extension request ene | ded in this Extension<br>ding renew (Please cont | Request.<br>actyour CMB |                  |                      |
| Select Collection Period                                                                   | Beg                                                 | in Data Collection End                                    | Data Collection                                  |                         |                  |                      |
| <ul> <li>3rd Quarter, 2016</li> </ul>                                                      | (Jul - Sep.) 7/1/                                   | 2015 10/3                                                 | 91/2015                                          |                         |                  |                      |
| 4th Quarter, 2015                                                                          | (Oct - Dec.) 10/1                                   | /2015 1/31                                                | 1/2016                                           |                         |                  |                      |
| 1st Quarter, 2016                                                                          | (Jan Mar.) 1/1/                                     | 2016 4/30                                                 | 2016                                             |                         |                  |                      |
| <ul> <li>2nd Quarter, 2018</li> </ul>                                                      | (Apr Jun.) 4/17                                     | 2016 7/31                                                 | 1/2016                                           |                         |                  |                      |
| " 3rd Quarter, 2016                                                                        | (Jul Sep.) 7/1/                                     | 2016 10/2                                                 | 11/2016                                          |                         |                  |                      |
| 4th Quarter, 2018                                                                          | (Oct - Dec ) 10/1                                   | (2016 1/31                                                | 1/2017                                           |                         |                  |                      |
| <ul> <li>1st Quarter, 2017 (</li> </ul>                                                    | (Jan Mar.) 1/1/                                     | 2017 5/15                                                 | 5/2017                                           |                         |                  |                      |
| 2nd Quarter, 2017                                                                          | (Apr Jun.) 4/1/                                     | 2017 8/15                                                 | 92017                                            |                         |                  |                      |
| Extension Request                                                                          |                                                     |                                                           |                                                  |                         |                  |                      |
|                                                                                            |                                                     |                                                           |                                                  |                         |                  |                      |
| Reason for Extension Re                                                                    | zeups                                               |                                                           |                                                  |                         |                  |                      |
|                                                                                            |                                                     |                                                           |                                                  |                         |                  |                      |
|                                                                                            |                                                     |                                                           |                                                  |                         |                  |                      |
|                                                                                            |                                                     |                                                           |                                                  |                         |                  |                      |
|                                                                                            |                                                     |                                                           |                                                  |                         |                  |                      |
|                                                                                            |                                                     |                                                           |                                                  |                         |                  |                      |
|                                                                                            |                                                     |                                                           |                                                  |                         |                  |                      |
|                                                                                            |                                                     |                                                           |                                                  |                         |                  |                      |
|                                                                                            |                                                     |                                                           |                                                  |                         |                  |                      |
| Back Next                                                                                  |                                                     |                                                           |                                                  |                         |                  |                      |
| Back Next                                                                                  |                                                     |                                                           |                                                  |                         |                  |                      |

On the **Request Extension – Extension Request – Confirmation** screen (Table V-3) review the information. Select **Back** to make a correction, or select **Submit**.

Subsequent to the submission, the user will receive an HPMS email informing them that the extension request has been received by CMS.

| Contract management                                                    | Plan Bids                                           | Plan Formularies                                                     | Monitoring                          | Quality and<br>Performance | Risk Adjustment | Data Extract Facility |
|------------------------------------------------------------------------|-----------------------------------------------------|----------------------------------------------------------------------|-------------------------------------|----------------------------|-----------------|-----------------------|
| one . PACE Quality Monitor                                             | ing « Request Extension                             |                                                                      |                                     |                            |                 |                       |
| equest Extens                                                          | ion                                                 |                                                                      |                                     | PA                         | CE              |                       |
| xtension Request                                                       | - Confirmation                                      |                                                                      |                                     |                            |                 |                       |
| ite Name: Example Site<br>he End Date of the Data<br>collection Period | e Name<br>s Collection Period will<br>Begin Data Cr | be adjusted for the Peri<br>bilection End Data Col<br>(current value | iods listed below.<br>lection<br>e) |                            |                 |                       |
| nd Quarter, 2018 (Apr.                                                 | - Jun.) 4/1/2018                                    | 8/15/2018                                                            |                                     |                            |                 |                       |
| Resubmission Reques                                                    | st - End Data Collecti<br>sion Request: Extens      | on Date: 3/5/2018<br>ion Requested Example                           | a.                                  |                            |                 |                       |

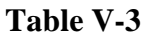

## **CMS APPROVAL**

Once the user has submitted the extension request, CMS will review the submission and determine if it is approved. Each user will be notified of its approval status by CMS via an HPMS email. If CMS approves the request for extension, the users will have until the CMS approved date to submit all data.

## VI. PACE REPORTS

The **PACE Reports** allow users to access and view the Comparative Data Report – Quality Indicator Section 1, Comparative Data Report – Quality Indicator Section 2, Root Cause Analysis Report, Site Data Report, and Status Report. The reports provide easy and quick reference for data comparison across PACE Organizations, the review of site data, and the data entry status of each quality indicator for each PACE site.

On the **PACE Quality Monitoring Start Page** (Table II-2), select the **PACE Reports** link on the right-hand menu to advance to the **HPMS PACE Reports – Select a Report** screen (Table VI-1). This screen displays a list of the reports available to PACE Organizations. To view a PACE report, select the report name and then select **Next**.

**Please Note:** The reports contain, except for the comparative reports, only data submitted by the user's PACE Organization. No data, other than contact information, is viewable by other PACE Organizations.

|                                                | and the second second second second second second second second second second second second second second second | Constraint and   | Performance | Risk Augustinian | Data Extract Facility |
|------------------------------------------------|----------------------------------------------------------------------------------------------------|------------------|-------------|------------------|-----------------------|
| me » PACE Quality Monitoring »                 | » PACE Reports                                                                                                   |                  | _           | 2000             |                       |
| ACE Reports                                    |                                                                                                    |                  | PA          | CE               | +                     |
|                                                |                                                                                                    |                  |             |                  |                       |
| elect a Report<br>PACE Comparative Data Re     | eport - Quality Ind                                                                                              | icator Section 1 |             |                  |                       |
| ACE Comparative Data R<br>ACE Sile Data Report | eport - Quality Ind                                                                                              | cator Section 2  |             |                  |                       |
| ACE Status Report                              |                                                                                                    |                  |             |                  |                       |
|                                                |                                                                                                    |                  |             |                  |                       |
|                                                |                                                                                                    |                  |             |                  |                       |
| 2000                                           |                                                                                                    |                  |             |                  |                       |
| Tank Bland                                     |                                                                                                    |                  |             |                  |                       |

Table VI-1

## PACE COMPARATIVE DATA REPORT – QUALITY INDICATOR SECTION 1

The **Comparative Data Report – Quality Indicator Section 1** displays comparative data of like organizations without revealing identifiable information.

Select the Reporting Period(s), Region(s), and Reporting Section for which you wish to run the report, and select **Next** (Table VI-2). To choose a different PACE report, select **Back**.

Table VI-2

| duact manageneent                             | Plan Bids                  | Plan Formularies             | Monitoring      | Quality and<br>Performance | Risk Adjustment | Data Extract Fac |
|-----------------------------------------------|----------------------------|------------------------------|-----------------|----------------------------|-----------------|------------------|
| + » PACE Quality Monitor                      | ing = PACE Reports =       | PACE Comparative Data Report | 1               |                            | 1 132           | .l.              |
| CE Compara                                    | tive Data R                | eport - Quality In           | dicator Section | on 1 PA                    | CE              |                  |
| Relect one or more l                          | Reporting Period           | (s)                          |                 |                            |                 |                  |
| 1st Quarter, 2018 (J                          | an Mar 1-                  | (3)                          |                 |                            |                 |                  |
| 4th Quarter, 2017 (C                          | Act Dec.)                  |                              |                 |                            |                 |                  |
| 2nd Quarter, 2017 (J<br>2nd Quarter, 2017 (J  | Apr Jun.)                  |                              |                 |                            |                 |                  |
| 1st Quarter, 2017 (J<br>4th Outerter, 2016 (C | an Mar.)<br>)ct - Dec.) vi |                              |                 |                            |                 |                  |
| 101 400 101, 2010 (0                          | ALC DOLLY A                |                              |                 |                            |                 |                  |
| elect one or more l                           | Region(s)                  |                              |                 |                            |                 |                  |
| All Regions                                   | -                          |                              |                 |                            |                 |                  |
| 01 - Boston                                   |                            |                              |                 |                            |                 |                  |
| 02 - New York<br>03 - Philadelphia            |                            |                              |                 |                            |                 |                  |
| 04 - Atlanta                                  | <u>.</u>                   |                              |                 |                            |                 |                  |
| elect a Report Sec                            | tion                       |                              |                 |                            |                 |                  |
| All Non-Immuniz                               | ation Totals               |                              |                 |                            |                 |                  |
| Immunizations -                               | Pneumococcal               |                              |                 |                            |                 |                  |
| Immunizations - I                             | nfluenza                   |                              |                 |                            |                 |                  |
|                                               |                            |                              |                 |                            |                 |                  |

Select **Generate Report** to view the report, or select **Back** to choose a different Reporting Period, Region, or Report Section (Table VI-3).

Table VI-3

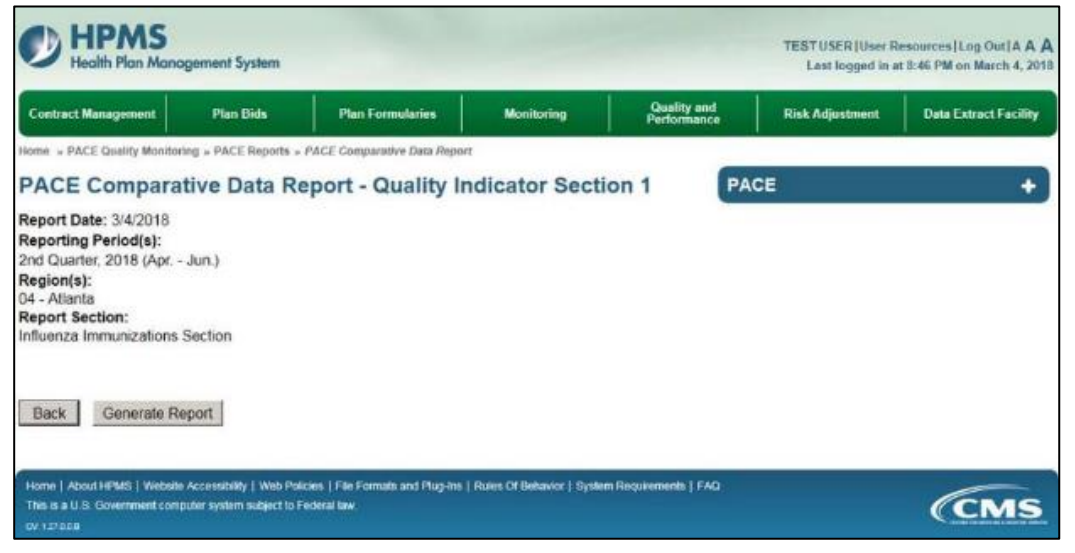

The **PACE Comparative Data Report – Quality Indicator Section 1** will display (Table VI-4). Select **Download to Excel** to export the report contents to Excel, or select **Back** to return to the previous screen.

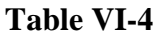

| port Title:<br>port Date:<br>porting Pe<br>d Quarter, 3<br>gion(s):<br>Allanta<br>port Sectio<br>arrza Imm. | PACE Comparative<br>3/4/2018<br>riod(s):<br>2018 (Apr Jun.)<br>on:<br>mizations Section | Data Report - I      | Quality Indic     | ator Section 1      |                        |                  |                   |                                   |                                          |         |                                          |                         |
|----------------------------------------------------------------------------------------------------|-----------------------------------------------------------------------------------------|----------------------|-------------------|---------------------|------------------------|------------------|-------------------|-----------------------------------|------------------------------------------|---------|------------------------------------------|-------------------------|
| Contract                                                                                                    | Contract Name                                                                           | Site Name            | -                 |                     |                        |                  | Influen           | iza Immunizati                    | ons                                      |         |                                          |                         |
| Number                                                                                                    |                                                                                         |                      | Total<br>Eligible | Received<br>Vaccine | Reaction to<br>Vaccine | Vaccine<br>Score | Reaction<br>Score | Medically<br>Contra-<br>Indicated | DID NOT Receive<br>Prior<br>Immunization | Refused | ion (by Reason<br>Vaccine<br>Unavailable | )<br>Misser<br>Opportur |
| 20001                                                                                                    | EXAMPLE<br>CONTRACT 1                                                                   | Example<br>Site Name | 0                 | 0                   | 0                      | 0 %              | 0%                | 0                                 | 0                                        | 0       | 0                                        | 0                       |
| 20001                                                                                                    | EXAMPLE<br>CONTRACT 1                                                                   | Example<br>Site Name | 0                 | 0                   | 0                      | 0 %              | 0%                | 0                                 | 0                                        | 0       | 0                                        | 0                       |
| Z0001                                                                                                    | EXAMPLE<br>CONTRACT 1                                                                   | Example<br>Site Name | 0                 | 0                   | 0                      | 0 %              | 0%                | 0                                 | 0                                        | 0       | 0                                        | 0                       |
| 20001                                                                                                    | EXAMPLE<br>CONTRACT 1                                                                   | Example<br>Site Name | 0                 | 0                   | 0                      | 0 %              | 0%                | 0                                 | 0                                        | 0       | 0                                        | 0                       |
| 20001                                                                                                    | EXAMPLE<br>CONTRACT 1                                                                   | Example<br>Site Name | 0                 | 0                   | 0                      | 0%               | 0%                | 0                                 | 0                                        | 0       | 0                                        | 0                       |
| 20001                                                                                                    | EXAMPLE<br>CONTRACT 1                                                                   | Example<br>Site Name | 0                 | 0                   | 0                      | 0 %              | 0%                | 0                                 | 0                                        | 0       | 0                                        | 0                       |
|                                                                                                    |                                                                                         |                      | S                 | S                   | S                      | S                | S                 | S                                 | S                                        | S       | S                                        | S                       |
|                                                                                                    |                                                                                         |                      | s                 | 5                   | 5                      | S                | S                 | 5                                 | 5                                        | S       | s                                        | S                       |
|                                                                                                    |                                                                                         |                      | S                 | 5                   | S                      | S                | S                 | S                                 | S                                        | S       | S                                        | S                       |
|                                                                                                    |                                                                                         |                      | S                 | 5                   | 5                      | S                | S                 | 5                                 | \$                                       | S       | S                                        | S                       |
|                                                                                                    |                                                                                         |                      | 5                 | S                   | S                      | 5                | S                 | S                                 | S                                        | 5       | S                                        | 5                       |
|                                                                                                    |                                                                                         |                      | 8                 | 8                   | 5                      | 5                | 8                 | 8                                 | 6                                        | 8       | 5                                        | 0                       |
|                                                                                                    |                                                                                         |                      |                   |                     |                        |                  |                   | 0                                 |                                          |         |                                          |                         |

### PACE COMPARATIVE DATA REPORT – QUALITY INDICATOR SECTION 2

The **Comparative Data Report – Quality Indicator Section 2** displays comparative data of like organizations without revealing identifiable information.

Select the Reporting Period(s) and Region(s) for which you wish to run the report, and select **Next** (Table VI-5). To choose a different PACE report, select **Back**.

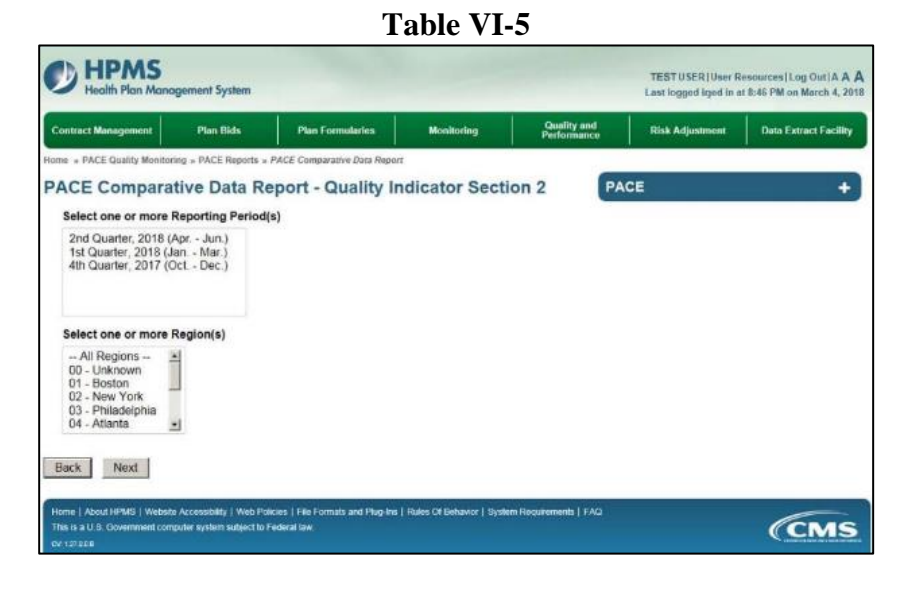

Select **Generate Report** to view the report, or select **Back** to choose a different Reporting Period or Region (Table VI-6).

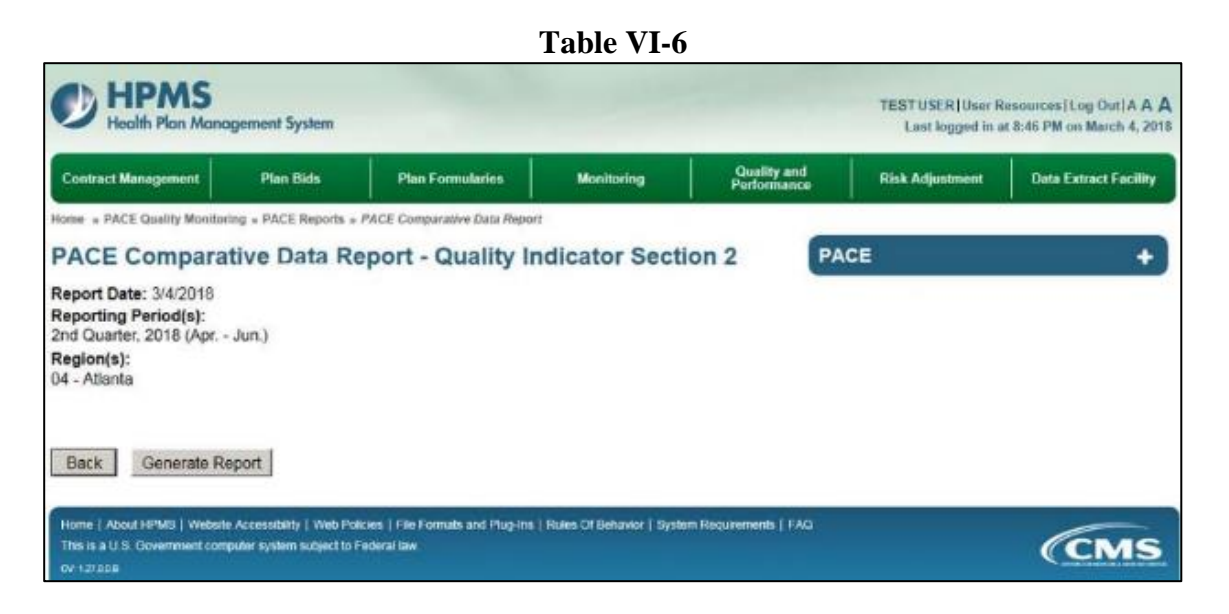

The **PACE Comparative Data Report – Quality Indicator Section 2** will display (Table VI-7). Select **Download to Excel** to export the report contents to Excel, or select **Back** to return to the previous screen.

| 비                                                                    | PMS                                                                       | pommet Syste         |           |                             |                    |                                        |           |                                      |                         |                          |                       |                                   |                            |                                      |                               |          |                 |                            | Prive   Car<br>let Date: 3407 |
|----------------------------------------------------------------------|---------------------------------------------------------------------------|----------------------|-----------|-----------------------------|--------------------|----------------------------------------|-----------|--------------------------------------|-------------------------|--------------------------|-----------------------|-----------------------------------|----------------------------|--------------------------------------|-------------------------------|----------|-----------------|----------------------------|-------------------------------|
| eport Tr<br>sport Dr<br>sporting<br>( Quarte<br>sgion(s)<br>- Atiant | tle: PACE Co<br>itle: 342018<br>3 Period(s):<br>1, 2018 (Jan -<br>1:<br>0 | mpanative D<br>Mar.) | latla Reg | ort - Gualify               | indicadori Se      | ction 2                                |           |                                      |                         |                          |                       |                                   |                            |                                      |                               |          |                 |                            |                               |
| ontract                                                              | Contract                                                                  | 5.04                 | alexa.    |                             |                    |                                        |           |                                      |                         |                          | Total                 | incidenta                         |                            |                                      |                               |          |                 |                            |                               |
| lumber                                                               | Name                                                                      | Name                 | Abuse     | Adverse<br>Drug<br>Reaction | Adverse<br>Outcome | Durns<br>2nd<br>Degree<br>or<br>Higher | Experient | Equipment-<br>Related<br>Occurrences | Falls<br>with<br>hijury | Fires/Other<br>Disasters | Foodborne<br>Outbreak | Infectious<br>Disease<br>Durbreak | Media-<br>Related<br>Event | Medication-<br>Related<br>Decumences | Notor<br>Vehicle<br>Accidenta | Pressure | Restaint<br>Use | Buicide<br>Attempt/Suicide | Unexpecte<br>Death            |
| 20001                                                                | EXAMPLE<br>CONTRACT                                                       | Example<br>Site Name | 0         | 0                           | 0                  | 1.0                                    | 0         | 0                                    |                         | 0                        | 0                     | Ø.,                               | 0                          | .0                                   | 0                             |          | 0               | .0                         | 0                             |
| Z0001                                                                | EXAMPLE<br>CONTRACT                                                       | Example<br>Site Name | 0         | 0                           | 0                  |                                        | 8         | 0                                    | 0                       | 8                        | 0                     | 0                                 | 0                          | 0                                    | 0                             |          | 8               | 0                          | 0                             |
| 20001                                                                | EXAMPLE<br>CONTRACT                                                       | Example<br>Site Name | 0         | 0                           | 0                  | 0                                      | .0        | 0                                    | 0                       | 0                        | 0                     | 0                                 | 0                          | 0                                    | 0                             | 0        | 0               | 0                          | 0                             |
| 29001                                                                | EXAMPLE<br>CONTRACT                                                       | Example<br>Site Name | 0         | 0                           | 0                  | . 0.                                   | 0         | 0                                    | .0                      | .0                       | 0                     | 0                                 | .0                         | 0                                    | 0                             | .0       | 0               | 0                          | 0                             |
| 70001                                                                | EXAMPLE                                                                   | Example<br>Site Name | 0         | 0                           | 0                  |                                        | 0         | 0                                    | 0                       | 0                        | 0                     | 0                                 | 0                          | 0                                    | 0                             | 0        | 0               | 0                          | 0                             |
| 20001                                                                | EXAMPLE                                                                   | Example<br>Site Name | . 1       | 0                           | 0                  |                                        | 0         | 0                                    | 0                       | 0                        | 0                     | 0                                 | 0                          | 0                                    | 0                             | 0        | 0               | 0                          | 0                             |
|                                                                      |                                                                           |                      | 5         | 5                           | -5                 | 5                                      | 8         | \$                                   | 5                       | 5                        | \$                    | 5                                 | 5                          | 5                                    | 5                             | 5        | \$              | 8                          | 5                             |
|                                                                      |                                                                           |                      | 5         | 5                           | - 15               | 5                                      | -5        | - 5                                  | .5                      | 5                        | 5                     | 5                                 | 5                          | 5                                    | 5                             | .5       | 5               | 5                          | 5                             |
|                                                                      |                                                                           |                      | 8         | 8                           | В                  | 8                                      | 8         | 8                                    | . 6                     | 8                        | 8                     | 8                                 | 8                          | 8                                    | 8                             | 6        | 18              | 8                          | 5                             |
|                                                                      |                                                                           |                      | 8         | 8                           | 8                  | 5                                      | 8         | 8                                    | 8                       | 8                        | 8                     | 8                                 | 8                          | 8                                    | 8                             | 8        | 8               | 8                          | 8                             |
|                                                                      |                                                                           |                      | 8         | 8                           | 8                  | 8                                      | 8         | 5                                    | 5                       | 6                        | 5                     | 8                                 | 8                          | 8                                    | 8                             | 8        | 8               | 8                          | 6                             |
|                                                                      |                                                                           |                      | 5         | 5.                          | s                  | 5                                      | .5        | 5                                    | 5                       | 5                        | 5                     | 5                                 | .5                         | 5                                    | 5.                            | 5        | s               | S                          | 5                             |
|                                                                      |                                                                           |                      | 5         | 5                           | 5                  | 5                                      | 5         | 5                                    | 5                       | 5                        | 5                     | 5                                 | 5                          | S                                    | 5                             | 5        | 5               | 5                          | 5                             |
| Ren                                                                  | second Bear                                                               | Trend Co.            |           | D.                          | Dana 10            | 9                                      |           | 5                                    |                         | 3                        |                       | 8                                 | - 8                        | . 8                                  | 5                             |          | B.              |                            |                               |
| Dow                                                                  | nicular to Excel                                                          |                      |           | and Long 1                  | and the            |                                        |           |                                      |                         |                          |                       |                                   |                            |                                      |                               |          |                 |                            |                               |

## PACE SITE DATA REPORT

The PACE Site Data Report displays the monitoring data for the twenty-six PACE quality indicators by Site.

Select the Reporting Period(s), and select Next (Table VI-8). To choose a different PACE report, select Back. Table VI-8

| Contract Management                                                                                                    | Plan Bids                                                                         | Plan Formularies      | Monitoring | Quality and<br>Performance | Risk Adjustment | Data Extract Facility |
|----------------------------------------------------------------------------------------------------|-----------------------------------------------------------------------------------|-----------------------|------------|----------------------------|-----------------|-----------------------|
| PACE Quality Monitor                                                                                                    | ng = PACE Reports = /<br>Report                                                   | PACE Sile Data Report |            | PA                         | CE              | +                     |
| 1st Quarter, 2018 (.<br>4th Quarter, 2017 (.<br>3rd Quarter, 2017 (.<br>2nd Quarter, 2017 (.<br>1st Quarter, 2017 (.<br>4th Quarter, 2016 (. | lan - Mar )<br>Oct - Dec. )<br>Jul - Sep.)<br>Apr Jun.)<br>Ian Mar )<br>Oct Dec.) |                       |            |                            |                 |                       |
|                                                                                                    |                                                                                   |                       |            |                            |                 |                       |
| Back Next                                                                                                    |                                                                                   |                       |            |                            |                 |                       |

Select the Contract Number and Site for which you wish to run the report, and select **Next** (Table VI-9). To choose a different Reporting Period, select **Back**.

| Iome • PACE Quality Mostering • PACE Reports • PACE Site Data Report  PACE Site Data Report  Reporting Period: 2nd Quarter, 2018 (Apr Jun.)  Select a Contract Number  Select a Site  Z0001 - EXAMPLE CONTRACT 1 Z0002 - EXAMPLE CONTRACT 2 Z0003 - EXAMPLE CONTRACT 2 Z0003 - EXAMPLE CONTRACT 2 | Contrast management                                                                                                    | Plan Bids                                                                                            | Plan Formularies                   | Monitor | ing                                                          | Performance.                               | Risk Adjustment | Data Extract Facil |
|----------------------------------------------------------------------------------------------------|----------------------------------------------------------------------------------------------------|----------------------------------------------------------------------------------------------------|------------------------------------|---------|--------------------------------------------------------------|--------------------------------------------|-----------------|--------------------|
| Select a Contract Number         Select a Site           Z0001 - EXAMPLE CONTRACT 1         Example Site Name           Z0002 - EXAMPLE CONTRACT 2         Example Site Name 2           Z0002 - EXAMPLE CONTRACT 3         Example Site Name 2                                                   | PACE Quality Mositoring<br>PACE Site Data R<br>Reporting Period: 2nd                                                                                                    | ) = PACE Reports =<br>Report<br>I Quarter, 2018 (/                                                   | PAGE Site Data Report<br>Apr Jun.) |         |                                                              | PA                                         | CE              |                    |
| Z0001 - EXAMPLE CONTRACT 1 Example Site Name<br>Z0002 - EXAMPLE CONTRACT 2 Example Site Name 2<br>Example Site Name 2                                                                                                    |                                                                                                    | Select a Contra                                                                                      | oct Number                         |         |                                                              | 5                                          | elect a Site    |                    |
| Z0004 - EXAMPLE CONTRACT 4     Example Site Name 3       Z0005 - EXAMPLE CONTRACT 5     Example Site Name 4       Z0006 - EXAMPLE CONTRACT 5     Z0007 - EXAMPLE CONTRACT 5       Z0008 - EXAMPLE CONTRACT 7     Example Site Name 4                                                              | 20001 - EXAMPLE CC<br>20002 - EXAMPLE CC<br>20003 - EXAMPLE CC<br>20004 - EXAMPLE CC<br>20005 - EXAMPLE CC<br>20005 - EXAMPLE CC<br>20007 - EXAMPLE CC<br>20008 - EXAMPLE CC | ONTRACT 1<br>ONTRACT 2<br>ONTRACT 3<br>ONTRACT 4<br>ONTRACT 6<br>ONTRACT 6<br>ONTRACT 7<br>ONTRACT 8 |                                    |         | Example Site<br>Example Site<br>Example Site<br>Example Site | a Name<br>9 Name 2<br>9 Name 3<br>9 Name 4 |                 |                    |
Select **Generate Report** to view the report, or select **Back** to choose a different Contract Number or Site (Table VI-10).

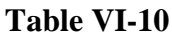

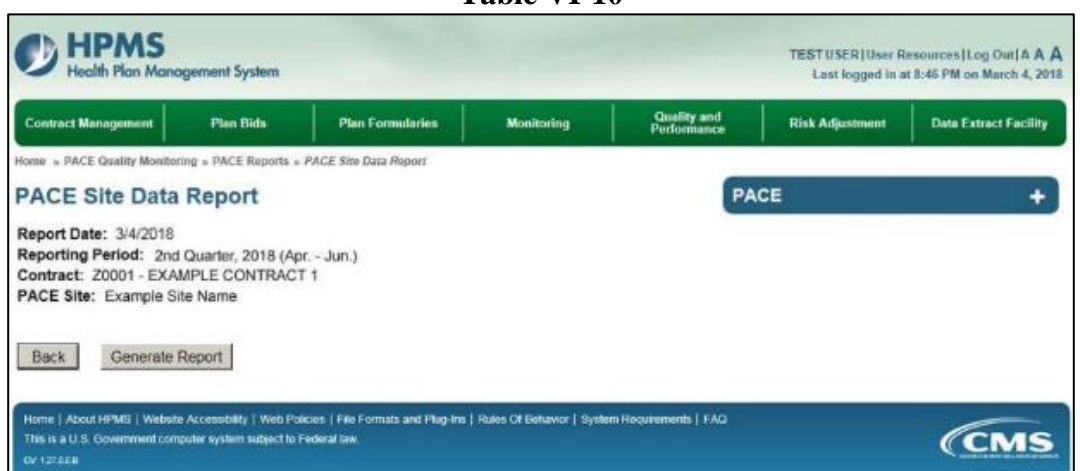

The **PACE Site Data Report** will display (Table VI-11). Select **Download to Excel** to export the report contents to Excel, or select **Back** to return to the previous screen.

**Table VI-11** 

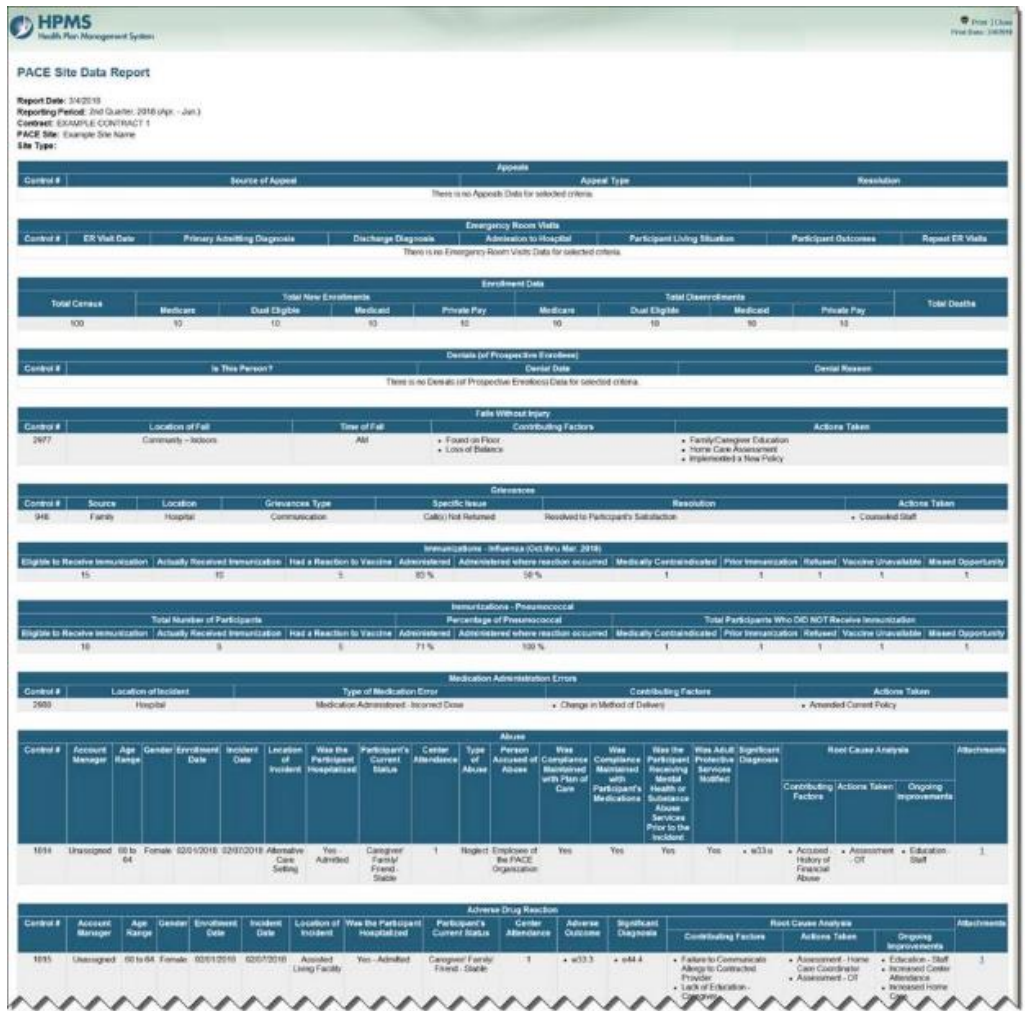

PACE Quality Monitoring User Guide

## PACE STATUS REPORT

The PACE Status Report displays the PACE site quality indicators for which data has not been submitted.

Select the Reporting Period(s) for which you wish to run the report, and select **Next** (Table VI-12). To choose a different PACE report, select **Back**.

| Contract Management                                                                                                    | Plan Bids                                                                       | Plan Formularies   | Monitoring | Quality and<br>Performance | Risk Adjustment | Data Extract Facility |
|----------------------------------------------------------------------------------------------------|---------------------------------------------------------------------------------|--------------------|------------|----------------------------|-----------------|-----------------------|
| ACE Status R                                                                                                    | nng = PACE Reports =<br>eport<br>Period                                         | PAGE Status Report |            | PA                         | CE              | +                     |
| 1st Quarter, 2018 (<br>4th Quarter, 2017 (<br>3rd Quarter, 2017 (<br>2nd Quarter, 2017 (<br>1st Quarter, 2017 (<br>4th Quarter, 2016 ( | Jan Mar.) •<br>Oct Dec.)<br>Jul Sep.)<br>(Apr Jun.)<br>Jan Mar.)<br>Oct Dec.) • |                    |            |                            |                 |                       |
| _                                                                                                    |                                                                                 |                    |            |                            |                 |                       |

Select the Contract Number and Site for which you wish to run the report, and select **Next** (Table VI-13). To choose a different Reporting Period, select **Back**.

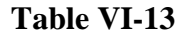

| ontract Management                 | Plan Bids                | Plan Formularies   | Monitoring | Performance   | Risk Adjustment | Data Extract Facili |
|------------------------------------|--------------------------|--------------------|------------|---------------|-----------------|---------------------|
| e + PACE Quality Monito            | ring = PACE Reports =    | PACE Status Report |            |               | 05              |                     |
| ICE Status R                       | eport                    |                    |            | РА            | GE              |                     |
| Reporting Period: 2                | 2nd Quarter, 2018 (      | Apr Jun.)          |            |               |                 |                     |
|                                    | Select a Contra          | ict Number         |            |               | ielect a Site   |                     |
| Z0001 - EXAMPLE                    | CONTRACT 1               |                    | Example    | e Site Name   |                 |                     |
| Z0002 - EXAMPLE<br>Z0003 - EXAMPLE | CONTRACT 3               |                    | Exampl     | e Site Name 3 |                 |                     |
| Z0004 - EXAMPLE<br>Z0005 - EXAMPLE | CONTRACT 4<br>CONTRACT 5 |                    | Exampl     | e Site Name 4 |                 |                     |
| Z0006 - EXAMPLE<br>Z0007 - EXAMPLE | CONTRACT 6               |                    |            |               |                 |                     |
| Z0008 - EXAMPLE                    | CONTRACT 8               |                    | 2          |               |                 |                     |
|                                    |                          |                    |            |               |                 |                     |
| Alexet                             |                          |                    |            |               |                 |                     |
| ick Next                           |                          |                    |            |               |                 |                     |

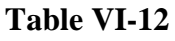

The **PACE Status Report** will display (Table VI-14). Select **Download to Excel** to export the report contents to Excel, or select **Back** to return to the previous screen.

| 1 able v 1-14 | Tabl | e | VI- | 14 | 1 |
|---------------|------|---|-----|----|---|
|---------------|------|---|-----|----|---|

| HPMS<br>Health Plan Mar    | rogement System                                                                  |                                                |                            |                            | TEST USER   User R<br>Last logged in at | esources Log Out A A A<br>4:34 PM on March 26, 2018 |
|----------------------------|----------------------------------------------------------------------------------|------------------------------------------------|----------------------------|----------------------------|-----------------------------------------|-----------------------------------------------------|
| Contract Management        | Plan Bids                                                                        | Plan Formularies                               | Monitoring                 | Quality and<br>Performance | Risk Adjustment                         | Data Extract Facility                               |
| Home + PACE Quality Monito | oring + PACE Reports + i                                                         | PAGE Status Report                             |                            |                            |                                         |                                                     |
| PACE Status R              | leport                                                                           |                                                |                            | PA                         | CE                                      | +)                                                  |
| Report Date: 3             | 27/2018                                                                          |                                                |                            |                            |                                         |                                                     |
| Reporting Period: 1        | st Quarter, 2018 (Jar                                                            | n Mar.)                                        |                            |                            |                                         |                                                     |
| Contract(s): Z             | 0001 - EXAMPLE C                                                                 | ONTRACT 1                                      |                            |                            |                                         |                                                     |
|                            |                                                                                  | Z0001 - EXAMPLE C                              | CONTRACT 1                 |                            |                                         |                                                     |
| PACE Site                  |                                                                                  | Indicato                                       | r Information Not Su       | ubmitted                   |                                         |                                                     |
| Example Site Nat           | me Appeals                                                                       |                                                |                            |                            |                                         |                                                     |
| Back Download              | <b>S TO EXCEN</b><br>de Accessibility ( Web Pole<br>imputer system subject to Fr | cies   File Formats and Plug-Ins<br>oderal law | Rules Of Denievior   Syste | m Requirements ( FAQ       |                                         | (CMS                                                |

## **APPENDIX I: HPMS CONTACT INFORMATION**

| Subject Matter                                      | Name                        | Phone        | Email Address                  |
|-----------------------------------------------------|-----------------------------|--------------|--------------------------------|
| HPMS Technical<br>Help                              | HPMS Help Desk              | 800-220-2028 | hpms@cms.hhs.gov               |
| HPMS Password<br>Reset Requests                     | CMS IT Help Desk            | 410-786-2580 | N/A                            |
| HPMS User<br>Access Questions                       | HPMS User Access<br>Mailbox | N/A          | hpms_access@cms.hhs.gov        |
| HPMS PACE<br>Monitoring<br>Related Questions        | CMS DMAO Mailbox            | N/A          | DMAO.lmi.org                   |
| General HPMS<br>PACE Monitoring<br>Module Inquiries | Timothy Hoogerwerf          | 410-786-9962 | Timothy.hoogerwerf@cms.hhs.gov |